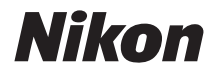

### DIGITÁLNÍ FOTOAPARÁT

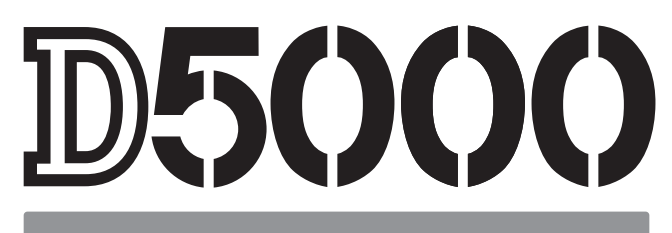

# Návod k obsluze

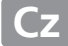

# Orientace v návodu

Informace najdete v následujících kapitolách:

| ۹ | Obsah                                                                           | →                | 🕮 vi–xi      |
|---|---------------------------------------------------------------------------------|------------------|--------------|
|   | Vyhledejte funkce a položky nabídek podle jejich názvu.                         |                  |              |
| ۹ | Rejstřík otázek a odpovědí                                                      | →                | 🕮 ii–v       |
|   | Víte, co hledáte, ale neznáte přesný název funkce? Vyhle<br>otázek a odpovědí". | dejte odpověď v  | / "Rejstříku |
| ۹ | Věcný rejstřík                                                                  | →                | 🕮 232–234    |
|   | Hledejte podle klíčových slov.                                                  |                  |              |
| ۹ | Chybová hlášení                                                                 | →                | 🕮 221–223    |
|   | Pokud se v hledáčku nebo na monitoru zobrazí upozorní<br>informace zde.         | ění, naleznete p | otřebné      |
| 9 | Řešení možných problémů                                                         | →                | 🕮 217–220    |
|   | Chová se fotoaparát neočekávaným způsobem? Řešení r                             | naleznete zde.   |              |

🗥 Pro vaši bezpečnost

Před prvním použitím fotoaparátu si přečtěte pokyny uvedené v kapitole "Pro vaši bezpečnost" (🕮 xii).

#### Nápověda

Nápovědu k položkám nabídek a dalším zobrazíte pomocí integrované funkce nápovědy ve fotoaparátu. Podrobnosti najdete na straně 13.

# D5000

| Rejstřík otázek a odpovědí                                   | i III       |
|--------------------------------------------------------------|-------------|
| Obsah                                                        | 🕮 vi        |
| 🙀 Úvod                                                       | L 1         |
| 🛧 Základy fotografování a přehrávání                         | □ 27        |
| 👿 Zaměření snímků na monitoru (Živý náhled)                  | 🖾 <b>41</b> |
| Záznam a přehrávání videosekvencí                            | 🖾 <b>49</b> |
| Fotografování pro pokročilé (všechny režimy)                 | D 53        |
| 🔂 Režimy P, S, A a M                                         | 🕮 <b>79</b> |
| D Více o přehrávání                                          | 🕮 115       |
| 🕶 Propojení                                                  | 🕮 131       |
| 📮 Playback Menu (Nabídka přehrávání)                         | 🕮 146       |
| Shooting Menu (Menu fotografování)                           | 🕮 148       |
| 🖉 Custom Settings (Uživatelská funkce)                       | 🕮 153       |
| 🚰 Setup Menu (Menu nastavení)                                | 🕮 165       |
| 🚰 Retouch Menu (Menu Retouch)                                | 🕮 174       |
| 🗐 Recent Settings (Poslední nastavení) / ি My Menu (Mé menu) | 🕮 190       |
| 👔 Technické informace                                        | 🕮 193       |

### Rejstřík otázek a odpovědí

Požadované informace můžete vyhledat pomocí tohoto rejstříku "otázek a odpovědí".

### II Fotoaparát zobrazuje

| Otázka                                     |   | Klíčová fráze                                    | ш       |
|--------------------------------------------|---|--------------------------------------------------|---------|
| Co znamonají tuto ikony?                   |   | Obrazovka informací                              | 8, 167  |
| Co znamenaji tyto ikony:                   |   | Hledáček                                         | 6       |
| Kolik snímků mi ještě zbývá na této kartě? | ≻ | Počet zbývajících snímků                         | 29      |
| Jaká je zbývající kapacita baterie?        | ≻ | Indikace stavu baterie                           | 28      |
| Jak zabráním vypnutí indikátorů?           | > | Auto off timers (Časovače automatického vypnutí) | 157     |
| Jak mohu zobrazit nabídky v jiném jazyce?  | ≻ | Language (Jazyk)                                 | 169     |
| Jak nastavím jas monitoru?                 | ≻ | LCD brightness (Jas LCD)                         | 166     |
| Mohu zobrazit pomocnou mřížku v hledáčku?  | ≻ | Zobrazení mřížky                                 | 158     |
| Jak zobrazím podrobné informace o snímku?  | ≻ | Informace o snímku                               | 117–121 |

### II Fotografování

| Otázka                                                               |     | Klíčová fráze                                    | ш     |
|----------------------------------------------------------------------|-----|--------------------------------------------------|-------|
| Existuje rychlý a snadný způsob pořízení momentky?                   | >   | Automatické režimy                               | 28–32 |
| Jak mohu rychle upravit nastavení pro různé záběry?                  | >   | Režimy motivových<br>programů                    | 33–38 |
| Mohu zaměřit snímky na monitoru?                                     |     | Živý páblad                                      | 41–47 |
| Mohu otáčet monitor pro snazší zaměření?                             | ->  | Zivy nameu                                       | 45    |
| Mohu točit video?                                                    | >   | Záznam videosekvencí                             | 50–51 |
| Jakým způsobem pořizuji snímky pro tisk velkých formátů?             |     |                                                  |       |
| Jak mohu umístit na paměťovou kartu větší množství snímků            | ? ⊾ | Kvalita a velikost snímku                        | 62–64 |
| Mohu vytvářet fotografie malých souborových velikostí pro e<br>mail? | -   |                                                  |       |
| Mohu zvolit způsob zaostření fotoaparátu?                            | >   | Focus mode<br>(Zaostřovací režim)                | 54–55 |
| Mohu zvolit zaostřovací pole?                                        | >   | Zaostřovací pole                                 | 58    |
| Mohu bez znovuzaostření změnit kompozici?                            | >   | 3D-tracking<br>(prostorové sledování)            | 57    |
| Jak zaostřím na subjekt, který se nenachází v zaostřovacím<br>poli?  | >   | Blokace zaostření                                | 58    |
| Může blesk pracovat automaticky podle potřeby?                       | ۶   | Automatická aktivace<br>blesku                   | 71–72 |
| Jak zabráním "červeným očím"?                                        | >   | Redukce efektu červených<br>očí                  | 71–72 |
| Jak zabráním spuštění blesku?                                        | >   | Automatický režim<br>(blesk vypnutý)             | 30    |
|                                                                      |     | Blesk vypnut                                     | 70–72 |
| Jak vypnu světlo na přední straně fotoaparátu?                       | >   | Pomocný AF reflektor                             | 155   |
| Jak mohu pořídit sérii po sobě rychle jdoucích snímků?               | ->  | Release mode                                     | 65–66 |
| Mohu omezit hlučnost fotoaparátu v tichém prostředí?                 |     |                                                  |       |
| Jak pořídím snímek se samospouští?                                   | >   | Self-timer (Samospoušť)                          | 67–69 |
| Jak se používá volitelné dálkové ovládání?                           | >   | Dálkové ovládání                                 |       |
| Co je expozice?                                                      | >   | Expozice                                         | 80    |
| Jak mohu "zmrazit" pohyb?                                            | ->  | Režim <b>S</b>                                   | 82    |
| Jak naznačím pohyb rozmazáním pohybujících se objektů?               |     | (Cionova automatika)                             |       |
| Mohu rozmazat pozadí pro zvýraznění subjektu v popředí?              | >   | Režim <b>A</b><br>(Časová automatika)            | 83    |
| Mohu zjasnit nebo ztmavit snímky?                                    | >   | Korekce expozice                                 | 90    |
| Jak vytvořím "světelné dráhy" za pohybujícími se objekty?            | >   | Dlouhé expozice                                  | 86–87 |
| Jak zachovám detaily světel a stínů?                                 | >   | Active D-Lighting<br>(Aktivní D-Lighting)        | 94–95 |
| Mohu pořizovat snímky v předem nastavených intervalech?              | >   | Interval timer shooting<br>(Intervalové snímání) | 76–77 |
| Jak zaostřím hledáček?                                               | >   | Zaostření hledáčku                               | 25    |
| Jak vypnu pípání fotoaparátu?                                        | >   | Beep (Pípání)                                    | 158   |

### **II** Prohlížení, retušování a tisk fotografií

| Otázka                                                                             |   | Klíčová fráze                                             | m              |
|------------------------------------------------------------------------------------|---|-----------------------------------------------------------|----------------|
| Jak zobrazím snímky na fotoaparátu?                                                | ≻ | Přehrávání                                                | 39, 116        |
| Jak smažu nechtěné fotografie?                                                     | > | Mazání snímků                                             | 40,<br>126–128 |
| Mohu během přehrávání snímky zvětšit?                                              | ≻ | Zvětšení výřezu snímku                                    | 124            |
| Mohu snímky chránit před náhodným vymazáním?                                       | ≻ | Ochrana snímků                                            | 125            |
| Mohu snímky zobrazit v automatické prezentaci?                                     | > | Slide show<br>(Automatická prezentace)                    | 129            |
| Mohu fotografie přehrát na HD nebo standardním televizním<br>přijímači?            | ≻ | Přehrávání snímků na<br>televizoru                        | 132–133        |
| Jak zkopíruji snímky do počítače?                                                  | ≻ | Počítač                                                   | 134–135        |
| Jak vytisknu fotografie?                                                           | ≻ | Tisk                                                      | 136–144        |
| Mohu na snímky vytisknout datum?                                                   | ≻ | Time stamp (Časový údaj)                                  | 138, 141       |
| Jak objednám profesionální zhotovení fotografií?                                   | > | Print set (DPOF)<br>(Tisková sestava (DPOF))              | 143            |
| Mohu vytvořit retušované fotografie?                                               | ≻ | Retušování                                                | 174–189        |
| Jak odstraním efekt "červených očí"?                                               | > | Red-eye correction (Korekce<br>efektu červených očí)      | 176            |
| Mohu vytvořit snímek prolnutím dvou existujících snímků?                           | > | lmage overlay<br>(Prolnutí snímků)                        | 182–183        |
| Jak vytvořím JPEG kopie snímků ve formátu RAW (NEF)?                               | > | NEF (RAW) processing<br>(Zpracování formátu NEF<br>(RAW)) | 184            |
| Mohu fotografii zkopírovat tak, aby ji bylo možno použít jako<br>základ pro malbu? | > | Color outline (Omalovánky)                                | 186            |
| Mohu z fotografií vytvořit animace typu stop-motion?                               | > | Stop-motion movie<br>(Stop-motion animace)                | 187–188        |

### II Nabídky a nastavení

| Otázka                                                                   |   | Klíčová fráze                                | Û       |
|--------------------------------------------------------------------------|---|----------------------------------------------|---------|
| Jakým způsobem použít nabídky fotoaparátu?                               | ≻ | Práce s menu                                 | 13–15   |
| lak zíckám nánovědu k nabídce nebo bláčení?                              |   | Nápověda                                     | 13      |
| Jak ziskam napoveda k naolace nebo masem:                                |   | Chybová hlášení                              | 221     |
|                                                                          |   | Obrazovka informací                          | 8, 9    |
| Jak upravím nastavení?                                                   | ≻ | Příkazový volič                              | 10–12   |
|                                                                          |   | Nabídky                                      | 145–192 |
| Jak obnovím výchozí nastavení fotoaparátu?                               | ≻ | Dvoutlačítkový reset                         | 78      |
| Jak nastavím hodiny fotoaparátu?                                         | > | Time zone and date<br>(Časové pásmo a datum) | 20, 169 |
| Jak zabráním resetování čísel souborů po vložení nové<br>paměťové karty? | > | File number sequence                         | 159     |
| Jak zresetuji číslování souborů na 1?                                    |   |                                              |         |
| Existuje možnost rychlého přístupu k často používaným<br>nastavením?     | > | My Menu (Mé menu)                            | 191     |
| Existuje možnost rychlého přístupu k posledně použitým<br>nastavením?    | > | Recent settings (Posledně použitá nastavení) | 190     |

### 💵 Různé

| Otázka                                                            |     | Klíčová fráze                      | Û      |
|-------------------------------------------------------------------|-----|------------------------------------|--------|
| K čemu slouží krytka okuláru hledáčku?                            | >   | Krytka okuláru DK-5                | 67, 77 |
| Jaké paměťové karty mohu použít?                                  | >   | Schválené typy<br>paměťových karet | 203    |
| Jaké objektivy mohu použít?                                       | ≻   | Kompatibilní objektivy             | 194    |
| Jaké externí blesky (speedlights) mohu použít?                    | ≻   | Volitelné externí blesky           | 198    |
| Jaký software je k dispozici pro můj fotoaparát?                  |     | Příclučopství                      | 202    |
| Jaké další příslušenství je k dispozici pro můj fotoaparát?       | _ > | FIISIUSEIISU                       | 202    |
| Jak vyčistím fotoaparát?                                          | ≻   | Čištění                            | 205    |
| Na koho se mám obrátit, budu-li potřebovat servis nebo<br>opravu? | >   | Servis                             | 205    |

# Obsah

| Rejstřík otázek a odpovědí | ii  |
|----------------------------|-----|
| Pro vaši bezpečnost        | xii |
| Upozornění                 | xiv |
| •                          |     |

### Úvod

| Přehled                             | 2  |
|-------------------------------------|----|
| Seznámení s fotoaparátem            | 3  |
| Tělo fotoaparátu                    |    |
| Volič provozních režimů             |    |
| Hledáček                            | 6  |
| Monitor                             | 7  |
| Zobrazení informací                 |    |
| Příkazový volič                     | 10 |
| Hlavní vypínač                      | 12 |
| Nabídky fotoaparátu                 |    |
| Práce s nabídkami fotoaparátu       | 14 |
| První kroky                         |    |
| ,<br>Nabití baterie                 | 16 |
| Vložení baterie                     | 17 |
| Nasazení objektivu                  |    |
| Základní nastavení                  | 20 |
| Vložte paměťovou kartu              | 22 |
| Formátování paměťové karty          | 23 |
| Úprava nastavení zaostření hledáčku | 25 |
| klady fotografování a přehrávání    | 27 |

### Základy fotografování a přehrávání

| Fotografování typu "zaměř a stiskni" (režimy 🛱 a 🕏) |    |
|-----------------------------------------------------|----|
| Krok 1: Zapnutí fotoaparátu                         | 28 |
| Krok 2: Výběr režimu 🖀 nebo 🏵                       |    |
| Krok 3: Zaměření snímku (kompozice)                 |    |
| Krok 4: Zaostření                                   |    |
| Krok 5: Vytvoření záběru                            |    |
| Tvůrčí fotografie (Režimy motivových programů)      |    |
| 2 Portrait (Portrét)                                |    |
| Landscape (Krajina)                                 |    |
| 🔮 Child (Dítě)                                      |    |
| 💐 Sports (Sporty)                                   |    |
| Sclose Up (Makro)                                   |    |
| Night Portrait (Noční portrét)                      |    |
| 🖬 Night Landscape (Noční krajina)                   | 35 |

|             | 🛪 Party/Indoor (vecirek/interier)                                                                                                    |           |
|-------------|----------------------------------------------------------------------------------------------------|-----------|
|             | 🕼 Beach/Snow (Pláž/sníh)                                                                                                    |           |
|             | 🛎 Sunset (Západ slunce)                                                                                                    |           |
|             | 當 Dusk/Dawn (Soumrak/rozbřesk)                                                                                                    |           |
|             | 🤿 Pet Portrait (Portrét domácího zvířete)                                                                                                    |           |
|             | Candlelight (Světlo svíčky)                                                                                                    |           |
|             | Ø Blossom (Květ)                                                                                                    |           |
|             | Autumn Colors (Barvy podzimu)                                                                                                    |           |
|             | 1 Food (Jídlo)                                                                                                    |           |
|             | 🛋 Silhouette (Silueta)                                                                                                    |           |
|             | 🖩 High Key (Svícení high key)                                                                                                    |           |
|             | 🔟 Low Key (Svícení low key)                                                                                                    |           |
|             | Základy přehrávání                                                                                                    |           |
|             | Smazání nechtěných fotografií                                                                                                    | 40        |
| Zan         | něření snímků na monitoru (Živý náhled)                                                                                                    | 41        |
|             | Zaměření snímků na monitoru                                                                                                    | 42        |
|             |                                                                                                    | 40        |
| Záz         | nam a prohlížení vídeosekvencí                                                                                                    | 49        |
| Záz         | nam a prohlížení videosekvencí<br>Záznam videosekvencí                                                                                                    |           |
| Záz         | <b>nam a prohlížení videosekvencí</b><br>Záznam videosekvencí<br>Prohlížení videosekvencí                                                                                                    |           |
| Záz         | nam a prohlížení videosekvencí<br>Záznam videosekvencí<br>Prohlížení videosekvencí<br>ografování pro pokročilé (všechny režimy)                                                                                                    |           |
| Záz<br>Foto | nam a prohlížení videosekvencí<br>Záznam videosekvencí<br>Prohlížení videosekvencí<br>ografování pro pokročilé (všechny režimy)<br>Zaostření                                                                                                    | 49<br>    |
| Záz<br>Fote | nam a prohlížení videosekvencí<br>Záznam videosekvencí<br>Prohlížení videosekvencí<br>ografování pro pokročilé (všechny režimy)<br>Zaostření<br>Focus Mode (Zaostřovací režim)                                                                                                    | 49<br>    |
| Záz<br>Fot  | nam a prohlížení videosekvencí<br>Záznam videosekvencí<br>Prohlížení videosekvencí<br>ografování pro pokročilé (všechny režimy)<br>Zaostření<br>Focus Mode (Zaostřovací režim)<br>AF-Area Mode (Režim činnosti zaostřovacích polí)                                                                                                    | 49<br>    |
| Záz<br>Foto | nam a prohlížení videosekvencí<br>Záznam videosekvencí<br>Prohlížení videosekvencí<br>ografování pro pokročilé (všechny režimy)<br>Zaostření<br>Focus Mode (Zaostřovací režim)<br>AF-Area Mode (Režim činnosti zaostřovacích polí)<br>Volba zaostřovacího pole                                                                                                    | 49<br>    |
| Foto        | nam a prohlížení videosekvencí<br>Záznam videosekvencí<br>Prohlížení videosekvencí<br>ografování pro pokročilé (všechny režimy)<br>Zaostření<br>Focus Mode (Zaostřovací režim)<br>AF-Area Mode (Režim činnosti zaostřovacích polí)<br>Volba zaostřovacího pole<br>Blokace zaostření                                                                                                    | 49<br>    |
| Záz<br>Foto | nam a prohlížení videosekvencí<br>Záznam videosekvencí<br>Prohlížení videosekvencí<br>ografování pro pokročilé (všechny režimy)<br>Zaostření<br>Focus Mode (Zaostřovací režim)<br>AF-Area Mode (Režim činnosti zaostřovacích polí)<br>Volba zaostřovacího pole<br>Blokace zaostření<br>Manuální zaostření                                                                                                    | 49<br>    |
| Fot         | nam a prohlížení videosekvencí<br>Záznam videosekvencí<br>Prohlížení videosekvencí<br>ografování pro pokročilé (všechny režimy)<br>Zaostření<br>Focus Mode (Zaostřovací režim)<br>AF-Area Mode (Režim činnosti zaostřovacích polí)<br>Volba zaostřovacího pole<br>Blokace zaostření<br>Manuální zaostření<br>Kvalita a velikost obrazu                                                                                                    | 49<br>    |
| Záz<br>Fote | nam a prohlížení videosekvencí<br>Záznam videosekvencí<br>Prohlížení videosekvencí<br>ografování pro pokročilé (všechny režimy)<br>Zaostření<br>Focus Mode (Zaostřovací režim)<br>AF-Area Mode (Režim činnosti zaostřovacích polí)<br>Volba zaostřovacího pole<br>Blokace zaostření<br>Manuální zaostření<br>Kvalita a velikost obrazu<br>Image Quality (Kvalita obrazu)                                                                                                    | 49<br>    |
| Fote        | nam a prohlížení videosekvencí<br>Záznam videosekvencí<br>Prohlížení videosekvencí<br>ografování pro pokročilé (všechny režimy)<br>Zaostření<br>Focus Mode (Zaostřovací režim)<br>AF-Area Mode (Režim činnosti zaostřovacích polí)<br>Volba zaostřovacího pole<br>Blokace zaostření<br>Manuální zaostření<br>Kvalita a velikost obrazu<br>Image Quality (Kvalita obrazu)<br>Image Size (Velikost obrazu)                                                                                                    | 49<br>    |
| <u>Fot</u>  | nam a prohlížení videosekvencí<br>Záznam videosekvencí<br>Prohlížení videosekvencí<br>ografování pro pokročilé (všechny režimy)<br>Zaostření<br>Focus Mode (Zaostřovací režim)<br>AF-Area Mode (Režim činnosti zaostřovacích polí)<br>AF-Area Mode (Režim činnosti zaostřovacích polí)<br>Blokace zaostřovacího pole<br>Blokace zaostření<br>Manuální zaostření<br>Kvalita a velikost obrazu<br>Image Quality (Kvalita obrazu)<br>Image Size (Velikost obrazu)<br>Release Mode (Snímací režim)                                                                                                  | 49<br>    |
| Foto        | nam a prohlížení videosekvencí<br>Záznam videosekvencí<br>Prohlížení videosekvencí<br>ografování pro pokročilé (všechny režimy)<br>Zaostření<br>Focus Mode (Zaostřovací režim)<br>AF-Area Mode (Režim činnosti zaostřovacích polí)<br>Volba zaostřovacího pole<br>Blokace zaostření<br>Manuální zaostření<br>Kvalita a velikost obrazu<br>Image Quality (Kvalita obrazu)<br>Image Size (Velikost obrazu)<br>Release Mode (Snímací režim)<br>Samospoušť a dálkové režimy                                                                                                    | 49<br>    |
| Foto        | nam a prohlížení videosekvencí<br>Záznam videosekvencí<br>Prohlížení videosekvencí<br>ografování pro pokročilé (všechny režimy)<br>Zaostření<br>Focus Mode (Zaostřovací režim)<br>AF-Area Mode (Režim činnosti zaostřovacích polí)<br>Volba zaostřovacího pole<br>Blokace zaostření<br>Manuální zaostření<br>Kvalita a velikost obrazu<br>Image Quality (Kvalita obrazu)<br>Image Size (Velikost obrazu)<br>Release Mode (Snímací režim)<br>Samospoušť a dálkové režimy                                                                                                    | 49<br>    |
| Záz<br>Foto | nam a prohlížení videosekvencí<br>Záznam videosekvencí<br>Prohlížení videosekvencí<br>ografování pro pokročilé (všechny režimy)<br>Zaostření<br>Focus Mode (Zaostřovací režim)<br>AF-Area Mode (Režim činnosti zaostřovacích polí)<br>Volba zaostřovacího pole<br>Blokace zaostření<br>Manuální zaostření<br>Kvalita a velikost obrazu<br>Image Quality (Kvalita obrazu)<br>Image Size (Velikost obrazu)<br>Release Mode (Snímací režim)<br>Samospoušť a dálkové režimy<br>Použití vestavěného blesku<br>Flash Mode (Zábleskový režim)                                                          | <b>49</b> |
| Záz<br>Foto | nam a prohlížení videosekvencí<br>Záznam videosekvencí<br>Prohlížení videosekvencí<br>ografování pro pokročilé (všechny režimy)<br>Zaostření<br>Focus Mode (Zaostřovací režim)<br>AF-Area Mode (Režim činnosti zaostřovacích polí)<br>Volba zaostřovacího pole<br>Blokace zaostření<br>Manuální zaostření<br>Kvalita a velikost obrazu<br>Image Quality (Kvalita obrazu)<br>Image Size (Velikost obrazu)<br>Release Mode (Snímací režim)<br>Samospoušť a dálkové režimy<br>Použití vestavěného blesku<br>Flash Mode (Zábleskový režim)                                                          | 49        |
| Fot         | nam a prohlížení videosekvencí<br>Záznam videosekvencí<br>Prohlížení videosekvencí<br>ografování pro pokročilé (všechny režimy)<br>Zaostření<br>Focus Mode (Zaostřovací režim)<br>AF-Area Mode (Režim činnosti zaostřovacích polí)<br>Volba zaostřovacího pole<br>Blokace zaostření<br>Manuální zaostření<br>Manuální zaostření<br>Kvalita a velikost obrazu<br>Image Quality (Kvalita obrazu)<br>Image Size (Velikost obrazu)<br>Release Mode (Snímací režim)<br>Samospoušť a dálkové režimy<br>Použití vestavěného blesku<br>Flash Mode (Zábleskový režim)<br>ISO Sensitivity (Citlivost ISO) | 49        |

### Režimy P, S, A a M

| Čas závěrky a clona                                         | 80  |
|-------------------------------------------------------------|-----|
| Režim <b>P</b> (Programmed Auto (Programová automatika))    | 81  |
| Režim <b>S</b> (Shutter-Priority Auto (Clonová automatika)) | 82  |
| Režim <b>A</b> (Aperture-Priority Auto (Časová automatika)) | 83  |
| Režim <b>M</b> (Manual (Manuální režim))                    | 84  |
| Expozice                                                    |     |
| Metering (Měření expozice)                                  |     |
| Blokace automatické expozice                                | 89  |
| Exposure Compensation (Korekce expozice)                    | 90  |
| Flash Compensation (Korekce zábleskové expozice)            | 92  |
| Active D-Lighting (Aktivní D-Lighting)                      | 94  |
| White Balance (Vyvážení bílé barvy)                         |     |
| Jemné vyvážení bílé barvy                                   |     |
| Preset Manual (Ruční přednastavení hodnoty bílé barvy)      |     |
| Bracketing                                                  |     |
| Nastavení pro optimalizaci snímků                           |     |
| Výběr nastavení pro optimalizaci snímků                     |     |
| Modifikace existujících nastavení pro optimalizaci snímků   | 108 |
| Tvorba uživatelských nastavení pro optimalizaci snímků      |     |
| Sdílení uživatelských nastavení pro optimalizaci snímků     |     |
| Jednotka GP-1 GPS                                           |     |
|                                                             |     |

### Více o přehrávání

| 1 | 1 | 5 |
|---|---|---|
|   |   | - |

| Přehrávání jednotlivých snímků                                    | 116 |
|-------------------------------------------------------------------|-----|
| Informace o snímku                                                | 117 |
| Přehrávání stránek náhledů snímků                                 | 122 |
| Přehrávání podle kalendáře                                        | 123 |
| Pohled na snímek zblízka: Zvětšení výřezu snímku                  | 124 |
| Ochrana snímků před vymazáním                                     | 125 |
| Mazání snímků                                                     | 126 |
| Přehrávání jednotlivých snímků, přehrávání stránek náhledů snímků |     |
| a přehrávání podle kalendáře                                      | 126 |
| Menu přehrávání                                                   | 127 |
| Prezentace                                                        | 129 |

### Propojení

| 1 | 3 | 1 |
|---|---|---|
|   |   |   |

| Přehrávání snímků na televizoru    |     |
|------------------------------------|-----|
| Zařízení se standardním rozlišením |     |
| Zařízení s vysokým rozlišením      |     |
| Propojení fotoaparátu s počítačem  | 134 |

| Před tím, než fotoaparát připojíte                 |  |
|----------------------------------------------------|--|
| Připojení fotoaparátu                              |  |
| Tisk snímků                                        |  |
| Připojení tiskárny                                 |  |
| Tisk jednotlivých snímků                           |  |
| Tisk více snímků současně                          |  |
| Tvorba index printů                                |  |
| Vytvoření DPOF tiskové objednávky: Tisková sestava |  |

### Návod k práci s menu

| 🕒 Nabídka přehrávání: Správa snímků                                            |     |
|--------------------------------------------------------------------------------|-----|
| Playback folder (Složka pro přehrávání)                                        |     |
| Display Mode (Režim zobrazení)                                                 |     |
| Image Review (Kontrola snímku)                                                 |     |
| Rotate Tall (Otočit na výšku)                                                  |     |
| Menu fotografování: Volitelná nastavení pro fotografování                      |     |
| ISO Sensitivity Settings (Nastavení citlivosti ISO)                            |     |
| Auto Distortion Control (Automatická korekce zkreslení)                        |     |
| Color Space (Barevný prostor)                                                  |     |
| Long Exp. NR (Redukce šumu při dlouhé expozici)                                |     |
| High ISO NR (Redukce šumu při vysoké citlivosti ISO)                           |     |
| Active Folder (Aktivní složka)                                                 |     |
| 🖉 Uživatelská funkce: Nastavení jemného doladění fotoanarátu                   | 153 |
| B: Reset Custom Settings (Resetovat uživatelská nastavení)                     |     |
| a: Autofocus (Autofokus)                                                       |     |
| a1: AF-area Mode (Režim činnosti zaostřovacích polí)                           |     |
| a2: Built-in AF-assist Illuminator (Vestavěný pomocný AF reflektor)            |     |
| a3: Live View Autofocus (Autofokus v režimu živého náhledu)                    |     |
| a4: Rangefinder (Dálkoměr)                                                     |     |
| b: Exposure (Expozice)                                                         |     |
| b1: EV Steps for Exposure Cntrl. (Kroky EV pro řízení expozice)                | 156 |
| c: Timers/AE Lock (časovač/expoziční paměť)<br>c1: Shutter-Release Button AE-L | 156 |
| (Aktivace expoziční paměti tlačítkem spouště)                                  | 156 |
| c2: Auto off Timers (Časovače automatického vypnutí)                           | 157 |
| c3: Self-Timer (Samospoušť)                                                    | 157 |
| c4: Remote on Duration (Doba zapnutí dálkového ovládání)                       |     |
| d: Shooting/Display (Snímání/zobrazení)                                        |     |
| d1: Beep (pípání)                                                              |     |
| d2: Viewfinder Grid Display (Zobrazení mřížky v hledáčku)                      | 158 |
| d3: ISO Display (Zobrazení ISO)                                                | 158 |
| d4: File Number Sequence (Číslování souborů)                                   | 159 |
| d5: Exposure Delay Mode (Režim zpožděné expozice)                              | 159 |
|                                                                                |     |

| d6: Date Imprint (Vkopírování data)                                      | 160 |
|--------------------------------------------------------------------------|-----|
| d7: Live View Display Options (Možnosti zobrazení živého náhledu)        | 161 |
| e: Bracketing/Flash (Bracketing/blesk)                                   | 162 |
| e1: Flash Cntrl for Built-in Flash (Řízení záblesku pro vestavěný blesk) | 162 |
| e2: Auto Bracketing Set (Nastavení automatického bracketingu)            | 162 |
| f: Controls (Ovládací prvky)                                             |     |
| f1: Assign O/Fn Button (Přířadit tlačítko O/Fn)                          | 163 |
| f2: Assign AE-L/AF-L Button (Přířazení tlačítka AE-L/AF-L)               | 164 |
| f3: Reverse Dial Rotation (Otáčení voliče v opačném směru)               | 164 |
| f4: No Memory Card? (Zádná paméťová karta?)                              | 164 |
| f5: Reverse Indicators (Reverzní kontrolky)                              | 164 |
| Y Setup Menu (Menu nastavení): Camera Setup (Nastavení fotoaparátu)      | 165 |
| LCD Brightness (Jas LCD)                                                 | 166 |
| Info Display Format (Formát zobrazení informací)                         | 166 |
| Auto Information Display (Zobrazení automatických informací)             | 168 |
| Info Wrap-around (Procházení informací)                                  | 168 |
| Video Mode (Režim videa)                                                 | 168 |
| HDMI                                                                     | 168 |
| Time Zone and Date (Časové pásmo a datum)                                | 169 |
| Language (Jazyk)                                                         | 169 |
| Image Comment (Komentář ke snímku)                                       | 169 |
| Auto Image Rotation (Automatické otočení snímku)                         | 170 |
| Image Dust off Ref Photo                                                 |     |
| (Obraz referenční fotografie pro odprášení snímače)                      | 171 |
| Eye-Fi Upload (Přenos pomocí Eye-Fi)                                     | 173 |
| Firmware Version (Verze firmware)                                        | 173 |
| 🗹 Retouch Menu (Menu Retouch): Tvorba retušovaných kopií snímků          | 174 |
| Tvorba retušovaných kopií snímků                                         | 175 |
| D-Lighting                                                               | 176 |
| Red-Eye Correction (Korekce efektu červených očí)                        | 176 |
| Trim (Oříznutí)                                                          | 177 |
| Monochrome (Monochromatický)                                             | 178 |
| Filter Effects (Filtrové efekty)                                         | 178 |
| Color Balance (Vyvážení barev)                                           | 179 |
| Small Picture (Malý snímek)                                              | 180 |
| Image Overlay (Prolínání snímků)                                         | 182 |
| NEF (RAW) Processing (Zpracování NEF (RAW))                              | 184 |
| Quick Retouch (Rychlá retuš)                                             | 185 |
| Straighten (Vyrovnání)                                                   | 185 |
| Distortion Control (Korekce zkreslení)                                   | 185 |
| Fisheye (Rybí oko)                                                       | 185 |
| Color Outline (Omalovánky)                                               | 186 |
| Perspective control (Ovládání perspektivy)                               | 186 |
|                                                                          |     |

| Stop-Motion Movie (Stop-motion animace)                               | 187 |
|-----------------------------------------------------------------------|-----|
| Side-by-Side Comparison (Porovnání snímků vedle sebe)                 | 189 |
| Recent Settings (Poslední nastavení)/                                 | 190 |
| Recent Settings (Poslední nastavení): Prohlížení posledního nastavení | 190 |
| 园 My Menu (Mé menu): Vytvoření uživatelského menu                     | 191 |

### Technické informace

| Kompatibilní objektivy                               |  |
|------------------------------------------------------|--|
| Kompatibilní objektiv s vestavěným CPU               |  |
| Kompatibilní objektivy bez CPU                       |  |
| Volitelné externí blesky (Blesky)                    |  |
| Systém kreativního osvětlení Nikon (CLS)             |  |
| Další příslušenství                                  |  |
| Schválené typy paměťových karet                      |  |
| Zapojení konektoru síťového zdroje a síťového zdroje |  |
| Péče o fotoaparát                                    |  |
| Skladování                                           |  |
| Čištění                                              |  |
| Nízkoprůchodový filtr                                |  |
| Péče o fotoaparát a baterii: Upozornění              |  |
| Dostupná nastavení                                   |  |
| Kapacita paměťových karet                            |  |
| Expoziční křivka                                     |  |
| Řešení možných problémů                              |  |
| Displej                                              |  |
| Fotografování (Všechny režimy)                       |  |
| Fotografování ( <b>P, S, A, M</b> )                  |  |
| Přehrávání                                           |  |
| Různé                                                |  |
| Chybová hlášení                                      |  |
| Technické údaje                                      |  |
| Výdrž baterie                                        |  |
| Rejstřík                                             |  |
|                                                      |  |

# Pro vaši bezpečnost

Aby nedošlo k poškození produktu Nikon případně k poranění vlastnímu či jiných osob, pozorně si přečtěte před zahájením práce se zařízením všechny následující bezpečnostní pokyny. Bezpečnostní pokyny uschovejte na místě, které je dostupné všem, kdo budou produkt používat.

Možné následky, ke kterým by mohlo vést neuposlechnutí pokynů zde uvedených, jsou označeny tímto symbolem:

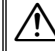

Tato ikona označuje výstrahy. Před použitím tohoto produktu si přečtěte všechny výstrahy, abyste zabránili případným úrazům.

### 💵 VÝSTRAHY

Vyvarujte se zaměření slunce v hledáčku fotoaparátu Při fotografování objektů osvětlených zezadu dbejte na to, aby bylo slunce mimo záběr. Sluneční paprsky v záběru nebo v jeho těsné blízkosti – soustředěné optickou soustavou objektivu – mohou způsobit vznícení.

# Nikdy se nedívejte hledáčkem fotoaparátu přímo do slunce

Pozorování slunce nebo jiného silného světelného zdroje hledáčkem fotoaparátu může způsobit trvalé poškození zraku.

#### 🕂 Použití dioptrické korekce hledáčku

Nastavujete-li při pohledu do hledáčku dioptrickou korekci, dejte pozor, abyste si prstem náhodně neporanili oko.

#### 🕂 V případě poruchy přístroj ihned vypněte

Zaznamenáte-li, že z přístroje nebo síťového zdroje (volitelné příslušenství) vychází neobvyklý zápach či kouř, odpojte síťový zdroj a vyjměte z přístroje baterii (dejte pozor, abyste se přitom nepopálili). Další provoz přístroje může vést ke zranění. Po vyjmutí baterie nechte přístroj zkontrolovat v autorizovaném servisním středisku Nikon.

### Nepoužívejte přístroj v blízkosti hořlavých plynů

Elektronické vybavení nepoužívejte v blízkosti hořlavých plynů, protože by mohlo dojít k požáru nebo výbuchu.

### 🕂 Vybavení uchovávejte mimo dosah dětí

Zanedbání tohoto doporučení může vést k úrazu dítěte.

#### / Přístroj nerozebírejte

Kontakt s interními součástmi produktu může vést k úrazu. V případě poruchy svěřte opravu produktu výhradně kvalifikovanému technikovi. Dojde-li k otevření těla přístroje nárazem nebo jinou nehodou, vyjměte baterii a/nebo odpojte síťový zdroj a nechte přístroj zkontrolovat v autorizovaném servisu společnosti Nikon.

Popruh fotoaparátu nikdy nezavěšujte okolo krku dětí Popruh zavěšený okolo krku malého dítěte může způsobit jeho uškrcení.

#### 🕂 Při práci s bleskem dodržujte bezpečnostní pravidla

- Použití blesku fotoaparátu v těsné blízkosti lidské pokožky nebo jiných objektů může způsobit popálení/požár.
- Použití blesku v blízkosti očí subjektu může způsobit dočasné poškození zraku. Zvláštní pozornost věnujte fotografování dětí – blesk nesmí být ve vzdálenosti menší než 1 metr od subjektu.

### 🕂 Zabraňte kontaktu s tekutými krystaly

Dojde-li k poškození monitoru, dejte pozor, abyste se neporanili střepy z krycího skla a vyvarujte se styku pokožky, očí, nebo úst s tekutými krystaly. Při manipulaci s bateriemi dodržujte bezpečnostní pravidla

Při nesprávné manipulaci s bateriemi může dojít k jejich vytečení nebo vybouchnutí. Při práci s bateriemi určenými pro tento produkt dodržujte následující bezpečnostní pravidla:

- Používejte výhradně baterie určené pro tento fotoaparát.
- Baterii nezkratujte ani nerozebírejte.
- Před výměnou baterie se přesvědčte, že je produkt vypnutý. Používáte-li síťový zdroj, ujistěte se, že je odpojený.
- Nepokoušejte se vložit baterii horní stranou dolů ani převráceně.
- Baterii nevystavujte otevřenému ohni ani nadměrným teplotám.
- Zabraňte ponoření baterie do vody nebo jejímu smáčení.
- Během přepravy použijte krytku kontaktů baterie. Baterie nepřepravujte ani neukládejte společně s kovovými předměty, jako jsou řetízky na krk nebo sponky do vlasů.
- Zcela vybité baterie mají tendenci vytéct. Abyste zamezili poškození přístroje, neponechávejte vybitou baterii v přístroji.
- Pokud baterii nepoužíváte, nasaďte krytku kontaktů a baterii uložte na chladném, suchém místě.
- Bezprostředně po použití resp. při dlouhodobé práci s přístrojem napájeným baterií může dojít k ohřátí baterie. Než vyjmete baterii, vypněte fotoaparát a nechte ji vychladnout.
- Zaznamenáte-li na baterii jakékoli změny, např. změnu barvy nebo deformace, ihned ji přestaňte používat.

- Při práci s rychlonabíječkou dodržujte bezpečnostní pokyny
  - Udržujte v suchu. Nedodržení tohoto upozornění může vést k požáru nebo úrazu elektrickým proudem.
  - Prach na kovových částech síťové zástrčky nebo v jejím okolí odstraňte suchým hadrem. Další použití by mohlo být příčinou požáru.
  - Za bouřky se nedotýkejte síťového kabelu ani se nepřibližujte k nabíječce. Nedodržení tohoto upozornění může vést k úrazu elektrickým proudem.
  - Síťový kabel nepoškozujte, neupravujte, násilím nevytahujte ani neohýbejte. Neumisťujte ho pod těžké objekty a nevystavujte ho žáru nebo otevřenému ohni. Dojde-li k poškození izolace a odhalení vodičů, nechte kabel opravit v autorizovaném servisu Nikon. Nedodržení tohoto upozornění může vést k požáru nebo úrazu elektrickým proudem.
  - Zástrčky síťového kabelu ani nabíječky se nedotýkejte vlhkýma rukama. Nedodržení tohoto upozornění může vést k úrazu elektrickým proudem.
  - Nepoužívejte s cestovními měniči proudu nebo adaptéry pro převod jednoho napětí na jiné ani s proudovými střídači (ze stejnosměrného na střídavý proud). Nedodržení tohoto upozornění může vést k poškození nebo přehřátí produktu a způsobit požár.

#### 🕂 Používejte vhodné typy kabelů

Pro zajištění shody s parametry produktu používejte k připojování fotoaparátu k jiným zařízením pomocí vstupních a výstupních konektorů výhradně značkové kabely Nikon, dodávané pro tento účel.

#### 🕂 Disky CD-ROM

Disky CD-ROM, obsahující software nebo manuály, by neměly být přehrávány na příslušenství pro zvuková CD. Přehrávání disků CD-ROM na přehrávači určeném pro zvuková CD může způsobit poškození sluchu nebo přehrávače.

# Upozornění

- Žádná část návodů dodávaných s tímto výrobkem nesmí být reprodukována, kopírována, šířena, ukládána v zálohovacích systémech nebo v jakékoli formě překládána do jiné řeči bez předchozího písemného svolení společnosti Nikon.
- Společnost Nikon si vyhrazuje právo kdykoli a bez předchozího upozornění změnit specifikaci hardwaru a softwaru popsaného v těchto návodech.
- Společnost Nikon nenese odpovědnost za škody vzniklé v důsledku použití přístroje.
- Přestože bylo vynaloženo maximální úsilí k dosažení správnosti a úplnosti informací obsažených v těchto návodech, uvítáme, sdělíte-li veškerá zjištění o nesrovnalostech nebo chybějících informacích regionálnímu zastoupení společnosti Nikon (adresa je uvedena samostatně).

### Upozornění pro zákazníky v Evropě

Tento symbol značí, že přístroj nepatří do komunálního odpadu.

Následující informace jsou určeny pouze uživatelům v evropských zemích:

- Likvidace tohoto výrobku se provádí v rámci tříděného odpadu na příslušném sběrném místě. Nelikvidujte s běžným komunálním odpadem.
- Další informace ohledně nakládání s odpady Vám poskytne prodejce zařízení nebo místní úřad.

Tento symbol na baterii značí, že baterie nepatří do komunálního odpadu.

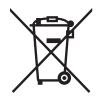

Následující informace jsou určeny pouze uživatelům v evropských zemích:

- Likvidace veškerých baterií, bez ohledu na to, zda jsou nebo nejsou označeny tímto symbolem, se provádí v rámci tříděného odpadu na příslušném sběrném místě. Nelikviduite s běžným komunálním odpadem.
- Další informace ohledně nakládání s odpadními produkty Vám poskytne prodejce zařízení nebo místní úřad.

#### Likvidace paměťových zařízení

Vezměte na vědomí, že smazáním snímků nebo zformátováním paměťových karet nedojde k úplnému zničení dat původního snímku. Vymazané soubory lze někdy pomocí běžně dostupného softwaru obnovit z vyřazených paměťových zařízení, což představuje potenciální zneužití osobních dat. Zajištění a ochrana těchto dat je výhradně v odpovědnosti uživatele.

Před likvidací paměťového zařízení nebo změnou vlastníka zařízení odstraňte všechna data pomocí běžně dostupného softwaru pro mazání dat případně zařízení naformátujte a posléze zcela zaplňte neutrálními snímky, neobsahujícími soukromé informace (např. snímky oblohy). Nezapomeňte rovněž nahradit snímky vybrané pro manuální nastavení vyvážení bílé barvy (<sup>11</sup>99). Při fyzické likvidaci paměťových zařízení je nutno dbát na pravidla ochrany zdraví.

#### Používejte výhradně značkové elektronické příslušenství Nikon

Fotoaparáty Nikon jsou vyvinuty v souladu s nejvyššími standardy a zahrnují složité elektronické obvody. Pouze značkové elektronické příslušenství Nikon (včetně nabíječek, baterií, síťových zdrojů a zábleskového příslušenství), certifikované speciálně pro použití s tímto digitálním fotoaparátem Nikon, bylo konstruováno a schváleno pro provoz naplňující provozní a bezpečnostní požadavky těchto elektronických obvodů.

Použití elektronického příslušenství jiných značek může vést k poškození fotoaparátu a být důvodem pro zánik záruky. Použití dobíjecích lithium-iontových baterií třetích výrobců, které nejsou opatřeny hologramem společnosti Nikon (viz obrázek vpravo), může být překážkou normálnímu provozu fotoaparátu nebo způsobit přehřátí, vznícení, prasknutí nebo vytečení baterie.

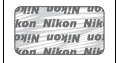

Další informace o značkovém příslušenství Nikon Vám poskytne autorizovaný prodejce výrobků Nikon.

#### Poznámka týkající se zákazu kopírování nebo reprodukce

Vezměte na vědomí, že prosté vlastnictví materiálů, které byly digitálně kopírovány nebo reprodukovány prostřednictvím skeneru, digitálního fotoaparátu nebo jiného zařízení, může být trestné podle zákona.

 Položky, na které se vztahuje zákonný zákaz kopírování nebo reprodukce

Nekopírujte ani nereprodukujte papírové peníze, mince, cenné papíry, státní dluhopisy, a to ani v případě, že jsou kopie a reprodukce označeny razítkem "Vzorek".

Je zakázáno kopírovat nebo reprodukovat papírové peníze, mince nebo cenné papíry vydané jinými státy.

Bez předchozího písemného souhlasu vlády je zakázáno i kopírování a reprodukování nepoužitých poštovních známek a pohlednic vydaných státem.

Je zakázáno kopírovat nebo reprodukovat známky vydané státem nebo certifikované dokumenty uvedené v příslušném zákoně.  Upozornění týkající se některých druhů kopií a reprodukcí Vládními výnosy a platnými zákony země je zakázáno kopírování a rozmnožování cenných papírů vydaných soukromými společnostmi (akcie, směnky, šeky, dárkové kupóny atd.), dopravních legitimací a časových jízdenek, s výjimkou minimálního množství pracovních kopií pro vnitřní potřebu firmy. Zakázáno je rovněž kopírování a reprodukování cestovních pasů, licencí vydaných veřejnými institucemi a soukromými skupinami, identifikačních karet a lístků, jako jsou povolenky nebo stravenky.

Ochrana autorských práv

Kopírování a reprodukce autorských děl jako jsou knihy, hudební díla, obrazy, dřevoryty, grafické listy, mapy, kresby, filmy a fotografie jsou zakázány v souladu s národními i mezinárodními normami autorského práva. Produkt nepoužívejte za účelem vytváření nelegálních kopií nebo k porušování autorských práv.

#### Než budete fotografovat důležitou událost

Než se pustíte do fotografování důležité události (jako je svatba), nebo když odjíždíte na dovolenou, pořiďte několik zkušebních snímků a ujistěte se, že fotoaparát pracuje správně. Společnost Nikon nenese odpovědnost za škody nebo ztráty způsobené poruchou výrobku.

#### 🖉 Celoživotní vzdělávání

Součástí závazku společnosti Nikon zajistit trvalou podporu a informace k produktům, jsou i průběžně aktualizované informace, dostupné na následujících stránkách:

- Pro uživatele v U.S.A.: http://www.nikonusa.com/
- Pro uživatele v Evropě a Africe: http://www.europe-nikon.com/support/
- Pro uživatele v Asii, Oceánii a na Středním východě: http://www.nikon-asia.com/

Na těchto stránkách najdete nejnovější informace o produktech, tipy, odpovědi na často kladené otázky (FAQ) a obecné rady o digitální fotografii a zpracování obrazu. Další informace můžete získat u regionálního zastoupení společnosti Nikon. Kontaktní informace najdete na následující adrese: http://imaging.nikon.com/

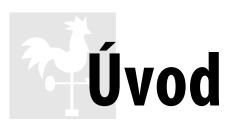

Tato kapitola obsahuje informace potřebné před zahájením práce s fotoaparátem, včetně názvů součástí fotoaparátu, pokynů pro použití nabídek a pro přípravu fotoaparátu k užívání.

| Přehled                             | 2  |
|-------------------------------------|----|
| Seznámení s fotoaparátem            | 3  |
| Tělo fotoaparátu                    | 3  |
| Volič provozních režimů             | 5  |
| Hledáček                            | 6  |
| Monitor                             | 7  |
| Zobrazení informací                 | 8  |
| Příkazový volič                     | 10 |
| Hlavní vypínač                      | 12 |
| Nabídky fotoaparátu                 | 13 |
| Práce s nabídkami fotoaparátu       | 14 |
| První kroky                         | 16 |
| Nabití baterie                      | 16 |
| Vložení baterie                     | 17 |
| Nasazení objektivu                  | 18 |
| Základní nastavení                  | 20 |
| Vložte paměťovou kartu              | 22 |
| Formátování paměťové karty          | 23 |
| Úprava nastavení zaostření hledáčku | 25 |

# Přehled

Děkujeme Vám za zakoupení digitální jednooké zrcadlovky Nikon. Abyste mohli plně využít všech vlastností fotoaparátu, přečtěte si důkladně celý návod k obsluze a uložte jej tak, aby byl k dispozici všem případným uživatelům přístroje.

### Použité symboly a konvence

Pro snazší vyhledání potřebných informací jsou použity následující symboly a konvence:

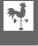

Tato ikona značí varování; informace, které byste měli přečíst před zahájením práce s fotoaparátem, aby nedošlo k jeho poškození.

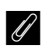

Tato ikona značí poznámky; informace, které byste měli přečíst před zahájením práce s fotoaparátem.

Tato ikona značí odkazy na jiné stránky v tomto návodu.

#### V Používejte výhradně značkové příslušenství Nikon

Pouze značkové příslušenství společnosti Nikon, certifikované k použití s digitálním fotoaparátem Nikon, bylo navrženo a vyrobeno s ohledem na dané bezpečnostní a provozní požadavky přístroje. Použití příslušenství JINÝCH VÝROBCŮ MŮŽE VÉST K POŠKOZENÍ FOTOAPARÁTU A K ZÁNIKU ZÁRUKY.

### V Údržba fotoaparátu a příslušenství

Fotoaparát je zařízení s jemnou mechanikou a elektronikou a žádá proto pravidelnou údržbu. Společnost Nikon doporučuje kontrolu přístroje u autorizovaného prodejce nebo servisu Nikon alespoň v ročním nebo dvouletém intervalu a jeho údržbu jednou za tři až pět let (tyto služby jsou zpoplatněny). Častější kontroly přístroje jsou vhodné zejména v případě jeho profesionálního využití. Spolu s fotoaparátem zajistěte rovněž kontrolu a případnou údržbu veškerého pravidelně používaného příslušenství, jako jsou objektivy a externí blesky.

#### 🖉 Nastavení fotoaparátu

Popisy v tomto návodu předpokládají použití výchozích nastavení.

# Seznámení s fotoaparátem

Věnujte chvíli obeznámení se s ovládacími prvky a indikátory fotoaparátu. Někdy je užitečné, když si označíte tuto část návodu a vracíte se k ní během jeho čtení.

### <u>Tělo fotoaparátu</u>

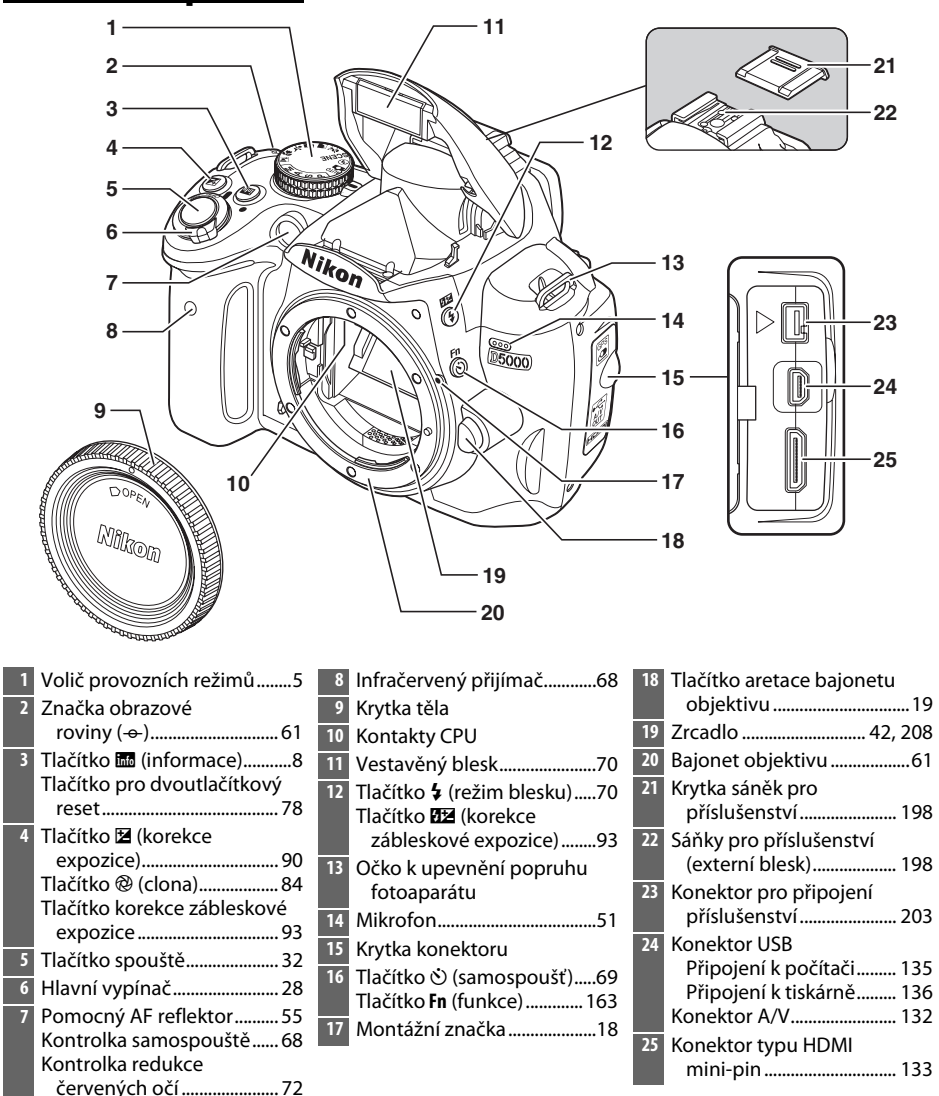

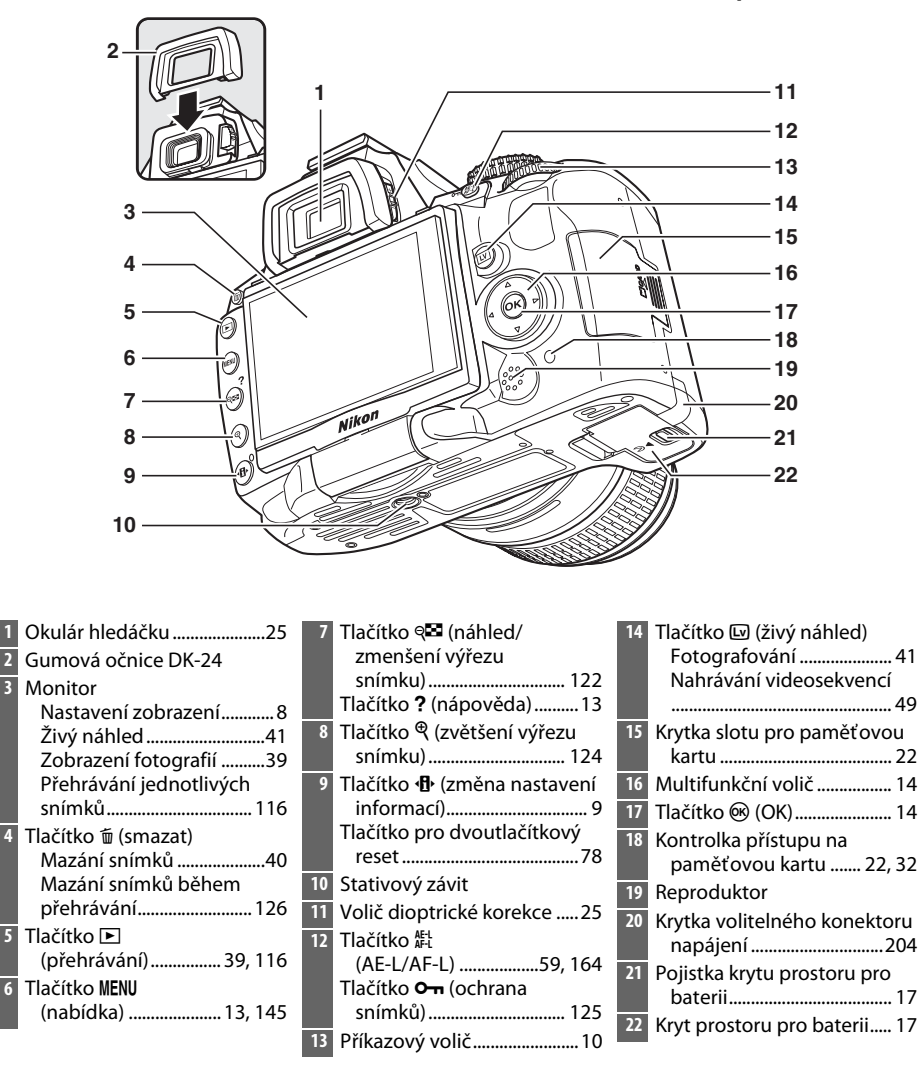

### Volič provozních režimů

Fotoaparát nabízí výběr z následujících režimů snímání:

### Režimy P, S, A a M

Pro úplnou kontrolu nad nastaveními fotoaparátu si vyberte některý z těchto režimů.

| P—Programmed auto (Programová automatika) (🕮 81):    | A—Aperture-priority auto (Časová automatika) (🕮 83): |
|------------------------------------------------------|------------------------------------------------------|
| Fotoaparát volí čas závěrky a clonu, uživatel        | Nastavte clonu pro změkčení podrobností pozadí       |
| ovládá ostatní nastavení.                            | nebo pro zvětšení hloubky ostrosti, aby byl          |
|                                                      | zaostřen hlavní objekt i pozadí.                     |
|                                                      |                                                      |
| S—Shutter-priority auto (Clonová automatika) (🕮 82): | M—Manual (Manuální režim) (🕮 84): Čas závěrky        |
| Volte krátké časy pro zmrazení pohybu, dlouhé        | a clonu přizpůsobte svému tvořivému záměru.          |

rozmazáním pohybujícího se objektu.

a clonu přizpůsobte svému tvořivému záměru.

### Automatické režimy

Následující režimy zvolte, chcete-li pořizovat jednoduché snímky způsobem "zaměř a stiskni".

časy pro dynamické vyjádření pohybu částečným

🖀 Auto (Auto) (🕮 28): Fotoaparát automaticky upraví nastavení pro dosažení optimálních výsledků bez intervence uživatele. Doporučeno pro začínající uživatele digitálních fotoaparátů.

3 Auto (flash off) (Auto (blesk vypnutý)) (2 28): Jako výše uvedený, ale blesk se nespustí ani při špatných světelných podmínkách.

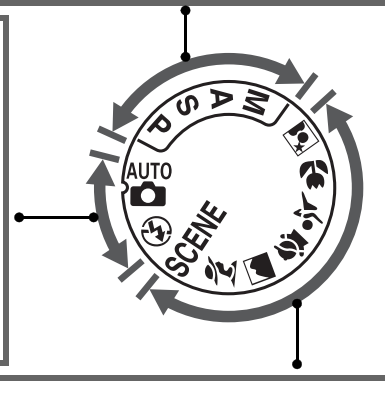

### **II** Režimy motivových programů

Volba režimu motivových programů automaticky optimalizuje nastavení podle vybraného záběru.

| Portrait (Portrét) (                                                                                                    | Sports (Sporty) (III 34): Zmrazí pohyb při<br>fotografování dynamických sportovních snímků.                      |  |
|----------------------------------------------------------------------------------------------------|----------------------------------------------------------------------------------------------------|--|
| <ul> <li>Landscape (Krajina) (□ 34): Zachovává detaily na<br/>snímcích krajin.</li> <li>Child (Dítě) (□ 34): Slouží k fotografování dětí.<br/>Oděv a detaily pozadí jsou reprodukovány<br/>v živých barvách, zatímco tělové odstíny zůstávají<br/>měkké a přirozené.</li> </ul> | <b>Close up (Makro)</b> (C) 35): Slouží k vytvoření živých snímků květin, hmyzu a dalších drobných objektů.      |  |
|                                                                                                    | Night portrait (Noční portrét) ( <sup>CD</sup> 35):<br>K fotografování portrétů na tlumeně osvětleném<br>pozadí. |  |
|                                                                                                    | SCENE (other scenes (další záběry); 🕮 33): Pomocí<br>příkazového voliče lze zvolit další záběry.                 |  |

### <u>Hledáček</u>

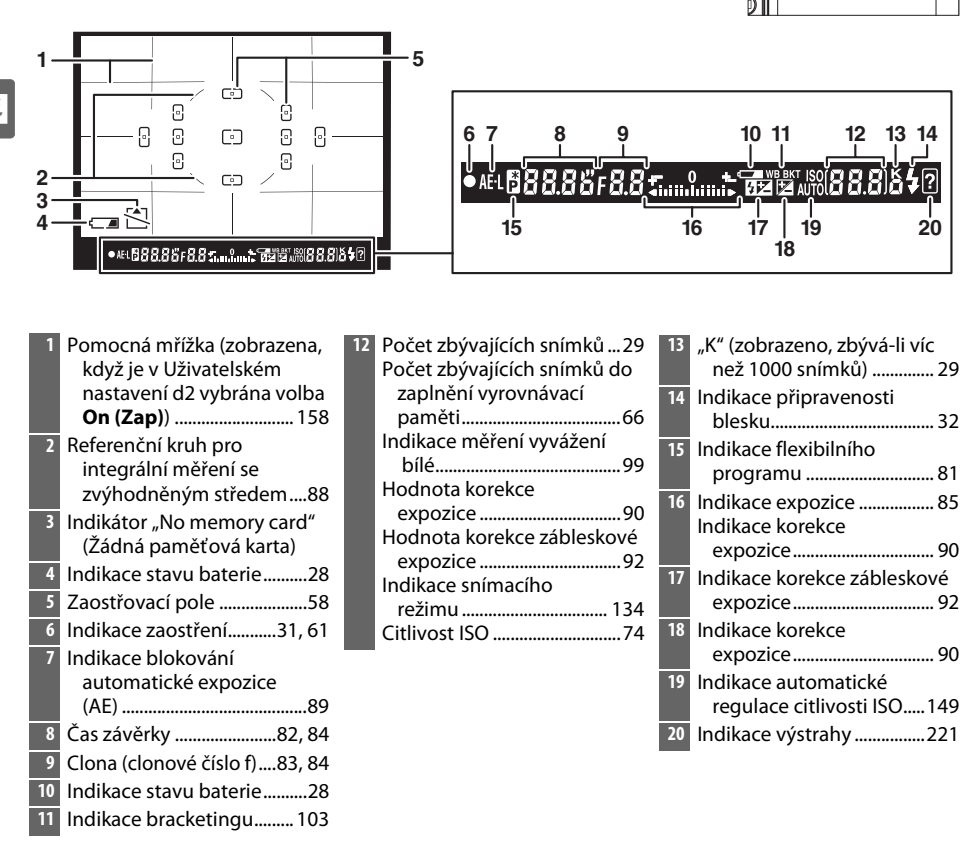

#### Žádná baterie

Pokud je baterie vybitá anebo chybí, indikace v hledáčku ztmavne. Jde o zcela normální jev, nikoliv o závadu. Indikace v hledáčku se vrátí do normálního stavu ihned po vložení plně nabité baterie.

#### V Indikace v hledáčku

Specifikem tohoto typu indikace v hledáčku jsou jemné linky vycházející ze zvoleného zaostřovacího bodu směrem ven. Jde o zcela normální jev, nikoliv o závadu.

#### 🖌 Hledáček

Čas odezvy a jas hledáčku se mohou měnit v závislosti na teplotě prostředí.

### <u>Monitor</u>

Monitor se otevírá směrem ven v úhlu 180° a lze ho otočit o 180° doleva nebo 90° doprava, jak ilustruje obrázek níže. Umožňuje to nastavení monitoru do úhlu vhodného pro fotografie z ptačí i žabí perspektivy nebo jeho natočení směrem k uživateli pro fotografování autoportrétů (<sup>11</sup> 45).

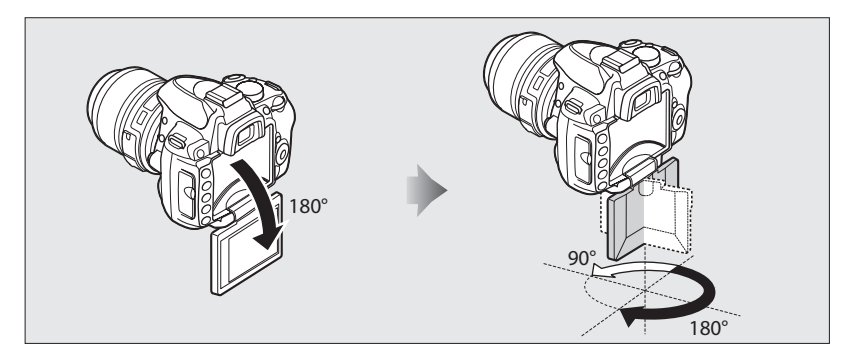

### II Poloha při fotografování

V ostatních situacích lze monitor uložit na tělo fotoaparátu tak, že se otevře směrem ven, otočí o 180° doleva a sklopí zpět na tělo fotoaparátu. Tato poloha se doporučuje pro většinu fotografických situací a pro přehrávání.

### II Poloha při uložení

V době, kdy se fotoaparát nepoužívá, sklopte monitor zpět na tělo fotoaparátu, jak ilustruje obrázek vpravo.

### V Použití monitoru

Monitorem jemně otáčejte v rámci výše zobrazených mezí. *Nepůsobte na něj silou*. Nedodržení tohoto upozornění může vést k poškození spojení mezi monitorem a tělem fotoaparátu.

Před nasazením fotoaparátu na stativ upravte polohu monitoru.

7

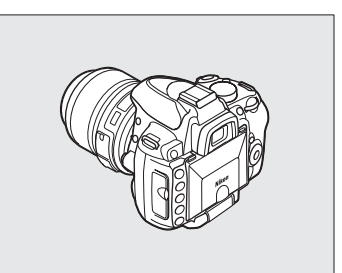

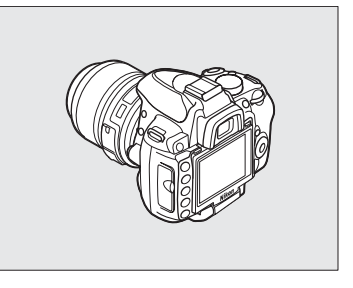

### Zobrazení informací

Po stisknutí tlačítka 📾 se na monitoru zobrazí fotografické údaje včetně času závěrky, clony a počtu zbývajících snímků.

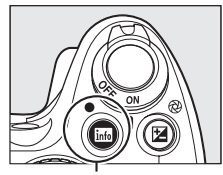

Tlačítko 📠

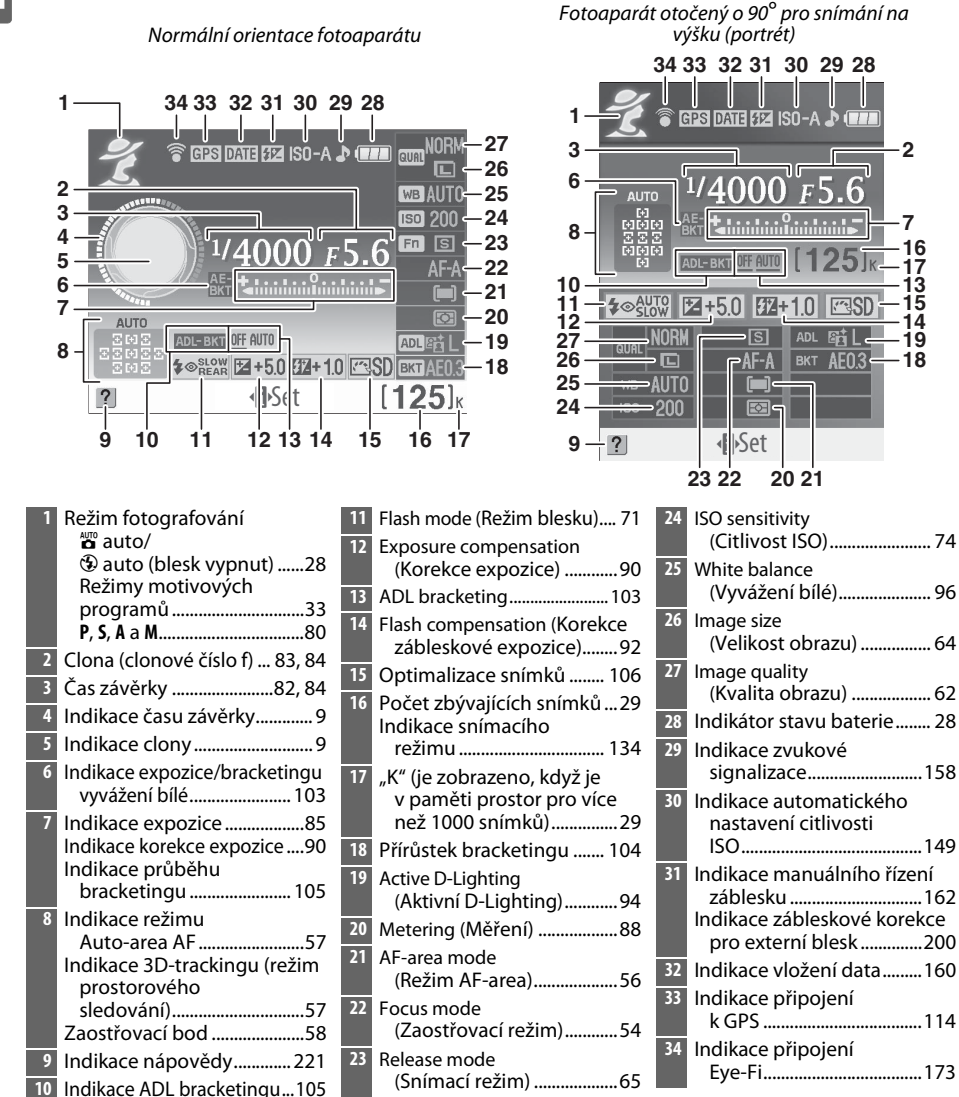

### II Změna nastavení na informačním zobrazení

Chcete-li změnit nastavení položek uvedených na informačním displeji, stiskněte tlačítko **1**. Položky označte pomocí multifunkčního voliče a stiskem zobrazte volby pro označenou položku. Některé položky lze též upravit pomocí příkazového voliče a tlačítek fotoaparátu (22 10).

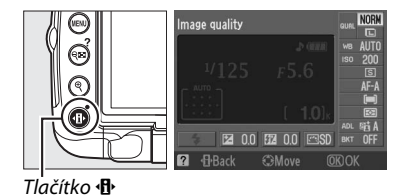

### 🖉 Indikace času závěrky a clony

Tyto indikace slouží k vizuálními zobrazení hodnoty času závěrky a clony.

Krátký čas závěrky, široká clona (nízké clonové číslo f). Dlouhý čas uzávěrky, úzká clona (vysoké clonové číslo f).

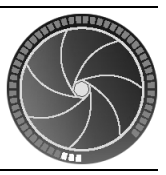

Když otáčíte příkazovým voličem, nahradí tuto indikaci obrázek voliče režimů.

#### 🖉 Vypnutí monitoru

Pro vyčištění displeje znovu stiskněte tlačítko 🔤. Nezapomeňte, že když stisknete spoušť nebo když je fotoaparát v nečinnosti po dobu 8 s (výchozí hodnota), monitor se automaticky vypne. Informační zobrazení lze obnovit stiskem tlačítka 📾.

### 🖉 Viz také

Informace o nastavení doby nečinnosti, po kterou je monitor zapnutý, najdete v části Uživatelské nastavení c2 (Auto off timers (Automatické vypnutí časovače), 🗆 157). Informace o volbě uspořádání informačního zobrazení najdete v části Info display format (Formát zobrazení informací), (🗆 166). Informace o volbě, zda zůstanou informace zobrazeny i po dobu, co je stisknuta spoušť; viz Auto information display (Automatické zobrazení informací) (🕮 168). Informace o tom, jak zvolit cyklický pohyb kurzoru na informačním displeji, najdete v části Info wrap-around (Cyklické nastavení zobrazení informací) (🕮 168).

### <u>Příkazový volič</u>

Příkazový volič v kombinace s dalšími ovládacími prvky slouží k úpravě celé řady nastavení fotografických údajů zobrazených na monitoru.

Tlačítko \$: režim a korekce blesku

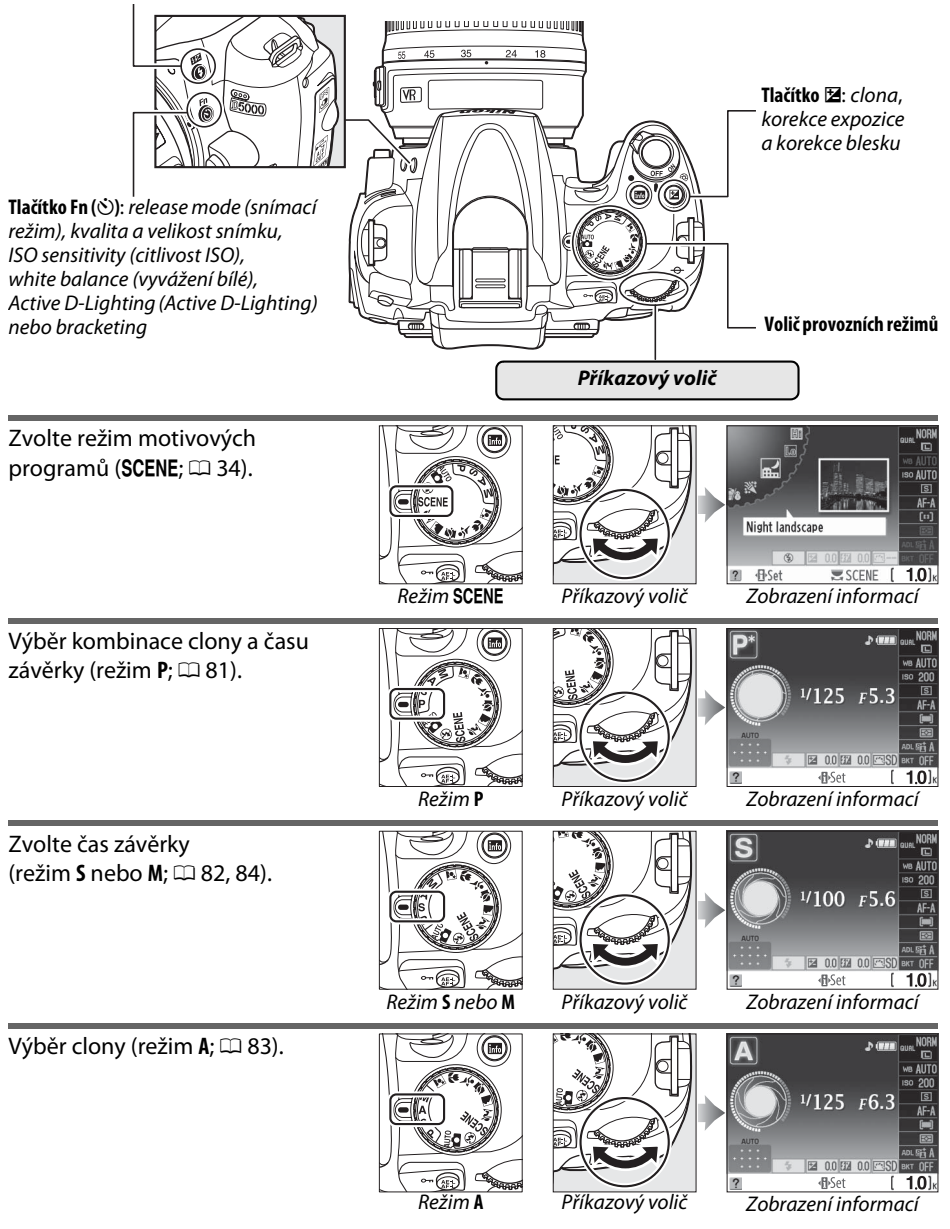

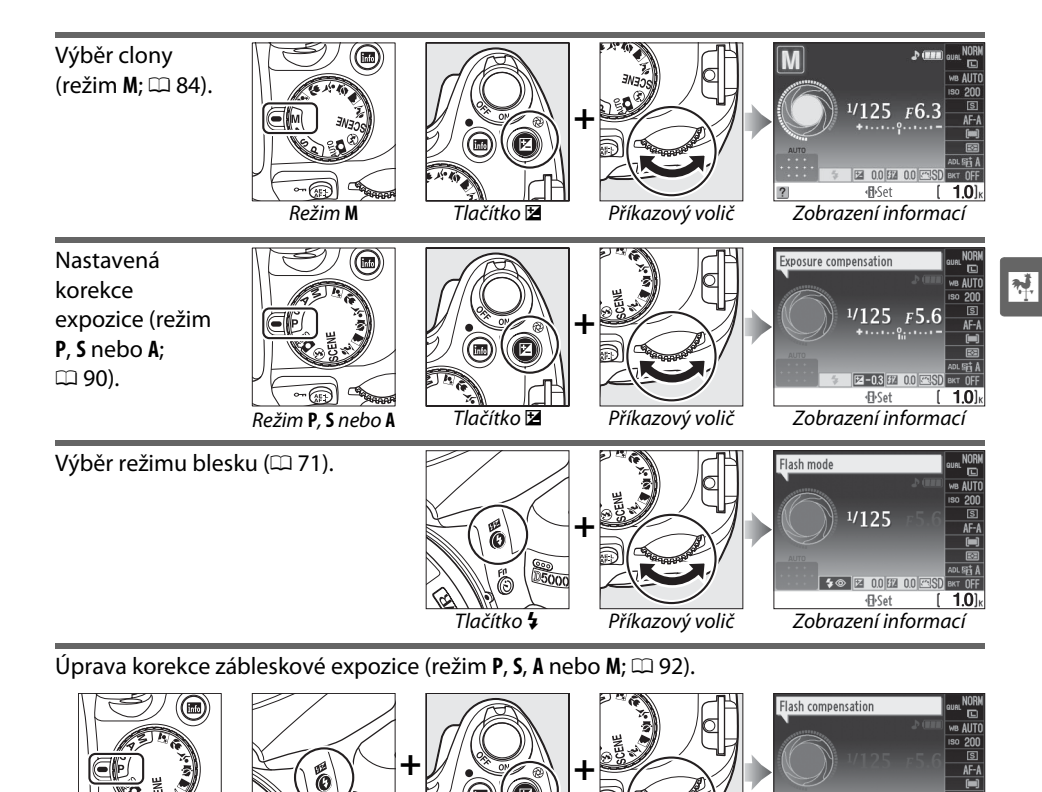

Tlačítko 🗹

Příkazový volič

05000

0

Tlačítko 🕏

P, S, A nebo M

2 00 27-0

1.0]

**€**Set

Zobrazení informací

Funkci tlačítka **Fn** (🕉) lze zvolit pomocí Uživatelského nastavení f1 (Assign 🕉/Fn button (Přiřadit tlačítko 🕉/Fn); 🕮 163), které umožní úpravu následujících nastavení stiskem tlačítka **Fn** (🕑) a otočením příkazového voliče:

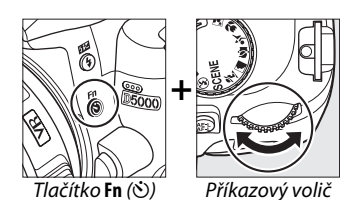

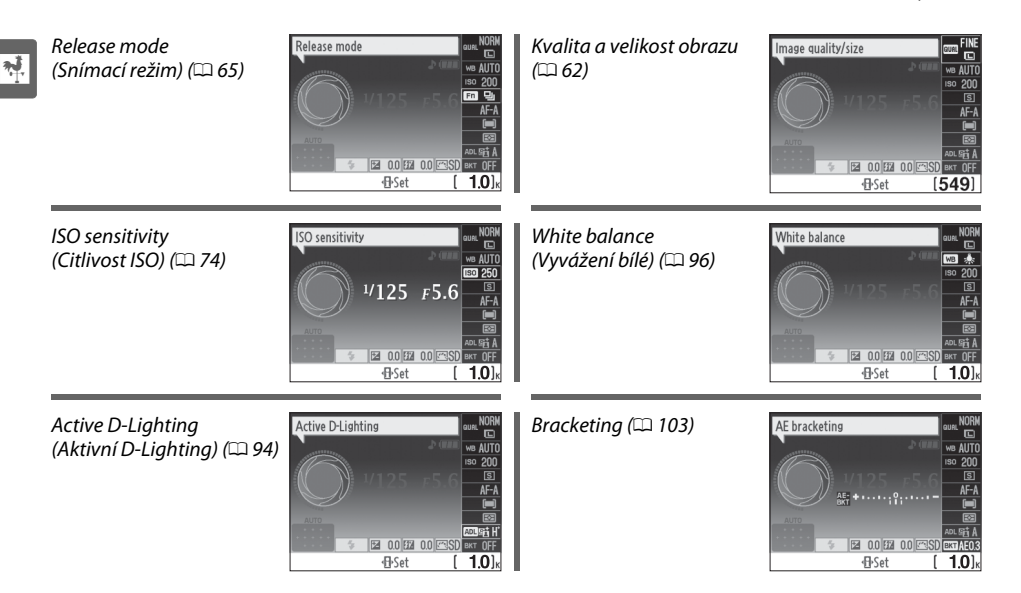

### <u>Hlavní vypínač</u>

Fotoaparát zapnete otočením hlavního vypínače, jak ilustruje obrázek.

Fotoaparát vypnete otočením hlavního vypínače, jak ilustruje obrázek.

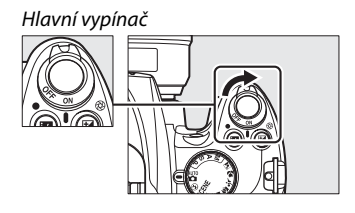

Hlavní vypínač

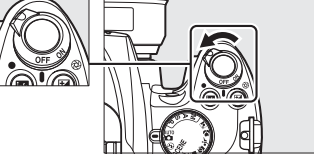

# Nabídky fotoaparátu

K většině voleb snímání, přehrávání a nastavení lze přistupovat prostřednictvím nabídek fotoaparátu. Nabídky zobrazíte stiskem tlačítka MENU.

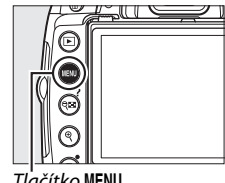

Tlačítko MENU

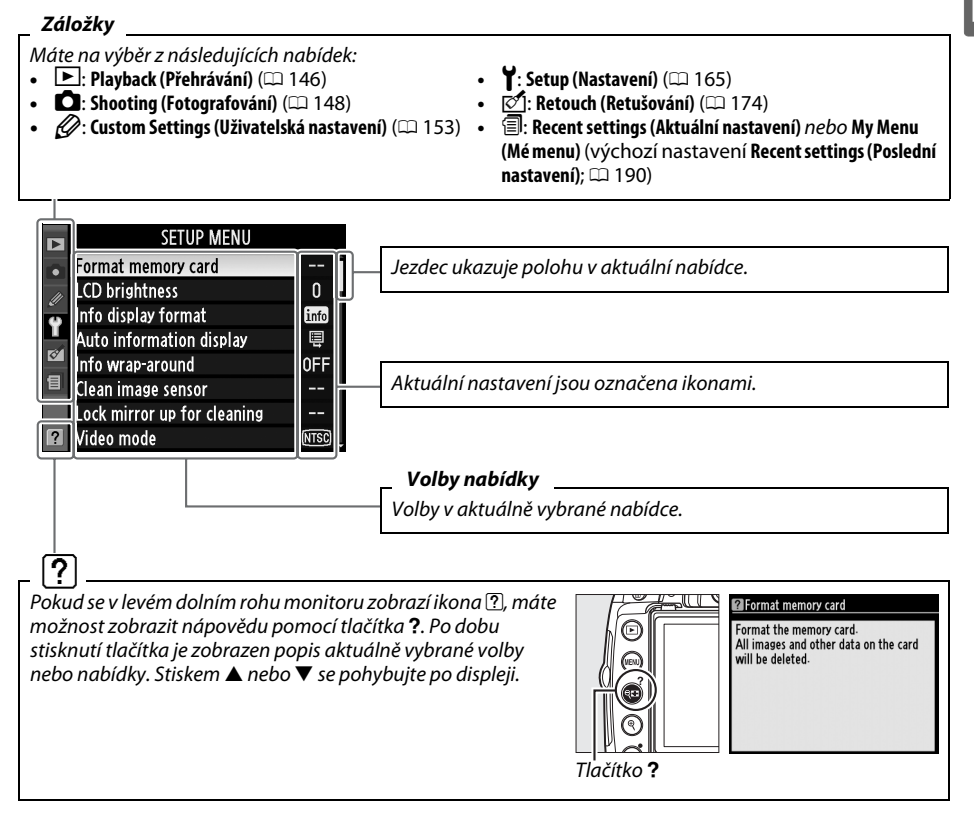

### Práce s nabídkami fotoaparátu

K navigaci nabídkami fotoaparátu slouží multifunkční volič a tlačítko 🛞.

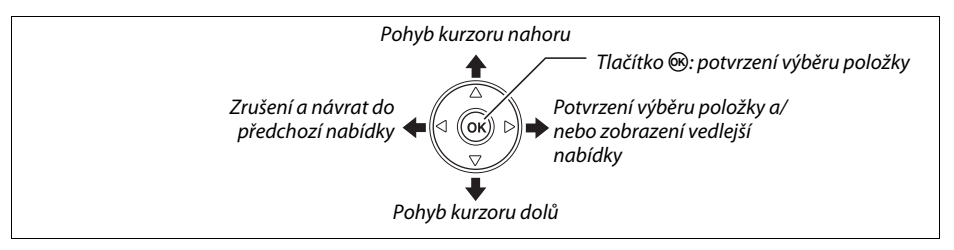

Při navigaci nabídkami postupujte následujícím způsobem.

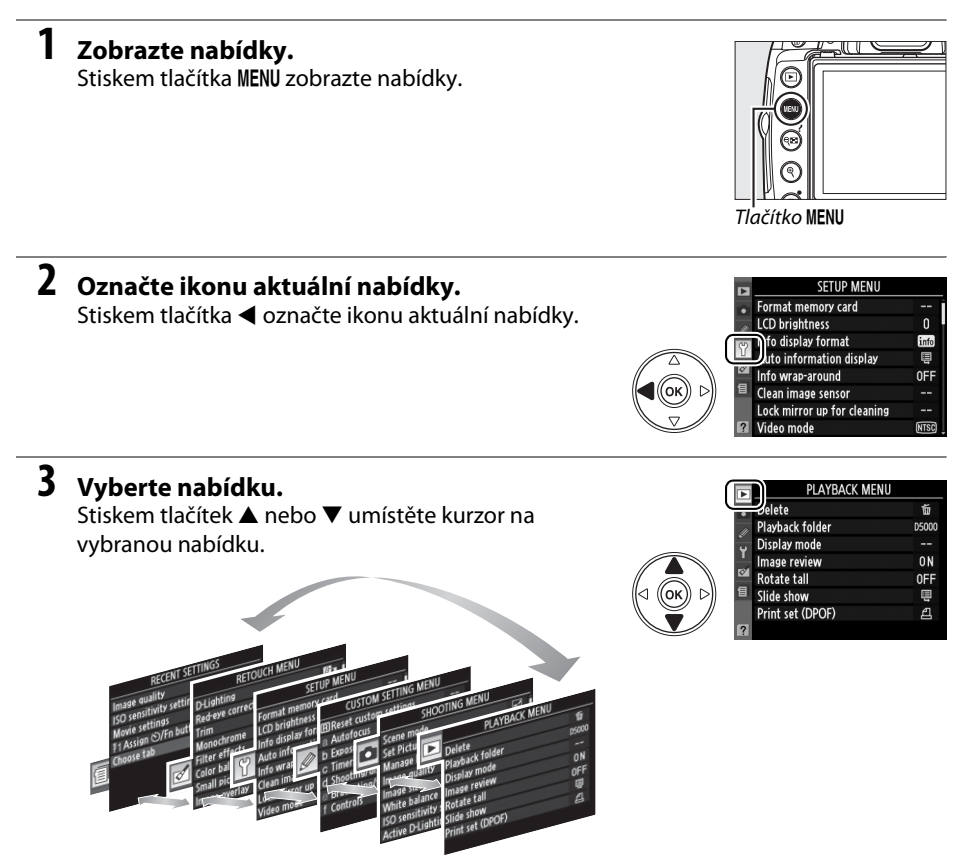

| Т | Stiskem tlačítka ▶ pohybujte kurzorem v rámci<br>vybrané nabídky.                                           | PLATSACK M     Delete     Playback folder     Display mode     Image review     Rotate tall     Slide show     Print set (DPOF) | ENU<br>55000<br><br>ON<br>OFF<br>星      |
|---|----------------------------------------------------------------------------------------------------|----------------------------------------------------------------------------------------------------|-----------------------------------------|
| 5 | <b>Označte položku nabídky.</b><br>Stiskem tlačítka ▲ nebo ▼ označte položku nabídky.                       | PLAYBACK M<br>Delete<br>Playback folder<br>Display mode<br>Image review<br>Rotate tall<br>Slide show<br>Print set (DPOF)        | ENU<br>15000<br><br>のN<br>のFF<br>単<br>企 |
| 6 | <b>Zobrazte dostupné možnosti.</b><br>Stiskem tlačítka ▶ zobrazte možnosti pro vybranou<br>položku nabídky. | Potate tall On Off                                                                                                    | Œ                                       |
| 7 | <b>Označte položku.</b><br>Stiskem tlačítka ▲ nebo ▼ označte možnost.                                       | Con Con Coff Coff Coff Coff Coff Coff C                                                                                         | Œĸ                                      |
| 8 | Potvrďte výběr označené položky.                                                                            |                                                                                                    |                                         |

Stiskem tlačítka @ potvrďte výběr označené položky. Pro návrat bez výběru stiskněte tlačítko MENU.

Věnujte pozornost následujícímu:

- Položky nabídky zobrazeny šedě nejsou momentálně k dispozici.
- Ačkoliv má stisk tlačítka ▶ obecně stejný účinek jako stisk 
  , jsou situace, kdy lze výběr provést výhradně pomocí tlačítka 🛞.
- Pro ukončení nabídek a návrat do režimu fotografování stiskněte do poloviny tlačítko spouště (🕮 32).

# A Hardette kunnen ne underen en nebidlar

# První kroky

### Nabití baterie

Fotoaparát využívá nabíjecí lithium-iontovou baterii EN-EL9a (součástí dodávky). Pro maximální prodloužení výdrže baterie nabijte baterii před použitím pomocí dodávané rychlonabíječky MH-23. Nabití zcela vybité baterie trvá přibližně hodinu a čtyřicet minut.

1

### Zapojte nabíječku.

2 Sejměte krytka kontaktů baterie. Sejměte z baterie krytka kontaktů.

Zapojte kabel síťového zdroje do nabíječky a síťový kabel pak zapojte do zásuvky elektrické sítě.

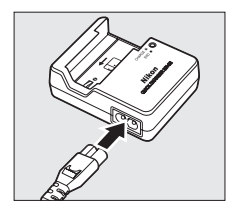

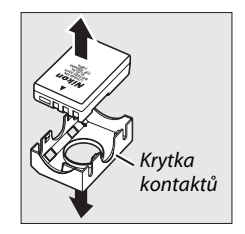

### **3** Vložte baterii. Vložte baterii podle r

Vložte baterii podle návodu na obrázku na nabíječce. Během dobíjení baterie bliká kontrolka **CHARGE** (Nabíjení).

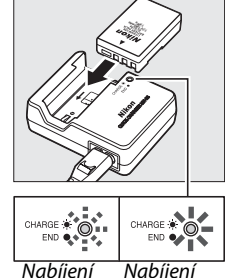

baterie

Nabíjení dokončeno

### 4 Po dokončení nabíjení vyjměte baterii z nabíječky.

Nabíjení je ukončeno, když přestane blikat kontrolka CHARGE (Nabíjení). Vyjměte baterii a odpojte nabíječku od elektrické sítě.

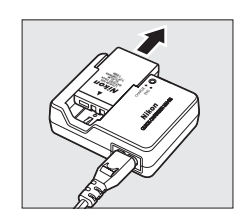

### Vložení baterie

#### **V**ložení a vyjmutí baterií

Před vkládáním a vviímáním baterie vždv vvpněte fotoaparát.

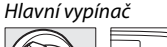

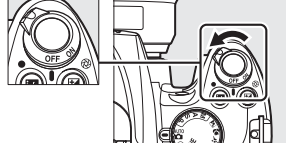

# 2 Otevřete kryt prostoru pro baterii.

Odjistěte (1) a otevřete (2) kryt prostoru pro baterii.

### 3 Vložte baterii.

Vložte baterii podle obrázku vpravo.

# 4 Zavřete kryt prostoru pro baterii.

### A Baterie a nabíječka

Přečtěte si a dodržujte výstrahy a upozornění uvedené na stranách xii–xiii a 210–211 tohoto návodu. Baterii nepoužívejte při teplotách prostředí nižších než 0°C a vyšších než 40°C. Baterii nabíjejte při vnitřních teplotách 5–35°C; nejlepší výkon lze zajistit, nabíjíte-li baterii při teplotách vyšších než 20°C. Pokud je baterie nabíjena při nízkých teplotách anebo používána při teplotě nižší, než při které byla nabíjena, může dojít k dočasnému poklesu její kapacity.

Těsně po použití může být baterie velmi teplá. Před nabíjením ji nechte nejprve vychladnout.

Nabíječku používejte výhradně k nabíjení kompatibilních baterií. Nepoužívanou nabíječku odpojte od elektrické sítě.

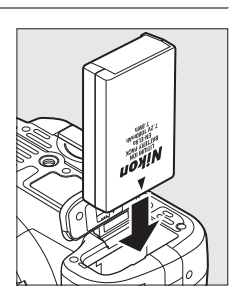

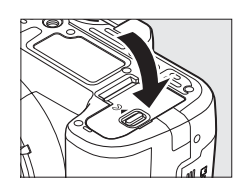

### <u>Nasazení objektivu</u>

Pokud je z fotoaparátu odebrán objektiv, je nutno chránit jeho tělo před vniknutím prachu. Pro ilustraci je v tomto návodu použit objektiv AF-S DX NIKKOR 18–55 mm f/ 3,5–5,6G VR.

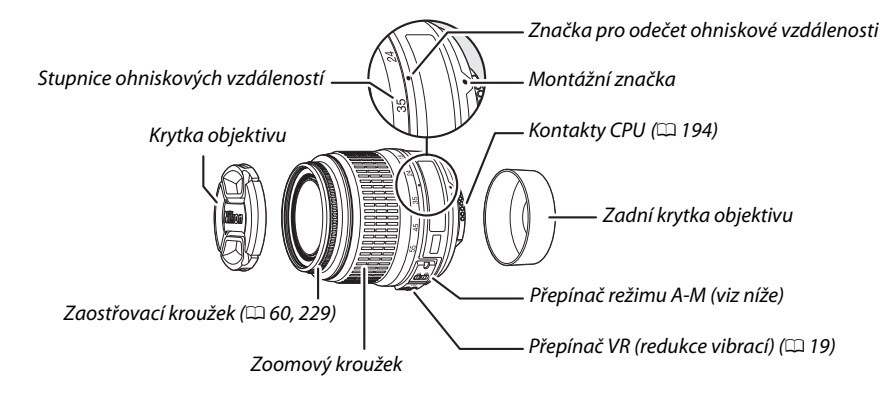

### 1 Vypněte fotoaparát.

### 2 Odejměte zadní krytku objektivu a krytku těla fotoaparátu.

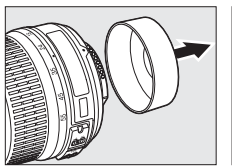

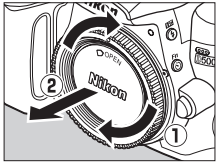

### **3** Nasaďte objektiv.

Vyrovnejte montážní značku na objektivu se značkou na těle přístroje a vložte objektiv do bajonetu fotoaparátu (①). Dbejte, abyste nestiskli tlačítko aretace bajonetu a otáčejte objektivem proti směru hodinových ručiček, dokud nezaklapne na své místo (②).

Pokud je objektiv vybaven přepínačem A-M nebo M/A-M, zvolte A (autofokus) nebo M/A (autofokus s manuální prioritou).

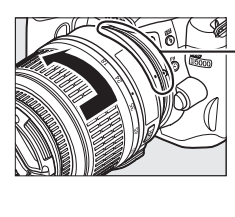

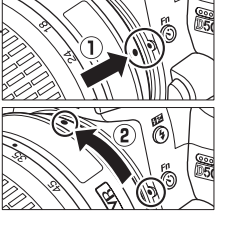

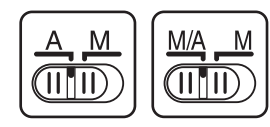

### Autofokus

Autofokus je podporován pouze objektivy AF-S a AF-I, vybavených motorkem pro automatické zaostření. Autofokus není k dispozici u jiných objektivů s AF.
Před výměnou objektivu se přesvědčte, že je fotoaparát vypnutý. Chcete-li odejmout objektiv, stiskněte a podržte aretační tlačítko objektivu (①) a současně otáčejte objektivem ve směru hodinových ručiček (②). Po odejmutí objektivu, vraťte zpátky krytky objektivu a krytku těla fotoaparátu.

### Redukce vibrací (VR)

Objektivy AF-S DX NIKKOR 18–55 mm f/3,5–5,6G VR podporují redukci vibrací (VR), která redukuje rozmazané linie způsobené otřesy fotoaparátu – i v případě fotografování panoramatických snímků - a umožňuje zpomalit čas závěrky o přibližně 3 EV při ohniskové vzdálenosti 55 mm (rozměry Nikon; účinky se liší v závislosti na uživatelském nastavení a podmínkách fotografování).

Chcete-li použít redukci vibrací, posuňte přepínač VR do polohy **ON** (Zapnuto). Redukce vibrací se aktivuje, pokud je spoušť stisknuta do poloviny a pak redukuje vliv otřesů fotoaparátu na kvalitu snímku v hledáčku a zjednoduší proces zaměření subjektu a zaostření, ať už v režimu autofokus nebo manuálním režimu. Při panoramatickém fotografování je redukce vibrací použita pouze u pohybu, který není součástí panoramatu (např. při horizontálním panoramování je redukce vibrací použita pouze na vertikální chvění), čímž usnadňuje hladké panoramování fotoaparátu v širokém úhlu.

Redukci vibrací lze vypnout posunutím přepínače VR do polohy **0FF** (Vypnuto). Pokud je fotoaparát bezpečně upevněn na stativu, vypněte

redukci vibrací. Pokud však není hlava stativu zajištěna nebo používáte-li monopod, nechte ji zapnutou.

#### Objektivy CPU s clonovými kroužky

V případě objektivů CPU vybavených clonovým kroužkem (🕮 194), zajistěte clonu na minimálním nastavení (nejvyšší číslo f).

#### 🖌 Redukce vibrací

Pokud je aktivní redukce vibrací, nevypínejte fotoaparát a neodnímejte objektiv. Pokud dojde k přerušení napájení objektivu, zatímco je aktivována redukce vibrací, může objektiv při chvění vydávat drnčivý zvuk. Nejde o poruchu. Tento jev lze upravit odejmutím a opakovaným nasazením objektivu a následným zapnutím fotoaparátu.

Redukce vibrací se deaktivuje během nabíjení vestavěného blesku. Pokud je redukce vibrací aktivní, obraz v hledáčku může být po uvolnění spouště mírně rozmazaný. Nejedná se o poruchu.

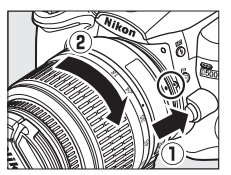

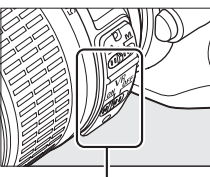

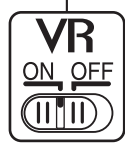

## Základní nastavení

Při prvním zapnutí fotoaparátu se zobrazí dialogové okno pro volbu jazyka. Zvolte požadovaný jazyk a nastavte datum a čas. Dokud nebude zvolen datum a čas. nebude možno fotografovat.

Hlavní vypínač

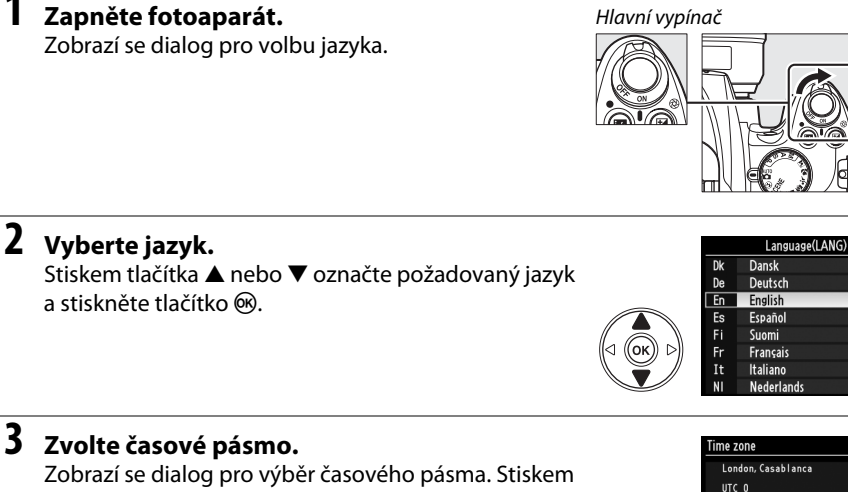

tlačítka ◀ nebo ► označte místní časové pásmo (pole UTC (UTC) zobrazuje rozdíl mezi zvoleným časovým pásmem a koordinovaným univerzálním časem (UTC)

### **4** Zvolte formát datumu.

v hodinách) a stiskněte 🙉.

Stiskem tlačítka ▲ nebo ▼ zvolte pořadí, v němž bude zobrazen rok, měsíc a den příslušného data. Stiskněte pro pokračování.

## 5 Zapnutí a vypnutí letního času.

Zobrazí se volby nastavení letního času. Letní čas je ve výchozím nastavení vypnutý; pokud je v místním časovém pásmu využíván letní čas, stiskněte 🔺 pro označení volby **On (Zapnuto)** a poté stiskněte ®.

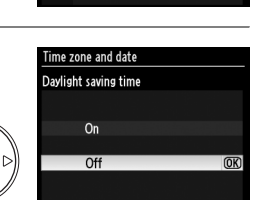

Year/Month/Day

(OK)

M/D/Y Month/Day/Year D/WY Day/Month/Year

Time zone and date Date format

Y/M/D

ίок

1

## **6** Nastavte datum a čas.

Zobrazí se dialog, jako je na obrázku vpravo. Stiskem tlačítka ◀ nebo ► zvolte položku, pomocí ▲ nebo ▼ ji změňte. Stiskněte pro nastavení hodin a návrat do režimu fotografování.

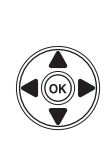

ime zone and date

Date and time Y M D 20002.002.002.001 H M S 000:000:000 (\*35et 000)

#### Setup Menu (Nabídka nastavení)

Nastaven<sup>7</sup> jazyka a data/času lze kdykoliv změnit pomocí voleb **Language (Jazyk)** (🕮 169) a **Time zone** and date (Časové pásmo a datum) (🕮 169) v nabídce Setup (Nastavení).

#### 🖉 Baterie hodin

Hodiny fotoaparátu jsou napájeny nezávislým nabíjecím zdrojem energie, který je dle potřeby nabíjen, když je instalována hlavní baterie nebo když je fotoaparát napájen pomocí volitelného síťového konektoru EP-5 a zdroje EH-5a (<sup>12</sup> 204). Tři dny nabíjení postačí k napájení hodin po dobu jednoho měsíce. Pokud se po zapnutí fotoaparátu zobrazí výstražné hlášení, že hodiny nejsou nastaveny, znamená to, že je baterie hodin vybitá a hodiny byly resetovány. Nastavte hodiny na správné datum a čas.

#### 🖉 Hodiny fotoaparátu

Hodiny fotoaparátu nejsou tak přesné jako většina náramkových a stolních hodin. Proto je pravidelně porovnávejte s přesnějšími měřiči času a dle potřeby resetujte.

## <u>Vložte paměťovou kartu</u>

Fotoaparát ukládá snímky na paměťové karty SD (Secure Digital), které jsou k dostání samostatně.

### 1 Vypněte fotoaparát.

#### 🖉 Vložení a vyjmutí paměťové karty

Před vložením a vyjmutím paměťové karty vždy vypněte fotoaparát.

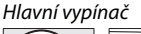

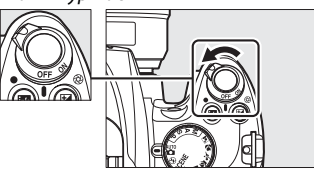

# Otevřete kryt slotu pro paměťovou kartu. Vysuňte kryt slotu paměťové karty (①) a otevřete slot (②).

## **3** Vložte paměťovou kartu.

Uchopte paměťovou kartu jako na obrázku vpravo a zasouvejte ji do slotu, dokud nezaklapne na své místo. Kontrolka přístupu k paměťové kartě bude po několik vteřin svítit. Zavřete kryt slotu pro paměťovou kartu.

#### Vložení paměťových karet

Vložení paměťové karty horní stranou dolů resp. převráceně může způsobit poškození fotoaparátu nebo karty. Vždy proto zkontrolujte správnou orientaci vkládané karty.

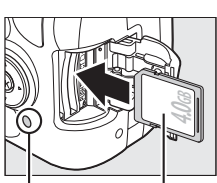

Přední strana

Kontrolka přístupu na paměťovou kartu

Pokud kartu používáte ve fotoaparátu poprvé, poté co byla používána nebo formátována v jiném zařízení, zformátujte kartu podle popisu na straně 23.

#### II Vyjmutí paměť ové karty

Poté, co se ujistíte, že je přístupová kontrolka vypnutá, vypněte fotoaparát, otevřete kryt slotu pro paměťovou kartu a stiskem kartu vysuňte (①). Kartu poté rukou vyjměte (②).

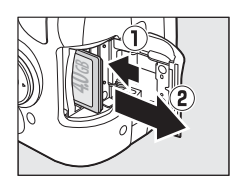

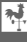

## Formátování paměťové karty

Paměťové karty musí být naformátovány, byly-li použity nebo formátovány v jiném zařízení. Naformátujte kartu podle postupu uvedeného níže.

#### Y Formátování paměťových karet

Formátováním paměťové karty dojde k trvalému smazání všech dat, které obsahuje. Než budete pokračovat, přesvědčte se, že jsou všechny fotografie a další data, které chcete uchovat, bezpečně uloženy v počítači (🕮 134).

### **1** Zapněte fotoaparát.

Hlavní vypínač

2 Zobrazte volby formátování. Stiskem tlačítka MENU zobrazíte nabídky. Označte volbu Format memory card (Formátovat paměťovou kartu) v nabídce nastavení a stiskněte ►. Více informací o použití nabídek najdete na straně 13.

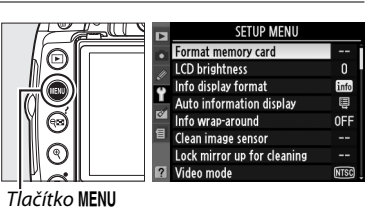

## **3** Označte Yes (Ano).

Pro ukončení bez naformátování paměťové karty označte volbu **No (Ne)** a stiskněte ®.

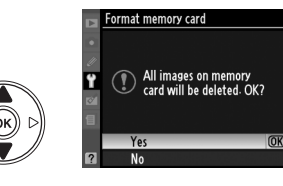

## 4 Stiskněte tlačítko 感.

Během formátování karty je zobrazeno hlášení, jako je na obrázku vpravo. Dokud není formátování dokončeno, nevyjímejte paměťovou kartu a neodpojujte zdroj proudu.

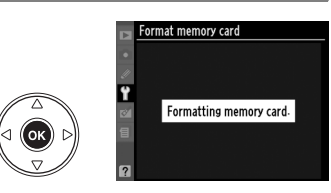

#### V Paměťové karty

- Po použití mohou být paměťové karty velmi teplé. Při vyjímání karty z fotoaparátu buďte opatrní.
- Před vložením nebo vyjmutím paměťové karty vypněte napájení. Během formátování nebo nahrávání, mazání nebo kopírování dat do počítače nevyjímejte z fotoaparátu paměťové karty, nevypínejte fotoaparát a neodpojujte zdroj proudu. Nedodržení tohoto upozornění může vést ke ztrátě dat nebo k poškození fotoaparátu nebo karty.
- Nedotýkejte se kontaktů karty prsty ani kovovými předměty.
- Kartu neohýbejte, nenechte spadnout ani ji nevystavujte silnému mechanickému působení.
- Nepůsobte silou na pouzdro karty. Nedodržení tohoto upozornění může vést k poškození karty.
- Kartu nevystavujte působení vody, horka, vysokého stupně vlhkosti nebo přímého slunečního záření.

#### Spínač ochrany proti zápisu

Paměťové karty jsou vybaveny spínačem ochrany proti zápisu "lock" (zámek), který slouží jako ochrana před náhodnou ztrátou dat. Pokud je spínač v zamčené poloze, nelze nahrávat ani mazat žádné snímky ani formátovat paměťovou kartu. Pro odemčení paměťové karty posuňte spínač do polohy "write" (zápis).

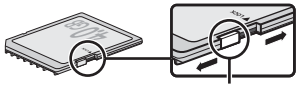

Spínač ochrany proti zápisu

**N**.

## <u>Úprava nastavení zaostření hledáčku</u>

Fotoaparát je vybaven dioptrickou korekcí pro přizpůsobení hledáčku individuálním zrakovým dispozicím uživatele. Než v hledáčku zaměříte snímek, zkontrolujte, že je zaostřen displej v hledáčku.

### Odejměte krytku objektivu a zapněte fotoaparát.

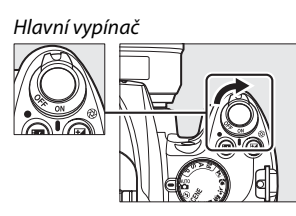

## **2** Zaostřete hledáček.

Ovládání dioptrické korekce posouvejte nahoru a dolů, dokud není displej hledáčku a zaostřovací bod zcela zaostřen. Pokud s ovladačem manipulujete, zatímco máte oko přiložené k hledáčku, buďte opatrní, abyste nezranili své oči prsty nebo nehty.

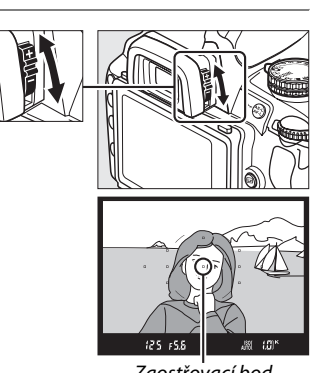

#### Zaostřovací bod

#### 🖉 Úprava zaostření hledáčku

Nejste-li schopni zaostřit hledáček podle popisu výše, zvolte autofokus s jednorázovým servem (**AF-S**; 54), jednobodový AF ([1]; 1) 57) a středové zaostřovací pole (11 58), pak zaměřte objekt s vysokým kontrastem do středového zaostřovacího pole a stiskněte spoušť do poloviny pro zaostření. Se zaostřeným fotoaparátem použijte ovládání dioptrické korekce pro jasné zaostření subjektu v hledáčku. Je-li to nutné, lze zaostření hledáčku dále upravit pomocí volitelných korekčních objektivů (11 202). \*

# Základy fotografování a přehrávání

Tato kapitola popisuje základy fotografování a prohlížení fotografií v automatickém režimu a v režimech motivových programů.

| Fotografování typu "zaměř a stiskni" (režimy 📅 a 🟵) | 28 |
|-----------------------------------------------------|----|
| Krok 1: Zapnutí fotoaparátu                         | 28 |
| Krok 2: Výběr režimu 📅 nebo 🏵                       | 30 |
| Krok 3: Zaměření snímku (kompozice)                 | 30 |
| Krok 4: Zaostření                                   | 31 |
| Krok 5: Vytvoření záběru                            | 32 |
| Tvůrčí fotografie (Režimy motivových programů)      | 33 |
| 💈 Portrait (Portrét)                                | 34 |
| 🖀 Landscape (Krajina)                               | 34 |
| 🔮 Child (Dítě)                                      | 34 |
| r Sports (Sporty)                                   | 34 |
| Close Up (Makro)                                    | 35 |
| Night Portrait (Noční portrét)                      | 35 |
| 🖬 Night Landscape (Noční krajina)                   | 35 |
| 🗱 Party/Indoor (Večírek/interiér)                   | 35 |
| 🐌 Beach/Snow (Pláž/sníh)                            | 36 |
| 🖀 Sunset (Západ slunce)                             | 36 |
| 當 Dusk/Dawn (Soumrak/rozbřesk)                      | 36 |
| 😼 Pet Portrait (Portrét domácího zvířete)           | 36 |
| Candlelight (Světlo svíčky)                         | 37 |
| Ø Blossom (Květ)                                    | 37 |
| Autumn Colors (Barvy podzimu)                       | 37 |
| ۴۱ Food (Jídlo)                                     | 37 |
| 📓 Silhouette (Silueta)                              | 38 |
| 🖩 High Key (Svícení high key)                       | 38 |
| Low Key (Svícení low key)                           | 38 |
| Základy přehrávání                                  | 39 |
| Smazání nechtěných fotografií                       | 40 |

## Fotografování typu "zaměř a stiskni" (režimy 🛱 a 🟵)

Tato část popisuje fotografování v automatickém režimu a, neboli v automatickém režimu typu "zaměř a stiskni", kdy fotoaparát sám řídí většinu nastavení podle podmínek, a kdy je při nedostatečném osvětlení aktivován blesk. Chcete-li fotografovat bez blesku a zároveň ponechat řízení ostatních nastavení na fotoaparátu, otočte voličem režimů na () pro výběr automatického režimu s vypnutým bleskem.

## Krok 1: Zapnutí fotoaparátu

### 1 Zapněte fotoaparát.

Sejměte krytku objektivu a zapněte fotoaparát. Po krátkém intervalu, kdy fotoaparát čistí obrazový snímač, se na monitoru zobrazí informace.

### **2** Kontrola stavu baterie.

Zkontrolujte stav baterie v zobrazení informací nebo v hledáčku (pokud je monitor vypnutý, stiskněte tlačítko m pro zobrazení informací; pokud se monitor nezapne, je baterie vybitá a je třeba ji opět dobít).

Zobrazení informací Hledáček Popis Baterie je zcela nabitá. Baterie je částečně vybitá. Baterie je téměř vybitá. Použijte náhradní zcela nabitou baterii nebo nabijte stávající baterii. Baterie je vybitá; spoušť je deaktivována. Nabijte nebo vyměňte baterii. (bliká) (bliká)

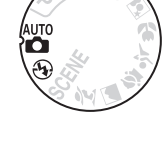

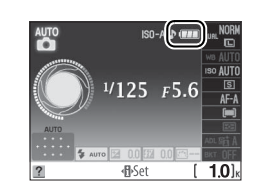

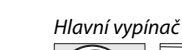

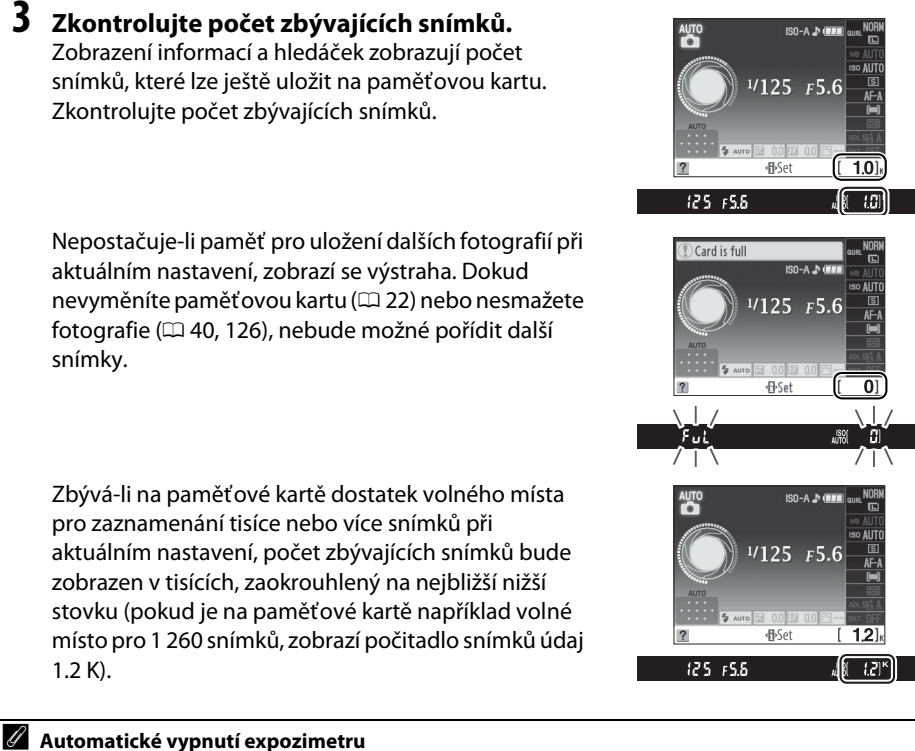

Při výchozím nastavení se hledáček a zobrazení informací vypnou, pokud je fotoaparát nečinný po dobu osmi sekund (automatické vypnutí expozimetru) kvůli úspoře energie baterie. Pro opětovnou aktivaci displeje stiskněte do poloviny tlačítko spouště (<sup>11</sup> 32).

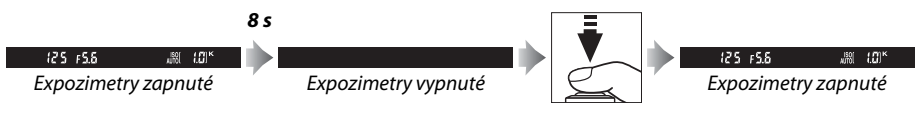

Dobu nečinnosti před automatickým vypnutím expozimetrů lze upravit pomocí Uživatelského nastavení c2 (Auto off timers (Časovače automatického vypnutí); D 157).

#### 🖉 Čištění obrazového snímače

Při výchozím nastavení fotoaparát při každém zapnutí a vypnutí rozvibruje nízkoprůchodový filtr pokrývající obrazový snímač a odstraní usazený prach.

## Krok 2: Výběr režimu 쓥 nebo 🏵

Chcete-li fotografovat tam, kde je zakázáno použití blesku, fotografovat děti nebo zachytit přirozené světlo za nepříznivých světelných podmínek, otočte voličem režimů na <sup>(3)</sup>. Jinak otočte voličem režimu na <sup>(3)</sup>.

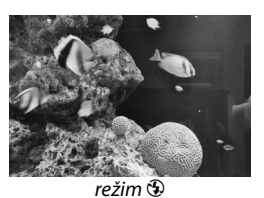

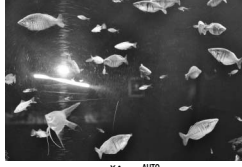

režim 🖥

Volič režimů

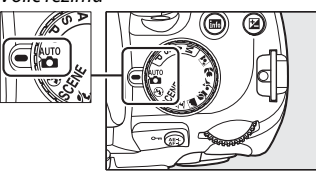

## Krok 3: Zaměření snímku (kompozice)

### **1** Připravte fotoaparát.

Při zaměřování snímku v hledáčku držte úchyt pravou rukou a levou rukou podepřete tělo nebo objektiv aparátu. Lokty držte lehce opřené o tělo a jednu nohu umístěte o půl kroku před druhou pro lepší stabilitu horní části těla.

Při zaměření snímku na výšku (portrét) držte fotoaparát tak, jak ilustruje obrázek vpravo.

Při slabém osvětlení se čas závěrky v režimu 🏵 prodlužuje; doporučujeme použít stativ.

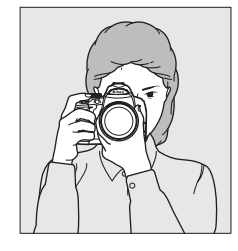

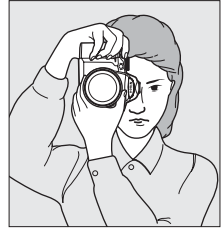

## 2 Zaměřte snímek.

Fotografii zaměřte v hledáčku tak, aby byl hlavní objekt přinejmenším v jednom z jedenácti zaostřovacích bodů.

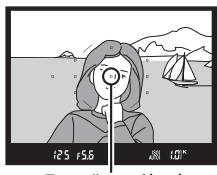

Zaostřovací bod

#### 🖉 Použití transfokátoru

Pomocí kroužku zoomu přibližte objekt tak, aby vyplnil větší část plochy snímku, nebo ho oddalte, aby se zvětšila plocha viditelná na konečné fotografii (volte delší ohniskové vzdálenosti na měřítku ohniskové vzdálenosti objektivu pro přiblížení, kratší ohniskové vzdálenosti pro oddálení).

## <u>Krok 4: Zaostření</u>

 Spoušť stiskněte do poloviny.
 Pro zaostření stiskněte spoušť do poloviny.
 Fotoaparát automaticky zvolí zaostřovací pole. Pokud objekt není dostatečně osvětlen, může dojít k vysunutí blesku a rozsvícení pomocného AF reflektoru.

### 2 Zkontrolujte indikace v hledáčku.

Po dokončení ostření se zaostřovací pole na krátkou chvíli zvýrazní, ozve se zvukový signál a v hledáčku se zobrazí indikace zaostření (●).

| Indikace zaostření | Popis                                                        |
|--------------------|--------------------------------------------------------------|
| •                  | Objekt zaostřen.                                             |
| ● (bliká)          | Fotoaparát není schopen automaticky zaostřit. Viz strana 55. |

Když je spoušť stisknuta do poloviny, zobrazí se v hledáčku počet expozic ("**r**"; 🕮 66) zbývajících ve vyrovnávací paměti.

Zoom in - zvětšení výřezu snímku

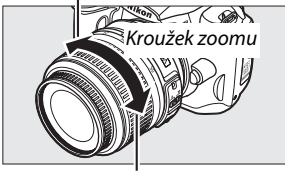

Zoom out - zmenšení výřezu snímku

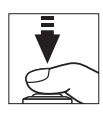

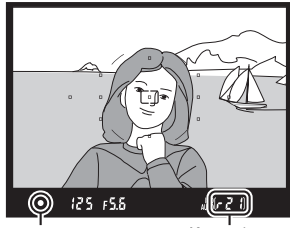

Indikace zaostření Kapacita vyrovnávací paměti

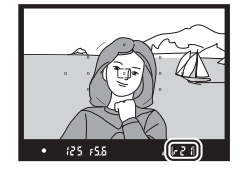

## Krok 5: Vytvoření záběru

Pomalu domáčkněte tlačítko spouště a zaznamenejte snímek. Rozsvítí se kontrolka přístupu na paměťovou kartu poblíž krytu slotu a fotografie se na několik vteřin zobrazí na monitoru (chcete-li pokračovat ve fotografování předtím, než fotografie zmizí z displeje, stiskněte spoušť do poloviny). Dokud kontrolka přístupu nezhasne a snímek není uložen, nevysouvejte paměťovou kartu a nevypínejte zdroj napájení.

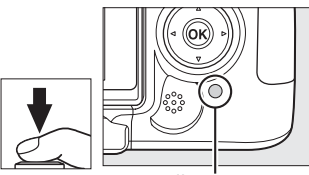

Kontrolka p<sup>i</sup>řístupu na paměťovou kartu

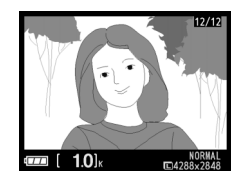

ര

#### 🖉 Tlačítko spouště

Fotoaparát je vybaven dvoustupňovým tlačítkem spouště. Stisknutím tlačítka spouště do poloviny fotoaparát zaostří na objekt. Pro expozici snímku domáčkněte tlačítko spouště až na doraz.

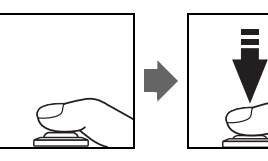

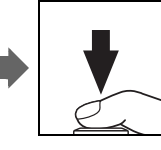

#### 🖉 Vestavěný

Pokud správná expozice v režimu 🛱 vyžaduje dodatečné osvětlení, po stisku spouště do poloviny se automaticky vysune vestavěný blesk. Když je blesk vysunutý, lze fotografovat až po zobrazení indikace připravenosti blesku (\$). Není-li zobrazena indikace připravenosti blesku, blesk se nabíjí; krátce sundejte prst z tlačítka spouště a poté ji znovu stiskněte.

Chcete-li šetřit baterii, když blesk nepoužíváte, vrať te ho jemným tlakem dolů do zavřené polohy, dokud se neuzavře jeho západka.

#### **Použití blesku** Více informací o použití blesku najdete na straně 70.

## Tvůrčí fotografie (Režimy motivových programů)

Fotoaparát nabízí na výběr z pěti režimů motivových programů. Výběrem motivy dojde k automatické optimalizaci nastavení podle zvoleného motivu. Díky tomu je tvůrčí fotografie velice jednoduchá – stačí zvolit režim, zaměřit snímek a stisknout spoušť – viz stránky 28–32.

### 💵 Volič režimů

Pomocí voliče režimů lze zvolit následující typy záběrů:

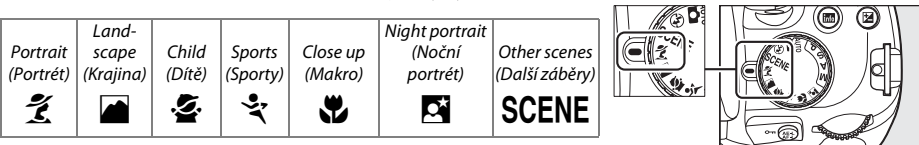

### Režim SCENE

Pokud je volič režimů otočen do polohy **SCENE**, lze otáčením příkazového voliče volit mezi následujícími motivy, dokud se zobrazení informací nezobrazí požadovaný motiv (<sup>[]]</sup> 8):

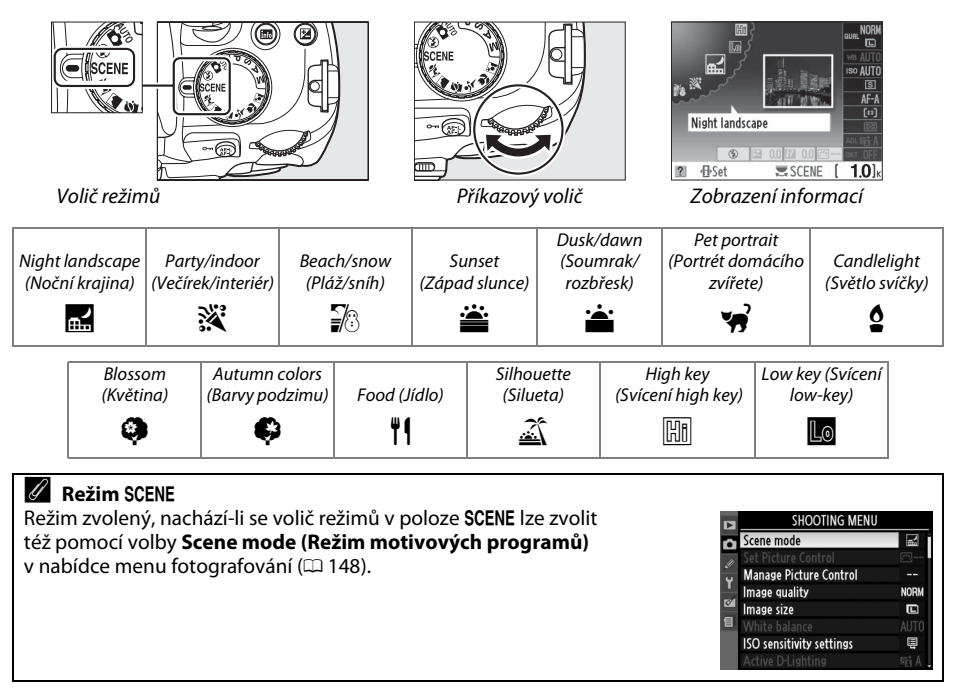

SCENE

Volič režimů

## Režimy motivových programů Portrait (Portrét)

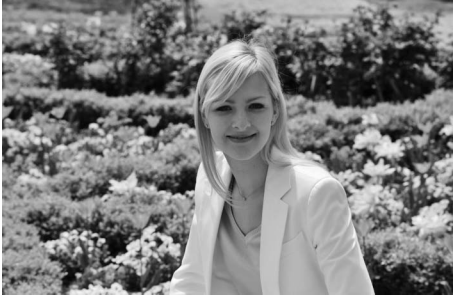

-1-

Vhodný pro portréty s měkkými, přirozeně vypadajícími tělovými tóny. Pokud je objekt daleko od pozadí nebo použijete teleobjektiv, budou detaily pozadí změkčené tak, aby kompozici propůjčily hloubku. 🔄 Child (Dítě)

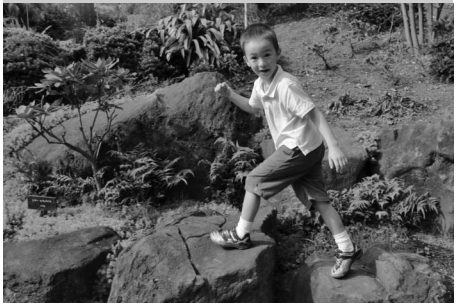

Vhodný pro momentky dětí. Oděv a detaily pozadí jsou reprodukovány v živých barvách, zatímco tělové odstíny zůstávají měkké a přirozené.

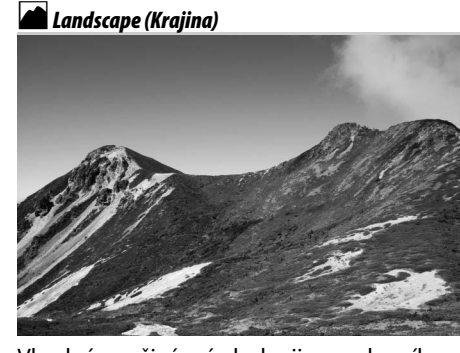

Vhodný pro živé snímky krajiny za denního světla. Je vypnutý integrovaný blesk i pomocný AF reflektor; proto při slabém světle doporučujeme použít stativ, aby snímky nebyly rozmazané.

### 💐 Sports (Sporty)

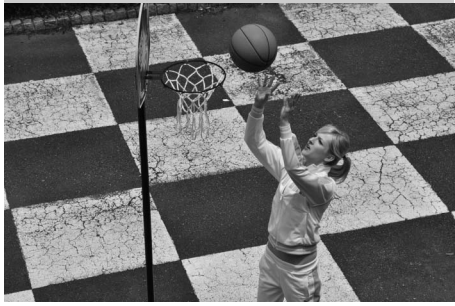

Krátké časy závěrky zmrazí pohyb při snímcích dynamických sportů a dosáhne se tak ostrého zobrazení hlavního objektu. Je vypnutý integrovaný blesk a pomocný AF reflektor.

### Close Up (Makro)

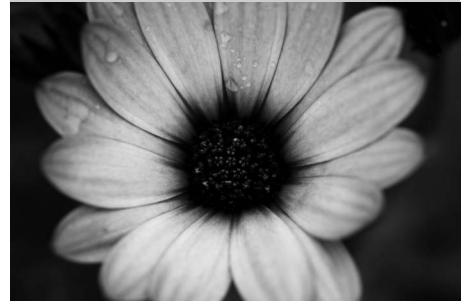

Vhodný k fotografování květů, hmyzu a jiných malých objektů zblízka (pro zaostření na velmi malé vzdálenosti lze použít makroobjektiv). Doporučujeme použít stativ, aby nedošlo k rozmazání snímku.

#### 🖬 Night Landscape (Noční krajina)

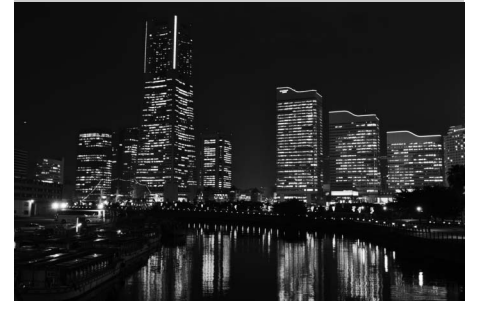

Omezení hluku a nepřirozených barev při fotografování noční krajiny, včetně pouličního osvětlení a neonových reklam. Je vypnutý integrovaný blesk a pomocný AF reflektor; doporučujeme použít stativ, aby nedošlo k rozmazání snímku.

#### 🗳 Night Portrait (Noční portrét)

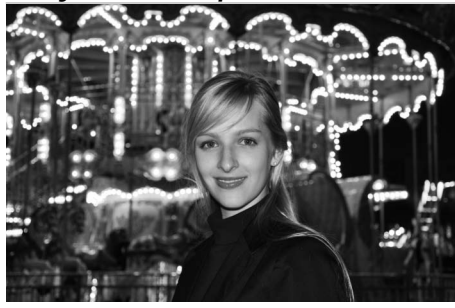

Vhodný pro dosažení přirozené rovnováhy mezi hlavním objektem a pozadím u portrétů fotografovaných při slabém osvětlení. Doporučujeme použít stativ, aby nedošlo k rozmazání snímku.

X Party/Indoor (Večírek/interiér)

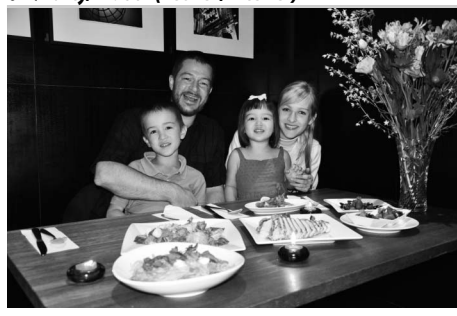

Slouží k zachycení efektů interiérového osvětlení pozadí. Je vhodný pro použití na večírcích a pro další interiérové záběry.

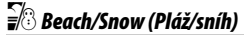

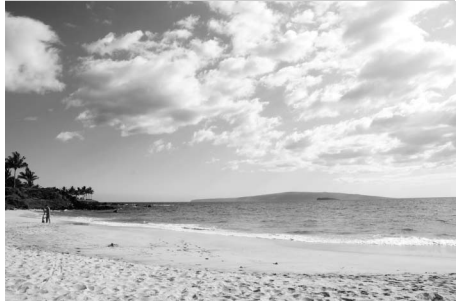

Slouží k zachycení velkých sluncem osvětlených vodních, sněhových nebo písečných ploch. Je vypnutý integrovaný blesk a pomocný AF reflektor. 📩 Dusk/Dawn (Soumrak/rozbřesk)

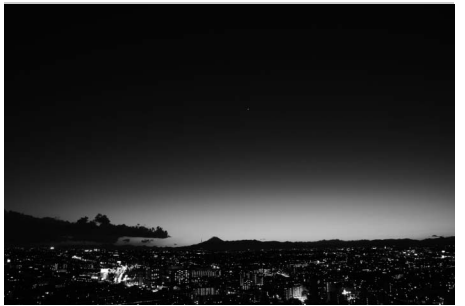

Zachová barvy pozorované za slabého přirozeného světla těsně před rozbřeskem nebo po západu slunce. Je vypnutý vestavěný blesk a pomocný AF reflektor; při slabém světle doporučujeme použít stativ, aby nedošlo k rozmazání snímku.

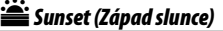

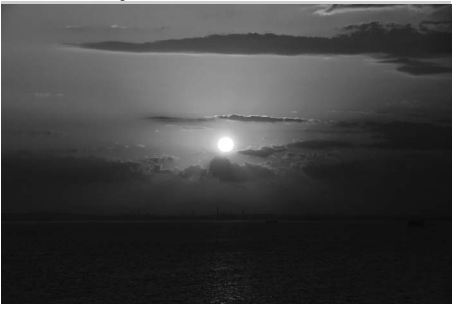

Zachová tmavé odstíny pozorované při západu a východu slunce. Je vypnutý vestavěný blesk a pomocný AF reflektor; při slabém světle doporučujeme použít stativ, aby nedošlo k rozmazání snímku.

😽 Pet Portrait (Portrét domácího zvířete)

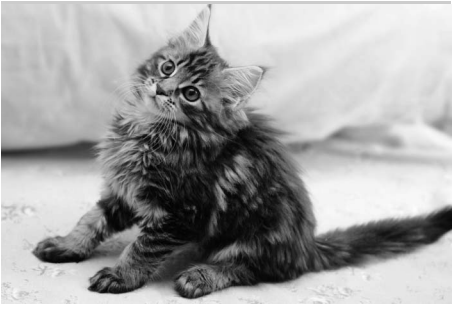

Vhodný k portrétování aktivních domácích zvířat. Vypne se pomocný AF reflektor.

### Candlelight (Světlo svíčky)

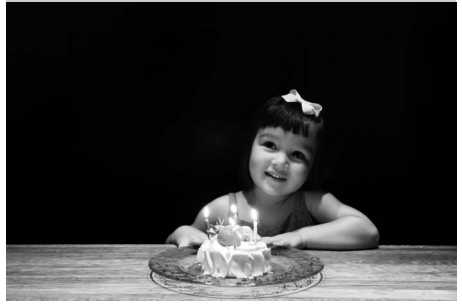

Vhodný k fotografování objektů při světle svíček. Vestavěný blesk je vypnutý; při slabém světle doporučujeme použít stativ, aby nedošlo k rozmazání snímku.

#### 🗭 Autumn Colors (Barvy podzimu)

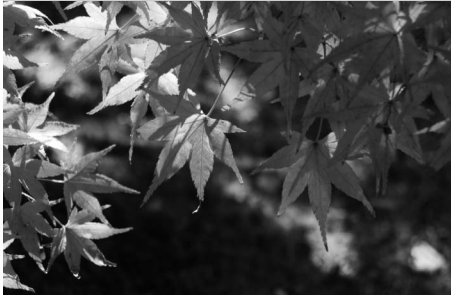

Zachová zářivě červené a žluté odstíny podzimního listí. Vestavěný blesk je vypnutý; při slabém světle doporučujeme použít stativ, aby nedošlo k rozmazání snímku.

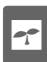

#### 🗭 Blossom (Květ)

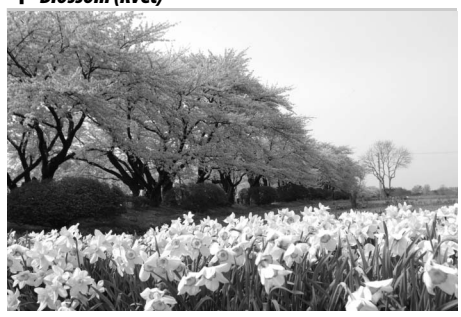

Vhodný k fotografování záhonů květin, rozkvetlých sadů a dalších krajin zahrnujících plochy pokryté květy. Vestavěný blesk je vypnutý; při slabém osvětlení doporučujeme použít stativ, aby nedošlo k rozmazání snímku.

#### Food (Jídlo)

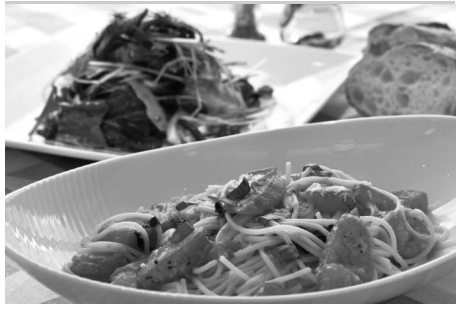

Vhodný pro snímky pokrmů v živých barvách. Při slabém světle doporučujeme použít stativ, aby nedošlo k rozmazání snímku; lze rovněž použít blesk (<sup>[]</sup> 70).

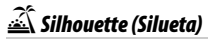

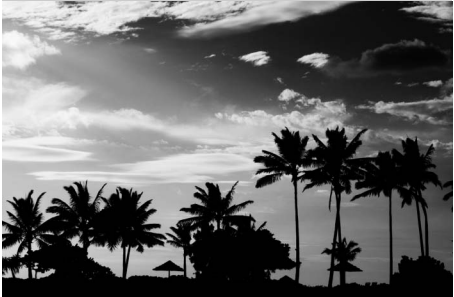

-1-

Vytvoří siluetu objektů na světlých pozadích. Vestavěný blesk je vypnutý; při slabém světle doporučujeme použít stativ, aby nedošlo k rozmazání snímku.

🔟 Low Key (Svícení low key)

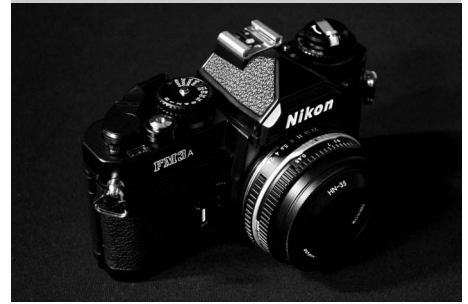

Vhodný k vytváření temných, pochmurných snímků se zvýrazněnými detaily při fotografování málo osvětlených záběrů. Vestavěný blesk je vypnutý; při slabém světle doporučujeme použít stativ, aby nedošlo k rozmazání snímku.

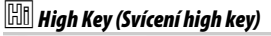

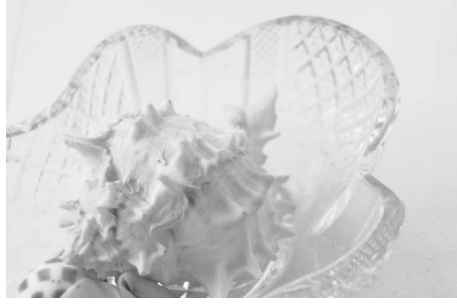

Vhodný k vytváření snímků zalitých světlem při fotografování světlých záběrů. Vestavěný blesk je vypnutý.

## Základy přehrávání

1

Při výchozím nastavení jsou fotografie automaticky zobrazeny po dobu 4 sekund po stisknutí spouště. Pokud na monitoru není zobrazena žádná fotografie, lze aktuální snímek zobrazit stiskem tlačítka 🕨.

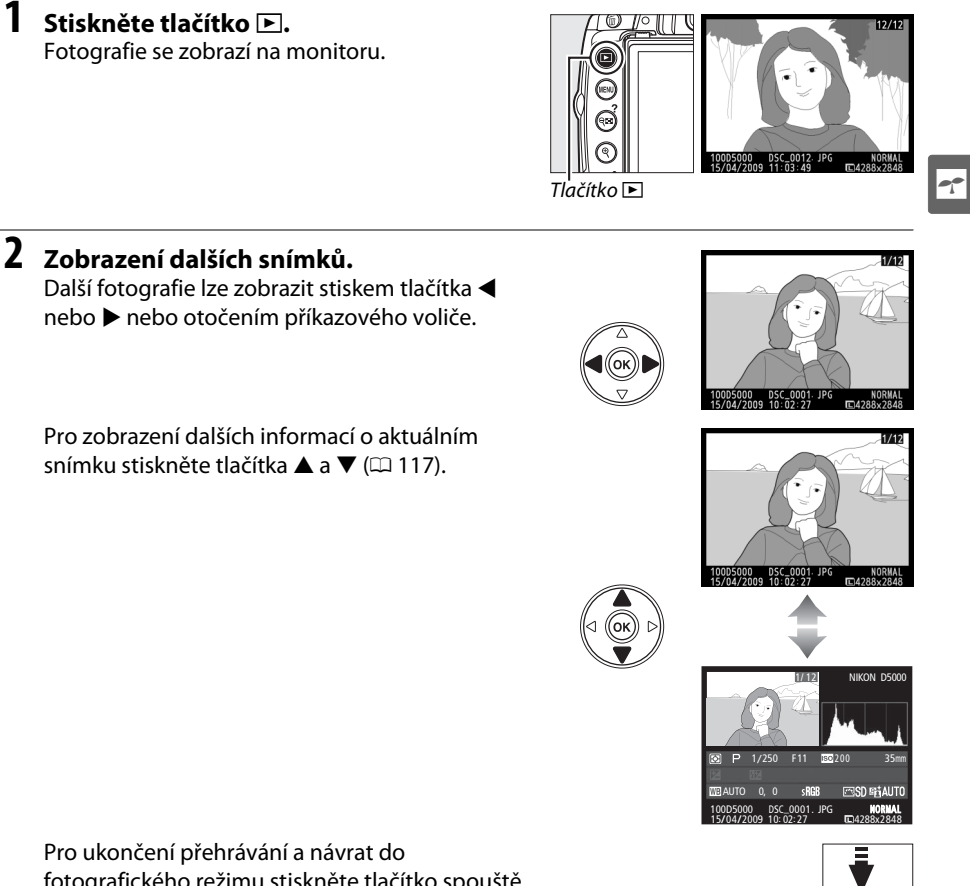

fotografického režimu stiskněte tlačítko spouště do poloviny.

## Smazání nechtěných fotografií

Pro vymazání aktuálně zobrazené fotografie stiskněte tlačítko fi. Nezapomeňte, že po smazání nelze snímky obnovit.

### **1** Zobrazení fotografie.

Snímek, který chcete vymazat, zobrazíte podle pokynů uvedených na předchozí straně.

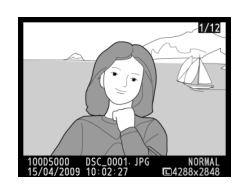

### **2** Smazání fotografie.

Stiskněte tlačítko m. Zobrazí se dialog pro potvrzení; znovu stiskněte tlačítko m pro smazání snímků a návrat k přehrávání (pro návrat bez smazání snímku stiskněte tlačítko **F**).

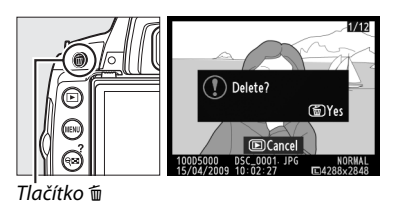

Delete (Smazat)

Pro vymazání vybraných snímků (🕮 127), všech snímků pořízených ve vybraném datu (🕮 128) nebo všech snímků v aktuální složce přehrávání (🕮 146) použijte volbu **Delete (Smazat)** v nabídce Playback (Přehrávání).

# Zaměření snímků na monitoru (Živý náhled)

Tato kapitola popisuje, jak zaměřit snímek na monitoru pomocí živého náhledu.

Zaměření snímků na monitoru...... 42

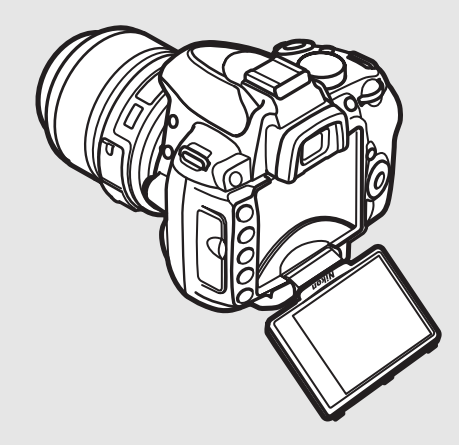

## Zaměření snímků na monitoru

Pro fotografování v režimu živého náhledu postupujte podle níže uvedených pokynů.

## 1 Stiskněte tlačítko 🗔.

Zvedne se zrcadlo a obraz v hledáčku fotoaparátu se zobrazí na monitoru. Objekt už není zobrazen v hledáčku.

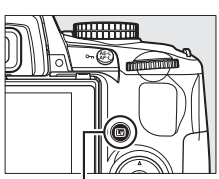

Tlačítko 🖾

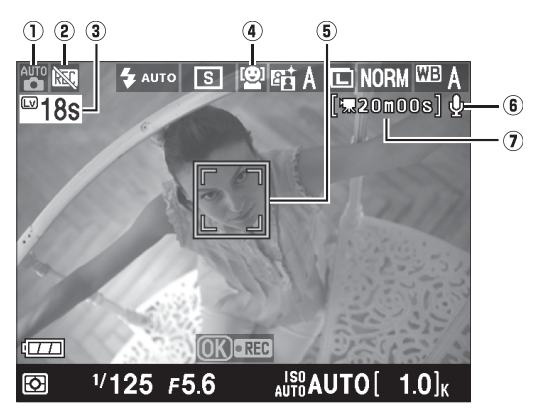

| Položka                                                 | Popis                                                                                                    | m             |
|---------------------------------------------------------|----------------------------------------------------------------------------------------------------|---------------|
| 1 Režim fotografování                                   | Režim aktuálně zvolený pomocí voliče režimů.                                                                      | 30, 33,<br>80 |
| (2) Ikona "Žádné video"                                 | Ukazuje, že nelze zaznamenávat videosekvence.                                                                     | 50            |
| 3 Zbývající doba                                        | Čas zbývající do automatického ukončení živého náhledu.<br>Zobrazeno, jestliže fotografování skončí do 30 sekund. | 46            |
| Autofokus v režimu živého náhledu                       | Aktuální režim automatického zaostření.                                                                           | 43            |
| (5) Zaostřovací bod                                     | Aktuální zaostřovací bod. Zobrazení se liší podle volby režimu automatického zaostření (🕮 43).                    | 43            |
| 6 Indikace záznamu zvuku                                | Ukazuje, zda je s videosekvencí zaznamenáván i zvuk.                                                              | 51            |
| <ul> <li>Zbývající čas (režim videosekvence)</li> </ul> | Zbývající doba záznamu v režimu videosekvence.                                                                    | 50            |

2 Výběr režimu automatického zaostření. Stiskněte tlačítko ⊕ a použijte multifunkční volič pro zvýraznění aktuálního režimu automatického zaostření na monitoru. Stiskněte tlačítko ℗ pro zobrazení následujících voleb (výchozí volba se liší v závislosti na režimu fotografování; □ 78). Označte volbu a stiskněte tlačítko .

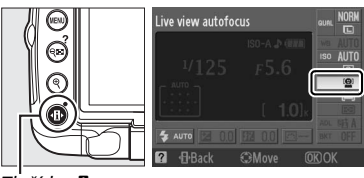

Tlačítko 🚯

|              | Režim                                        | Popis                                                                                                    |  |
|--------------|----------------------------------------------|----------------------------------------------------------------------------------------------------|--|
| ( <b>@</b> ) | Face priority<br>(Priorita tváře)            | Fotoaparát automaticky vyhledá a zaostří portrétované objekty otočené do objektivu fotoaparátu. Vhodný k portrétování.                 |  |
| C J<br>WIDE  | Wide area (Velkoplošné<br>zaostřovací pole)  | Vhodný pro fotografování krajinek a dalších neportrétních<br>objektů z ruky. Zaostřovací pole vyberte pomocí multifunkčního<br>voliče. |  |
| [[]]<br>Norm | Normal area (Standardní<br>zaostřovací pole) | Vhodný pro cílené zaostření vybraného místa v záběru.<br>Doporučujeme použít stativ.                                                   |  |
| Ð            | Subject tracking<br>(Sledování objektu)      | Sledujte pohyb vybraného objektu záběrem.                                                                                              |  |
|              |                                              |                                                                                                    |  |

#### Live View Autofocus (Autofokus v režimu živého náhledu) Režim automatického zaostření pro autofokus v režimu živého náhledu lze zvolit též pomocí Uživatelských nastavení a3 (Live view autofocus (Autofokus v režimu živého náhledu), 🕮 155).

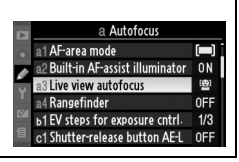

## **3** Výběr zaostřovacího pole.

Face priority (Autofokus s prioritou obličeje): Jakmile fotoaparát zjistí objekt v podobě obličeje otočeného k fotoaparátu, zobrazí se dvojité žluté ohraničení (je-li zjištěno více obličejů, až do počtu pěti, fotoaparát zaostří na nejbližší objekt).

Wide area and normal area (Široké a standardní zaostřovací pole): Zaostřovací pole posuňte do kteréhokoliv bodu záběru pomocí multifunkčního voliče.

Subject tracking (Sledování objektu): Objekt zaměřte uprostřed monitoru a stiskněte tlačítko ▲ pro zaostření. Když fotoaparát ostří, zaostřovací pole se zbarví dožluta a poté zahájí sledování vybraného objektu během jeho pohybu záběrem. Zaostřovací pole

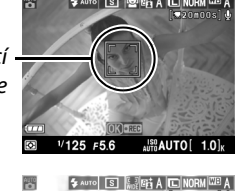

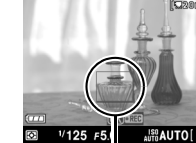

Zaostřovací bod

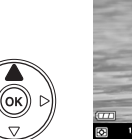

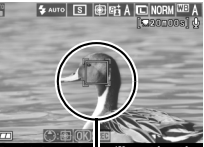

Zaostřovací bod

## 4 Zaostření.

Pro zaostření stiskněte tlačítko spouště do poloviny.

Face priority (Priorita tváře): Když je tlačítko spouště stisknuto do poloviny, fotoaparát nastaví zaostření a expozici pro obličej ohraničený žlutě; pokud fotoaparát nemůže rozpoznat objekt (například proto, že se fotografovaná osoba odvrátila), žluté obrysové linie zmizí.

Wide area and normal area (Široké a standardní zaostřovací pole): Když je tlačítko spouště stisknuto do poloviny, fotoaparát zaostří na objekt ve vybraném zaostřovacím poli.

Subject tracking (Sledování objektu): Fotoaparát zaostří na aktuálně zaměřený objekt. Pro ukončení sledování stiskněte ▲.

#### Subject Tracking (Sledování objektu)

Fotoaparát potřebuje krátkou chvíli, než aktivuje zaostření. Může se stát, že fotoaparát nedokáže sledovat objekty, jsou-li příliš malé, pohybují-li se příliš rychle nebo mají-li podobnou barvu jako pozadí, případně pokud jsou objekt i pozadí příliš světlé nebo příliš tmavé, jas a barva objektu nebo pozadí se výrazně liší nebo pokud objekt viditelně mění velikost.

Zaostřovací pole začne zeleně blikat a obraz na monitoru se může během zaostřování rozjasnit nebo ztmavnout. Pokud je fotoaparát schopen zaostřit, je zaostřovací pole zobrazen zeleně; není-li fotoaparát schopen zaostřit, zaostřovací bod červeně bliká. Nezapomeňte, že fotografovat lze i tehdy, když zaostřovací pole bliká červeně. Před stisknutím spouště zkontrolujte na monitoru zaostření.

## 5 Pořízení snímku.

Tlačítko spouště domáčkněte až na doraz pro expozici snímku. Monitor se vypne. Když je fotografování ukončeno, snímek se zobrazí na monitoru po dobu 4 sekund nebo dokud do poloviny nestisknete tlačítko spouště. Fotoaparát se potom vrátí do režimu živého náhledu.

### **6** Ukončení režimu živého náhledu.

Pro ukončení živého náhledu stiskněte tlačítko 🖾.

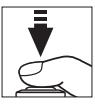

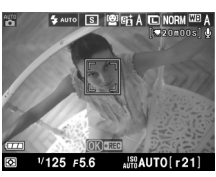

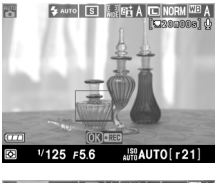

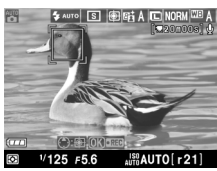

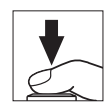

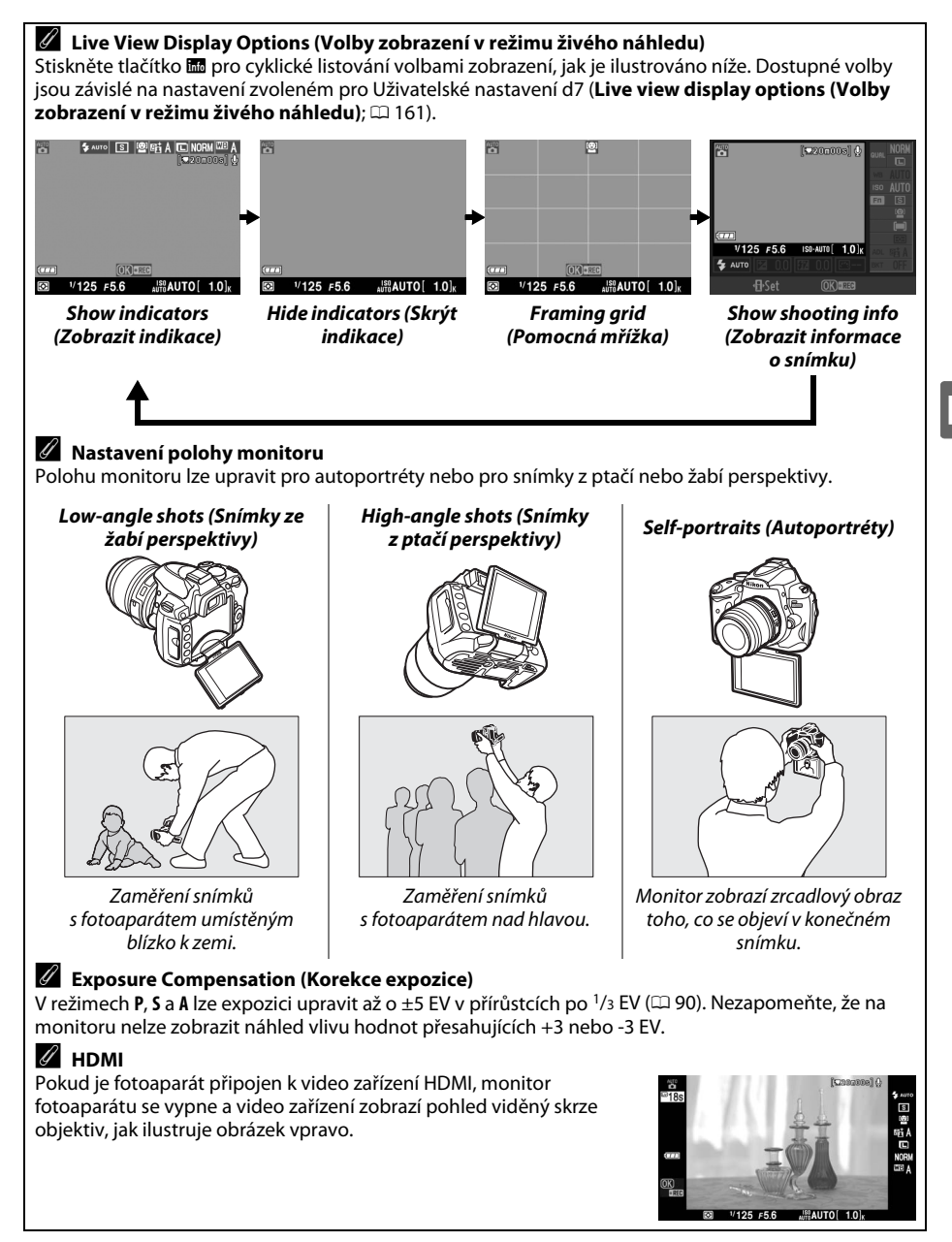

#### Y Shooting in Live View Mode (Fotografování v režimu živého náhledu)

Pro zabránění ovlivnění měření expozice světlem vnikajícím do hledáčku odejměte gumovou krytku a před fotografováním zakryjte hledáček dodávanou krytkou okuláru DK-5.

Při použití fluorescenčních, rtuťových a sodíkových lamp nebo jestliže fotoaparát panorámuje vodorovně nebo se objekt pohybuje snímkem velkou rychlostí, se v hledáčku může objevit pruhování nebo zkreslení, které se však neobjeví ve výsledném snímku. Když fotoaparát panorámuje, jasné zdroje světla mohou na monitoru nechávat paobrazy. Mohou se objevit i jasné skvrny. Při fotografování v režimu živého náhledu nemiřte fotoaparátem do slunce ani do jiných silných zdrojů světla. Pokud byste tento pokyn nedodrželi, mohly by se poškodit vnitřní obvody fotoaparátu.

Fotografování v režimu živého náhledu je automaticky ukončeno po uzavření monitoru nebo po odejmutí objektivu.

Režim živého náhledu lze používat maximálně hodinu. Přesto nezapomeňte, že pokud je fotoaparát po delší dobu používán v režimu živého náhledu, může dojít ke zvýšení teploty vnitřních obvodů aparátu a následně k obrazovému šumu a neobvyklým barvám (též můžete zaznamenat výrazné

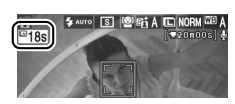

zahřátí fotoaparátu, které však není projevem poruchy). Aby nedošlo k poškození vnitřních obvodů fotoaparátu, je režim živého náhledu automaticky ukončen ještě před přehřátím přístroje. 30 sekund před ukončením režimu se na monitoru zobrazí indikace odpočítávání. Při vysokých teplotách prostředí se může tato indikace zobrazit ihned po výběru režimu živého náhledu.

Během režimu živého náhledu zobrazuje fotoaparát čas závěrky a clonu, které byly nastaveny na začátku režimu. Při úplném stisknutí tlačítka spouště je expozice znovu změřena.

Pro omezení rozmazání při použití stativu zvolte **On (Zap)** pro Uživatelské nastavení d5 (**Exposure delay mode (Režim zpoždění expozice)**).

#### Použití autofokusu v režimu živého náhledu

V režimu živého náhledu je autofokus o něco pomalejší. Fotoaparát nemusí být schopen zaostřit v následujících situacích:

- Objekt obsahuje linie rovnoběžné s delší hranou záběru
- Objekt je málo kontrastní
- Objekt v zaostřovacím bodu obsahuje oblasti s ostře kontrastujícím jasem, nebo je objekt osvětlen bodově, případně neonovou reklamou nebo jiným zdrojem světla, které mění svůj jas
- Je použit křížový (hvězdicový) nebo jiný speciální filtr
- Objekt se jeví menší než zaostřovací bod
- U objektu převažují pravidelné geometrické struktury (např. řady oken v mrakodrapu)
- Objekt se pohybuje

Nezapomeňte, že pokud není fotoaparát schopen zaostřit, zobrazí se zaostřovací bod zeleně.

### 🖉 Ruční zaostření

Pro zaostření v manuálním režimu (🕮 60) otáčejte zaostřovacím kroužkem objektivu, dokud není objekt zaostřen.

Pro zvětšení obrazu na monitoru přibližně 6,7 × pro přesné zaostření stiskněte tlačítko <sup>®</sup>. Během přibližování náhledu přes objektiv se objeví v pravém dolním rohu monitoru navigační okno v šedém rámečku. Pomocí multifunkčního voliče můžete procházet části obrazu, které nejsou aktuálně viditelné na monitoru (možné pouze pokud je zvoleno **Wide area (Velkoplošné zaostřovací pole)** nebo **Normal area (Standardní zaostřovací pole)** pro funkci **Live view autofocus** (**Autofokus v režimu živého náhledu**)), nebo stiskněte **®** pro oddálení náhledu.

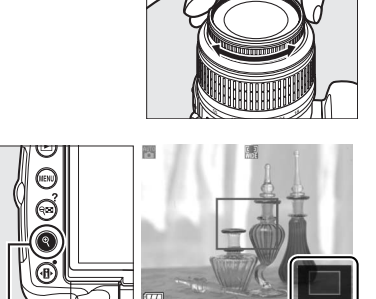

. Tlačítko ♥ Navigační okno

Lv

# Záznam a prohlížení videosekvencí

Tato kapitola popisuje, jak nahrávat videosekvence v živém náhledu.

| Záznam videosekvencí     | 50 |
|--------------------------|----|
| Prohlížení videosekvencí | 52 |

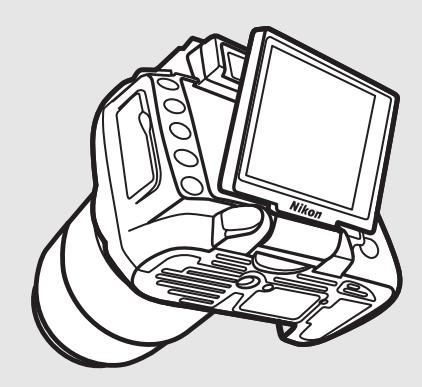

## Záznam videosekvencí

V režimu živého náhledu lze videosekvence zaznamenávat při frekvenci 24 snímků za sekundu.

### Stiskněte tlačítko 교.

1

Zvedne se zrcadlo a pohled Mistake- skrz objektiv se zobrazí na monitoru místo v hledáčku.

### 🚺 Ikona 🕅

lkona 🕅 (🕮 42) značí, že nelze zaznamenávat videosekvence.

#### 🖉 Režimy A a M

Před nahráváním nastavte clonu do režimu A nebo M.

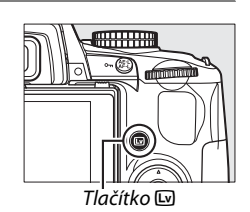

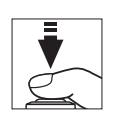

### 2 Zaostření.

Zaměřte první snímek a do poloviny stiskněte spoušť. Fotografování nemůže začít, dokud není fotoaparát zaostřen. Po zahájení záznamu není dostupný autofokus; k zaostření během záznamu použijte manuální zaostření (<sup>[]]</sup> 60).

## **3** Zahajte záznam.

Stiskněte (P) pro zahájení nahrávání (při výchozích nastaveních je nahráváno video i zvuk; během záznamu nezakrývejte mikrofon na přední straně fotoaparátu). Indikace nahrávání a dostupný čas jsou zobrazeny na monitoru. Expozici lze aretovat stiskem tlačítka **AE-L/AF-L** (III 89) nebo (v režimech **P**, **S** a **A**) změněných až o ±3 EV v krocích po <sup>1</sup>/<sub>3</sub> EV pomocí korekce expozice (III 90). Indikace záznamu

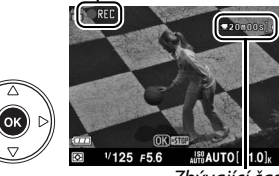

Zbývající čas

## 4 Ukončení záznamu.

Pro ukončení záznamu znovu stiskněte tlačítko 🛞 (pro ukončení nahrávání a pořízení statického snímku v režimu aktuálně zvoleném pomocí příkazového

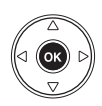

voliče stiskněte spoušť až na doraz). Záznam bude ukončen automaticky, jakmile je dosaženo maximální velikosti souboru nebo jakmile je plná paměťová karta.

#### 🖉 Maximální velikost

Každý filmový soubor může mít velikost až 2 GB. Maximální délka je 5 minut pro videosekvence s velikostí obrazu 1280 × 720, 20 minut pro ostatní videosekvence; vezměte na vědomí, že v závislosti na rychlosti zápisu na paměťovou kartu může snímání skončit dříve, než je dosaženo této délky.

#### Nastavení videosekvence

Slouží k výběru voleb velikosti okénka videosekvence a nastavení zvuku:

1 Vyberte Movie settings (Nastavení videosekvence).

Stiskněte tlačítko MENU pro zobrazení nabídky. Označte volbu Movie settings (Nastavení videosekvence) v nabídce Shooting (Fotografování) a stiskněte ►.

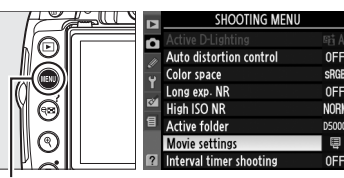

Movie settings

Tlačítko MENU

## 2 Zvolte velikost videosekvence a záznamu zvuku.

Pro výběr velikosti snímku označte volbu **Quality** (**Kvalita**) a stiskněte ►. Označte jednu z následujících voleb a stiskněte tlačítko ® pro výběr:

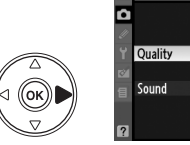

惈

目 549 )

0 N

| Volba                             | Velikost snímku (v pixelech) | Maximální délka |
|-----------------------------------|------------------------------|-----------------|
| 目 <sup>1720</sup> 1280×720 (16:9) | 1280 × 720                   | 5 min.          |
| 目 <sup>440</sup> 640×424 (3:2)    | 640 × 424                    | 20 min          |
| 目 378 320×216 (3:2)               | 320×216                      | 2011111.        |

Pro zapnutí nebo vypnutí záznamu zvuku označte volbu **Sound (Zvuk)** a stiskněte ►. Pro záznam mono zvuku při nahrávání videosekvencí označte volbu **On (Zap)** a stiskněte <sup>®</sup>. Vyberte **Off (Vyp)** pro záznam němých videosekvencí.

#### 🗹 Záznam videosekvencí

Na monitoru a ve výsledném filmu se může objevit pruhování nebo zkreslení, je-li použita žárovka, rtuťová nebo sodíková výbojka, nebo když fotoaparát vodorovně panorámuje případně se objekt pohybuje snímkem velkou rychlostí. Jasné zdroje světla mohou během panorámování fotoaparátu zanechávat na monitoru skvrny. Mohou se také objevit roztřepené hrany, falešné barvy, moaré a světlé skvrny. Při záznamu videosekvencí nemiřte fotoaparátem do slunce ani do jiných silných zdrojů světla. Nedodržení tohoto upozornění může vést k poškození vnitřních obvodů fotoaparátu.

Záznam je automaticky ukončen po odejmutí objektivu. Není-li fotoaparát připojen k televiznímu přijímači, ukončí se záznam i po zavření monitoru.

Při použití režimu živého náhledu nebo nahrávání videosekvencí po delší dobu může dojít ke zvýšení teploty vnitřních obvodů a následnému efektu obrazového šumu a neobvyklých barev (může rovněž dojít k výraznému zahřátí fotoaparátu, což ovšem není příznakem poruchy). Aby nedošlo

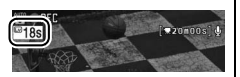

k poškození vnitřních obvodů fotoaparátu, bude záznam automaticky ukončen ještě před přehřátím přístroje. Na monitoru je odpočítáváno posledních 30 s před ukončením režimu. Při fotografování za vysokých okolních teplot může dojít k zobrazení tohoto odpočítávání ihned po aktivaci režimu živého náhledu.

Bez ohledu na to, jaká metoda měření byla vybrána, bude použito měření Matrix.

Fotoaparát může nahrát zvuk vydávaný objektivy VR, když je zapnutá redukce vibrací.

## Prohlížení videosekvencí

V režimu přehrávání jednotlivých snímků jsou videosekvence označeny ikonou 🐙 (🕮 116). Během zobrazení videosekvence lze provést následující operace:

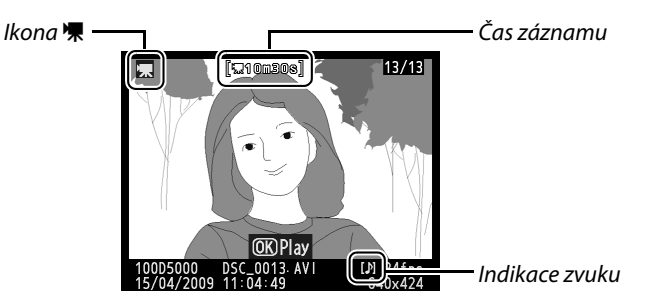

| ĺ | Pro                                                     | Použití  | Popis                                                                                                    |
|---|---------------------------------------------------------|----------|----------------------------------------------------------------------------------------------------|
|   | Start/<br>pozastavení/<br>pokračování                   | œ        | Pro start, pozastavení nebo pokračování přehrávání stiskněte 🛞.                                                                                                    |
|   | Vpřed/zpět                                              |          | Pro pohyb zpět nebo pro rychlý pohyb dopředu stiskněte ◀ nebo ►.<br>Když je přehrávání pozastaveno, stiskněte ◀ nebo ► pro pohyb zpět<br>nebo dopředu o jeden snímek. |
|   | Nastavení<br>hlasitosti                                 | ି୍ୟ/ ବ୍≅ | Stiskněte 🎗 pro zvýšení hlasitosti, 🔁 pro snížení.                                                                                                    |
|   | Návrat do<br>snímacího<br>režimu                        |          | Monitor se vypne. Ihned poté je možné zhotovit snímek.                                                                                                    |
|   | Zobrazení<br>nabídek                                    | MENU     | Více informace viz strana 145.                                                                                                    |
|   | Návrat k režimu<br>přehrávání<br>jednotlivých<br>snímků |          | Stiskněte tlačítko ▲ nebo ᡅ pro návrat k režimu přehrávání<br>jednotlivých snímků.                                                                                    |

# Fotografování pro pokročilé (všechny režimy)

Tato a následující dvě kapitoly rozvíjejí jednotlivá témata návodu a popisují pokročilejší volby snímání a přehrávání.

| Zaostření                                        | 54 |
|--------------------------------------------------|----|
| Focus Mode (Zaostřovací režim)                   | 54 |
| AF-Area Mode (Režim činnosti zaostřovacích polí) | 56 |
| Volba zaostřovacího pole                         | 58 |
| Blokace zaostření                                | 58 |
| Manuální zaostření                               | 60 |
| Kvalita a velikost obrazu                        | 62 |
| Image Quality (Kvalita obrazu)                   | 62 |
| Image Size (Velikost obrazu)                     | 64 |
| Release Mode (Snímací režim)                     | 65 |
| Samospoušť a dálkové režimy                      | 67 |
| Použití vestavěného blesku                       | 70 |
| Flash Mode (Zábleskový režim)                    | 71 |
| ISO Sensitivity (Citlivost ISO)                  | 74 |
| Intervalové snímání                              | 76 |
| Dvoutlačítkový reset                             | 78 |

## Zaostření

Zaostření lze upravit automaticky nebo manuálně (viz "Focus Mode (Zaostřovací režim)" níže). Uživatel může rovněž zvolit zaostřovací bod pro automatické nebo ruční zaostřování (<sup>(1)</sup> 60), nebo použít aretaci zaostření pro zaostření při re-kompozici fotografií po zaostření (<sup>(1)</sup> 58).

## <u>Focus Mode (Zaostřovací režim)</u>

Máte na výběr mezi automatickým a manuálním zaostřovacím režimem.

### **1** Umístěte kurzor v zobrazení informací.

Pokud se na monitoru nezobrazí fotografické informace, stiskněte tlačítko 📾. Stiskem tlačítka 🚯 umístěte kurzor v zobrazení informací.

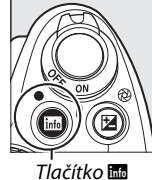

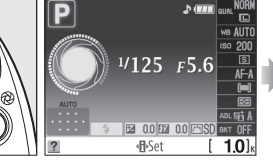

Zobrazení informací

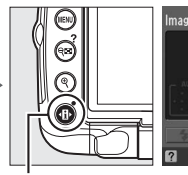

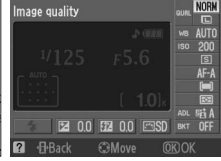

Tlačítko 🚯

### 2 Zobrazení voleb zaostřovacího režimu. V zobrazení informací označte aktuální zaostřovací režim a stiskněte tlačítko ⊛.

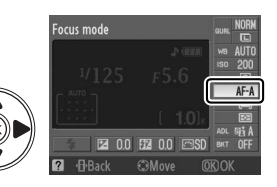

### 3 Výběr zaostřovacího režimu. Označte jednu z následujících možností a stiskněte . Nezapomeňte, že AF-S a AF-C jsou k dispozici pouze v režimech P, S, A a M.

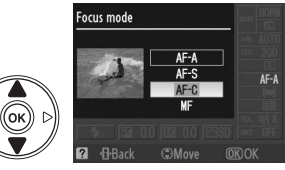

|      | Položka                                 | Popis                                                                                                    |
|------|-----------------------------------------|----------------------------------------------------------------------------------------------------|
| AF-A | Auto-servo AF                           | Fotoaparát automaticky zvolí single-servo AF pro statický objekt<br>a continuous-servo AF pro objekt v pohybu. |
| AF-S | Single-servo AF                         | Pro statické objekty. Zaostření je blokováno stiskem tlačítka spouště do poloviny.                             |
| AF-C | Continuous-<br>servo AF                 | Pro pohybující se objekty. Fotoaparát nepřetržitě ostří po celou dobu, co<br>je spoušť stisknuta do poloviny.  |
| MF   | Manual focus<br>(Manuální<br>zaostření) | Zaostřete manuálně (🕮 60).                                                                                     |
#### Kontinuálně automatické zaostření (Continuous-servo AF)

V režimu **AF-C** nebo když je v režimu **AF-A** zvolen continuous-servo AF, dává fotoaparát prioritu odezvě závěrky a závěrka může být spuštěna ještě před zobrazením indikace zaostření (in-focus).

#### 🖉 Jak dosáhnout skvělých výsledků s autofokusem

Autofokus nemusí poskytovat dobré výsledky za následujících podmínek. Spuštění závěrky může být deaktivováno v případě, že fotoaparát není za těchto podmínek schopen zaostřit, nebo se může zobrazit indikace zaostření (●) a následný zvukový signál, který umožní spuštění závěrky, i když objekt ještě není zaostřen. V takových případech zaostřete manuálně (□ 60) nebo použijte blokování zaostření (□ 58) pro zaostření na jiný objekt v stejné vzdálenosti a následné re-kompozici snímku.

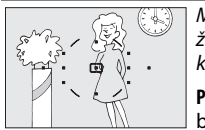

Mezi objektem a pozadí není žádný nebo jen nepatrný kontrast.

**Příklad**: Objekt má stejnou barvu jako pozadí.

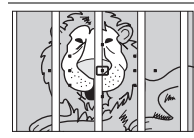

Zaostřovací pole obsahuje objekty v různých vzdálenostech od fotoaparátu.

Příklad: Objekt je uvnitř klece.

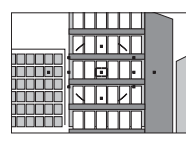

V objektu převažují pravidelné geometrické struktury.

**Příklad**: Řady oken v mrakodrapu.

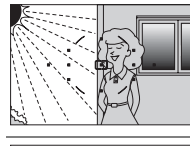

Zaostřovací pole obsahuje oblasti s ostře kontrastujícím jasem.

**Příklad**: Objekt je zpola ve stínu.

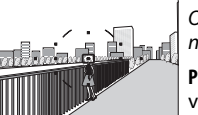

Objekty v pozadí se jeví větší než fotografovaný objekt.

**Příklad**: za objektem se v záběru nachází stavba.

Objekt obsahuje mnoho jemných detailů.

Příklad: Záhon květin nebo jiné malé objekty nebo objekty s nedostatečně rozdílným jasem.

#### Pomocný AF reflektor

Pokud je objekt nedostatečně osvětlen, pomocný AF reflektor pro automatické zaostřování se automaticky rozsvítí a podpoří autofokus, jakmile je tlačítko spouště stisknuto do poloviny. Pomocný AF reflektor se během automatického zaostřování se spojitým servem nebo manuálního zaostřování nerozsvítí, stejně tak ve fotografických režimech, v nichž nelze používat pomocný AF reflektor, nebo v případě, že v Uživatelském nastavení a2 byla vybrána volba **Off (Vyp)** (**Built-in AF-assist illuminator (Vestavěný pomocný AF reflektor)**; 🗆 155). Reflektor má dosah od 0,5–3,0 m; když používáte reflektor, použijte objektiv s ohniskovou délkou 18–200 mm a odstraňte sluneční clonu.

### Reproduktor zvukového signálu

Uživatelské nastavení d1 (**Beep (Pípnutí)**; 🕮 158) lze použít k vypnutí nebo zapnutí reproduktoru zvukového signálu.

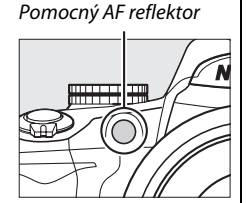

## AF-Area Mode (Režim činnosti zaostřovacích polí)

Zvolte způsob výběru zaostřovacího pole pro autofokus.

#### 1 Umístěte kurzor v zobrazení informací.

Pokud se na monitoru nezobrazí informace o snímku, stiskněte tlačítko 📼. Stiskem tlačítka **II** umístěte kurzor v zobrazení informací.

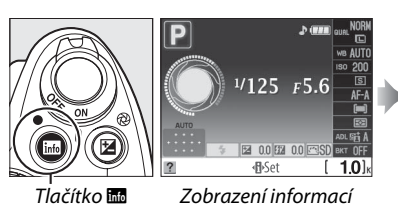

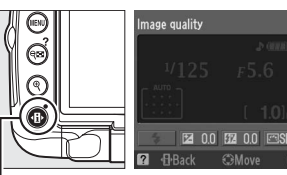

Tlačítko 🚯

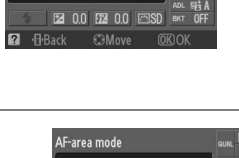

#### 2 Zobrazení voleb režimu činnosti zaostřovacích polí.

V zobrazení informací označte aktuální režim činnosti zaostřovacích polí a stiskněte tlačítko ®.

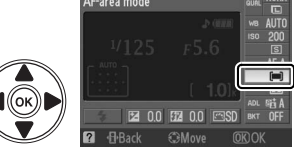

#### **3** Zvolte režim činnosti zaostřovacích polí. Označte jednu z následujících voleb a stiskněte ®.

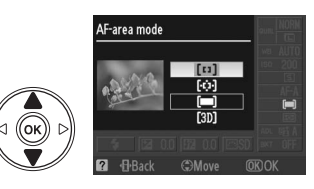

| Volba                                                                                                    |                                                              | Popis                                                                                                    |  |  |
|----------------------------------------------------------------------------------------------------|--------------------------------------------------------------|----------------------------------------------------------------------------------------------------|--|--|
| [1]                                                                                                    | Single point<br>(Jeden bod)                                  | Uživatel zvolí zaostřovací pole pomocí multifunkčního voliče (CD 58);<br>fotoaparát zaostří na objekt pouze ve vybraném zaostřovacím poli. Použi<br>pro statické objekty.                                                                                                    |  |  |
| Vzaostřovacích režimech AF-A a AF-C uživatel zvolí zaostřovací pole m         Dynamic area         (Dynamické         zaostřovací         pole)         Vzaostřovací         Vzaostřovací         pole)         Vzaostřovací         vzaostřovací         pole)         Vzaostřovací         zaostřovací         pole)         vzaostřovací         vzaostřovací         pole         vzaostřovací         vzaostřovací         vzaostřovací         vzaostřovací         vzaostřovací         vzaostřovací         vzaostřovací         vzaostřovací         vzaostřovací         vzaostřevací         vzaostřevací </th <th>V zaostřovacích režimech AF-A a AF-C uživatel zvolí zaostřovací pole manuálně<br/>( S8), ale pokud objekt na krátkou dobu opustí vybrané pole, fotoaparát<br/>zaostří na základě informací z okolních zaostřovacích polí. Použijte pro<br/>nahodile se pohybující objekty. V režimu AF-S zvolí uživatel zaostřovací pole<br/>manuálně ( S8); fotoaparát zaostří na objekt pouze ve vybraném<br/>zaostřovacím poli.</th> |                                                              | V zaostřovacích režimech AF-A a AF-C uživatel zvolí zaostřovací pole manuálně<br>( S8), ale pokud objekt na krátkou dobu opustí vybrané pole, fotoaparát<br>zaostří na základě informací z okolních zaostřovacích polí. Použijte pro<br>nahodile se pohybující objekty. V režimu AF-S zvolí uživatel zaostřovací pole<br>manuálně ( S8); fotoaparát zaostří na objekt pouze ve vybraném<br>zaostřovacím poli.                                                                                                    |  |  |
| (==)                                                                                                    | Auto-area<br>(Automatický<br>výběr<br>zaostřovacího<br>pole) | Fotoaparát automaticky rozpozná objekt a zvolí zaostřovací pole.                                                                                                    |  |  |
| 3D-tracking<br>(11 points)<br>(3D-tracking<br>(11 bodů))                                                                                                    |                                                              | V zaostřovacích režimech AF-A a AF-C zvolí uživatel zaostřovací pole pomocí<br>multifunkčního voliče (C 58). Pokud se objekt pohne poté, co fotoaparát<br>zaostří, poslouží prostorové sledování (3D-tracking) k výběru nového<br>zaostřovacího pole a k udržení blokace zaostření na původní objekt po<br>celou dobu, co je do poloviny stisknuto tlačítko spouště. Pokud objekt<br>opustí zorné pole hledáčku, uvolněte tlačítko spouště a změňte kompozici<br>snímku tak, aby se objekt znovu nacházel ve vybraném zaostřovacím poli.<br>V zaostřovacím režimu AF-S volí uživatel zaostřovací pole manuálně (C 58);<br>fotoaparát zaostří na objekt pouze ve vybraném zaostřovacím poli. |  |  |

#### AF-Area Mode (Režim činnosti zaostřovacích polí)

Režim činnosti zaostřovacích polí lze zvolit též z nabídky Uživatelská nastavení (CP 155). Výběr režimu činnosti zaostřovacích polí v jiných fotografických režimech, než je **P**, **S**, **A** nebo **M**, je resetován.

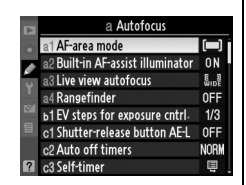

#### 3D-tracking (11 Points) (3D-tracking (11 bodů))

Při stisknutí tlačítka spouště do poloviny se do paměti fotoaparátu uloží informace o barvách v okolí zaostřovacího pole. V důsledku toho nemusí být při prostorovém sledování dosaženo požadovaných výsledků pro objekty, které mají stejnou barvu jako pozadí.

## Volba zaostřovacího pole

V manuálním zaostřovacím režimu, nebo když je autofokus kombinován s režimy činnosti zaostřovacích polí, vyjma **(III) Auto-area**, můžete volit mezi jedenácti zaostřovacími poli, která umožňují kompozice s hlavním objektem prakticky kdekoliv v záběru.

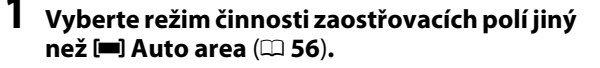

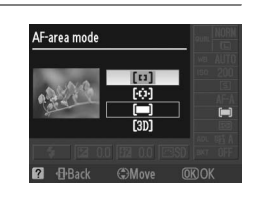

## 2 Vyberte zaostřovací pole.

Pomocí multifunkčního voliče vyberte zaostřovací pole v hledáčku nebo v zobrazení informací. Stiskněte ® pro výběr středového zaostřovacího pole.

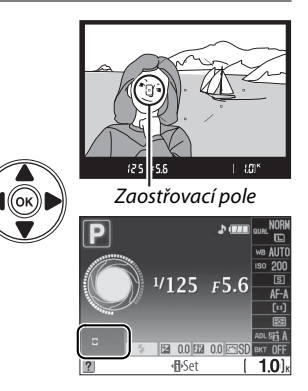

## Blokace zaostření

Blokaci zaostření lze použít ke změně kompozice po zaostření v režimech AF-A, AF-S a AF-C (
 54), což umožní zaostřit na objekt, který nebude v zaostřovacím poli výsledné kompozice. Pokud fotoaparát není schopen zaostřit pomocí režimu autofokus (
 55), můžete rovněž zaostřit na jiný objekt v stejné vzdálenosti a pak s pomocí blokace zaostření změnit kompozici fotografie. Blokace zaostření je nejúčinnější, pokud je v režimu činnosti zaostřovacích polí (
 56) zvolena jiná volba než **E Auto-area**.

#### 1 Zaostření.

Objekt umístěte do vybraného zaostřovacího pole a do poloviny stiskněte tlačítko spouště pro aktivaci zaostřování. Zkontrolujte, že se v hledáčku zobrazila indikace zaostření (•).

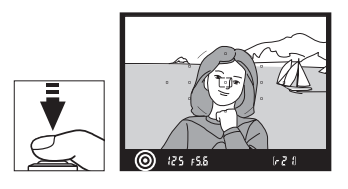

### 2 Blokace zaostření.

Zaostřovací režimy AF-A a AF-C: Tlačítko spouště stiskněte do poloviny (1)) a stiskněte tlačítko AE-L/AF-L (2) pro blokaci zaostření i expozice (v hledáčku se zobrazí ikona AE-L). Zaostření zůstane blokováno, dokud je stisknuto tlačítko AE-L/AF-L, dokonce i v případě, že uvolníte spoušť.

Tlačítko spouště

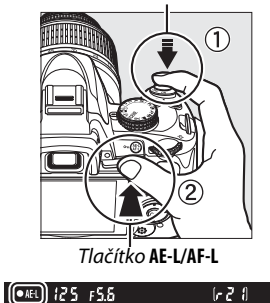

Zaostřovací režim AF-S: Zaostření se automaticky zablokuje, když se zobrazí indikace zaostření a zůstane blokováno, dokud neuvolníte tlačítko spouště. Zaostření může být blokováno též stisknutím tlačítka AE-L/AF-L (viz výše).

3 Změňte kompozici snímku a exponuite. Zaostření zůstane blokováno mezi snímky, pokud podržíte tlačítko spouště stisknuté do poloviny (AF-S) nebo pokud podržíte stisknuté tlačítko AE-L/AF-L a umožníte tak pořízení několika snímků za sebou při stejném nastavení zaostření.

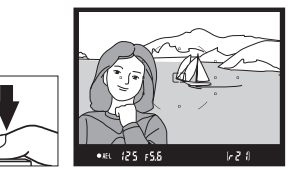

621

Když je blokování zaostření aktivní, neměňte vzdálenost mezi fotoaparátem a fotografovaným objektem. Pohne-li se objekt, zaostřete znovu na novou vzdálenost.

#### I Tlačítko AE-L/AF-L

Uživatelské nastavení f2 (Assign AE-L/AF-L button (Přiřazení tlačítka AE-L/AF-L); 🕮 164) řídí chování tlačítka AE-L/AF-L.

## <u>Manuální zaostření</u>

Manuální zaostření lze použít, když nepoužíváte objektiv AF-S nebo AF-I, případně pokud autofokus nezajistí požadované výsledky (<sup>1</sup> 55).

#### Nastavení přepínače zaostřovacího režimu objektivu.

Pokud je objektiv vybaven přepínačem A-M nebo M/A-M, posuňte přepínač na **M**.

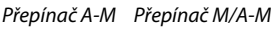

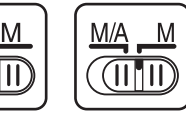

## 2 Zaostření.

Pro manuální zaostření otáčejte zaostřovacím kroužkem objektivu, dokud není obraz zobrazený na prázdném matovém poli v hledáčku zaostřen. Expozici snímků lze provést kdykoli, tedy i v případě, kdy obraz není zaostřen.

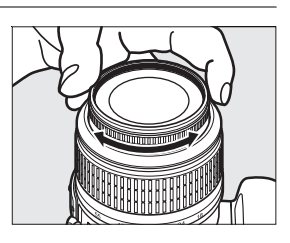

#### 🖉 Objekty AF-S

Uživatelé objektivů AF-S (včetně objektivu AF-S DX NIKKOR 18–55 mm f/3,5–5,6G VR použitého v tomto návodu pro ilustrativní účely; 🕮 229) mohou zvolit manuální zaostření jednoduchým přepnutím přepínače zaostřovacího režimu na **M**.

#### 🖉 М/А

#### Elektronický dálkoměr

Má-li použitý objektiv světelnost f/5,6 nebo vyšší, lze pro kontrolu správného zaostření části objektu ve zvoleném zaostřovacím bodu použít indikaci zaostření v hledáčku (je možné vybrat libovolný z 11 zaostřovacích polí). Po umístění objektu do vybraného zaostřovacího pole stiskněte do poloviny tlačítko spouště a otáčejte zaostřovacím kroužkem objektivu, dokud se nezobrazí indikace zaostření (●). Pozor, při fotografování objektů uvedených na straně 55 může v některých případech dojít k zobrazení indikace zaostření i v případě, že objekt není zaostřen, v takových případech potvrďte zaostření v hledáčku.

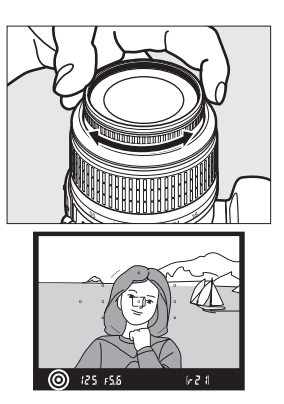

#### Pozice obrazové roviny

Určete vzdálenost mezi objektem a fotoaparátem, změřte ji pomocí značky obrazové roviny na těle fotoaparátu. Vzdálenost mezi dosedací plochou bajonetu a obrazovou rovinou je 46,5 mm.

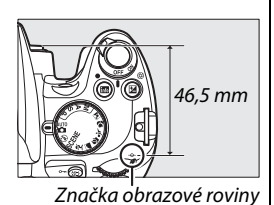

#### Indikace expozice

Je-li to požadováno, lze pomocí indikace expozice určit, zda se zaostřovací pole pro manuální zaostření nachází před nebo za objektem (© 156).

## Kvalita a velikost obrazu

Kvalita obrazu a jeho velikost společně určují, jaký prostor každá fotografie zaujme na paměťové kartě. Větší obrazy s vyšší kvalitou mohou být tištěny ve větších rozměrech, vyžadují ale více paměti, což znamená, že takových obrazů může být na paměťové kartě uloženo méně (🖽 215).

## Image Quality (Kvalita obrazu)

Zvolte formát souboru a kompresní poměr (kvalitu obrazu).

#### 1 Umístěte kurzor v zobrazení informací.

Pokud se na monitoru nezobrazí informace o snímku, stiskněte tlačítko 🔤. Stiskem tlačítka 
w umístěte kurzor v zobrazení informací.

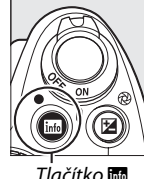

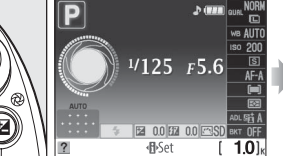

Zobrazení informací

Tlačítko 🚯

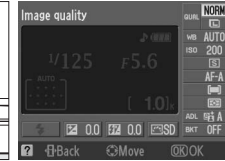

Tlačítko 📷

## **2** Zobrazení voleb kvality obrazu.

Označte aktuální kvalitu obrazu v zobrazení informací a stiskněte tlačítko 🙉

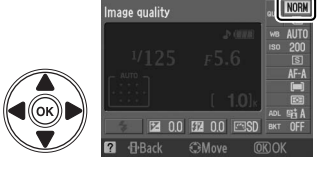

## **3** Zvolte typ souboru.

Označte jednu z následujících voleb a stiskněte ®.

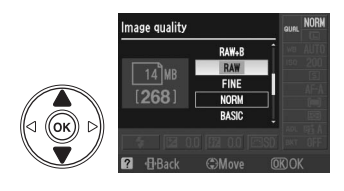

| Položka       | i yp<br>souboru                                        | Popis                                                                                                    |  |
|---------------|--------------------------------------------------------|----------------------------------------------------------------------------------------------------|--|
| NEF (RAW) NEF |                                                        | Nezpracovaná 12-bitová data z obrazového snímače jsou ukládána přímo<br>na paměťovou kartu. Zvolte pro obrazy, které budou zpracovány<br>počítačem. |  |
| JPEG fine     |                                                        | Záznam snímků JPEG při kompresním poměru přibližně 1 : 4 (vysoká<br>kvalita obrazu).                                                                |  |
| JPEG normal   | JPEG Záznam snímků JPEG při kompre<br>kvalita obrazu). | Záznam snímků JPEG při kompresním poměru přibližně 1 : 8 (normální kvalita obrazu).                                                                 |  |
| JPEG basic    |                                                        | Záznam snímků JPEG při kompresním poměru přibližně 1 : 16 (základní<br>kvalita obrazu).                                                             |  |

| Položka                                | Typ<br>souboru | Popis                                                                                   |
|----------------------------------------|----------------|-----------------------------------------------------------------------------------------|
| NEF (RAW)+<br>JPEG fine                |                | Jsou zaznamenány dva obrazy: jeden obraz NEF (RAW) a jeden obraz JPEG vysoké kvality.   |
| NEF (RAW)+<br>JPEG normal              | NEF/           | Jsou zaznamenány dva obrazy: jeden obraz NEF (RAW) a jeden obraz JPEG normální kvality. |
| NEF (RAW)+<br>JPEG basic<br>(základní) | Jreg           | Jsou zaznamenány dva obrazy: jeden obraz NEF (RAW) a jeden obraz JPEG základní kvality. |

#### Snímky NEF (RAW)

Pozor, provedená volba neovlivní velikost obrazu u snímků ve formátu NEF (RAW). Bracketing vyvážení bílé (
103) a vložení data (
160) nejsou k dispozici při nastavení kvality obrazu NEF (RAW) nebo NEF (RAW)+JPEG.

Obrazy NEF (RAW) lze zobrazit na fotoaparátu nebo pomocí softwaru, jako je Capture NX 2 (k dispozici samostatně; <sup>CII</sup> 202) nebo ViewNX (k dispozici na dodaném CD se softwarovým vybavením). Kopie JPEG snímků NEF (RAW) lze vytvořit pomocí volby **NEF (RAW) processing (Zpracování formátu NEF (RAW))** v nabídce Retouch (Retušování) (<sup>CII</sup> 184).

#### NEF (RAW)/NEF+JPEG

Při prohlížení snímků pořízených v kvalitě **NEF (RAW) + JPEG fine**, **NEF (RAW) + JPEG normal** nebo **NEF (RAW) + JPEG basic** na fotoaparátu bude zobrazen pouze obraz JPEG. Při mazání fotografií zhotovených za těchto nastavení, budou vymazány obrazy NEF i JPEG.

#### 🖉 Názvy souborů

Fotografie jsou ukládány jako obrazové soubory s názvy ve tvaru "DSC\_nnn.xxx," kde nnnn je čtyřmístné číslo od 0001 do 9999, přiřazené automaticky fotoaparátem ve vzestupném pořadí a xxx je jednou z následujících abecedních přípon: "NEF" pro obrazy NEF, "JPG" pro obrazy JPEG nebo "AVI" pro filmové soubory. Soubory NEF a JPEG zaznamenané při nastavení "NEF+JPEG" mají stejný název souboru, ale odlišnou příponu. Malé soubory vytvořené pomocí volby malého snímku v nabídce Retouch (Retušování), mají názvy souborů začínající písmeny "SSC\_" a končící příponou "JPG" (např. "SSC\_0001.JPG"). Animace typu stop motion mají názvy souborů začínající písmeny "ASC\_" (např. "ASC\_0001.AVI"); obrazy zaznamenané pomocí jiných voleb z nabídky Retušování mají názvy začínající písmeny "CSC" (např. "CSC\_0001. JPG"). Obrazy zaznamenané pomocí volby **Color space (Barevný prostor)** v nabídce snímacího režimu nastavené na **Adobe RGB** (© 150) mají názvy začínající podtržítkem (např. "\_DSC0001.JPG").

#### Shooting Menu (Nabídka snímacího režimu)

Kvalitu obrazu lze upravit pomocí volby **Image quality (Kvalita obrazu)** v nabídce snímacího režimu (🕮 148).

| D  | SHOOTING MENU            |      |
|----|--------------------------|------|
| n  |                          |      |
|    | Set Picture Control      | ⊠SD  |
| Ű. | Manage Picture Control   |      |
| 1  | Image quality            | NORM |
| Ø  | lmage size               |      |
| 目  | White balance            | AUTO |
|    | ISO sensitivity settings | 8    |
| ?  | Active D-Lighting        | 暗 A  |

#### 🖉 Tlačítko Fn

Kvalitu a velikost obrazu lze rovněž upravit stiskem tlačítka **Fn** (ů) a otočením příkazového voliče (四 163).

## Image Size (Velikost obrazu)

Velikost obrazu je udávána v pixelech.

#### 1 Umístěte kurzor v zobrazení informací.

Pokud se na monitoru nezobrazí informace o snímku, stiskněte tlačítko 📼. Stiskem tlačítka **II** umístěte kurzor v zobrazení informací.

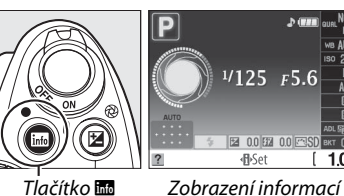

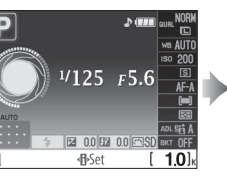

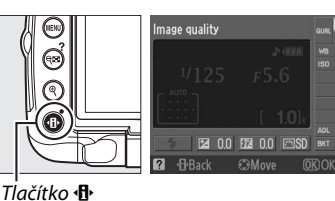

Tlačítko info

#### **2** Zobrazení voleb velikosti obrazu. V zobrazení informací označte aktuální velikost

obrazu a stiskněte 🙉.

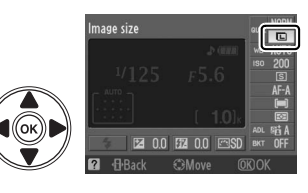

#### 3 Zvolte velikost obrazu.

Označte jednu z následujících voleb a stiskněte tlačítko 🕅.

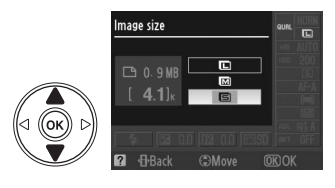

| lmage size (Velikost<br>obrazu) | Velikost (v pixelech) | Přibližná velikost výtisků při 200 dpi |
|---------------------------------|-----------------------|----------------------------------------|
| Large (Velký)                   | 4 288 × 2 848         | 54,5 × 36,2 cm                         |
| Medium (Střední)                | 3 216 × 2 136         | 40,8 × 27,1 cm                         |
| Small (Malý)                    | 2 144 × 1 424         | 27,2 × 18,1 cm                         |

#### Shooting Menu (Nabídka režimu fotografování) Velikost obrazu lze upravit též pomocí volby Image size (Velikost obrazu)

v nabídce snímacího režimu (🕮 148).

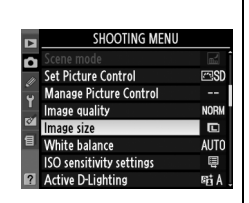

#### 🖉 Tlačítko Fn

Kvalitu a velikost obrazu lze rovněž upravit stiskem tlačítka Fn (🔆) a otočením příkazového voliče (00 163).

## Release Mode (Snímací režim)

Režim spouště určuje způsob, jakým fotoaparát zhotovuje snímky: po jednom, v nepřetržité sekvenci, s načasovaným zpožděním spouště nebo s dálkovým ovládáním nebo s omezeným hlukem fotoaparátu.

#### Umístěte kurzor v zobrazení informací.

Pokud se na monitoru nezobrazí informace o snímku, stiskněte tlačítko **B**. Stiskem tlačítka **•••** umístěte kurzor v zobrazení informací.

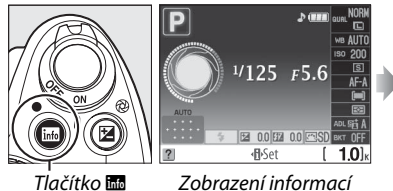

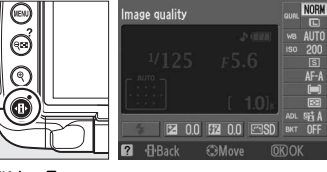

1

Tlačítko 🚯

## 2 Zobrazení voleb režimu spouště.

V zobrazení informací označte aktuální režim spouště a stiskněte 🙉.

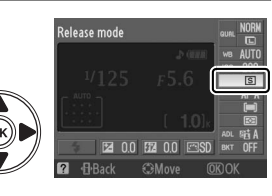

Ô

3 Zvolte snímací režim.

Označte jednu z následujících voleb a stiskněte tlačítko 🕅.

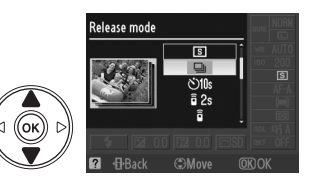

| Režimy |                                                                    | Popis                                                                                                    |  |
|--------|--------------------------------------------------------------------|----------------------------------------------------------------------------------------------------|--|
| S      | Single frame<br>(Jednotlivý snímek)                                | Při každém stisknutí tlačítka spouště zhotoví fotoaparát jeden snímek.                                                                                                    |  |
| ▣      | Continuous<br>(Nepřetržitý)                                        | Fotoaparát zaznamenává 4 snímky za sekundu po dobu stisknutí tlačítka spouště.                                                                                                    |  |
| હ      | Self-timer<br>(Samospoušť)                                         | Vhodný pro autoportréty nebo k redukci rozmazání v důsledku chvění<br>fotoaparátu (🎞 67).                                                                                                    |  |
| ê 2s   | Delayed remote<br>(Dálkové ovládání<br>se zpožděním)               | Je požadováno volitelné bezdrátové dálkové ovládání ML-L3. Spoušť se<br>aktivuje s dvousekundovým zpožděním (🎞 67).                                                                                                    |  |
| Î      | Quick-response<br>remote (Dálkové<br>ovládání s rychlou<br>reakcí) | Je požadováno volitelné bezdrátové dálkové ovládání ML-L3. Spoušť je<br>aktivována okamžitě (🎞 67).                                                                                                    |  |
| Q      | Quiet shutter-<br>release (Tichá<br>expozice)                      | S výjimkou 🗈 (režim jednotlivých snímků) fotoaparát nevydává žádný<br>zvuk do té doby, než po fotografování přestane být mačkána spoušť a při<br>zaostřování se neozývá pípání, v tichém prostředí lze takto hluk snížit na<br>minimum. |  |

#### 🖉 Vyrovnávací paměť

Fotoaparát je vybaven vyrovnávací pamětí pro dočasné uložení, umožňující pokračovat ve fotografování, zatímco jsou snímky ukládány na paměťovou kartu. Lze zhotovit až 100 snímků za sebou; po zaplnění vyrovnávací paměti však dojde ke snížení obnovovací frekvence.

Zatímco jsou snímky nahrávány na paměťovou kartu, rozsvítí se kontrolka přístupu na paměťovou kartu vedle slotu karty. V závislosti na počtu obrazů ve vyrovnávací paměti může nahrávání trvat několik sekund až několik minut. *Dokud kontrolka přístupu na paměťovou kartu nezhasne, nevysouvejte paměťovou kartu a neodpojujte zdroj energie*. Pokud vypnete fotoaparát, zatímco jsou data uložena ve vyrovnávací paměti, nevypne se napájení, dokud nebudou nahrány všechny obrazy z vyrovnávací paměti. Pokud je baterie vyčerpána, zatímco jsou ve vyrovnávací paměti obrázky, deaktivuje se spoušť a obrázky se přesunou na paměťovou kartu.

#### 🖉 Nepřetržitý snímací režim

Nepřetržitý snímací režim (🖳) nelze používat s vestavěným bleskem; otočte příkazovým voličem na 🏵 (🕮 30) nebo vypněte blesk (🕮 70–71).

#### 🖉 Velikost vyrovnávací paměti

Přibližný počet snímků, které lze při stávajícím nastavení uložit do vyrovnávací paměti, je zobrazen na indikaci počtu expozic v hledáčku během stisku tlačítka spouště. Ilustrace zobrazuje indikaci ve chvíli, kdy ve vyrovnávací paměti zbývá místo pro přibližně 21 snímků.

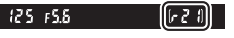

#### Auto Image Rotation (Automatická rotace obrazu)

Orientace fotoaparátu zaznamenaná při první expozici bude použita na všechny snímky v sérii i v případě, že během fotografování přístroj otočíte. Viz "Auto Image Rotation (Automatická rotace obrazu)" (<sup>11</sup> 170).

#### 🖉 Viz také

Pro informace o použití tlačítka **Fn** () a příkazového voliče pro volbu snímacího režimu viz stranu 163. Informace o počtu snímků, které lze zhotovit v jedné sérii, najdete na straně 215.

## Samospoušť a dálkové režimy

Samospoušť a volitelné bezdrátové dálkové ovládání ML-L3 (C 203) slouží k redukci chvění fotoaparátu nebo k fotografování autoportrétů.

1

#### Upevnění fotoaparátu na stativ.

Fotoaparát upevněte na stativ nebo ho umístěte na pevnou rovnou plochu.

#### 2 Výběr režimu spouště (□ 65). Vyberte režim samospouště (☉), dálkový se zpožděním (8 2s) pebo dálkový s rychlo

se zpožděním (â 2s) nebo dálkový s rychlou reakcí (â).

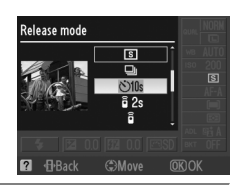

## **3** Zaměřte fotografii.

#### Použití dálkového ovládání

Pokud je v dálkovém režimu se zpožděním nebo s rychlou reakcí aktivován autofokus, lze fotoaparát zaostřit stiskem samospouště do poloviny (spoušť se neuvolní, dokud není tlačítko spouště stisknuto až na doraz).

#### 🖉 Zakryjte hledáček.

Po zaměření fotografie odejměte gumový okulár (①) a nasaďte dodanou krytku okuláru DK-5, jak ilustruje obrázek (②). Tím zabráníte ovlivnění měření expozice světlem vnikajícím do hledáčku. Během odejmutí krytky okuláru pevně držte fotoaparát. Krytka okuláru DK-5

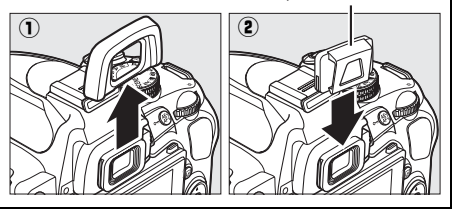

## 4 Exponujte.

**Režim samospouště**: Pro zaostření stiskněte tlačítko spouště do poloviny a poté ho domáčkněte až na doraz pro spuštění samospouště. Indikátor samospouště začne blikat a začne se ozývat pípání. Dvě sekundy před expozicí snímku přestane kontrolka samospouště blikat a frekvence pípání se zvýší. Spoušť bude aktivována deset sekund po startu časovače.

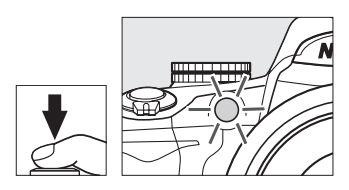

Časovač se nespustí, jestliže fotoaparát není schopen zaostřit nebo v jiných situacích, ve kterých nelze uvolnit spoušť.

Delayed remote and quick response modes (Režim dálkového ovládání se zpožděním nebo rychlou reakcí): Ze vzdálenosti 5 m a méně zaměřte vysílač ML-L3 na infračervený přijímač fotoaparátu a stiskněte tlačítko spouště na ML-L3. V režimu zpožděného dálkového ovládání se indikátor samospouště rozsvítí na dobu asi dvou vteřin před tím, než je spoušť uvolněna. V režimu okamžitého dálkového ovládání se indikátor samospouště rozsvítí po uvolnění spouště. Nebude pořízen žádný snímek, pokud fotoaparát není schopen zaostřit, nebo v jiných situacích, ve kterých nemůže být uvolněna spoušť.

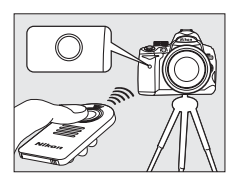

Pokud po dobu minuty po výběru režimu dálkového ovládání se zpožděním nebo s rychlou reakcí se fotoaparát automaticky vrátí do režimu jednoho snímku, režimu nepřetržité nebo tiché spouště a zruší režim dálkového ovládání.

Vypnutím fotoaparátu dojde ke zrušení režimu samospouště a dálkového ovládání a obnoví se režim jednoho snímku, nepřetržité nebo tiché spouště.

#### V Než použijete dálkové ovládání

Před tím, než použijete poprvé dálkové ovládání, sejměte s baterie izolační kryt z umělé hmoty.

#### Y Použití vestavěného blesku

Před pořízením fotografie s bleskem v režimech P, S, A, M nebo †1, stiskněte tlačítko \$ pro vysunutí blesku a vyčkejte, dokud se v hledáčku nezobrazí indikace \$ (m 70). Pokud se blesk vysune po startu samospouště nebo časovače dálkového ovládání se zpožděním, přeruší se snímání.

V režimech "auto" nebo "scene", v nichž se blesk vysouvá automaticky, se blesk začne nabíjet, jakmile je vybrán dálkový režim se zpožděním nebo s rychlou odezvou; jakmile je blesk nabit, automaticky vyskočí a odpálí záblesk, jakmile je stisknuto tlačítko spouště na ML-L3. Po nabití blesku bude fotoaparát reagovat pouze na tlačítko spouště na ML-L3. Pokud je používán blesk, vytvoří se pouze jeden snímek, bez ohledu na počet zvolených snímků v Uživatelském nastavení c3 (**Self-timer (Samospoušť**), © 157).

V režimech synchronizace závěrky s bleskem které podporují potlačení červených očí bude reflektor pro potlačení červených očí svítit přibližně po dobu jedné sekundy před tím, než bude uvolněna spoušť. V režimu dálkového ovládání se zpožděním bude kontrolka samospouště svítit po dobu dvou sekund a po ní pak reflektor pro potlačení červených očí, který svítí po dobu jedné sekundy před tím, než je uvolněna spoušť.

#### 🖉 Tlačítko 🖄

Režim samospouště lze vybrat též stiskem tlačítka 论 (🕮 163).

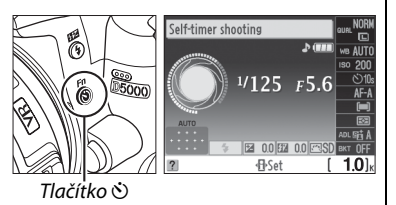

#### 🖉 Viz také

Informace o změně intervalu samospouště a volbě počtu pořízených snímků najdete v Uživatelském nastavení c3 (**Self-timer (Samospoušť)**, <sup>CD</sup> 157). Více informací o výběru délky času, po který zůstane fotoaparát v pohotovostním režimu, než je zrušen režim dálkového ovládání, najdete v Uživatelském nastavení c4 (**Remote on duration (Doba zapnutí dálkového ovládání)**, <sup>CD</sup> 157). Více informací o nastavení zvukového signálu, který se rozezní při použití samospouště a dálkového ovládání najdete v Uživatelském nastavení d1 (**Beep (Zvukový signál**), <sup>CD</sup> 158).

## Použití vestavěného blesku

Fotoaparát podporuje celou řadu zábleskových režimů pro fotografování objektů osvětlených nedostatečně nebo zezadu.

#### 💵 Použití vestavěného blesku: Režimy 🖏 🐔 🤹 🖏 🖪, 💥 a 🤿

1 Zvolte zábleskový režim (🕮 71).

## 2 Exponujte.

Blesk vyskočí podle potřeby, jakmile je tlačítko spouště stisknuto do poloviny a při pořizování fotografie provede záblesk.

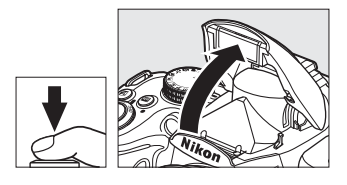

#### 💵 Použití vestavěného blesku: Režimy P, S, A, M a 🍴

- **1 Vysuňte blesk.** Pro vysunutí blesku stiskněte tlačítko **4**.
- 2 Zvolte zábleskový režim (
  71). Tento krok můžete při fotografování v režimu † vynechat.
- **3** Exponujte.

0

Blesk zableskne při každém pořízení snímku.

#### II Sklopení vestavěného blesku do transportní polohy

Nepracujete-li s vestavěným bleskem, sklopte jej lehkým přitisknutím k tělu fotoaparátu (až do zaaretování) do transportní polohy pro úsporu baterie.

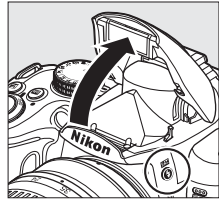

Tlačítko 🕏

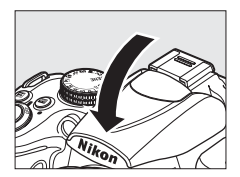

## Flash M<u>ode (Zábleskový režim)</u>

Pro výběr zábleskový režim

#### 1 Umístěte kurzor v zobrazení informací.

Pokud se na monitoru nezobrazí informace o snímku, stiskněte tlačítko 📼. Stiskem tlačítka **•••** umístěte kurzor v zobrazení informací.

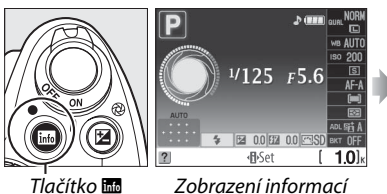

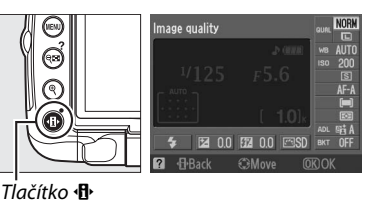

Flash mode

Flash mode

## **2** Zobrazení voleb zábleskový režim.

Na informačním displeji označte aktuální zábleskový režim a stiskněte 🛞.

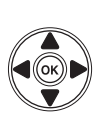

โรส กก เรรา กก

Ô

## **3** Zvolte zábleskový režim.

Označte zábleskový režim a stiskněte ®.

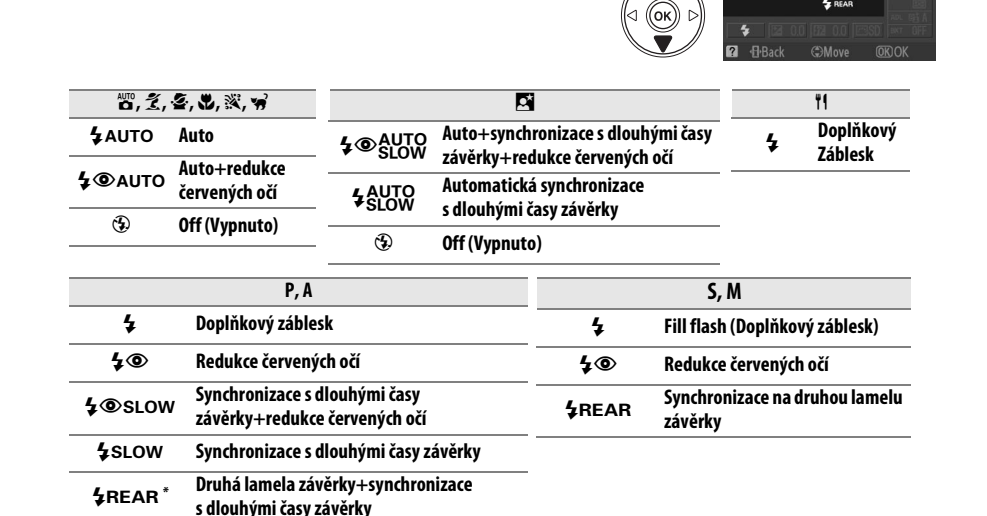

V zobrazení informací se po ukončení nastavení objeví ikona SLOW.

#### 🖉 Zábleskové režimy

Zábleskové režimy uvedené na předchozí stránce mohou kombinovat jedno nebo více následujících nastavení, jak zobrazuje ikona zábleskových režimů:

- AUTO (auto flash) (automatický blesk): Když je osvětlení nedostatečné nebo když je objekt osvětlen zezadu, blesk automaticky vyskočí, jakmile je tlačítko spouště zamáčknuto do poloviny a v případě potřeby je použit záblesk.
- (w (red-eye reduction) (Redukce červených očí): Použijte pro portréty. Před tím, než blesk zableskne, rozsvítí se reflektor předblesku proti červeným očím, čímž jsou potlačeny "červené oči."
- (off) (vypnuto): Blesk neprovede záblesk ani když jsou světelné podmínky nedostatečné nebo když je objekt osvětlen zezadu.
- SLOW (slow sync) (synchronizace blesku s dlouhými časy závěrky): Čas závěrky se automaticky prodlužuje aby zachytil osvětlení pozadí v noci nebo při nedostatečném světle. Použijte při portrétech pro zachycení světla pozadí.
- REAR (rear-curtain sync) (synchronizace na druhou lamelu závěrky): Blesk zableskne těsně pře uzavřením závěrky a vytvoří proud světla za pohybujícími se zdroji světla (vpravo dole). Pokud není zobrazena tato ikona, blesk zableskne bezprostředně poté, co závěrka otevře synchronizaci na první lamelu; efekt, který blesk vytvoří u pohybujících se zdrojů světla je zobrazen vlevo dole).

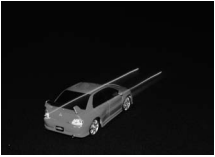

Synchronizace na první lamelu závěrky

#### 🖉 Volba zábleskového režimu

Zábleskový režim lze zvolit rovněž stiskem tlačítka \$ a otočením příkazového voliče (v režimech P, S, A a M vysuňte blesk ještě před použitím tlačítka \$ pro výběr zábleskového režimu).

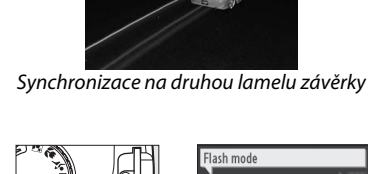

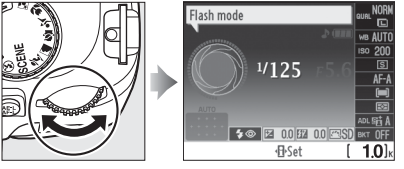

Tlačítko 🕏

Příkazový volič

Zobrazení informací

#### 🖉 Vestavěný blesk

Informace o objektivech, které lze používat s vestavěným bleskem, najdete na straně 196. Abyste zamezili vinětaci, sejměte sluneční clonu objektivu. Blesk má minimální dosah 60 centimetrů a nelze ho použít ve velkém rozsahu makroobjektivů se zoomem.

Po expozici série snímků s bleskem může dojít ke krátkodobému zablokování závěrky pro ochranu výbojky blesku. Vestavěný blesk lze znovu použít po krátké pauze.

#### 🖉 Časy závěrky dostupné pro vestavěný blesk

Pro vestavěný blesk, není-li použito redukce vibrací (VR), jsou dostupné následující časy závěrky.

| Režim               | Čas závěrky                            | Režimy | Čas závěrky                     |
|---------------------|----------------------------------------|--------|---------------------------------|
| 🛍, Ž, 茎, 溪, 🤿, P, A | <sup>1</sup> /200- <sup>1</sup> /60 s  | S      | <sup>1</sup> /200- <b>30</b> s  |
| <b>3</b> , ii       | <sup>1</sup> /200- <sup>1</sup> /125 S | М      | <sup>1</sup> /200–30 s, žárovka |
|                     | <sup>1</sup> /200–1 s                  |        |                                 |

| Hodnoty clony v závislosti na citlivosti         Pracovní dosah           200         400         800         1600         3200         m |  |
|----------------------------------------------------------------------------------------------------|--|
| 200 400 800 1600 3200 m                                                                                                    |  |
|                                                                                                    |  |
| 1,4 2 2,8 4 5,6 1,0–12                                                                                                    |  |
| 2 2,8 4 5,6 8 0,7-8,5                                                                                                    |  |
| 2,8 4 5,6 8 11 0,6–6,1                                                                                                    |  |
| 4 5,6 8 11 16 0,6–4,2                                                                                                    |  |
| 5,6 8 11 16 22 0,6–3,0                                                                                                    |  |
| 8 11 16 22 32 0,6-2,1                                                                                                    |  |
| 11 16 22 32 — 0,6–1,5                                                                                                    |  |
| 16 22 32 — — 0,6-1,1                                                                                                    |  |
| 22 32 — — — 0,6–0,8                                                                                                    |  |

Pracovní dosah blesku, clona a citlivost Dosah blesku se mění s citlivostí (ekvivalent ISO) a clonou.

## ISO Sensitivity (Citlivost ISO)

"Citlivost ISO" je digitálním ekvivalentem citlivosti filmu. Čím vyšší je citlivost ISO, tím menší množství světla je nutné pro expozici snímku – s rostoucí citlivostí lze tedy používat kratší časy závěrky nebo větší zaclonění.

#### 1

#### Umístěte kurzor v zobrazení informací

Pokud se na monitoru nezobrazí informace o snímku, stiskněte tlačítko 🛲. Stiskněte tlačítko 
 pro umístění kurzoru v zobrazení informací.

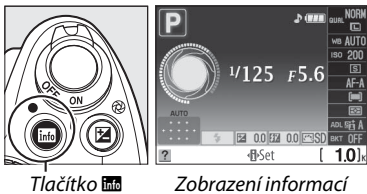

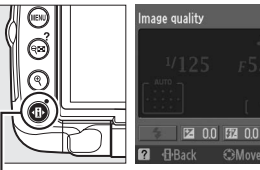

Tlačítko 🚯

#### 2 Zobrazení voleb citlivosti ISO.

Na obrazovce informací označte aktuální citlivost ISO a stiskněte tlačítko 🙉.

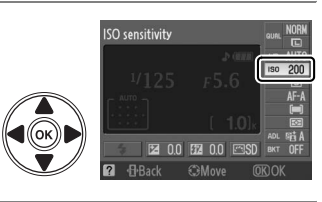

## **3** Výběr citlivosti ISO.

Označte volbu a stiskněte @. Citlivost ISO lze nastavovat na hodnoty zhruba ekvivalentní ISO 200 až ISO 3200, v krocích po <sup>1</sup>/<sub>3</sub> EV. Pro zvláštní situace může být citlivost ISO snížena na hodnotu nižší než ISO 200 o přibližně 0,3 EV (Lo 0.3, ekvivalent ISO 160), 0,7 EV

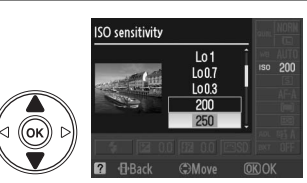

(Lo 0.7, ekvivalent ISO 125) nebo 1,0 EV (Lo 1, ekvivalent ISO 100), nebo zvýšena na hodnotu vyšší než ISO 3200 o přibližně 0,3 EV (Hi 0.3, ekvivalent ISO 4000), 0,7 EV (Hi 0.7, ekvivalent ISO 5000), nebo 1,0 EV (Hi 1, ekvivalent ISO 6400). Režim "auto" a scene nabízejí rovněž volbu AUTO, což umožňuje, aby fotoaparát nastavoval citlivost ISO automaticky podle světelných podmínek.

#### 🖉 αυτο

Pokud je příkazový volič otočen do polohy P, S, A nebo M, poté co je zvolen režim AUTO pro citlivost ISO v jiném režimu, bude obnovena posledně zvolená citlivost ISO v režimu P, S, A nebo M.

#### 🖉 Hi 0.3–Hi 1

Snímky zhotovené při použití těchto nastavení budou s větší pravděpodobností zatíženy většími hodnotami obrazového šumu a zkreslení barev.

#### 🖉 Lo 0.3–Lo 1

V případě jasného osvětlení využívejte nízkých clon. Kontrast je o něco vyšší, než je běžné; ve většině případů je doporučena citlivost ISO 200 nebo více.

#### Shooting Menu (Menu fotografování)

Citlivost ISO lze upravit též pomocí volby **ISO sensitivity settings (Nastavení citlivosti ISO)** v nabídce menu fotografování (🕮 149).

|    | SHOOTING MENU            |      |
|----|--------------------------|------|
| n  |                          |      |
| 11 | Set Picture Control      | ⊠SD  |
| Ŷ  | Manage Picture Control   |      |
|    | Image quality            | NORM |
| 8  | lmage size               |      |
| 目  | White balance            | AUTO |
|    | ISO sensitivity settings | 曲    |
| ?  | Active D-Lighting        | 喧A   |

#### 🖉 Viz také

Informaci o tom, jak umožnit automatické řízení citlivosti ISO v režimech P, S, A nebo M najdete na straně 149. Více informací o použití volby **High ISO NR (Redukce šumu pro vysoké citlivosti ISO)** v nabídce menu fotografování pro redukci šumu při vysokých hodnotách citlivosti ISO najdete na straně 151. Více informací o zobrazení citlivosti ISO v hledáčku najdete na straně 158. Více informací o použití tlačítka **Fn** (3) a příkazového voliče pro výběr citlivosti ISO najdete na straně 163. Fotoaparát je vybaven zařízením umožňujícím fotografovat automaticky v předem nastavených intervalech.

 Vyberte Interval timer shooting (Fotografování s intervalovým snímáním).

Pro zobrazení nabídek stiskněte tlačítko MENU. Označte záložku nabídky Fotografování (☎) a stiskněte ▶ pro zobrazení nabídky Fotografování, pak označte volbu Interval timer shooting (Fotografování s intervalovým snímáním) a stiskněte ▶.

Vyberte si z následujících startovacích spouští:

Pro okamžité zahájení fotografování označte volbu Now (Nyní) a stiskněte ►. Fotografování začne 3

sekundy po dokončení nastavení (pokračuite

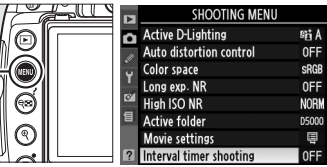

Tlačítko MENU

⊲ ((ок

|      | Interval timer shooting                 |  |
|------|-----------------------------------------|--|
|      | Choose start time                       |  |
|      | Now                                     |  |
|      | 🐻 🗅 💽 Start time                        |  |
|      |                                         |  |
| . // | l <sup>22</sup> <b>▶</b> <sub>0</sub> : |  |
|      | ● ③00:01 '00 "                          |  |
| - // | <b>E</b> 001                            |  |

(A) So

AU0-U5

C OMove

• Pro výběr startovacího času, označte volbu Start time (Startovací čas) a stiskněte ► (viz krok 3).

## **3** Zvolte startovací čas.

krokem 4).

2 Zvolte startovací spoušť.

Stiskněte ◄ nebo ► pro označení hodin nebo minut;
stiskněte ▲ nebo ▼ pro změnu. Startovací čas se nezobrazí, pokud je vybrána volba Now (Nyní) pro
Choose start time (Výběr startovacího času).
Stiskněte ► pro pokračování.

#### 4 Vyberte interval.

Stiskněte ◀ nebo ▶ pro označení hodin, minut nebo sekund; stiskněte ▲ nebo ▼ pro změnu. Zvolte interval delší než nejdelší očekávaný čas závěrky. Stiskněte ▶ pro pokračování.

## **5** Zvolte počet intervalů.

Stiskněte ◀ nebo ▶ pro označení počtu intervalů; stiskněte ▲ nebo ▼ pro změnu. Stiskněte ▶ pro pokračování.

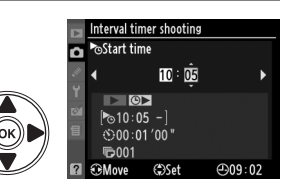

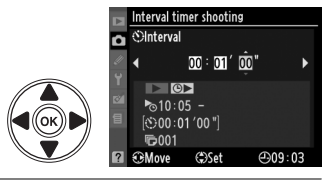

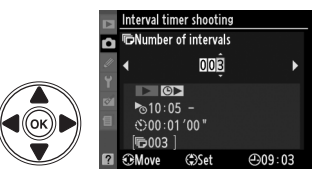

## **6** Začněte fotografovat.

Označte **Start** > **On** (**Zapnuto**) a stiskněte (pro návrat do menu fotografování bez volby fotografování s intervalovým časováním, označte **Start** > **Off (Vypnuto)** a stiskněte (). První snímek bude pořízen ve stanovenou dobu nebo přibližně po

třech vteřinách po zvolení **Now (Teď)** v režimu **Choose start time (Zvolení času pro započetí snímkování)** podle kroku 2. Při fotografování bliká kontrolka automatického časovače; fotografování bude pokračovat ve zvoleném intervalu dokud nebudou pořízeny všechny snímky. Uvědomte si prosím, že kvůli času závěrky a kvůli rychlosti zápisu na paměťovou kartu, které se u každého snímku liší, se také mohou lišit intervaly mezi zaznamenaným a nově pořizovaným snímkem.

#### Před fotografováním

Před započetím fotografování s intervalovým časováním zhotovte testovací snímek při aktuálním nastavení a zkontrolujte výsledek na monitoru. Pro zajištění správného času, kdy začnou být snímky zhotovovány, zkontrolujte správné nastavení hodin fotoaparátu (<sup>[[1]</sup> 20). V průběhu fotografování s intervalovým časováním nemohou být nastavení měněna.

Doporučujeme použít stativ. Před zahájením fotografování upevněte fotoaparát na stativ.

Chcete-li se ujistit, že nedojde k přerušení fotografování, přesvědčte se, že je zcela nabitá baterie EN-EL9a nebo použijte volitelný síťový zdroj EH-5a AC a konektor síťového zdroje EP-5.

#### Bracketing

Při fotografování s intervalovým časovačem nelze použít bracketing.

#### 🖉 Zakryjte hledáček

Před započetím fotografování s intervalovým časováním odejměte gumovou krytku (①) a zakryjte hledáček dodávanou krytkou okuláru DK-5 tak, jak je zobrazeno (②). Tím zabráníte ovlivnění měření expozice světlem vnikajícím do hledáčku. Při odnímání gumové krytky fotoaparát pevně držte.

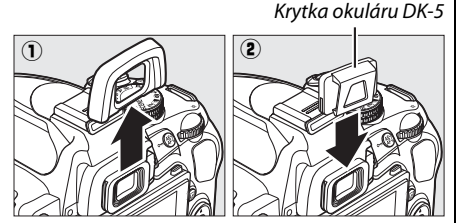

#### Release Mode (Režim spouště)

Bez ohledu na zvolený režim pořídí fotoaparát automaticky jeden snímek v každém intervalu; samospoušť a dálkové ovládání nebude možno použít. Hluk fotoaparátu lze snížit v tichém režimu spouště.

#### 🖉 Přerušení fotografování s intervalovým časovačem

Pro přerušení fotografování s intervalovým časováním fotoaparát vypněte nebo posuňte volič režimu do jiné pozice. Vrácení monitoru fotoaparátu do skladovací polohy nepřeruší fotografování s intervalovým časováním.

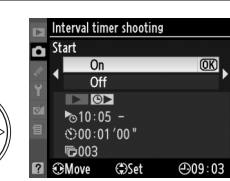

a

## Dvoutlačítkový reset

Nastavení fotoaparátu uvedená níže mohou být obnovena na výchozí hodnoty stiskem a podržením kombinace tlačítek 🔤 a 🕀 po dobu více než 2 sekundy (tato tlačítka jsou označena zelenou tečkou). Po resetu nastavení se krátce vypne zobrazení informací.

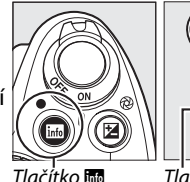

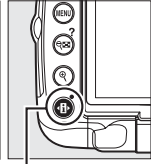

Tlačítko 📷

Tlačítko 🚯

| Volba                                                             | Výchozí nastavení |  |
|-------------------------------------------------------------------|-------------------|--|
| Image Quality (Kvalita obrazu)<br>(CC 62)                         | JPEG normal       |  |
| Image Size (Velikost obrazu)<br>(🗆 64)                            | Large (Velký)     |  |
| White balance (Vyvážení bílé<br>barvy) (🎞 96)                     | Auto              |  |
| Fine tuning (Jemné<br>vyvážení) (🕮 98)                            | 0                 |  |
| ISO sensitivity (Citlivost ISO) (                                 | 3 74)             |  |
| Režim auto a režim scény                                          | AUTO              |  |
| P, S, A, M                                                        | 200               |  |
| Release mode (Snímací režim)<br>(🗆 65)                            | Jednotlivé snímky |  |
| Focus mode (Zaostřovací režim) (🕮 54)                             | AF-A              |  |
| Live view autofocus (autofokus v režimu živého<br>náhledu) (🗆 43) |                   |  |

| ato, <i>Ż</i> , <i>Ś</i> , <b>D</b>                                        | Face-priority<br>(Priorita obličeje)            |
|----------------------------------------------------------------------------|-------------------------------------------------|
| ூ, <b>ヱ</b> , ヽ, ヱ, ※, 兆, ≚, <b>ゝ</b> , y, ♀,<br>♀, ♀, ∡, 跏, 寙, P, S, A, M | Wide area<br>(velkoplošná<br>zaostřovací pole)  |
| ت <b>ک</b> , 11                                                            | Normal area<br>(standardní<br>zaostřovací pole) |

AF-area Mode (Režim činnosti zaostřovacích polí) (🕮 56)

| <ul> <li>▲, ♥, ■, 湯, 浩, 当, 4, ♥, ♥, 11,</li> <li>▲, Ⅲ, Ⅰ</li> </ul> | Single-point (Jedno<br>zaostřovací pole)               |
|---------------------------------------------------------------------|--------------------------------------------------------|
| <sup>م</sup> رّ, ۲                                                  | Dynamic-area<br>(Dynamické<br>zaostřování)             |
| 智, ④, 差, 奎, 国, 溪, P, S, A, M                                        | Auto-area<br>(automatická volba<br>zaostřovacího pole) |

| Volba                                                                                     | Výchozí nastavení                                          |
|-------------------------------------------------------------------------------------------|------------------------------------------------------------|
| Zaostřovací pole (🕮 58) <sup>1</sup>                                                      | Centrální                                                  |
| Metering (Měření) (🕮 88)                                                                  | Matrix                                                     |
| Držení tlačítka AE-L/AF-L (🕮 89)                                                          | Off (Vypnuto)                                              |
| Active D-Lighting (Aktivní<br>D-Lighting) (🕮 94)                                          | Auto                                                       |
| Bracketing (🕮 103)                                                                        | Off (Vypnuto)                                              |
| Picture Control modifications<br>(Modifikace optimalizace<br>snímků) (🎞 106) <sup>2</sup> | Žádné                                                      |
| Flash compensation (Korekce<br>zábleskové expozice) (🕮 92)                                | Off (Vypnuto)                                              |
| Exposure compensation<br>(Korekce expozice)<br>(🎞 90)                                     | Off (Vypnuto)                                              |
| Flash mode (Zábleskový režim)                                                             | (🕮 71)                                                     |
| ato, Z, Z, V, V                                                                           | Auto                                                       |
| ×                                                                                         | Auto+redukce<br>červených očí                              |
| B                                                                                         | Automatická<br>synchronizace<br>s dlouhými časy<br>závěrky |
| Ϋ1, P, S, A, M                                                                            | Doplňkový záblesk                                          |
| Flexibilní program (🕮 81)                                                                 | Off (Vypnuto)                                              |
| 1. Zaostřovací polo so pozobra                                                            |                                                            |

Zaostřovací pole se nezobrazí, pokud je vybrána volba Auto-area pro AF-area mode (Režim činnosti zaostřovacích polí).

2 Pouze aktuální optimalizace snímků.

#### Živý náhled

V živém náhledu není k dispozici dvoutlačítkový reset.

# Režimy P, S, A a M

Režimy P, S, A a M nabízejí ovládání řady pokročilých nastavení, včetně časů závěrky a clony, měření, kompenzace blesku a vyvážení bílé.

| Čas závěrky a clona                                       | 80  |
|-----------------------------------------------------------|-----|
| Režim P (Programmed Auto (Programová automatika))         | 81  |
| Režim S (Shutter-Priority Auto (Clonová automatika))      | 82  |
| Režim A (Aperture-Priority Auto (Časová automatika))      | 83  |
| Režim M (Manual (Manuální režim))                         | 84  |
| Dlouhé expozice (Pouze pro režim M)                       | 86  |
| Expozice                                                  | 88  |
| Metering (Měření expozice)                                | 88  |
| Blokace automatické expozice                              | 89  |
| Exposure Compensation (Korekce expozice)                  | 90  |
| Flash Compensation (Korekce zábleskové expozice)          | 92  |
| Active D-Lighting (Aktivní D-Lighting)                    | 94  |
| White Balance (Vyvážení bílé barvy)                       | 96  |
| Jemné vyvážení bílé barvy                                 | 98  |
| Preset Manual (Ruční přednastavení hodnoty bílé barvy)    | 99  |
| Bracketing                                                | 103 |
| Nastavení pro optimalizaci snímků                         | 106 |
| Výběr nastavení pro optimalizaci snímků                   | 106 |
| Modifikace existujících nastavení pro optimalizaci snímků | 108 |
| Tvorba uživatelských nastavení pro optimalizaci snímků    | 111 |
| Sdílení uživatelských nastavení pro optimalizaci snímků   | 113 |
| Jednotka GP-1 GPS                                         | 114 |

## Čas závěrky a clona

Režimy P, S, A a M nabízející režim různý stupeň ovládání časů závěrky a clony:

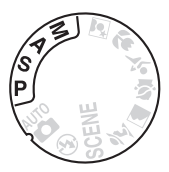

|   | Režim                                                   | Popis                                                                                                    |
|---|---------------------------------------------------------|----------------------------------------------------------------------------------------------------|
| P | Programmed auto<br>(Programová automatika)<br>(🗆 81)    | Fotoaparát automaticky nastavuje čas závěrky a hodnotu clony pro<br>dosažení optimální expozice. Tento režim se doporučuje pro momentky<br>a další situace, ve kterých je málo času na úpravy nastavení fotoaparátu. |
| S | Shutter-priority auto<br>(Clonová automatika)<br>(🕮 82) | Uživatel volí čas závěrky, fotoaparát nastavuje hodnotu clony pro<br>dosažení optimální expozice. Tento režim použijte pro zmrazení nebo<br>naopak rozmazání pohybujícího se objektu.                                |
| A | Aperture-priority auto<br>(Časová automatika)<br>(🗆 83) | Uživatel volí hodnotu clony, fotoaparát nastavuje čas závěrky pro<br>dosažení optimální expozice. Použijte pro rozostření pozadí nebo pro<br>zaostření jak popředí, tak pozadí.                                      |
| м | Manual (Manuální režim)<br>(🗆 84)                       | V tomto režimu uživatel nastavuje ručně čas závěrky i hodnotu clony.<br>Nastavuje čas závěrky na "blub" (žárovka) nebo "time" (čas) pro dlouhé<br>expozice.                                                          |

#### Clonové kroužky objektivu

Při použití objektivu s vestavěným CPU, který je současně vybaven clonovým kroužkem (🕮 194), je třeba zaaretovat clonový kroužek na hodnotě maximálního zaclonění (na hodnotě nejvyššího clonového čísla). Objektivy typu G nejsou vybaveny clonovým kroužkem.

#### 🖉 Čas závěrky a clona

Stejné expozice může být dosaženo při různých kombinacích času závěrky a clony. Krátké časy závěrky a větší clony zmrazí pohybující se objekty a změkčí podrobnosti pozadí, zatímco dlouhé časy závěrky a malé clony způsobí rozmazání pohybujících se objektů a zvýrazní podrobnosti pozadí.

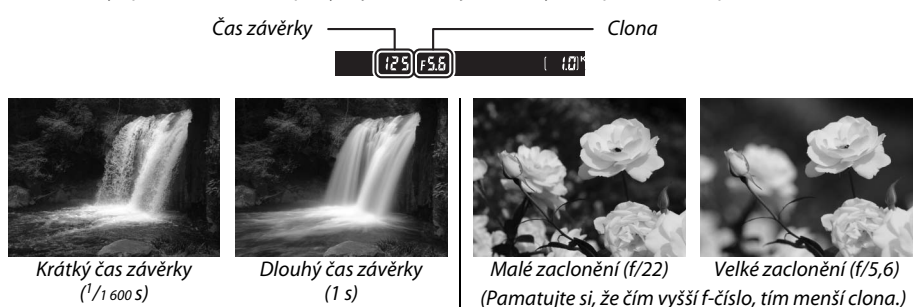

# <u>Režim P (Programmed Auto (Programová automatika))</u>

V tomto režimu fotoaparát automaticky nastavuje časy závěrky a hodnoty clony pro dosažení optimální expozice ve většině situací. Tento režim je doporučen pro momentky a další situace, kdy chcete ponechat nastavení expozičních parametrů na fotoaparátu. Pro fotografování s použitím programové automatiky:

#### 1 Otočte volič režimů na P.

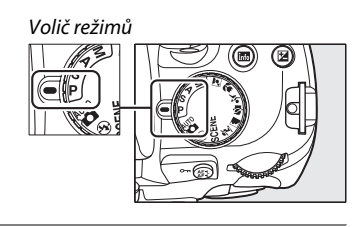

#### 2 Zkomponujte snímek, zaostřete a exponujte.

#### 🖉 Flexibilní program

V režimu **P** mohou být otáčením příkazového voliče voleny různé kombinace času závěrky a clony ("flexibilní program"). Otáčejte příkazovým voličem směrem doprava pro malá zaclonění (nízká clonová čísla) pro rozmazání detailů v pozadí nebo pro krátké časy závěrky pro "zmrazení pohybu". Otáčejte hlavním příkazovým voličem směrem doleva pro malá zaclonění (vysoká clonová čísla) pro zvětšení hloubky ostrosti nebo pro dlouhé časy závěrky pro rozmazání pohybu. Všechny kombinace

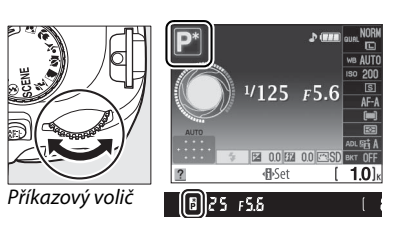

produkují stejnou expozici. Během činnosti flexibilního programu se v hledáčku a v zobrazení informací zobrazuje indikátor 🖥 (🖻). Chcete-li obnovit výchozí nastavení času závěrky a clony, otáčejte příkazovým voličem dokud indikátor nezmizí, zvolte si jiný režim nebo vypněte fotoaparát.

#### 🖉 Expoziční křivka

Informace o vestavěné expoziční křivce viz str. 216.

## Režim S (Shutter-Priority Auto (Clonová automatika))

V režimu clonové automatiky volíte časy závěrky a fotoaparát automaticky nastavuje hodnoty clony pro dosažení optimální expozice. Použiite dlouhé časy pro vyvolání doimu pohybu rozmazáním pohybujících se objektů, krátké časy pro "zmrazení" pohybu.

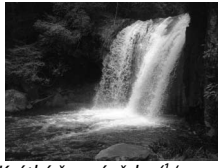

Krátký čas závěrky (1/1 600 s)

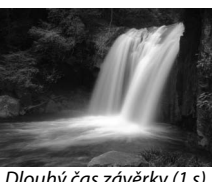

Dlouhý čas závěrky (1 s)

Pro fotografování s použitím clonové automatiky:

#### 1 Otočte volič režimů na S.

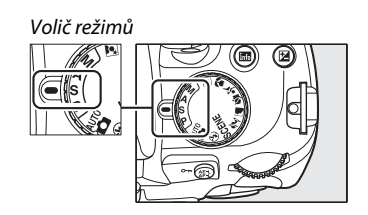

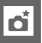

2

#### Nastavte čas závěrky.

Čas závěrky je zobrazen v hledáčku a v zobrazení informací. Otáčejte příkazovým voličem pro výběr požadovaného času závěrky mezi 30 s a <sup>1</sup>/4000 s.

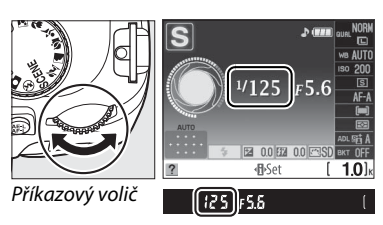

**3** Zkomponujte snímek, zaostřete a exponujte.

#### 83

## **Režim A (Aperture-Priority Auto (Časová automatika))**

V režimu časové automatiky volíte časy závěrky a fotoaparát automaticky nastavuje hodnoty clony pro dosažení optimální expozice. Velké clony (nízká clonová čísla) snižují hloubku ostrosti, čímž rozmazávají objekty za a před hlavním objektem. Malé clony (vysoká clonová čísla) zvyšují hloubku ostrosti, čímž zvýrazňují podrobnosti v popředí a v pozadí. Krátké hloubky ostrosti se obvykle používá při portrétech pro rozmazání detailů pozadí, dlouhé hloubky ostrosti při fotografiích krajin, aby bylo popředí i pozadí zaostřeno.

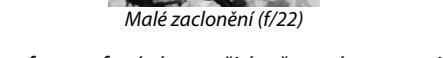

Pro fotografování s použitím časové automatiky:

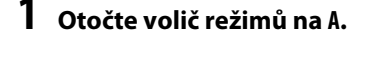

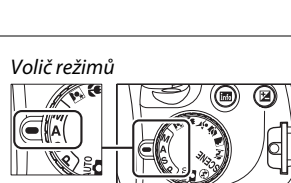

## 2 Nastavte clonu.

1

Clona je zobrazena v hledáčku a v zobrazení informací. Otáčejte příkazovým voličem pro výběr clony mezi minimální a maximální hodnotou pro daný objektiv.

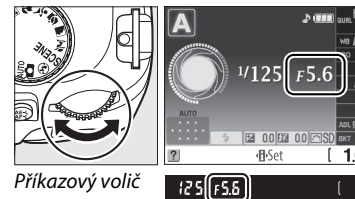

**3** Zkomponujte snímek, zaostřete a exponujte.

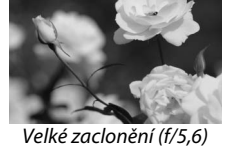

## <u>Režim M (Manual (Manuální režim))</u>

V ručním expozičním režimu nastavujete ručně čas závěrky i hodnotu clony. Pro fotografování s použitím ručního expozičního režimu:

## 1 Otočte volič režimů na M.

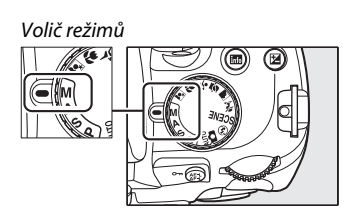

## 2 Nastavte čas závěrky a hodnotu clony.

Zkontrolujte indikátor expozice (III 85) a nastavte čas závěrky a clonu. Čas závěrky se vybere otočením příkazového voliče: vyberte hodnoty mezi 30 s a <sup>1</sup>/4000 s nebo vyberte "bulb" (žárovka), aby závěrka zůstala otevřená po neomezenou dobu pro dosažení dlouhé expozice (III 86). Clona se nastavuje stisknutím tlačítka @ (III) a otáčením příkazového voliče. zvolte z hodnot v rozmezí dostupného rozsahu použitého objektivu. Čas závěrky a clona jsou zobrazeny v hledáčku a v zobrazení informací.

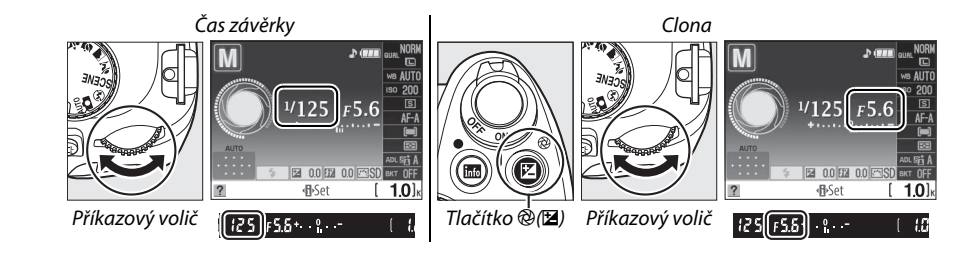

**3** Zkomponujte snímek, zaostřete a exponujte.

#### 🖉 Indikátor expozice

Je-li nasazen objektiv s procesorem a čas závěrky má hodnotu jinou než "blub" (žárovka) nebo "time" (čas), indikátor expozice v hledáčku ukazuje, zda bude fotografie při současném nastavení pod- nebo přeexponovaná. V závislosti na volbě vybrané pro uživatelské nastavení b1 (**EV steps for exposure cntrl. (Kroky EV pro řízení expozice)**; D 156) se míra aktuální pod- resp. přeexpozice zobrazuje v krocích <sup>1</sup>/<sub>3</sub> EV nebo <sup>1</sup>/<sub>2</sub> EV. Dojde-li k překročení měřícího rozsahu systému měření expozice, začne indikace blikat.

| Uživatelské nastavení b1 nastaveno na krok 1/3 |                                              |                             |
|------------------------------------------------|----------------------------------------------|-----------------------------|
| Optimální expozice                             | Podexpozice o <sup>1</sup> / <sub>3</sub> EV | Přeexpozice o více než 2 EV |
| + 0                                            | + 0                                          | + 0<br>∢inini               |

#### Reverse Indicators (Reverzní kontrolky)

#### II Dlouhé expozice (Pouze pro režim M)

Časy závěrky "blub" (žárovka) a "time" (čas) mohou být použity pro fotografie s dlouhou dobou osvitu jako jsou pohybující se světla, hvězdy, noční scény nebo ohňostroje. Aby bylo zabráněno rozmazání způsobenému chvěním fotoaparátu, použijte volitelné dálkové ovládání nebo kabelová spoušť (C2 203).

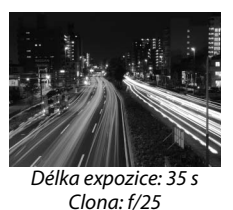

| Čas závěrky | Popis                                                                                                    |
|-------------|----------------------------------------------------------------------------------------------------|
| Bulb        | Závěrka zůstane otevřena po dobu stlačení tlačítka spouště. Pro zabránění rozmazání je                                                                                                    |
| (Žárovka)   | doporučován stativ a volitelná kabelová spoušť MC-DC2.                                                                                                    |
| Time (Čas)  | Nutnost použití volitelného bezdrátového dálkového ovládání ML-L3 ( <sup>[]</sup> 203). Závěrka se otevře, jakmile je tlačítko spouště na dálkovém ovládání stlačeno a zůstane otevřená po dobu třiceti minut nebo dokud není tlačítko spouště stisknuto znovu. |

#### Připravte si fotoaparát.

Upevněte fotoaparát na stativ nebo ho umístěte na stabilní, rovnou plochu. Abyste zabránili ztrátě napájení před ukončením expozice, použijte plně nabitou baterii EN-EL9a nebo volitelný síťový zdroj EH-5a a konektor síťového zdroje EP-5. Vezměte v úvahu, že při dlouhých expozicích se může objevit obrazový šum; proto před fotografováním vyberte **On (Zapnuto)** pro volbu **Long exp. NR (redukce šumu pro dlouhé časy závěrky)** v nabídce fotografování (C 148). Používáte-li volitelnou kabelovou spoušť, připevněte ji k fotoaparátu.

#### 2 Otočte volič režimů na M.

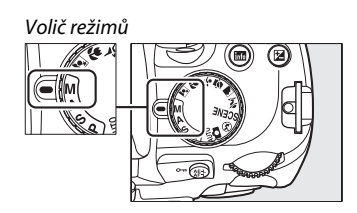

## **3** Nastavte čas závěrky.

Otáčejte příkazovým voličem dokud se v hledáčku nebo v zobrazení informací nezobrazí "Bulb" (Žárovka) (bu ¿b). Pokud jde o čas závěrky "Time" (Čas) (- -), vyberte režim dálkové ovládání se zpožděním nebo dálkové ovládání s rychlou reakcí po zvolení času závěrky (<sup>CD</sup> 65).

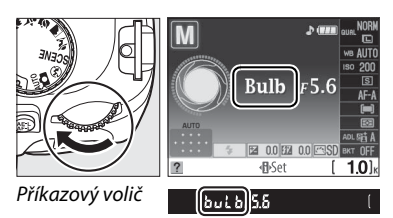

## 4 Otevření závěrky.

**Bulb** (Žárovka): Po zaostření stiskněte úplně tlačítko spouště na fotoaparátu nebo na kabelové spoušti. Držte tlačítko spouště stisknuté do ukončení expozice. Pokud používáte kabelovou spoušť, získejte více informací z návodu poskytující informace o těchto výrobcích.

**Time** (Čas): Stiskněte nadoraz tlačítko spouště na dálkovém ovládání. Spoušť se otevře okamžitě (dálkový okamžitý) nebo za dvě sekundy po stisknutí tlačítka spouště (dálkový zpožděný) a zůstane otevřená až do dalšího stlačení tlačítka.

## 5 Zavření závěrky.

Bulb (Žárovka): Zvedněte prst s tlačítka spouště.

**Time** (Čas): Stiskněte nadoraz tlačítko spouště na dálkovém ovládání. Exponování je ukončeno automaticky po třiceti minutách.

#### 🖉 Režim samospouště

Při použití režimu samospouště je čas závěrky "Bulb" zhruba ekvivalentní <sup>1</sup>/10 s.

## Expozice

1

## <u>Metering (Měření expozice)</u>

Zvolte, jak má fotoaparát nastavit expozici v režimech P, S, A a M (v ostatních režimech fotoaparát zvolí metodu měření automaticky).

#### Umístěte kurzor na zobrazení informací.

Jestliže se informace o snímku nezobrazí na monitoru, stiskněte tlačítko 📾. Pro umístění kurzoru na zobrazení informací stiskněte tlačítko 🚯.

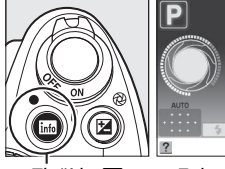

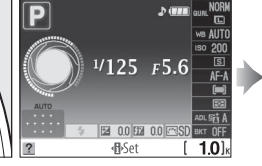

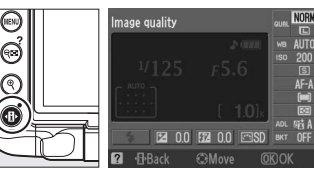

Tlačítko 📷

Zobrazení informací

Tlačítko 🚯

2 Zobrazte volitelná nastavení pro měření. Vyberte aktuální metodu měření v zobrazení informací a stiskněte 🛞.

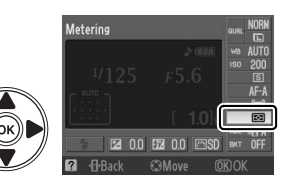

## **3** Zvolte metodu měření.

Vyberte jedno z následujících volitelných nastavení a stiskněte tlačítko ®.

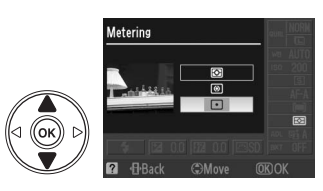

|   | Metoda                                                              | Popis                                                                                                    |
|---|---------------------------------------------------------------------|----------------------------------------------------------------------------------------------------|
| Ø | Matrix                                                              | Zajistí přirozené výsledky ve většině situace. Fotoaparát používá 420-<br>pixelový RGB snímač pro měření velkoplošného zaostřovacího pole<br>a nastavuje expozici podle rozložení odstínů, barvy, kompozice a u<br>objektivů typu G nebo D (C 194) podle vzdálenosti objektu (měření<br>expozice 3D color matrix metering II; při použití jiných objektivů<br>s vestavěným CPU fotoaparát používá měření expozice Color Matrix II, které<br>nezahrnuje informace o zaostřené vzdálenosti. |
| 0 | Center-weighted<br>(Integrální měření<br>se zvýhodněným<br>středem) | Fotoaparát měří expozici v celém obrazovém poli, ale nejvyšší vliv přiřazuje<br>středové oblasti. Klasické měření expozice pro portréty; je doporučeno při<br>použití filtrů s expozičním faktorem (faktorem filtru) větším než 1×.                                                                                                    |
| · | Spot (Bodové<br>měření)                                             | Fotoaparát měří současné zaostřovací pole; používá se k měření objektů<br>mimo střed obrazu (pokud je pro režim činnosti zaostřovacích polí vybrána<br>volba <b>Auto-area</b> (automatická volba zaostřovacího pole), jak to popisuje<br>strana 56, fotoaparát změří středové zaostřovací pole). Tato metoda měření<br>expozice zajistí správnou expozici objektu i v případě mnohem jasnějšího/<br>tmavšího pozadí snímku.                                                               |

## **Blokace automatické expozice**

Expoziční paměť použijte v případě, kdy chcete změnit kompozici snímku po změření (a nastavení) expozičních parametrů.

1 Nastavte integrální měření se zvýhodněným středem (@) nebo bodové měření (⊡) (□ 88). Měření Matrix (
) nezajistí požadované výsledky.

#### 2 Aktivujte expoziční paměť.

Umístěte fotografovaný objekt v zóně vybraného zaostřovacího pole a namáčkněte tlačítko spouště do poloviny. Při namáčknutí tlačítka spouště do poloviny a umístění objektu v zaostřovacím poli stiskněte tlačítko **AE-L/AF-L** pro aretaci zaostření a expozice.

Je-li aktivní expoziční paměť, zobrazuje se v hledáčku symbol AE-L.

#### 3 Změňte kompozici snímku.

Za stálého držení tlačítka AE-L/AF-L ve stisknuté poloze změňte kompozici snímku požadovaným způsobem a exponuite.

#### Nastavení času závěrky a clony

Je-li aretace expozice aktivní, následující nastavení lze měnit bez ovlivnění změřené hodnoty pro expozici.

| Režim                                         | Nastavení                                      |
|-----------------------------------------------|------------------------------------------------|
| Programmed auto (Programová<br>automatika)    | Čas závěrky a clona (flexibilní program; 🕮 81) |
| Shutter-priority auto (Clonová<br>automatika) | Čas závěrky                                    |
| Aperture-priority auto (Časová<br>automatika) | Clona                                          |

Metodu měření není možné změnit, když je expoziční paměť aktivní.

#### 🖉 Viz také

Je-li vybráno On (Zapnuto) pro uživatelské nastavení c1 (Shutter-release button AE-L (Tlačítko spouště AE-L), 🕮 156), expozice bude zaaretována, jakmile je tlačítko spouště namáčknuto do poloviny. Informace o tom, jak změnit úlohu, kterou má tlačítko AE-L/AF-L, najdete v uživatelském nastavení f2 (Assign AE-L/AF-L button (Přiřazení tlačítka AE-L/AF-L), 🕮 164).

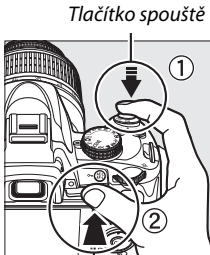

Tlačítko AE-L/AF-L

(•AEL) 12:5 F5.6

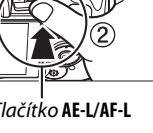

đ

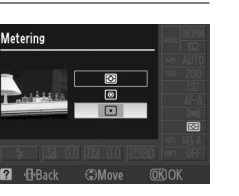

## **Exposure Compensation (Korekce expozice)**

Korekce expozice slouží k úpravě expozice nastavené fotoaparátem a získání světlejších nebo tmavších snímků. Její použití je nejefektivnější v kombinaci s integrálním měřením se zvýhodněným středem nebo s bodovým měřením (🕮 88).

#### Umístěte kurzor na zobrazení informací.

Jestliže se informace o snímku nezobrazí na monitoru, stiskněte tlačítko 🚥. Pro umístění kurzoru na zobrazení informací stiskněte tlačítko **(**).

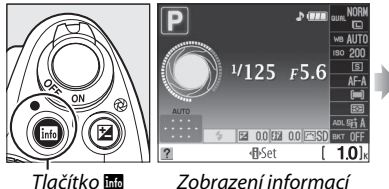

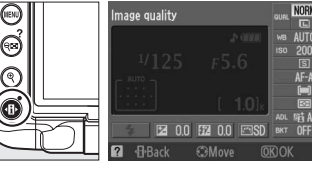

Tlačítko 🕀

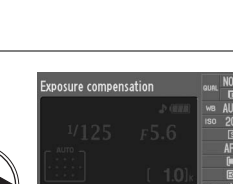

#### 2 Zobrazte volitelná nastavení korekce expozice.

Vyberte položku korekce expozice na zobrazení informací a stiskněte tlačítko 🙉.

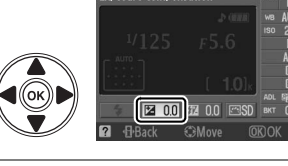

#### 3 Vyberte hodnotu.

Zvýrazněte hodnotu a stiskněte ®. Korekci expozice lze nastavovat v rozmezí –5 EV (podexpozice) až +5 EV (přeexpozice), v krocích po 1/3 EV. Obecně platí, že kladné hodnoty korekce produkují světlejší snímky a záporné hodnoty korekce produkují tmavší snímky.

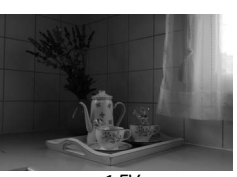

-1 EV

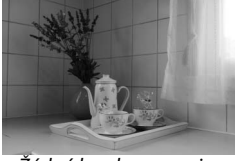

Žádná korekce expozice

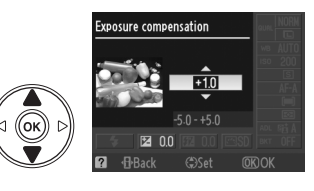

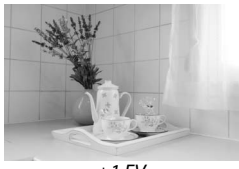

+1 EV

Normální expozici lze obnovit nastavením korekce expozice na hodnotu ±0. Korekce expozice není zrušena vypnutím fotoaparátu.

1
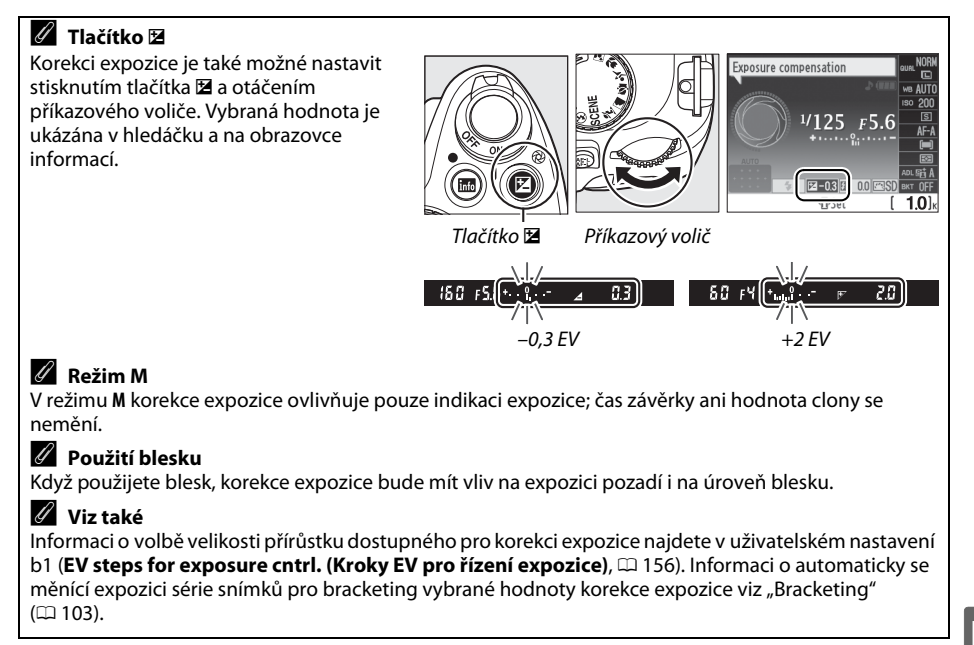

## Flash Compensation (Korekce zábleskové expozice)

Korekce zábleskové expozice se používá pro změnu výkonu blesku vůči úrovni navržené fotoaparátem, čímž se změní jas hlavního objektu vzhledem k pozadí snímku. Záblesková expozice může být zvýšena pro jasnější zobrazení hlavního objektu nebo snížena pro redukci nechtěných jasů a odrazů.

10]

#### Umístěte kurzor na zobrazení informací.

Jestliže se informace o snímku nezobrazí na monitoru, stiskněte tlačítko 🚥. Pro umístění kurzoru na zobrazení informací stiskněte tlačítko **(**).

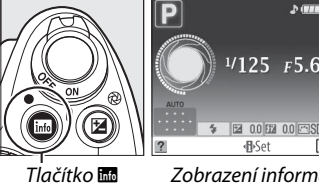

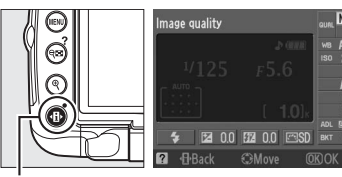

Zobrazení informací

Tlačítko 🚯

#### 2 Zobrazte volitelná nastavení korekce zábleskové expozice.

Vyberte korekci zábleskové expozice na obrazovce informací a stiskněte 🙉.

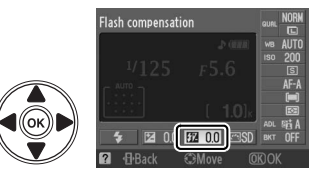

## **3** Vyberte hodnotu.

Zvýrazněte hodnotu a stiskněte 🛞. Korekce zábleskové expozice může být nastavena na hodnoty mezi –3 EV (tmavší) a +1 EV (světlejší) v krocích po 1/3 EV. Obecně platí, že kladné hodnoty korekce produkují světlejší snímky a záporné hodnoty korekce produkují tmavší snímky.

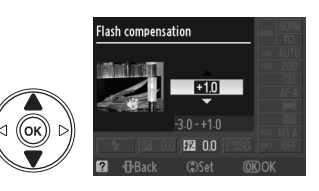

Normální zábleskový výstup lze obnovit nastavením korekce zábleskové expozice na hodnotu ±0.0. Korekce zábleskové expozice není resetována vypnutím fotoaparátu.

1

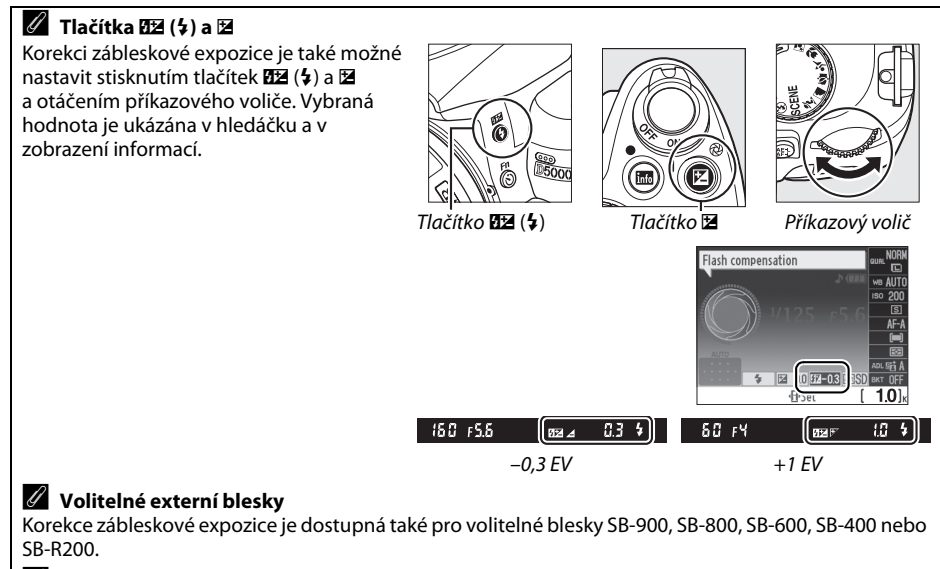

#### Přírůstky expozice

Informaci o volbě velikosti přírůstku dostupného při nastavení korekce zábleskové expozice najdete v uživatelském nastavení b1 (EV steps for exposure cntrl. (Kroky EV pro řízení expozice), 🕮 156).

## Active D-Lighting (Aktivní D-Lighting)

Funkce Active D-Lighting (Aktivní D-Lighting) zachovává kresbu ve světlech a stínech a vytváří snímky s přirozeně působícím kontrastem. Tuto funkci použiite pro vysoce kontrastní scény – například při fotografování jasně osvětlených exteriérů skrz dveře nebo okno, nebo při fotografování objektů ve stínu za slunečného dne. Její použití je nejefektivnější v kombinaci s měřením matrix (🖾: 🕮 88).

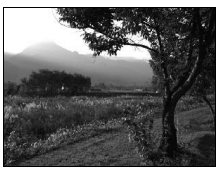

Aktivní D-Lighting: 0FF Off (Vypnuto)

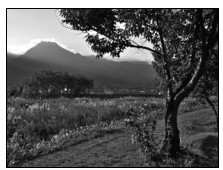

Aktivní D-Lighting: 酯 A Auto

#### 1 Umístěte kurzor na zobrazení informací.

Jestliže se informace o snímku nezobrazí na monitoru, stiskněte tlačítko 🚥. Pro umístění kurzoru na zobrazení informací stiskněte tlačítko 🚯.

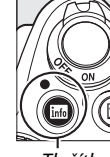

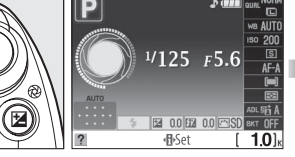

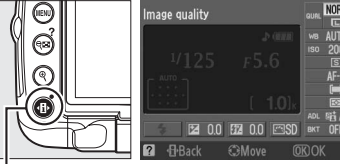

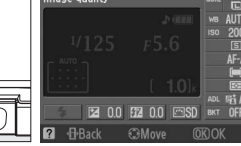

Tlačítko 📷

Zobrazení informací

Tlačítko 🕀

#### 2 Zobrazte volitelná nastavení pro aktivní D-Lighting.

Vyberte aktivní D-Lighting v zobrazení informací a stiskněte 🙉.

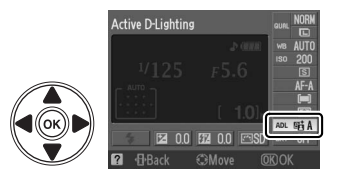

#### **3** Vyberte požadovanou volbu. Zvýrazněte 瞄 A Auto (Výchozí nastavení), 瞄 I<sup>+</sup> Extra high (Velmi vysoké), 暄 H High (Vysoké), 暄 N Normal (Normální), 暗L Low (Nízké) nebo 0FF Off (Vypnuto) a stiskněte 🙉.

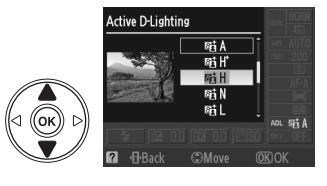

Na fotografiích pořízených s funkcí aktivní D-Lighting při vysokých citlivostech ISO se může zobrazit šum (zrnitost, pruhování a skvrny). Je-li vybráno integrální měření se zvýhodněným středem nebo bodové měření, nastavení jiné než OFF Off (Vypnuto) odpovídá 暗 Normal (Normální). Při režimu M nastavení Aktivní D-Lighting na 暗 A Auto odpovídá 暗 Normal (Normální).

#### 🛿 "Active D-Lighting" (Aktivní D-Lighting) oproti "D-Lighting" (Aktivní D-Lighting)

Položka Active D-Lighting (Aktivní D-Lighting) v nabídce snímacího režimu upravuje expozici před zhotovením snímků pro optimální nastavení dynamického rozsahu, zatímco položka D-Lighting (Aktivní D-Lighting) v nabídce retušování (<sup>(11)</sup> 174) optimalizuje dynamický rozsah zhotovených snímků.

#### Shooting Menu (Nabídka snímacího režimu)

Aktivní D-Lighting je také možné nastavit pomocí položky **Active** D-Lighting (Aktivní D-Lighting) v nabídce snímacího režimu (🕮 148).

#### 🖉 Viz také

Informace o použití tlačítka **Fn** (ல) a příkazového voliče při výběru funkce Aktivní D-Lighting viz stranu 163. Informace o automaticky se měnící funkci Aktivní D-Lighting u dvou fotografií (jedna s vypnutou funkcí Aktivní D-Lighting, druhá se současným nastavením pro Aktivní D-Lighting) viz stranu 103.

|        | SHOOTING MENU            |      |
|--------|--------------------------|------|
| •      |                          | E    |
| li)    | Set Picture Control      | ⊡SD  |
| ű<br>U | Manage Picture Control   |      |
|        | Image quality            | NORM |
| ø      | lmage size               |      |
|        | White balance            | AUTO |
|        | ISO sensitivity settings | Ę    |
| ?      | Active D-Lighting        | 暄A   |

## White Balance (Vyvážení bílé barvy)

Vyvážení bílé barvy zajišťuje, že barvy nejsou ovlivněny barvou světelného zdroje. Pro většinu světelných zdrojů se doporučuje používat automatické vyvážení bílé barvy; v režimech P, S, A a M, je-li to nezbytné, mohou být vybrány jiné hodnoty podle typu zdroje:

#### Umístěte kurzor na zobrazení informací.

Jestliže se informace o snímku nezobrazí na monitoru, stiskněte tlačítko 🔤. Pro umístění kurzoru na zobrazení informací stiskněte tlačítko 🚯.

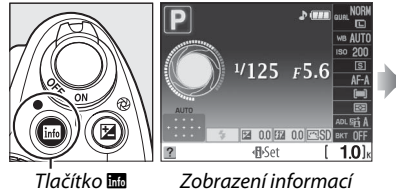

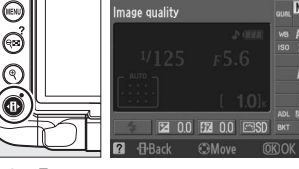

Fluorescent (zářivkové)

(00 97)

Tlačítko 🚯

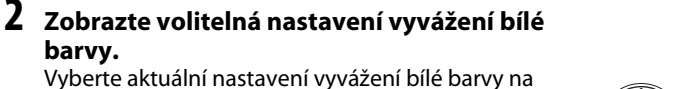

zobrazení informací a stiskněte 🙉.

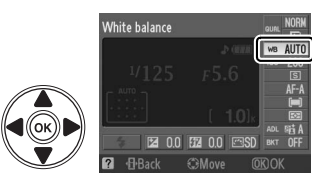

#### 3 Zvolte volbu vyvážení bílé barvy. White balance Vyberte jedno z následujících volitelných nastavení a stiskněte tlačítko 🙉. (ok)) Direct sunlight (přímý AUTO Auto 🚖 Shade (stín) sluneční svit) Preset manual (Ruční změření Flash (Blesk) Incandescent (žhavé vlákno) 4 PRE hodnoty bílé barvy) (CD 99)

Cloudy (zamračeno)

1

| 🖉 Shooting Menu (menu fotografování)                                                                                                    |                                                                                                    |
|----------------------------------------------------------------------------------------------------|----------------------------------------------------------------------------------------------------|
| Vyvážení bílé barvy je možné vybrat pomocí položky White balance                                                                                                    | SHOOTING MENU                                                                                                    |
| ( <b>Ýyvážení bílé barvy</b> ) v menu fotografování (🕮 14ð), kterou je také možné<br>použít pro jemné vyvážení bílé barvy (🕮 98) nebo změření hodnoty pro<br>přednastavení vyvážení bílé barvy (🕮 99).                                                                                                    | Come mode     Set Picture Control     Manage Picture Control     Manage Quality     Noraw     Mage size     White balance     White balance     Active D-Lighting     #i A                         |
| Položku <b>ﷺ Fluorescent (Zářivkové)</b> v nabídce <b>White balance (Vyvážení bílé barvy)</b> je možné použít pro výběr zdroje světla z druhů žárovek uvedených vpravo.                                                                                                    | White balance Fluorescent #1 Sodiumvapor lamps #2 Warn-white fluorescent #3 White fluorescent #5 Day white fluorescent #6 Daylight fluorescent #6 Daylight fluorescent #7 High temp. mercury-vapor |
| Color Temperature (Barevná teplota)<br>Vnímání barvy světelného zdroje se mění v závislosti na pozorovateli a dalšíc<br>teplota je objektivním ukazatelem barvy světelného zdroje vztaženým k tepl<br>tělesa ohřátého tak, aby produkovalo světlo stejné vlnové délky. Světelné zd<br>okolo 5 000–5 500 K se nám jeví jako bílé, světelné zdroje s nižší barevnou tep<br>žárovky – vnímáme jako nažloutlé nebo načervenalé. Světelné zdroje s vyšší | ch okolnostech. Barevná<br>lotě absolutně černého<br>lroje s barevnou teplotou<br>lotou – jako jsou napříklac<br>barevnou teplotou                                                                 |

- vnímáme jako namodralé. Volitelná nastavení vyvážení bílé barvy fotoaparátu jsou nastavena pro následující barevné teploty: iii (sodium-vapor lamps (sodíkové výbojky)): 2 700 K
- \* (incandescent (žhavé vlákno))/ 💥 (warm-white fluorescent (teplá bílá výbojka)): 3 000 K
- výbojka)): 4 200 K
- iii (day white fluorescent (denní výbojka)): 5 000 K

#### 🖉 Tlačítko Fn

0

Informace o použití tlačítka **Fn** (Ů) a příkazového voliče při výběru funkce vyvážení bílé barvy viz stranu 163.

- \* (direct sunlight (přímé sluneční osvětlení)): 5 200 K
- 🗲 (flash (blesk)): 5 400 K
- 4. (cloudy (zamračeno)): 6 000 K
- ※ (daylight fluorescent (denní výbojka)): 6 500 K
- 🗮 (high temp. mercury-vapor (vysokoteplotní rtuťová výbojka)): 7 200 K
- 🚖 (shade (stín)): 8 000 K

## <u>Jemné vyvážení bílé barvy</u>

Vyvážení bílé barvy lze "jemně doladit" pro kompenzaci změn zabarvení světelného zdroje nebo pro vytvoření cíleného barevného nádechu snímků. Jemné vyvážení bílé barvy se provádí pomocí volby **White balance (Vyvážení bílé barvy)** z menu fotografování.

Zobrazte volitelná nastavení vyvážení bílé barvy.

Stiskněte tlačítko MENU pro zobrazení nabídky. Vyberte White balance (Vyvážení bílé barvy) v menu fotografování a stiskněte tlačítko ▶ pro zobrazení položek vyvážení bílé barvy.

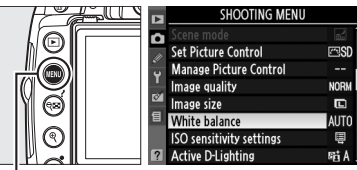

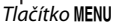

White balance

- Zvolte volbu vyvážení bílé barvy. Vyberte položku jinou než Preset manual (Ruční přednastavení hodnoty bílé barvy) a stiskněte
   (je-li vybráno Fluorescent (zářivkové), zvýrazněte typ osvětlení a stiskněte ►). Zobrazí se položky pro jemné vyvážení, které můžete vidět na obrázku vpravo. Jemné vyvážení není k dispozici při volbě Preset manual (Ruční přednastavení hodnoty bílé barvy).
- 3 Zvolte jemné vyvážení bílé barvy. Pomocí multifunkčního voliče nastavte jemné vyvážení bílé barvy.

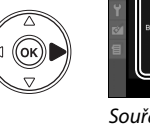

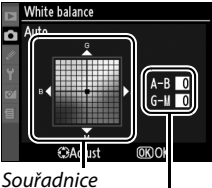

Nastavení

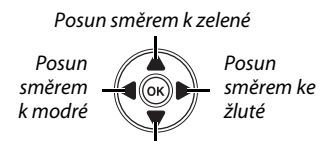

Posun směrem k purpurové

#### 🖉 White Balance Fine Tuning (Jemné vyvážení bílé barvy)

### 4 Stiskněte tlačítko 🛞.

## Preset Manual (Ruční přednastavení hodnoty bílé barvy)

Volba Preset Manual (Ruční přednastavení hodnoty bílé barvy) se používá k záznamu a vyvolání uživatelského vyvážení bílé barvy pro fotografování pod smíšeným osvětlením nebo pro kompenzaci světelného zdroje se silným barevným nádechem. K dispozici jsou dvě možnosti uživatelského nastavení bílé barvy:

| Metoda      | Popis                                                                                             |
|-------------|---------------------------------------------------------------------------------------------------|
| Measure     | Pod osvětlení, které se použije při expozici finálního snímku, se umístí neutrální šedý nebo bílý |
| (Měření)    | objekt a pomocí fotoaparátu se změří hodnota bílé barvy (viz níže).                               |
| Use photo   |                                                                                                   |
| (Použít     | Hodnota vyvážení bílé barvy se zkopíruje ze snímku uloženého na paměťové kartě (🎞 102).           |
| fotografii) |                                                                                                   |

Změření hodnotv bílé barvy pro přednastavení vyvážení bílé barvy

#### 1 Osvětlete referenční obiekt.

Pod osvětlení, které bude použito při expozici finálního snímku, umístěte neutrální šedý nebo bílý obiekt.

2 Zobrazte volitelná nastavení pro vvvážení bílé barvv.

Stiskněte tlačítko MENU pro zobrazení nabídky. Vvberte White balance (Vyvážení bílé barvy) v menu fotografování a stiskněte tlačítko 🕨 pro zobrazení položek vyvážení bílé barvy.

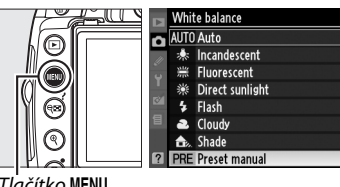

Tlačítko MENU

- **3** Vyberte Preset manual (Ruční White balance Preset manual přednastavení). Zvýrazněte Preset manual (Ruční Measure přednastavení hodnoty bílé barvy) a stiskněte nκ Use photo ▶.
- 4 Vyberte Measure (Měření). Vyberte položku Measure (Měření) a stiskněte Zobrazí se nabídka na obrázku vpravo: zvýrazněte Yes (Ano) a stiskněte @.

Na monitoru vpravo se zobrazí zpráva, než fotoaparát vstoupí do režimu přednastavení měření

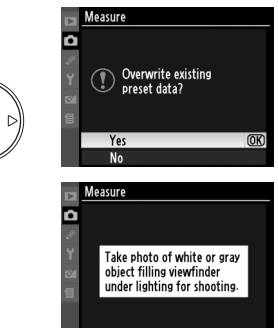

Když je fotoaparát připraven měřit vyvážení bílé barvy, zobrazí se blikající **P**, **E** (**PRE**) v hledáčku a v zobrazení informací.

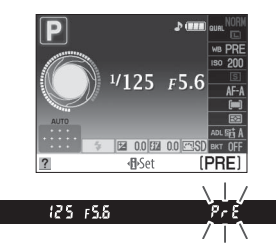

## 5 Změřte hodnotu vyvážení bílé barvy.

Dříve než indikace přestane blikat zaměřte referenční objekt tak, aby vyplnil zorné pole hledáčku, a stiskněte tlačítko spouště až na doraz.

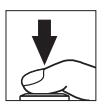

Nebude zaznamenána žádná fotografie; měření hodnoty vyvážení bílé barvy proběhne správně i v případě, že není zaostřeno.

### **6** Zkontrolujte výsledek.

Jestliže je fotoaparát schopen změřit hodnotu vyvážení bílé barvy, zobrazí se zpráva zobrazená vpravo a asi osm sekund bude v hledáčku blikat **L** d, než se fotoaparát vrátí do režimu snímání. Pro okamžitý návrat do menu fotografování namáčkněte tlačítko spouště do poloviny.

Je-li osvětlení příliš tmavé nebo příliš jasné, nemusí být fotoaparát schopen změřit hodnotu vyvážení bílé barvy. V zobrazení informací se zobrazí zpráva a v hledáčku bude blikat **ne úd**. Namáčkněte tlačítko spouště do poloviny pro návrat ke kroku 4 a opakujte měření hodnoty vyvážení bílé barvy.

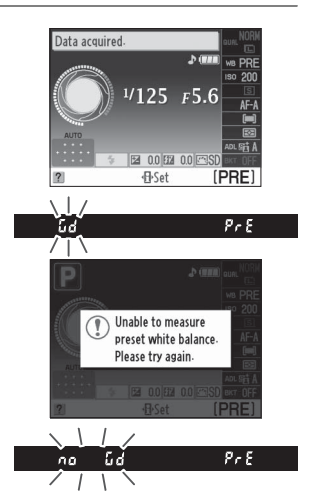

#### Měření přednastavení vyvážení bílé barvy

Pokud se neprovede žádná operace, když zobrazení blikají, režim přímého změření skoční, když se expozimetry vypnou. Zpoždění automatického vypnutí měření je možné změnit pomocí uživatelské funkce c2 (**Auto off timers (Automatické vypnutí časovače)**; <sup>[21]</sup> 157). Výchozí nastavení je osm vteřin.

#### Y Přednastavení vyvážení bílé barvy

Fotoaparát může uložit pouze jednu hodnotu pro přednastavení vyvážení bílé barvy; existující hodnota bude nahrazena po změření nové hodnoty. Při snímání v režimu **M** zkontrolujte indikaci expozice, abyste zajistili, že objekt nebude ani pod- ani přeexponován (<sup>CD</sup> 85).

#### 🖉 Další metody měření přednastavení vyvážení bílé barvy

Chcete-li otevřít režim přednastavení měření (viz výše) po výběru přednastavení vyvážení bílé barvy v zobrazení informací ( $\square$  96), stiskněte na několik sekund B. Pokud je vyvážení bílé barvy přiděleno tlačítku **Fn** ( $\circlearrowright$ ) ( $\square$  163) a přednastavení vyvážení bílé barvy je vybráno stisknutím tlačítka **Fn** ( $\circlearrowright$ ) a otočením příkazového voliče, fotoaparát také vstoupí do režimu přednastavení měření, pokud je tlačítko **Fn** ( $\circlearrowright$ ) stisknuto po několik sekund.

#### 🖉 Studiové podmínky

Ve studiových podmínkách lze jako referenční objekt při měření přednastavení vyvážení bílé barvy použít standardní šedou kartu.

#### **II** Kopírování vyvážení bílé barvy ze snímku

Pomocí níže uvedených kroků zkopírujete hodnotu vyvážení bílé barvy ze snímku uloženého na paměťové kartě.

1 Vyberte Preset manual (Ruční přednastavení).

▶.

đ

Stiskněte tlačítko MENU pro zobrazení nabídky. Vyberte White balance (Vyvážení bílé barvy) v nabídce snímacího režimu a stiskněte tlačítko 🕨 pro zobrazení položek vyvážení bílé barvy. Zvýrazněte Preset manual (Ruční přednastavení hodnoty bílé barvy) a stiskněte

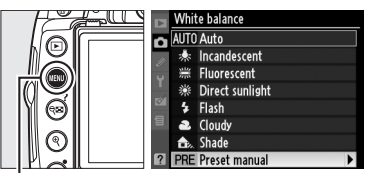

Tlačítko MENU

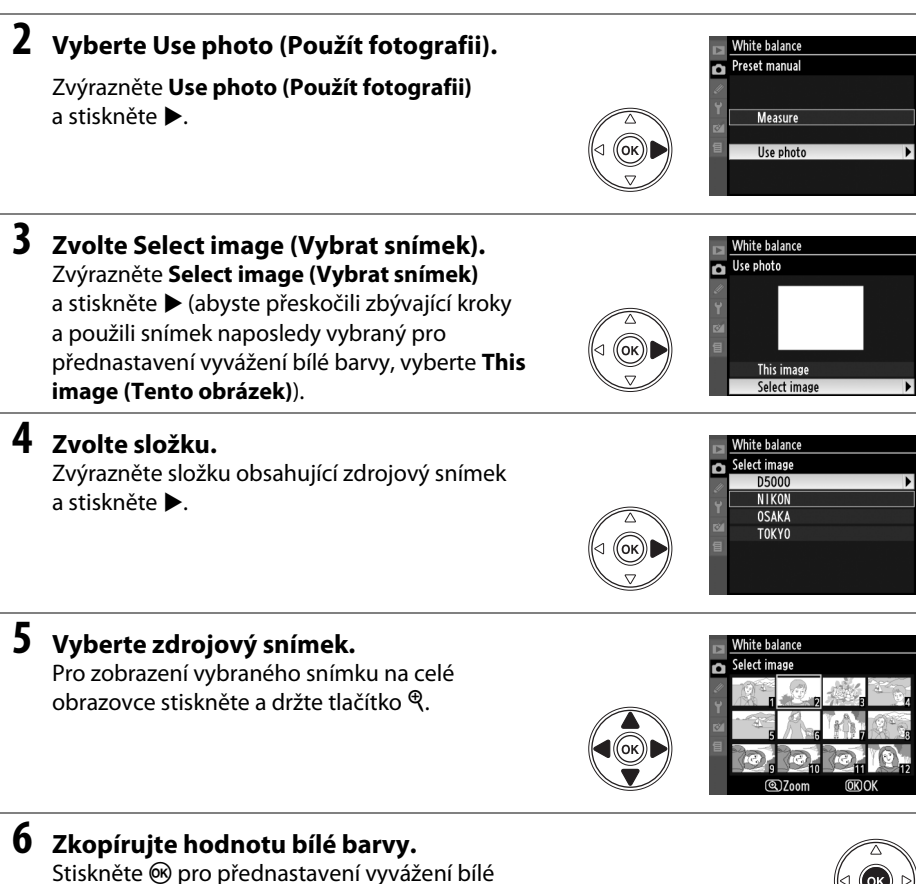

barvy na vyvážení bílé barvy zvýrazněné fotografie.

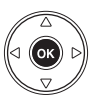

## Bracketing

Bracketing automaticky mírně mění expozici, aktivní D-Lighting nebo vyvážení bílé barvy, čímž provádí "bracketing" současné hodnoty. Zvolte v situacích, ve kterých je obtížné nastavit expozici, aktivní D-Lighting nebo vyvážení bílé barvy a kdy není čas na kontrolu výsledků a úpravu nastavení u každého snímku nebo na experimentování s různými nastaveními pro tentýž objekt.

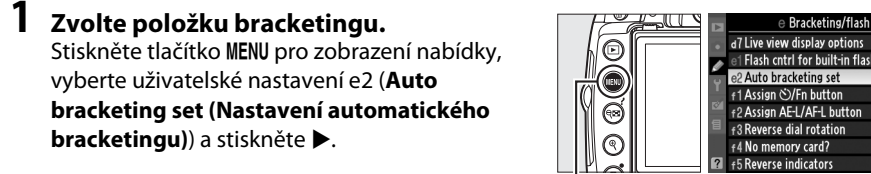

Tlačítko MENU

| ø |                            |      |
|---|----------------------------|------|
| ų | e2 Auto bracketing set     | AE   |
|   | f1 Assign ��/Fn button     | Ś    |
| 8 | f2 Assign AE-L/AF-L button | ŝ    |
| 目 | f3 Reverse dial rotation   | 0FF  |
|   | f4 No memory card?         | LOCK |
| ? | €5 Reverse indicators      | +0-  |

AE AE bracketing

WB bracketing WB ADL bracketing

Vyberte jedno z následujících volitelných nastavení a stiskněte tlačítko 🙉.

|    | Položka                                                  | Popis                                                                                                    |
|----|----------------------------------------------------------|----------------------------------------------------------------------------------------------------|
| AE | AE bracketing                                            | Změní expozici v rámci série tří snímků.                                                                                                    |
| WB | WB bracketing<br>(Bracketing vyvážení<br>bílé barvy)     | Při každém stisknutí tlačítka spouště fotoaparát vytvoří tři snímky, každý s jiným vyvážením bílé barvy. Není k dispozici při nastavení kvality obrazu, které zahrnuje NEF (RAW). |
| ₽† | ADL Bracketing<br>(Bracketing pro aktivní<br>D-Lighting) | Pořiďte jeden snímek s vypnutou funkcí Aktivní D-Lighting, druhý se<br>současným nastavením pro Aktivní D-Lighting.                                                               |

#### Exposure bracketing (Expoziční bracketing)

Fotoaparát modifikuje expozici změnou nastavení času závěrky a clony (režim P, clony (režim S) nebo času závěrky (režimy A a M). Je-li vybráno On (Zapnuto) pro ISO sensitivity auto control (automatické řízení citlivosti ISO) (🕮 149) v režimech P, S a A, fotoaparát bude automaticky měnit citlivost ISO pro dosažení optimální expozice, jakmile budou překročeny meze expozičního systému fotoaparátu. V režimu **M** bude měněn pouze čas závěrky poté, co fotoaparát nastavil citlivost ISO.

(OK)

### 2 Umístěte kurzor na zobrazení informací.

Jestliže se informace o snímku nezobrazí na monitoru, stiskněte tlačítko 📾. Pro umístění kurzoru na zobrazení informací stiskněte tlačítko 🚯.

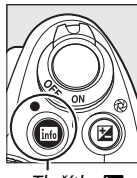

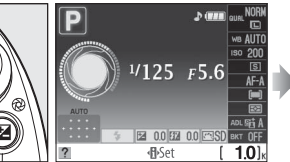

Tlačítko 📷

zobrazení informací

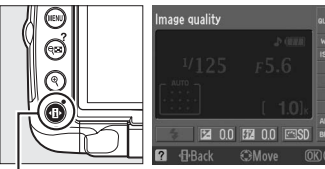

Tlačítko 🚯

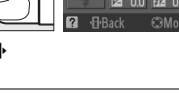

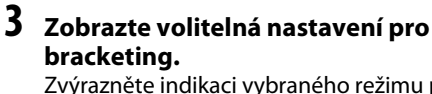

Zvýrazněte indikaci vybraného režimu pro bracketing a stiskněte ®.

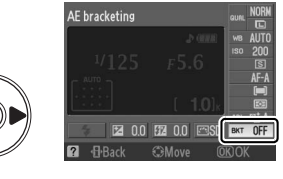

### 4 Vyberte přírůstek bracketingu.

AE bracketing: Zvýrazněte přírůstek bracketingu a stiskněte <sup>®</sup>. Zvolte z hodnot mezi 0,3 EV (AE 0.3) a 2,0 EV (AE 2.0).

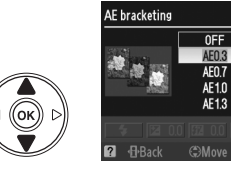

WB bracketing (bracketing vyvážení bílé barvy):

Zvýrazněte přírůstek bracketingu a stiskněte ®. Vyberte z přírůstků 1 (**WB 1**), 2 (**WB 2**) a 3 (**WB 3**).

ADL bracketing (Bracketing pro aktivní D-Lighting): Vyberte ADL a stiskněte ®.

#### 🖉 Tlačítko Fn (🖄)

Výběr přírůstků bracketingu je také možné přidělit tlačítku **Fn** (🕲) (🕮 163).

#### 5 Zkomponujte snímek, zaostřete a exponujte.

AE bracketing: Fotoaparát bude měnit při každém snímku expozici. První snímek bude

vyfotografován s hodnotou, která je momentálně vybrána pro korekci expozice. Bracketingový přírůstek bude při druhém snímku odečten od současné hodnoty a při třetím snímku bude přičten, čímž dojde k "bracketování" současné hodnoty. Změněné hodnoty mohou být vyšší nebo nižší, než jsou maximální a minimální hodnoty pro korekci expozice, a odrážejí se v hodnotách zobrazených pro čas závěrky a clonu. Bracketing skončí automaticky po vyfotografování třetího snímku.

2. snímek: snížená expozice

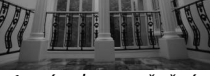

1. snímek: nezměněný

#### Indikace průběhu bracketingu

Při AE bracketingu zobrazuje indikace bracketingu postup v zobrazení informací:

- , **°**,: Fotoaparát je připraven na první snímek.
- <sup>o</sup> Fotoaparát je připraven na druhý snímek.
  <sup>o</sup> Fotoaparát je připraven na třetí snímek.

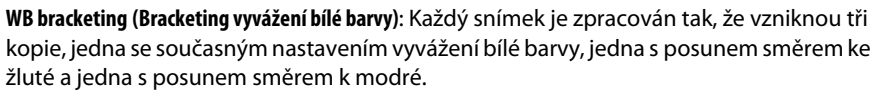

Pokud na paměťové kartě není dostatek místa pro uložení tří obrázků, počitadlo snímků v hledáčku bude blikat. Fotografování je možné zahájit až po vložení nové paměťové karty.

ADL bracketing (Bracketing pro aktivní D-Lighting): První snímek po aktivaci bracketingu je pořízen s vypnutou funkcí aktivní D-Lighting, druhý snímek se současným nastavením funkce (C 94; pokud je funkcí aktivní D-Lighting vypnutá, druhý snímek bude pořízen s funkcí aktivní D-Lighting nastavenou na Auto). Bracketing skončí automaticky po druhém snímku.

V režimu sériového snímání se snímání pozastaví po každém cyklu bracketingu. Dojde-li k vypnutí fotoaparátu před expozicí všech snímků bracketingu, pokračuje sekvence bracketingu při příštím zapnutí fotoaparátu. Pro zrušení bracketingu před zaznamenáním všech snímků otočte volič provozních režimů na jiné nastavení než P, S, A nebo M.

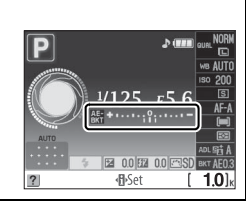

đ

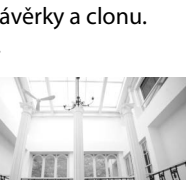

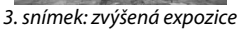

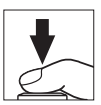

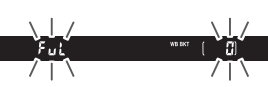

## Nastavení pro optimalizaci snímků

Unikátní systém optimalizace snímků Nikon umožňuje sdílet nastavení pro zpracování snímků, včetně ostření, kontrastu, jasu, sytosti barev a barevného odstínu, mezi kompatibilními zařízeními a softwarem.

## <u>Výběr nastavení pro optimalizaci snímků</u>

Fotoaparát nabízí šest nastavení pro optimalizaci snímků. V režimech **P**, **S**, **A** a **M** zvolte nastavení pro optimalizaci snímků v závislosti na fotografovaném objektu nebo typu scény (v ostatních režimech zvolí fotoaparát nastavení pro optimalizaci snímků automaticky).

### 1 Umístěte kurzor na zobrazení informací.

Jestliže se informace o snímku nezobrazí na monitoru, stiskněte tlačítko 📾. Pro umístění kurzoru na zobrazení informací stiskněte tlačítko 🚯.

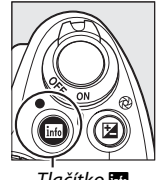

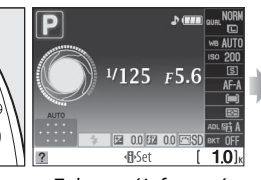

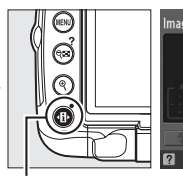

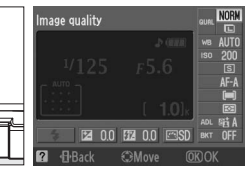

Tlačítko 📷

v zobrazení informací a stiskněte 🕅.

Zobrazení informací

**Zobrazte nastavení pro optimalizaci snímků.** Vyberte aktuální nastavení pro optimalizaci snímků

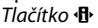

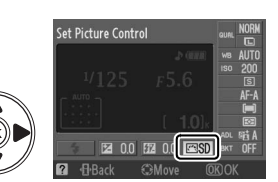

2

**3** Vyberte nastavení pro optimalizaci snímků. Vyberte jedno z následujících volitelných nastavení a stiskněte tlačítko ®.

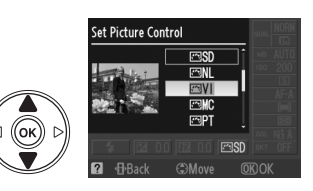

|     | Položka                         | Popis                                                                                                    |
|-----|---------------------------------|----------------------------------------------------------------------------------------------------|
| ⊡SD | Standard<br>(Standardní)        | Standardní zpracování snímků pro dosažení vyvážených výsledků.<br>Doporučená volba ve většině situací.                                                                      |
| ۳NL | Neutral (Neutrální)             | Ruční zpracování snímků pro dosažení přirozeně působících výsledků.<br>Toto nastavení je vhodné pro snímky, které budou následně výrazně<br>přepracovávány nebo retušovány. |
| œ۷I | Vivid (Živý)                    | Snímky jsou zpracovány pro dosažení živých barev. Toto nastavení<br>použijte u snímků, na kterých chcete zdůraznit základní barvy.                                          |
| œMC | Monochrome<br>(Monochromatický) | Záznam monochromatických snímků.                                                                                                    |
| ⊡PT | Portrait (Portrét)              | Zpracovává portréty s přirozenou strukturou pokožky a hladkostí.                                                                                                    |
| ۳LS | Landscape (Krajina)             | Vytváří živé krajiny a záběry měst.                                                                                                    |

#### Shooting Menu (Menu fotografování)

Nastavení pro optimalizaci snímků mohou být vybrána a upravena také v menu fotografování (3 148). Set Picture Control (Nastavení optimalizace snímků) Ize použít k upravení stávajících nastavení pro optimalizaci snímků (3 108). Vyberte Manage Picture Control (Správa optimalizace snímků) pro vytvoření uživatelských nastavení pro optimalizaci snímků (3 111) nebo zkopírujte uživatelská nastavení pro optimalizaci snímků na paměťovou kartu, aby je bylo možné sdílet mezi kompatibilními zařízeními a softwarem (3 13).

đ

## Modifikace existujících nastavení pro optimalizaci snímků

Existující nastavení pro optimalizaci snímků nebo uživatelská nastavení pro optimalizaci snímků lze modifikovat tak, aby odpovídala fotografované scéně nebo tvůrčím záměrům uživatele. Pomocí položky **Quick adjust (Rychlé nastavení)** zvolte vyváženou kombinaci nastavení, nebo ručně upravte přímo jednotlivé volitelné parametry.

|   | Vivid                  |         |       |
|---|------------------------|---------|-------|
| Ô | Quick adjust           |         |       |
|   | $_{\Gamma}$ Sharpening |         | AC9   |
|   | - Contrast             |         |       |
| ø | - Brightness           |         | =0=   |
| 目 | - Saturation           |         |       |
|   | L Hue                  |         | = 0 0 |
| ? | @Grid                  | (CK) OK | Reset |

 Zobrazte nabídku nastavení pro optimalizaci snímků.
 Stiskněte tlačítko MENU pro zobrazení nabídky.
 V menu fotografování vyberte položku Set Picture Control (Nastavení optimalizace snímků) a stiskněte ►.

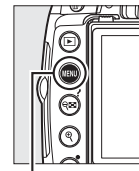

|   | SHOOTING MENU            |       |
|---|--------------------------|-------|
| n |                          | E.    |
| 4 | Set Picture Control      | ⊡SD   |
| Ű | Manage Picture Control   |       |
| 1 | Image quality            | NORM  |
| 8 | lmage size               |       |
| 1 | White balance            | AUTO  |
|   | ISO sensitivity settings | Ę     |
| ? | Active D-Lighting        | OFF . |

Tlačítko MENU

2 Vyberte nastavení pro optimalizaci snímků. Vyberte požadované nastavení pro optimalizaci snímků a stiskněte tlačítko ►.

### **3** Upravte nastavení.

Stisknutím tlačítka ▲ nebo ▼ vyberte požadovaný parametr a stisknutím tlačítka ◀ nebo ▶ nastavte požadovanou hodnotu (□ 109). Tento krok opakujte až do nastavení všech parametrů, nebo vyberte volbu **Quick adjust** (**Rychlé nastavení**) pro výběr předvolené kombinace parametrů, Výchozí pactavoní lao obro

kombinace parametrů. Výchozí nastavení lze obnovit stisknutím tlačítka 🖆.

### 4 Stiskněte tlačítko ∞.

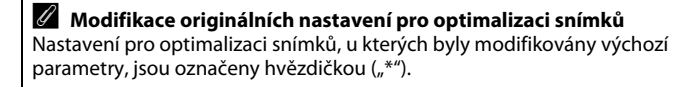

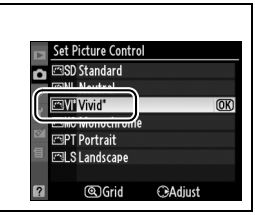

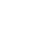

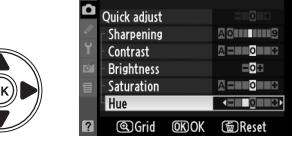

ଦ୍ଧGrid

√ivid

**⊖**Adjust

#### **II** Parametry nastavení pro optimalizaci snímků

| Položka                                                       |                                          | Popis                                                                                                    |
|---------------------------------------------------------------|------------------------------------------|----------------------------------------------------------------------------------------------------|
| Quick adjust (rychlé<br>nastavení)                            |                                          | Můžete vybírat mezi hodnotami –2 až +2 pro snížení nebo zvýraznění celkového<br>účinku vybrané předvolby pro optimalizaci snímků (použitím této volby dojde<br>k resetování všech ručních úprav dané předvolby). Například výběrem kladné hodnoty<br>pro předvolbu Vivid (Živý) se dosáhne živějších barev snímků. Toto není dostupné<br>pro optimalizaci Neutral (Neutrální), Monochrome (Monochromatický) nebo<br>uživatelské nastavení pro optimalizaci snímků.                                                                                                    |
| Možnost ručního nastaven<br>(všechna nastavení pro optimaliza | Sharpening<br>(Nastavení<br>doostřování) | Tento parametr určuje úroveň doostření obrysů objektů na snímcích. Pro automatické nastavení úrovně doostření v závislosti na fotografované scéně vyberte <b>A</b> , pro ruční nastavení úrovně doostření vyberte hodnotu <b>0</b> (žádné doostření) až <b>9</b> (čím vyšší hodnota, tím vyšší úroveň doostření).                                                                                                    |
|                                                               | Contrast<br>(Kontrast)                   | Pro automatické nastavení úrovně kontrastu v závislosti na fotografované scéně<br>vyberte <b>A</b> , pro snížení nebo zvýšení kontrastu vyberte hodnotu – <b>3</b> až + <b>3</b> (nižší<br>hodnoty vyberte, chcete-li zamezit ztrátě kresby v nejvyšších jasech za přímého<br>slunečního osvětlení; vyšší hodnoty vyberte pro zachování detailů u snímků mlžných<br>krajin a dalších objektů s nízkým kontrastem). Není dostupné, jakmile je aktivní<br>D-Lighting (III 94) zapnuto; je-li aktivní D-Lighting aktivováno, proveďte reset poté, co<br>jste hodnotu změnili. |
| í<br>i snímků)                                                | Brightness<br>(Nastavení<br>jasu)        | Vyberte – 1 pro snížený jas, +1 pro zvýšený jas. Tento parametr neovlivňuje expozici.<br>Není dostupné, jakmile je aktivní D-Lighting (🕮 94) zapnuto; je-li aktivní D-Lighting<br>aktivováno, proveďte reset poté, co jste hodnotu změnili.                                                                                                    |
| Možno<br>(pouze s výjii                                       | Saturation<br>(Sytost<br>barev)          | Tento parametr ovlivňuje sytost barev. Pro automatické nastavení sytosti barev v závislosti na fotografované scéně vyberte <b>A</b> , pro snížení nebo zvýšení sytosti barev vyberte hodnotu – <b>3</b> až + <b>3</b> (nižší hodnoty snižují sytost barev, vyšší hodnoty zvyšují sytost barev).                                                                                                    |
| st ručního nastavení<br>nkou monochromatických)               | Hue<br>(Barevný<br>odstín)               | Záporné hodnoty (do – <b>3</b> ) vyberte pro purpurovější zbarvení červených odstínů,<br>zelenější zbarvení modrých odstínů a žlutší zbarvení zelených odstínů; kladné<br>hodnoty (do <b>+3</b> ) vyberte pro oranžovější zbarvení červených odstínů, modřejší<br>zbarvení zelených odstínů a purpurovější zbarvení modrých odstínů.                                                                                                    |
| Možnost<br>(pouze pr                                          | Filter effects<br>(Filtrové<br>efekty    | Volitelná nastavení v této nabídce umožňují simulovat účinky barevných filtrů na monochromatické snímky. K dispozici jsou volby <b>OFF (Vypnuto)</b> (výchozí nastavení), žlutý, oranžový, červený a zelený (🎞 110).                                                                                                    |
| t ručního nastavení<br>ro monochromatické)                    | Toning<br>(Tónování)                     | Vyberte odstín použitý pro monochromatické fotografie z B&W (černobílá), Sepia<br>(sépie), Cyanotype (monochromatická s modrým odstínem), Red (červená), Yellow<br>(žlutá), Green (zelená), Blue Green (modrozelená), Blue (modrá), Purple Blue<br>(purpurově modrá), Red Purple (červeně purpurová) (🗆 110).                                                                                                    |

**V** "A" (Automaticky) Výsledky automatického nastavení kontrastu a sytosti barev se mění v závislosti na expozici a umístění objektu ve snímku.

đ

Stisknutím tlačítka 🔍 v kroku 3 se zobrazí graf optimalizace snímků indikující nastavení kontrastu a svtosti barev u vybrané předvolby pro optimalizaci snímků v poměru k ostatním předvolbám (při použití předvolby Monochrome (Monochromatický) se zobrazuje pouze kontrast). Pro návrat do nabídky nastavení pro optimalizaci snímků uvolněte tlačítko  $\mathfrak{P}$ .

Symboly předvoleb pro optimalizaci snímků, které využívají automatické nastavení kontrastu a sytosti barev, se v grafu optimalizace snímků zobrazují zeleně a paralelně k osám grafu se zobrazují linky.

#### Předchozí nastavení

Čárka pod zobrazením hodnot v nabídce nastavení pro optimalizaci snímků indikuje předchozí použitou hodnotu pro nastavovaný parametr. Tuto indikaci můžete použít jako vodítko při úpravě nastavení.

#### 🖉 Filter Effects (Filtrové efekty) (Pouze volba Monochrome (Monochromatický))

Volitelná nastavení v tomto parametru umožňují simulovat účinky barevných filtrů na monochromatické snímky. K dispozici jsou následující filtry:

| Položka |          | Popis                                                                                                    |
|---------|----------|----------------------------------------------------------------------------------------------------|
| Y       | Žlutý    | Zvýčaní kontrastu I zo použít ko snížoní jasu oblohy u snímků krajin Oranžový filtr                                                                                           |
| 0       | Oranžový | zvyseni kontrastu. Lze pouzit ke sniżeni jasu obiony u snimku krajin. Oranzovy nitr<br>produkuje wiští kontrast než žlutý, červený filtr produkuje wiští kontrast než oranžov |
| R       | Červený  |                                                                                                    |
| G       | Zelený   | Změkčuje odstíny pleti. Je vhodný pro portrétní snímky.                                                                                                    |
|         |          |                                                                                                    |

Pozor, účinky dosažené pomocí parametru Filter effects (Filtrové efekty) isou výraznější než při použití skutečných optických filtrů.

#### Toning (Tónování) (Pouze volba Monochrome (Monochromatický))

Stisknutím tlačítka ▼ při aktivní volbě **Toning (Tónování)** se zobrazí volitelná nastavení svtosti barev. Stisknutím tlačítka 🚽 nebo 🕨 upravte nastavení sytosti barev. Nastavení sytosti barev není k dispozici při použití volby B&W (černobílý).

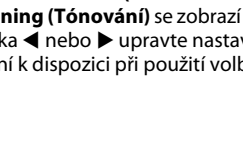

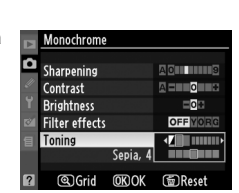

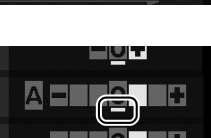

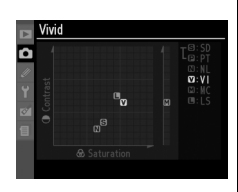

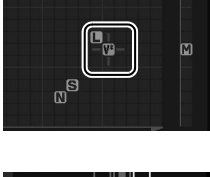

## <u>Tvorba uživatelských nastavení pro optimalizaci</u> <u>snímků</u>

Nastavení pro optimalizaci snímků dodávaná s fotoaparátem lze modifikovat a ukládat jako uživatelská nastavení pro optimalizaci snímků.

1 Vyberte Manage Picture Control (Správa optimalizace snímků). Stiskněte tlačítko MENU pro zobrazení nabídky. V menu fotografování vyberte položku Manage

Picture Control (Správa optimalizace snímků) a stiskněte tlačítko ►.

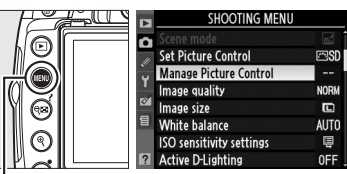

Tlačítko MENU

OK

|       | Manage Picture Control |   |
|-------|------------------------|---|
|       | Manage ricture control |   |
| C 1/1 | Save/edit              | • |
| 1     |                        |   |
| 8     | Delete<br>Load/save    |   |
|       | Loudy Saire            |   |
| 2     |                        |   |

Manage Picture Control Choose Picture Control

■SD Standard

Monochrome

SNL Neutral

PT Portrait

LS Landscape

Vivid

n

## **3** Vyberte nastavení pro optimalizaci snímků.

2 Vyberte Save/edit (Uložit/upravit). Vyberte položku Save/edit (Uložit/upravit)

a stiskněte tlačítko 🕨.

Zvýrazněte existující nastavení pro optimalizaci snímků a stiskněte tlačítko ▶, nebo stiskněte tlačítko pro přechod ke kroku 5 a uložení kopie zvýrazněného nastavení bez dalších úprav.

#### 4 Upravte vybrané nastavení pro optimalizaci snímků.

Další informace viz str. 109. Pro zrušení veškerých změn a opakování úprav stiskněte tlačítko 🖆. Po dokončení procedury nastavení stiskněte tlačítko 🛞.

## ୦୯).

5 Vyberte cílové umístění. Vyberte cílové umístění pro uživatelskou předvolbu pro optimalizaci snímků (C-1 až C-9) a stiskněte tlačítko ►.

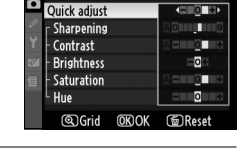

Ω∆diust

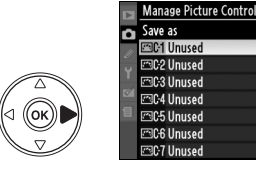

### **6** Vytvořte název pro toto nastavení.

Zobrazí se dialog pro zadání textu, který můžete vidět na obrázku vpravo. Ve výchozím nastavení jsou novým nastavením pro optimalizaci snímků přiřazovány názvy ve formě dvoumístného čísla (generovaného automaticky) přidaného k názvu existujícího nastavení. Tento název je možné upravit a vytvořit nový název složený až z 19 znaků, jak je to popsáno na straně 152.

 Rename
 O

 I \*#5%&'() \*+, -:
 I

 / 0123456789:; <=</td>
 Oblast

 > ?@BCDEF6HIJKL
 klávesnice

 WNOPQRSTUVWXYZI
 Oblast textu

 CUTOR
 © Doblast

Nově vytvořené nastavení pro optimalizaci snímků se zobrazí na seznamu dostupných nastavení.

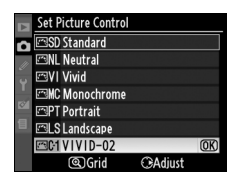

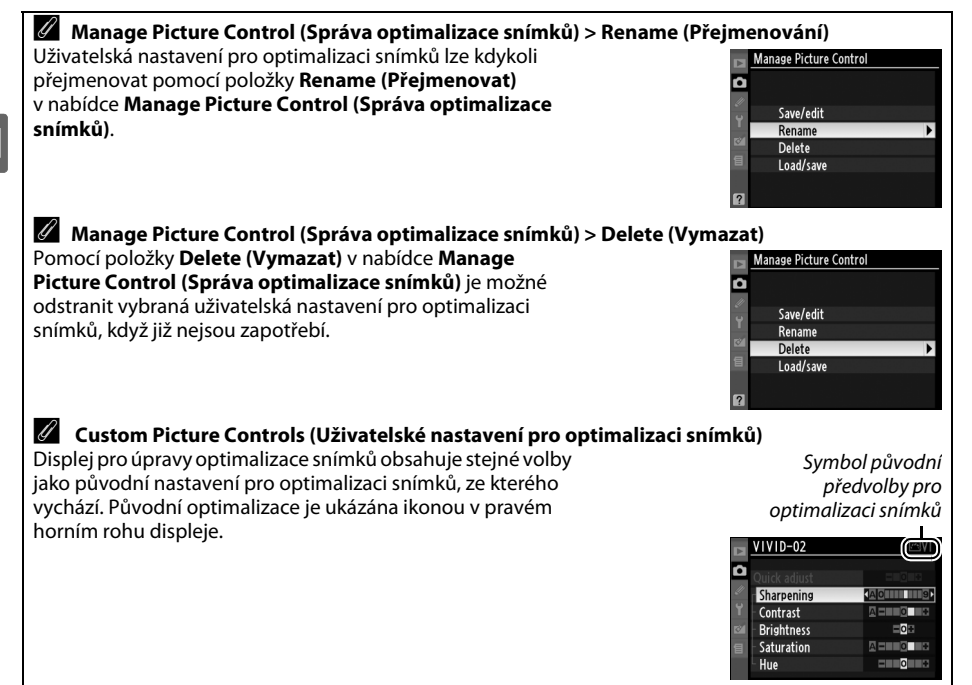

## <u>Sdílení uživatelských nastavení pro optimalizaci</u> snímků

Uživatelská nastavení pro optimalizaci snímků vytvořená pomocí Picture Control Utility dostupné s ViewNX nebo volitelným softwarem, jako je Capture NX 2, lze zkopírovat na paměťovou kartu a poté zavést do fotoaparátu nebo uživatelská nastavení pro optimalizaci snímků vytvořená ve fotoaparátu lze zkopírovat na paměťovou kartu pro jejich pozdější použití v kompatibilních fotoaparátech a softwaru a potom odstranit, když již nejsou zapotřebí.

Pro zkopírování uživatelských nastavení pro optimalizaci snímků na paměťovou kartu nebo z ní nebo pro vymazání uživatelských nastavení pro optimalizaci snímků z paměťové karty vyberte Load/Save (Vložit/uložit) v nabídce Manage Picture Control (Správa optimalizace snímků) a stiskněte ▶. Budou zobrazeny následující volby:

- Copy to camera (Kopírovat do fotoaparátu): Zkopírujte uživatelská nastavení pro optimalizaci snímků
   z paměťové karty k uživatelským nastavením pro optimalizaci snímků C-1 až C-9 na fotoaparátu a pojmenujte je podle přání.
- Delete from card (Vymazat z karty): Mazání vybraných uživatelských nastavení pro optimalizaci snímků z paměťové karty. Před vymazáním nastavení pro optimalizaci snímků se vpravo zobrazí dialog pro potvrzení; pro vymazání vybraného nastavení vyberte volbu Yes (Ano) a stiskněte tlačítko (8).
- Copy to card (Kopírovat na kartu): Zkopírujte vybrané nastavení (C-1 až C-9) z fotoaparátu na vybrané cílové umístění (1 až 99) na paměťové kartě.

#### 🖉 Uložení uživatelských nastavení pro optimalizaci snímků

Na paměťovou kartu lze uložit až 99 uživatelských nastavení pro optimalizaci snímků. Paměťovou kartu lze použít pouze k uložení uživatelsky vytvořených nastavení pro optimalizaci snímků. Nastavení pro optimalizaci snímků dodané s fotoaparátem (**Standard (Standardní), Neutral (Neutrální), Vivid** (**Živý), Monochrome (Monochromatický), Portrait (Portrét)**, a **Landscape (Krajina)**) nemohou být zkopírovány na paměťovou kartu, přejmenovány ani vymazány.

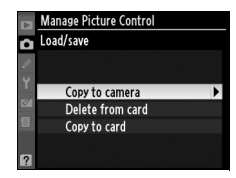

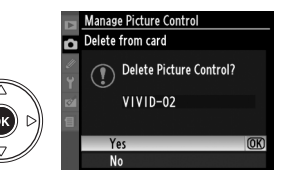

đ

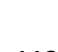

## Jednotka GP-1 GPS

Ke konektoru fotoaparátu pro příslušenství je možno pomocí kabelu dodávaného s jednotkou GP-1 připojit jednotku GPS GP-1, čímž je umožněno, aby byla spolu s pořízenou fotografií zaznamenána současná poloha fotoaparátu. Před tím, než připojíte GP-1, vypněte fotoaparát; Více informací najdete v příručce GP-1.

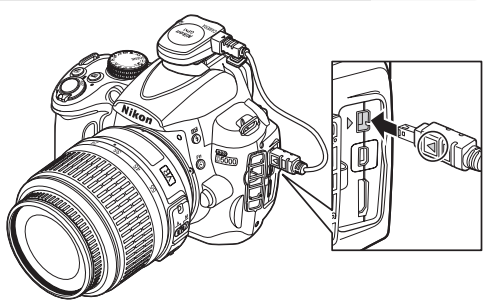

Jakmile fotoaparát naváže spojení s GP-1,

v zobrazení informací se objeví symbol I . Fotografické informace snímků zhotovených při zobrazení symbolu I . budou obsahovat doplňující stránku s daty GPS (III 121). Data GPS jsou zaznamenávána pouze během zobrazení symbolu III. před fotografováním potvrďte, že se symbol zobrazí v zobrazení informací (blikající symbol znamená, že GP-1 hledá

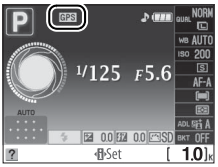

signál; snímky pořízené během blikání symbolu neobsahují data GPS). Nejsou-li po dobu dvou sekund přijata z GP-1, symbol 🖼 zmizí z displeje a fotoaparát přestane zaznamenávat informace z GPS.

#### II Volitelné položky nabídky nastavení

Položka GPS v nabídce nastavení obsahuje následující položky.

 Auto meter off (Automatické vypnutí expozimetru): Tuto položku vyberte pro zrušení automatického vypínání expozimetrů během připojení zařízení GP-1.

| Položka                  | Popis                                                                                                    |
|--------------------------|----------------------------------------------------------------------------------------------------|
| Enable<br>(aktivovat)    | Expozimetry se automaticky vypínají po době nečinnosti zadané v uživatelském<br>nastavení c2 ( <b>Auto off timers (Časovače automatického vypnutí)</b> ; <sup>[2]</sup> 157). Tento<br>systém zamezuje vybíjení baterie, ale může při stisknutí tlačítka spouště až na doraz<br>bez předchozí prodlevy zamezit záznamu dat GPS. |
| Disable<br>(deaktivovat) | Expozimetry se nevypínají, když je jednotka GP-1 připojena; data GPS jsou vždy zaznamenávána.                                                                                                    |

 Position (Poloha): Tato položka je dostupná pouze při propojení zařízení GP-1, zobrazuje aktuální zeměpisnou šířku a délku, nadmořskou výšku a univerzální čas (UTC), jak jsou tyto údaje poskytovány zařízením GP-1.

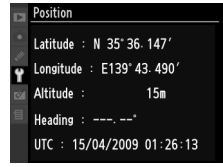

#### 🖉 Univerzální čas (UTC)

Data UTC jsou poskytována zařízením GPS a jsou nezávislá na hodinách fotoaparátu.

# Více o přehrávání

Tato kapitola popisuje přehrávání snímků a podrobně objasňuje úkony, které lze provádět během přehrávání snímků.

| Přehrávání jednotlivých snímků                                                       | 116 |
|--------------------------------------------------------------------------------------|-----|
| Informace o snímku                                                                   | 117 |
| Přehrávání stránek náhledů snímků                                                    | 122 |
| Přehrávání podle kalendáře                                                           | 123 |
| Pohled na snímek zblízka: Zvětšení výřezu snímku                                     | 124 |
| Ochrana snímků před vymazáním                                                        | 125 |
| Mazání snímků                                                                        | 126 |
| Přehrávání jednotlivých snímků, přehrávání stránek náhledů snímků a přehrávání podle |     |
| kalendáře                                                                            | 126 |
| Menu přehrávání                                                                      | 127 |
| Prezentace                                                                           | 129 |

## Přehrávání jednotlivých snímků

Pro přehrání snímků stiskněte tlačítko 🗈. Na monitoru se zobrazí poslední zhotovený snímek.

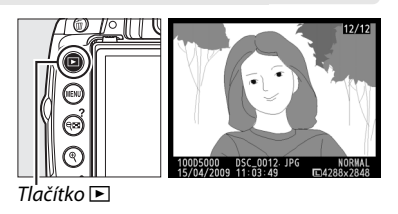

| Pro                                                  | Použijte   | Popis                                                                                                    |
|------------------------------------------------------|------------|----------------------------------------------------------------------------------------------------|
| Zobrazení dalších<br>snímků                          |            | Pro zobrazení snímků v pořadí jejich záznamu stiskněte tlačítko ▶, pro<br>zobrazení snímků v opačném pořadí stiskněte tlačítko ◀.                                                               |
| Zobrazení<br>fotografických<br>informací             |            | Pro zobrazení informací k aktuálnímu snímku stiskněte tlačítko ▲<br>nebo ▼ (□ 117).                                                                                                    |
| Zobrazení<br>stránek náhledů<br>snímků               | ୍          | Podrobnější informace o zobrazení stránek náhledů snímků viz strana<br>122.                                                                                                    |
| Zvětšení<br>zobrazeného<br>snímku                    | Q          | Podrobnější informace o zvětšení zobrazeného snímku viz strana 124.                                                                                                    |
| Vymazání snímku                                      | Ť          | Zobrazí se dialog pro potvrzení. Pro vymazání snímku stiskněte znovu<br>tlačítko 愐.                                                                                                    |
| Nastavení<br>příznaku ochrany<br>snímku              | O-n (AE-L) | Pro nastavení příznaku ochrany snímku před vymazáním nebo pro<br>odstranění příznaku ochrany z chráněného snímku stiskněte tlačítko <b>O-n</b><br>(鮮) (皿 125).                                  |
| Návrat do menu<br>fotografování                      |            | Monitor se vypne. Ihned poté je možné zhotovit snímek.                                                                                                    |
| Zobrazení<br>nabídky                                 | MENU       | Další informace viz str. 145.                                                                                                    |
| Retuš fotografií<br>nebo přehrávání<br>videosekvence | ß          | Vytváří retušovanou kopii současné fotografie (🎞 174). Je-li současný<br>snímek označen ikonou 💘, která říká, že je to videosekvence, pak<br>stlačení 🙉 spustí přehrávání videosekvence (🞞 52). |

## Informace o snímku

Informace o snímku jsou vloženy do zobrazených snímků v režimu přehrávání jednotlivých snímků. Pomocí tlačítek ▲ a ▼ procházíte následujícím způsobem stránkami informací o snímcích. Mějte na paměti, že snímací data, RGB histogramy a zvýraznění jsou zobrazovány teprve tehdy, jestliže je pro **Display mode (Režim zobrazení)** vybrána odpovídající volba (□ 146). Data GPS se zobrazují pouze v případě použití zařízení GPS během expozice snímku.

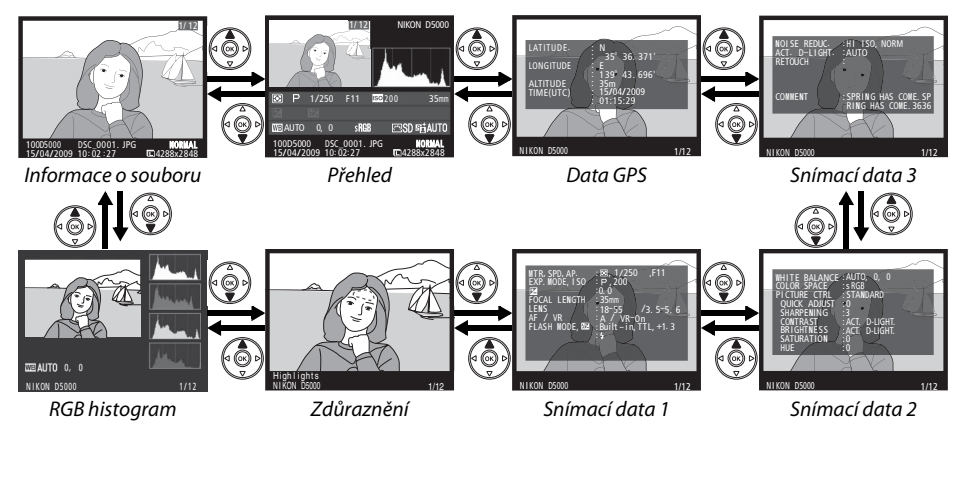

#### Informace o souboru

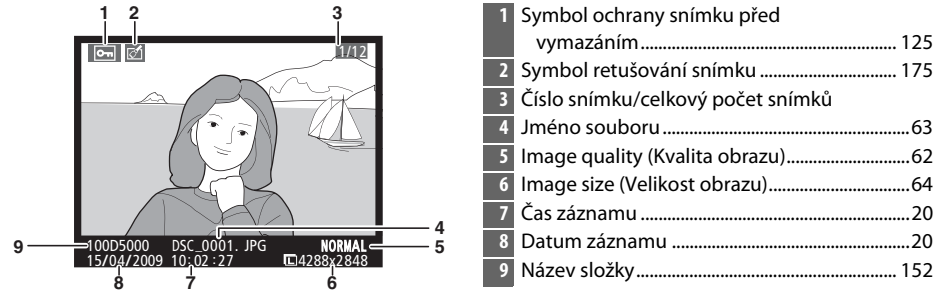

#### **II** RGB histogram \*

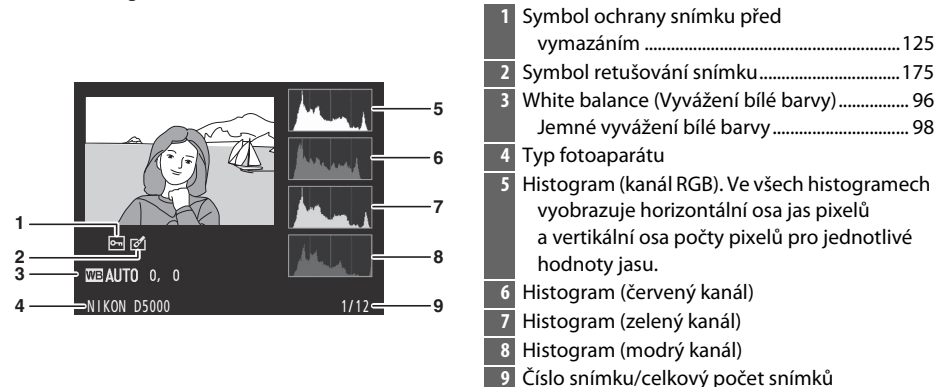

\* Je zobrazeno pouze tehdy, když je pro Display mode (Režim zobrazení) vybráno RGB histogram (
146).

#### 🖉 Zvětšení výřezu snímku

Pro zvětšení fotografie při zobrazeném histogramu stiskněte  $\mathfrak{P}$ . Pomocí tlačítek  $\mathfrak{P}$  a  $\mathfrak{P}$  lze zmenšovat a zvětšovat a pohybovat obrázkem pomocí multifunkčního voliče. Histogram bude aktualizován aby ukazoval pouze údaje pro část obrazu viditelnou na monitoru.

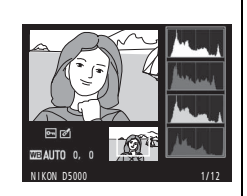

#### ►

#### Histogramy

Histogramy fotoaparátu slouží pouze jako vodítko a mohou se lišit od histogramů zobrazených fotoeditačními aplikacemi. Na následujících obrázcích naleznete ukázkové histogramy:

Obsahuje-li snímek objekty v širokém rozmezí jasů, bude rozložení jednotlivých jasových hodnot relativně rovnoměrné.

Je-li snímek tmavý, posunuje se rozložení jasů směrem doleva.

Je-li snímek světlý, posunuje se rozložení jasů směrem doprava.

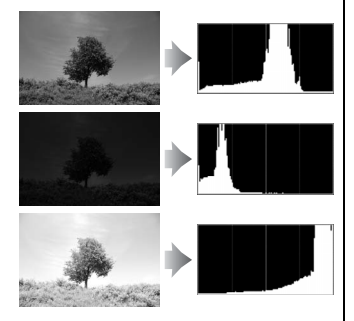

Zvyšující se korekce expozice posouvá rozložení jasů směrem doprava, snižující se korekce expozice posouvá rozložení jasů směrem doleva. Histogramy poskytují hrubou představu o celkové expozici v případě, kdy okolní osvětlení znesnadňuje posouzení snímků na monitoru.

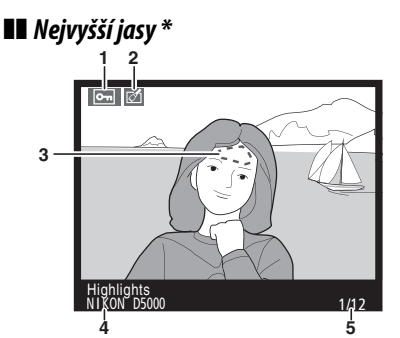

| 1 | Symbol ochrany snímku před        |
|---|-----------------------------------|
|   | vymazáním 125                     |
| 2 | Symbol retušování snímku 175      |
| 3 | Nejvyšší jasy snímku              |
| 4 | Typ fotoaparátu                   |
| 5 | Číslo snímku/celkový počet snímků |

\* Zobrazuje se pouze tehdy, je-li pro Display mode (Režim zobrazení) vybráno Highlights (Nejvyšší jasy) (
 146). Blikající plochy ukazují přesvětlená místa.

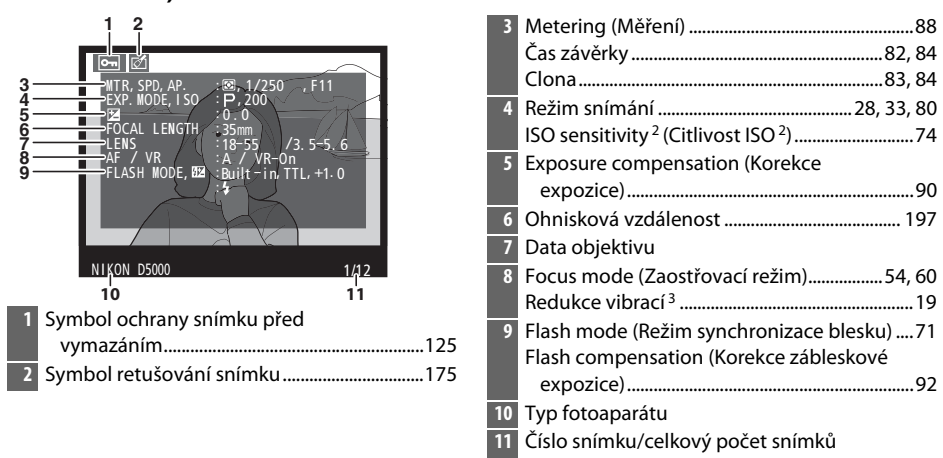

#### **II** Snímací data, strana 1<sup>1</sup>

- 1 Zobrazuje se pouze tehdy, je-li pro Display mode (Režim zobrazení) vybráno Data (22 146).
- 2 Zobrazuje se červeně v případě zhotovení snímku při použití automatické regulace citlivosti ISO.
- 3 Zobrazuje se pouze při použití objektivu vybaveného redukcí vibrací.

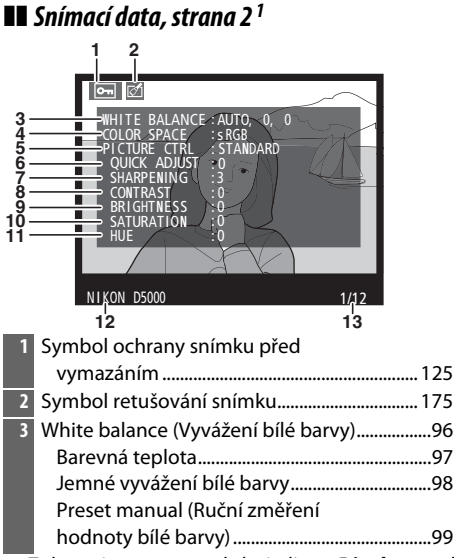

| 4  | Color space (Barevný prostor)                               | 150 |
|----|-------------------------------------------------------------|-----|
| 5  | Optimalizace snímků                                         | 106 |
| 6  | Quick adjust <sup>2</sup> (Rychlé nastavení <sup>2</sup> )  | 109 |
|    | Původní předvolba pro optimalizaci                          |     |
|    | snímků <sup>3</sup>                                         | 112 |
| 7  | Sharpening (Doostřování)                                    | 109 |
| 8  | Contrast (Kontrast)                                         | 109 |
| 9  | Brightness (Jas)                                            | 109 |
| 10 | Saturation <sup>4</sup> (Sytost <sup>4</sup> )              | 109 |
|    | Filter effects <sup>5</sup> (Filtrové efekty <sup>5</sup> ) | 109 |
| 11 | Hue <sup>4</sup> (Barevný odstín <sup>4</sup> )             |     |
|    | Toning <sup>5</sup> (Tónování <sup>5</sup> )                | 109 |
| 12 | Typ fotoaparátu                                             |     |
| 13 | Číslo snímku/celkový počet snímků                           |     |
| _  |                                                             |     |

- 1 Zobrazuje se pouze tehdy, je-li pro **Display mode (Režim zobrazení)** vybráno **Data** (🕮 146).
- 2 Pouze optimalizace snímků Standard (Standardní), Vivid (Živý), Portrait (Portrét) a Landscape (Krajina).
- 3 Optimalizace snímků Neutral (Neutrální), Monochrome (Monochromatický) a uživatelská.
- 4 Nezobrazuje se u monochromatických předvoleb pro optimalizaci snímků.
- 5 Pouze monochromatické předvolby pro optimalizaci snímků.

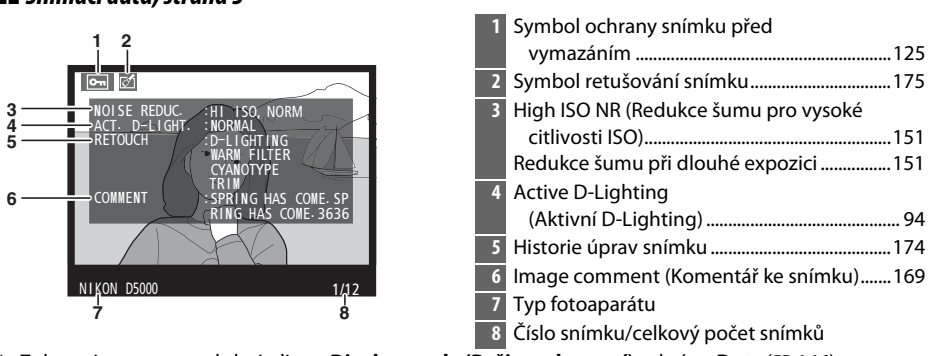

#### II Snímací data, strana 3 \*

\* Zobrazuje se pouze tehdy, je-li pro Display mode (Režim zobrazení) vybráno Data (22 146).

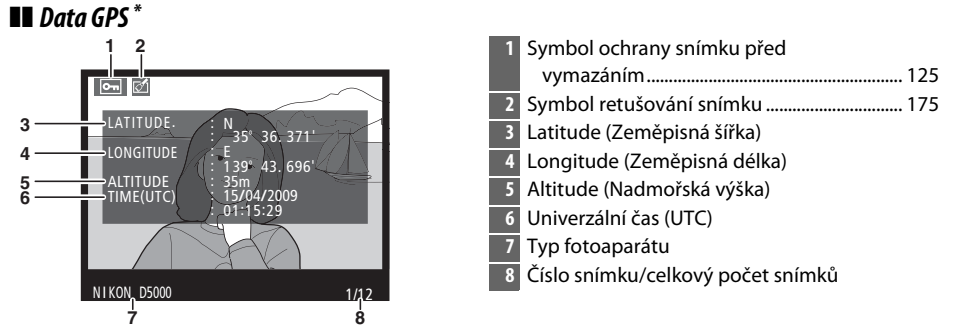

\* Zobrazuje se pouze v případě použití zařízení GPS při fotografování (22 114).

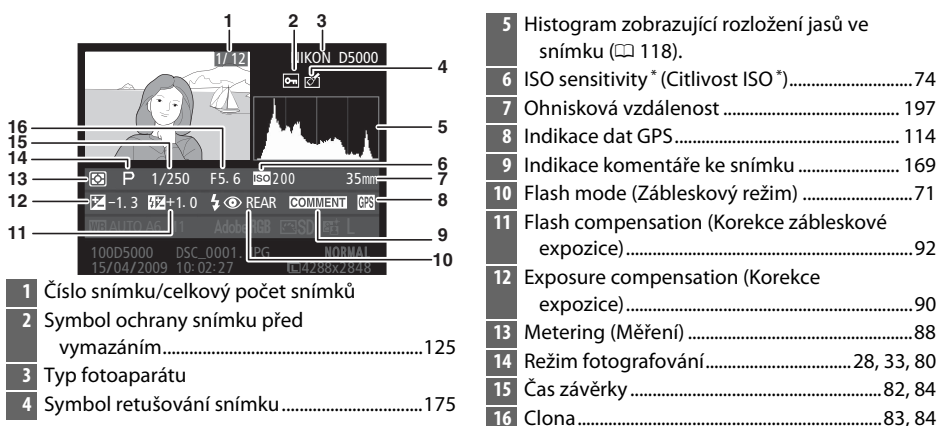

\* Zobrazuje se červeně v případě zhotovení snímku při použití automatické regulace citlivosti ISO.

#### Přehled

|           |                |                 | DN D5000  | 17   |
|-----------|----------------|-----------------|-----------|------|
|           | P 1/250        | F5.6 ISO 20     | 35mm      | -17  |
| 26        | -1.3           | な 🔘 REAR 🛛 🖬    | ME TI GPS | -18  |
| 25 — WB   | AUTO A6, M1    | Adobe RGB 🖾 SD  | EE L      |      |
| 24 10     | 0D5000 DSC     | 0001. JPG       |           | -19  |
| 15        | 404/2009 10: p | 2:27 🗖 42       | 88x2848   |      |
| 2         | 23 22          | 2               | 21 20     |      |
| 17 Optima | alizace sním   | ků              |           | 106  |
| 18 Active | D-l iahtina    | (Aktivní D-l id | ahtina)   | . 94 |
| io neuve  | Lighting       |                 | ,         |      |

| 19 | Jméno souboru                        | 63  |
|----|--------------------------------------|-----|
| 20 | Image quality (Kvalita obrazu)       | 62  |
| 21 | Image size (Velikost obrazu)         | 64  |
| 22 | Čas záznamu                          | 20  |
| 23 | Datum záznamu                        | 20  |
| 24 | Název složky                         | 152 |
| 25 | White balance (Vyvážení bílé barvy). | 96  |
|    | Barevná teplota                      | 97  |
|    | Jemné vyvážení bílé barvy            | 98  |
|    | Preset manual (Ruční změření         |     |
|    | hodnoty bílé barvy)                  | 99  |
| 26 | Color space (Barevný prostor)        |     |

## Přehrávání stránek náhledů snímků

Pro zobrazení snímků ve formě stránek se čtyřmi, devíti nebo 72 náhledy stiskněte tlačítko 🕬.

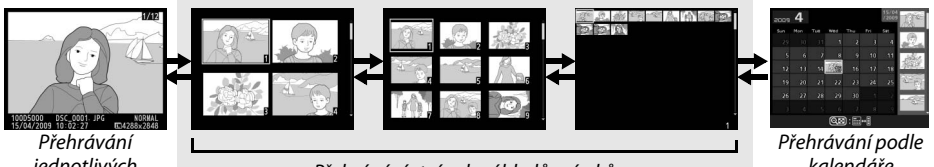

jednotlivých snímků

Přehrávání stránek náhledů snímků

kalendáře

| Pro                                                 | Použijte | Popis                                                                                                    |
|-----------------------------------------------------|----------|----------------------------------------------------------------------------------------------------|
| Zvýšení počtu<br>zobrazených<br>snímků              | ୍ୟ       | Pro zvýšení počtu zobrazených snímků stiskněte tlačítko 🕾.                                                                                                    |
| Snížení počtu<br>zobrazených<br>snímků              | ¢        | Pro snížení počtu zobrazených snímků stiskněte tlačítko <sup>®</sup> . Jsou-li<br>zobrazeny čtyři snímky, stisknutím budete zvýrazněný snímek<br>prohlížet na celé ploše.         |
| Výběr snímků                                        |          | Pro zvýraznění snímků pro přehrávání jednotlivých snímků, zvětšení výřezu snímku (🕮 124), vymazání (🕮 126) nebo ochranu (🕮 125) použijte multifunkční volič nebo příkazový volič. |
| Prohlížení<br>zvýrazněného<br>snímku                | œ        | Pro zobrazení zvýrazněného snímku na celé ploše stiskněte 🛞.                                                                                                    |
| Vymazání<br>vybraného snímku                        | Ť        | Další informace viz str. 126.                                                                                                    |
| Změna příznaku<br>ochrany<br>zvýrazněného<br>snímku | Om (AFL) | Další informace viz str. 125.                                                                                                    |
| Návrat do menu<br>fotografování                     |          | Monitor se vypne. Ihned poté je možné zhotovit snímek.                                                                                                    |
| Zobrazení nabídky                                   | MENU     | Další informace viz str. 145.                                                                                                    |

## Přehrávání podle kalendáře

Chcete-li prohlížet snímky pořízené ve vybraném datu, stiskněte při zobrazení 72 snímků tlačítko 🗣.

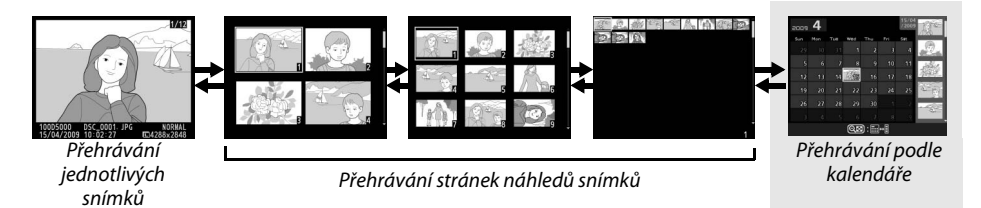

Stiskněte tlačítko **P** pro překlápění mezi seznamem dat a seznamem náhledů pro vybrané datum. Použijte multifunkční volič pro zvýraznění dat v seznamu dat nebo pro zvýraznění snímků v seznamu náhledů.

#### Seznam náhledů

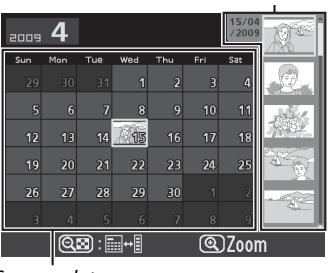

Seznam dat

Úkony, které mohou být provedeny závisí na tom, zda je kurzor v seznamu dat nebo v seznamu náhledů:

| Pro                                                               | Použijte   | Popis                                                                                                    |
|-------------------------------------------------------------------|------------|----------------------------------------------------------------------------------------------------|
| Propojuje seznam dat<br>a seznam náhledů                          | ୍ୟ         | Stiskněte tlačítko 🔁 v seznamu dat pro umístění kurzoru<br>v seznamu náhledů. Stiskněte znovu pro návrat do seznamu<br>dat.                                  |
| Výstup na přehrávání<br>náhledů/Zvětšení<br>zvýrazněné fotografie | Q          | <ul> <li>Seznam dat: Výstup na přehrávání 72 snímků.</li> <li>Seznam náhledů: Pro zvětšení zvýrazněného náhledu stiskněte<br/>a držte tlačítko ♥.</li> </ul> |
| Přepínání do režimu<br>přehrávání jednotlivých<br>snímků          | œ          | <ul> <li>Seznam dat: Prohlížejte první snímek pořízený ve vybraném datu.</li> <li>Seznam náhledů: Prohlížejte zvýrazněný snímek.</li> </ul>                  |
| Zvýrazněte data/<br>Zvýrazněte snímky                             |            | <ul> <li>Seznam dat: Zvýrazněte datum.</li> <li>Seznam náhledů: Zvýrazněte snímek.</li> </ul>                                                                |
| Vymažte zvýrazněné<br>fotografie                                  | Ť          | <ul> <li>Seznam dat: Vymažte všechny snímky pořízené ve vybraném datu.</li> <li>Seznam náhledů: Vymažte zvýrazněný snímek ( 126).</li> </ul>                 |
| Změna příznaku<br>ochrany zvýrazněného<br>snímku                  | O-n (AF-L) | Další informace viz str. 125.                                                                                                    |
| Návrat do menu<br>fotografování                                   |            | Monitor se vypne. Ihned poté je možné zhotovit snímek.                                                                                                    |
| Zobrazení nabídky                                                 | MENU       | Další informace viz str. 145.                                                                                                    |

## Pohled na snímek zblízka: Zvětšení výřezu snímku

Pro zvětšení snímku zobrazeného v režimu přehrávání na celé ploše nebo snímku současně zvýrazněného pro přehrávání podle náhledů nebo podle data stiskněte tlačítko <sup>®</sup>. V průběhu zvětšení výřezu snímku jsou k dispozici následující operace:

| Pro                                     | Použijte                     | Popis                                                                                                    |
|-----------------------------------------|------------------------------|----------------------------------------------------------------------------------------------------|
| Zvětšení/<br>zmenšení výřezu<br>snímku  | ବ୍ / ବ୍ଷ                     | Pomocí tlačítka <sup>®</sup> zvětšíte zobrazený snímek<br>až 27× (velké snímky), 20 × (střední snímky)<br>nebo 13 × (malé snímky). Pro zmenšení<br>snímku stiskněte tlačítko <b>®</b> . Během<br>zvětšení snímku můžete pomocí<br>multifunkčního voliče zobrazit části snímku,                                      |
| Zobrazení dalších<br>částí snímku       |                              | které nejsou aktuálně viditelné na monitoru.<br>Podržením tlačítka voliče ve stisknuté<br>poloze rychle posunujete snímek zvoleným směrem. Při změně<br>zvětšení snímku se zobrazí navigační obrazovka, zobrazí se navigační<br>obrazovka, na které je žlutým rámečkem vyznačena aktuálně<br>zobrazená část snímku. |
| Vyberte tváře                           |                              | Tváře (až do 10) vybrané během zvětšení<br>jsou indikovány bílým ohraničením<br>v navigačním okně. Chcete-li rolovat displej<br>na tváře, aniž by se změnil poměr zvětšení,<br>stiskněte <b>1</b> a otáčejte příkazovým voličem.                                                                                    |
| Zobrazení dalších<br>snímků             |                              | Otáčením příkazového voliče zobrazíte stejnou oblast dalších snímků<br>při aktuálně nastaveném zvětšení.                                                                                                    |
| Zrušení funkce<br>zvětšení snímku       | œ                            | Zrušte zoom a vraťte se do přehrávání na celou plochu.                                                                                                    |
| Nastavení<br>příznaku ochrany<br>snímku | <b>O</b> ( <sup>AE-L</sup> ) | Další informace viz str. 125.                                                                                                    |
| Návrat do menu<br>fotografování         |                              | Monitor se vypne. Ihned poté je možné zhotovit snímek.                                                                                                    |
| Zobrazení<br>nabídky                    | MENU                         | Další informace viz str. 145.                                                                                                    |

## Ochrana snímků před vymazáním

V režimu přehrávání na celou plochu, režimu zvětšení snímku a režimu přehrávání podle dat je možné pomocí tlačítka Om nastavit ochranu snímků před náhodným vymazáním. Chráněné soubory nemohou být vymazány použitím tlačítka m nebo volby Delete (Vymazat) v nabídce přehrávání. Pozor, chráněné snímky budou vymazány při formátování paměťové karty (223).

Pro nastavení ochrany snímku před vymazáním:

#### **1** Vyberte snímek.

Zobrazte snímek v režimu přehrávání jednotlivých snímků resp. v režimu zvětšení výřezu snímku, nebo jej vyberte na stránce náhledů snímků při přehrávání stránek náhledů snímků nebo při přehrávání podle kalendáře.

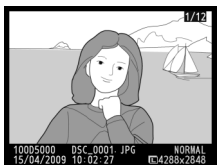

Přehrávání jednotlivých snímků

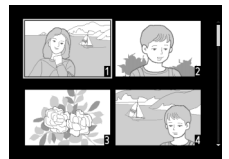

Přehrávání stránek náhledů snímků

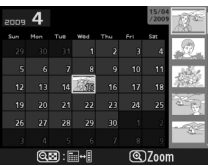

Přehrávání podle kalendáře

### 2 Stiskněte tlačítko Om (AFL).

Snímek se označí symbolem 區. Chcete-li zrušit ochranu snímku pro možnost jeho vymazání, pak tento snímek zobrazte nebo ho zvýrazněte na stránce náhledů snímků a stiskněte tlačítko **O-n** (鮓).

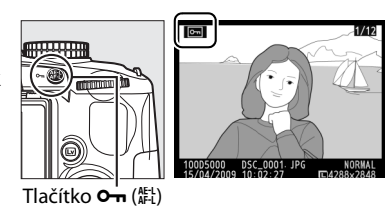

#### 🖉 Zrušení ochrany u všech snímků

Pro zrušení ochrany u všech snímků ve složce nebo ve složkách aktuálně vybraných v nabídce **Playback folder (Složka pro přehrávání)** stiskněte společně tlačítka **On** (能) a 面 a držte je stisknutá po dobu asi dvou sekund.

## Mazání snímků

Pro vymazání snímku zobrazeného v režimu přehrávání jednotlivých snímků a/nebo snímku vybraného na stránce náhledů stiskněte tlačítko 🖆. Chcete-li vymazat více vybraných snímků, všechny snímky pořízené v určité datum nebo všechny snímky v současné složce pro přehrávání, použijte položku **Delete (Vymazat)** v nabídce přehrávání. Jakmile jsou snímky vymazány, již je nelze obnovit.

## <u>Přehrávání jednotlivých snímků, přehrávání stránek</u> <u>náhledů snímků a přehrávání podle kalendáře</u>

Pro vymazání současného snímku stiskněte tlačítko 🖆.

#### 1 Vyberte snímek.

Zobrazte snímek nebo jej vyberte v seznamu náhledů při přehrávání podle náhledů nebo podle kalendáře.

## 2 Stiskněte tlačítko 🛍.

Zobrazí se dialog pro potvrzení.

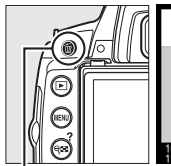

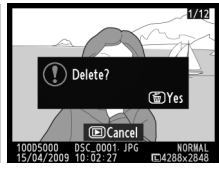

Tlačítko 🛍

Přehrávání jednotlivých snímků

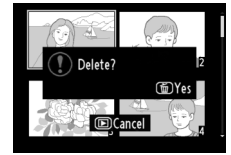

Přehrávání stránek náhledů snímků

### 3 Stiskněte opět tlačítko m.

Pro vymazání snímku stiskněte tlačítko 🛍 Pro návrat bez vymazání snímku stiskněte tlačítko 돈.

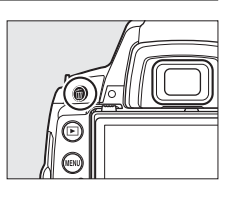

#### 🖉 Přehrávání podle kalendáře

Při přehrávání podle kalendáře můžete vymazat všechny snímky pořízené ve vybraný den zvýrazněním data v seznamu dat a stisknutím tlačítka 🛍 (🕮 123).
## Menu přehrávání

Položka Delete (Vymazat) v nabídce přehrávání obsahuje následující volby. Vezměte na vědomí, že podle počtu snímků může vymazání snímků trvat nějaký čas.

|      | Položka                       | Popis                                                                    |
|------|-------------------------------|--------------------------------------------------------------------------|
|      | Selected<br>(Vybrané)         | Vymazání vybraných snímků.                                               |
| DATE | Select date<br>(Vybrat datum) | Vymažete všechny snímky pořízené ve vybraném datu.                       |
| ALL  | All (Všechny)                 | Vymazání všech snímků ve složce aktuálně vybrané pro přehrávání (🕮 146). |

#### II Selected (Vybrané): Mazání vybraných snímků

#### 1 Vyberte Delete (Vymazat).

Stiskněte tlačítko MENU pro zobrazení nabídky. V nabídce přehrávání zvýrazněte Delete (Vvmazat) a stiskněte .

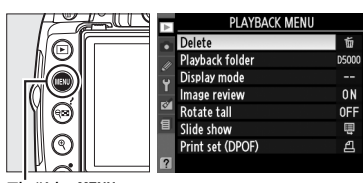

Tlačítko MENU

#### 2 Vyberte Selected (Vybrané). Zvýrazněte Selected (Vybrané) a stiskněte .

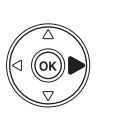

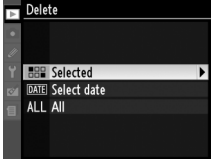

## **3** Vyberte snímek.

Pomocí multifunkčního voliče vyberte snímek (pro zobrazení vybraného snímku na celé obrazovce stiskněte a držte tlačítko ♥).

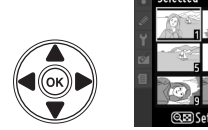

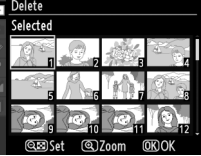

#### 4 Vyberte zvýrazněný snímek.

Pro výběr zvýrazněného snímku stiskněte tlačítko State of the second second symbol of the second symbol of the second symbol of the symbol of the second symbol of the symbol of the symbol Opakováním kroků 3 a 4 vyberte další snímky; pro zrušení výběru snímku jej zvýrazněte a stiskněte tlačítko 🔍

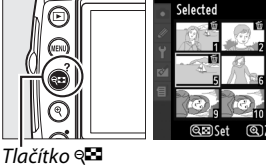

Dolot ►

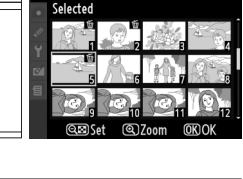

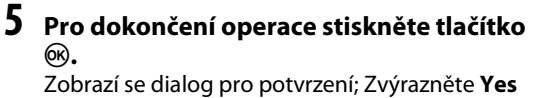

(Ano) a stiskněte 🙉.

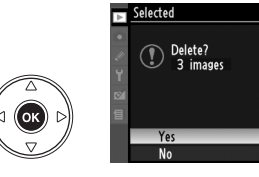

#### II Select Date (Vyberte datum): Vymazání snímků pořízených ve vybraném datu

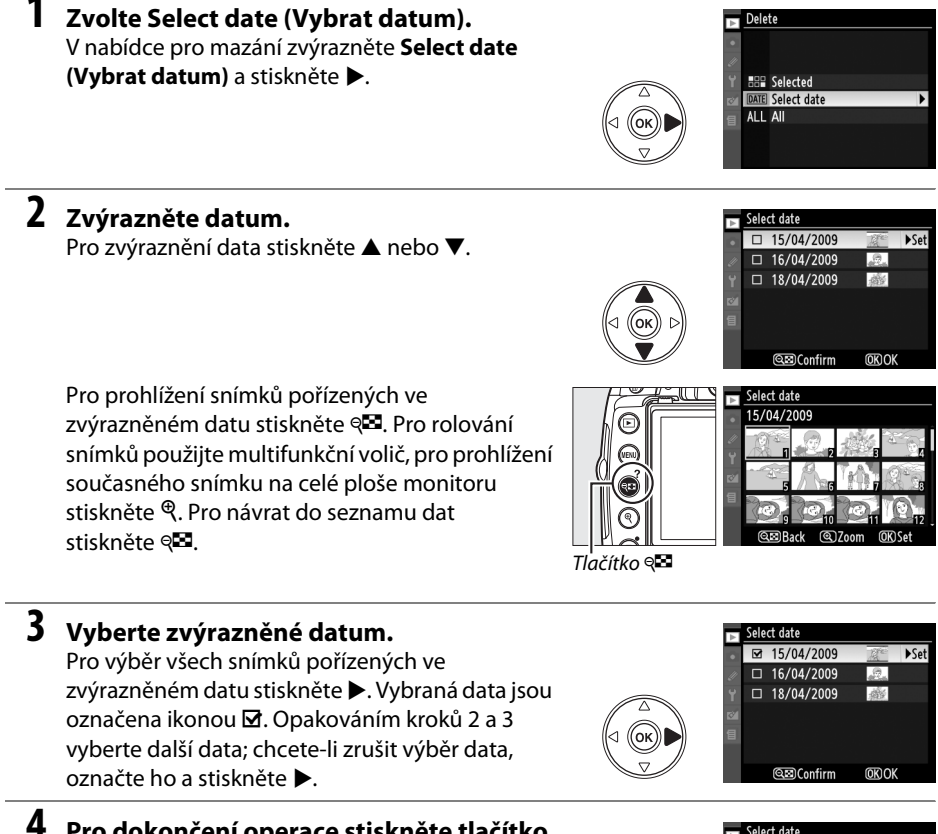

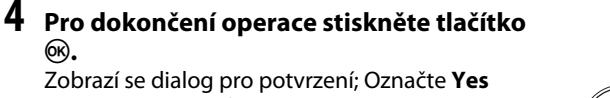

(Ano) a stiskněte 🛞.

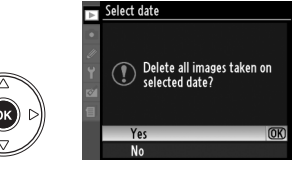

## Prezentace

Volba položky **Slide show (Prezentace)** v nabídce přehrávání se používá pro zobrazení prezentace snímků ze současné složky pro přehrávání (<sup>(1)</sup> 146).

Chcete-li prezentaci zobrazit, stiskněte tlačítko MENU a vyberte v nabídce přehrávání položku Slide show (Prezentace).

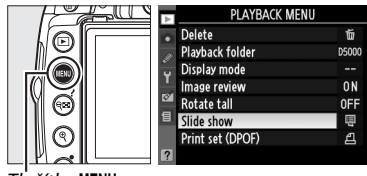

Tlačítko MENU

Nabídka pro prezentaci obsahuje následující volby:

| Položka                                   | Popis                                      |
|-------------------------------------------|--------------------------------------------|
| Start                                     | Spouští prezentaci.                        |
| Frame<br>interval<br>(Interval<br>snímků) | Určuje dobu zobrazení jednotlivých snímků. |

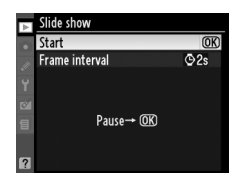

Chcete-li prezentaci spustit, zvýrazněte v nabídce prezentace položku Start a stiskněte ®. Během přehrávání prezentace lze provádět následující operace:

| Pro                                           | Použijte | Popis                                                                                                    |  |
|-----------------------------------------------|----------|----------------------------------------------------------------------------------------------------|--|
| Pohyb vpřed/zpět<br>v prezentaci              |          | Pro návrat k předchozímu snímku stiskněte tlačítko ◀, pro přechod<br>na další snímek stiskněte tlačítko ▶. |  |
| Zobrazení dalších<br>fotografických informací |          | Změna zobrazených fotografických informací (🕮 117).                                                        |  |
| Pozastavení/obnovení prezentace               | ØK       | Pozastavení prezentace. Pro obnovení stiskněte znovu.                                                      |  |
| Návrat do menu<br>přehrávání                  | MENU     | Další informace viz str. 146.                                                                              |  |
| Návrat do přehrávacího<br>režimu              | Þ        | Ukončení prezentace a návrat do režimu přehrávání.                                                         |  |
| Návrat do menu<br>fotografování               |          | Pro návrat do menu fotografování zmáčkněte tlačítko spouště do<br>poloviny.                                |  |

Po ukončení prezentace se zobrazí dialog na obrázku vpravo. Vyberte **Restart (Restartovat)** pro restartování nebo **Exit (Ukončit)** pro návrat do nabídky přehrávání.

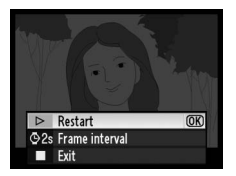

# Propojení

Tato kapitola popisuje kopírování snímků do počítače, tisk snímků a zobrazení snímků na televizoru.

| Přehrávání snímků na televizoru                  | 132        |
|--------------------------------------------------|------------|
| Zařízení se standardním rozlišením               | 132        |
| Zařízení s vysokým rozlišením                    | 133        |
| Propojení fotoaparátu s počítačem                | 134        |
| Před tím, než fotoaparát připojíte               | 134        |
| Připojení fotoaparátu                            | 135        |
| Tisk snímků                                      | 136        |
| Připojení tiskárny                               | 136        |
| Tisk jednotlivých snímků                         | 137        |
|                                                  |            |
| Tisk více snímků současně                        | 139        |
| Tisk více snímků současně<br>Tvorba index printů | 139<br>142 |

2

## Přehrávání snímků na televizoru

Pro připojení fotoaparátu k televizi nebo k VCR pro přehrávání nebo záznam může být použit dodávaný audio/video A/V kabel EG-CP14. Pro připojení fotoaparátu k videozařízení s vysokým rozlišením může být použit kabel typu C mini-pin High-Definition Multimedia Interface (HDMI) (dostupný samostatně u obchodníků).

## Zařízení se standardním rozlišením

Před připojením fotoaparátu ke standardnímu televizoru potvrďte, že video standard fotoaparátu (CIII 168) odpovídá použitému standardu v televizoru.

#### 1 Vypněte fotoaparát.

Před připojováním resp. odpojováním kabelu A/V vždy vypněte fotoaparát.

#### 2 Vyobrazeným způsobem zapojte dodávaný kabel A/V.

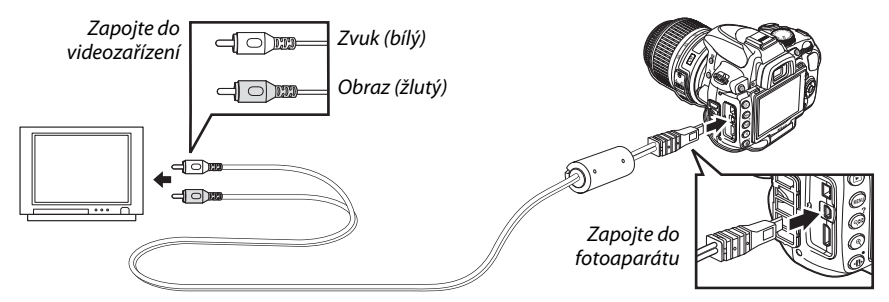

#### **3** Nalaďte na televizoru videokanál.

#### 4 Zapněte fotoaparát a stiskněte tlačítko **⊵**.

Při přehrávání budou snímky zobrazovány jak na monitoru fotoaparátu, tak na televizní obrazovce. Vezměte v úvahu, že se nemusí zobrazit okraje snímků.

#### 🖉 PAL

Jsou-li snímky přehrávány na zařízení systému PAL, je rozlišení obrazu nižší.

#### 🖉 Přehrávání snímků na televizoru

Při dlouhodobějším přehrávání snímků doporučujeme fotoaparát napájet pomocí volitelného síťového zdroje EH-5a a konektor síťového zdroje EP-5 (volitelné příslušenství). Pokud je fotoaparát napájen síťovým zdrojem, automatické vypnutí monitoru je nastaveno na jednu hodinu.

## <u>Zařízení s vysokým rozlišením</u>

Fotoaparát může být připojen k zařízení HDMI pomocí kabelu typu C mini-pin HDMI (dostupný samostatně u obchodníků).

#### 1 Vypněte fotoaparát.

Před připojováním resp. odpojováním kabelu HDMI vždy vypněte fotoaparát.

#### **2** Zapojte HDMI kabel vyobrazeným způsobem.

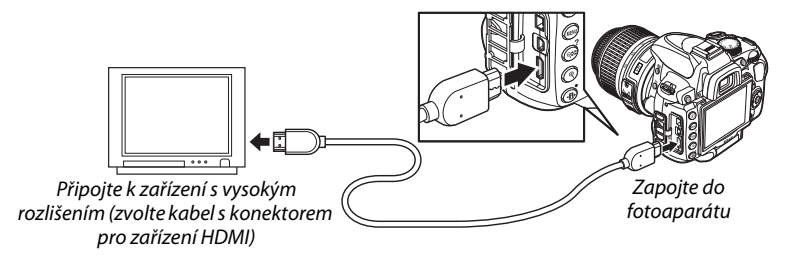

## **3** Nalaďte zařízení s vysokým rozlišením na kanál HDMI.

#### 4 Zapněte fotoaparát a stiskněte tlačítko ►.

Během přehrávání se snímky zobrazují na televizní obrazovce resp. monitoru s vysokým rozlišením; monitor fotoaparátu zůstává vypnutý.

#### 🖉 HDMI (🕮 168)

Ve výchozím nastavení **Auto (Výchozí nastavení)** volí fotoaparát automaticky příslušný formát HDMI pro použité zařízení s vysokým rozlišením. Formát HDMI lze nastavit rovněž pomocí položky **HDMI** v nabídce nastavení (<sup>[1]</sup> 168).

#### Zavřete kryt konektoru

Zavřete kryt konektoru, pokud konektory nepoužíváte. Cizí objekty v konektorech by mohly narušit datový přenos.

# Propojení fotoaparátu s počítačem

Tato část popisuje, jak použít dodaný USB kabel UC-E6 pro připojení fotoaparátu k počítači.

## Před tím, než fotoaparát připojíte

Před připojením fotoaparátu nainstalujte software z dodaného Software Suite CD (Více informací najdete v *Stručný návod k obsluze*). Abyste zamezili výpadku při přenosu dat, ujistěte se, že je baterie EN-EL9a fotoaparátu plně nabitá. Nejste-li si jisti, nejprve baterii nabijte nebo napájejte fotoaparát pomocí síťového zdroje EH-5a nebo konektor síťového zdroje EP-5 (volitelné příslušenství).

#### II Podporované operační systémy

Fotoaparát může být připojen k počítačům s následujícími operačními systémy:

- Windows: Windows Vista Service Pack 1 (32-bit Home Basic/Home Premium/Business/ Enterprise/Ultimate) a Windows XP Service Pack 3 (Home Edition/Professional).
- Macintosh: Mac OS X (verze 10.3.9, 10.4.11, 10.5.6)

Nejnovější informace o podporovaných operačních systémech naleznete na webových stránkách uvedených na straně xvi.

#### II Dodávaný software

Nikon Transfer je používán pro kopírování fotografií z fotoaparátu do počítače, kde mohou být prohlíženy pomocí ViewNX (Nikon Transfer může být také použit pro zálohování fotografií a vložení informací do fotografií při jejich přenosu, zatímco ViewNX může být použit pro třídění fotografií, převodu obrazů na různé souborové formáty a pro provádění jednoduchých úprav NEF(RAW) fotografií).

#### 🖉 Propojovací kabely

Před zapojením/odpojením kabelů se ujistěte, že je fotoaparát vypnutý. Při zapojování kabelu nepoužívejte sílu, ani se nepokoušejte propojovat konektory šikmo.

#### 🖌 Během přenosu snímků

Během přenosu snímků nevypínejte fotoaparát a neodpojujte USB kabel.

#### 🖉 Camera Control Pro 2

Pro dálkové ovládání fotoaparátu z počítače je možné použít program Camera Control Pro 2 (volitelné příslušenství; 🞞 202). Je-li spuštěn program Camera Control Pro 2, zobrazuje se v hledáčku a v zobrazení informací indikátor snímacího režimu.

## <u>Připojení fotoaparátu</u>

Připojte fotoaparát pomocí dodávaného USB kabelu.

#### 1 Vypněte fotoaparát.

#### **2** Zapněte počítač.

Zapněte počítač a vyčkejte na spuštění operačního systému.

#### **3** Zapojte USB kabel.

Zapojte USB kabel vyobrazeným způsobem. Při zapojování kabelu nepoužívejte sílu, ani se nepokoušejte propojovat konektory šikmo.

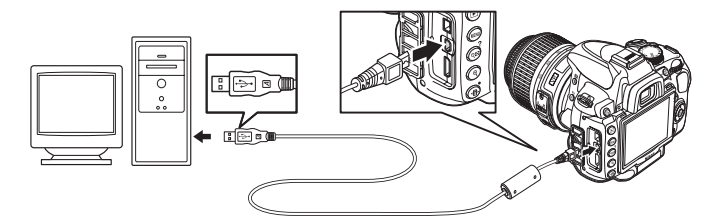

#### **V** USB rozbočovače

Fotoaparát připojte přímo k počítači; nepoužívejte USB rozbočovač ani USB porty na klávesnici.

#### 4 Zapněte fotoaparát.

#### 5 Přeneste snímky.

Nikon Transfer se spustí automaticky; chcete-li přenést fotografie, klepněte na tlačítko **Start Transfer (Zahájit přenos)** (chcete-li mít více informací o použití programu Nikon Transfer, vyberte **Nikon Transfer help (Nápověda pro Nikon Transfer)** z nabídky **Help (Nápověda)** programu Nikon Transfer).

| 0 | Ontione                              | Source: DS200                                         | Discuss Destination: Children's last Both and Million 2 | Incela |
|---|--------------------------------------|-------------------------------------------------------|---------------------------------------------------------|--------|
|   | Source Embedo                        | ded Info V Primary Destination V Bac                  | sup Destination ( By Richaratoren   Phelerences         |        |
|   | R                                    |                                                       |                                                         |        |
|   |                                      |                                                       |                                                         |        |
|   | D5000                                |                                                       |                                                         |        |
| 0 | D5000                                | 0 of 10 photo(a) selected                             |                                                         |        |
| 0 | D5000<br>Thumbnals<br>Transfer Queue | 0 of 10 photo(s) askected<br>10 photo(s) in the queue |                                                         |        |

Tlačítko Start Transfer

## **6** Jakmile je přenos dokončen, vypněte fotoaparát a odpojte USB kabel.

Nikon Transfer bude ukončen automaticky, jakmile je přenos dokončen.

# Tisk snímků

Chcete-li tisknout vybrané JPEG snímky na tiskárně PictBridge prostřednictvím přímého USB připojení, postupujte podle následujících kroků.

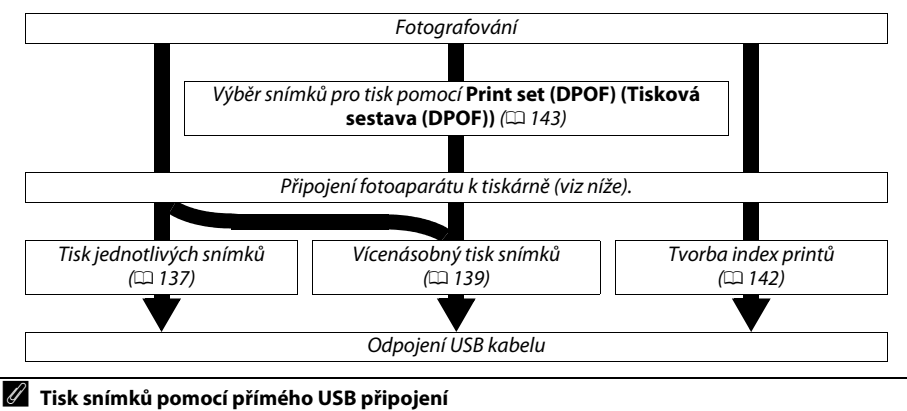

Ujistěte se, že je baterie EN-EL9a plně nabitá, nebo použijte volitelný síťový zdroj EH-5a nebo konektor síťového zdroje EP-5. Při pořizování fotografií, které mají být tištěny prostřednictvím přímého USB připojení, v režimech P, S, A a M nastavte Color space (Barevný prostor) na sRGB (© 150).

## <u>Připojení tiskárny</u>

Připojte fotoaparát pomocí dodávaného USB kabelu.

2

#### Vypněte fotoaparát.

#### Zapojte USB kabel.

Zapněte tiskárnu a vyobrazeným způsobem zapojte USB kabel. Při zapojování kabelu nepoužívejte sílu, ani se nepokoušejte propojovat konektory šikmo.

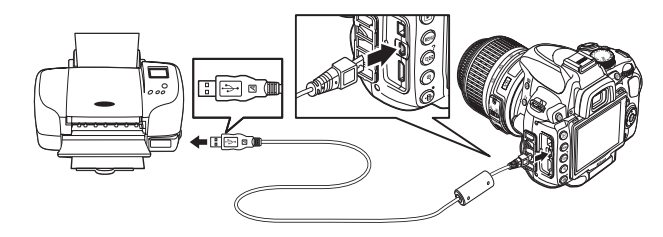

#### V USB rozbočovače

Fotoaparát připojte přímo k tiskárně; nepoužívejte USB rozbočovač.

## **3** Zapněte fotoaparát.

Na monitoru se zobrazí uvítací obrazovka následovaná obrazovkou systému PictBridge.

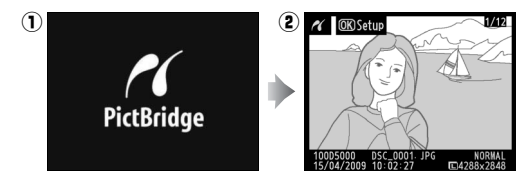

## <u>Tisk jednotlivých snímků</u>

#### **1** Vyberte snímek.

Stiskněte ◀ nebo ▶ pro prohlížení dalších snímků, nebo stiskněte ▲ nebo ▼ pro prohlížení informací o fotografiích (□ 117). Pro zvětšení současného snímku stiskněte tlačítko ♥ (□ 124; pro zrušení funkce zvětšení obrazu stiskněte tlačítko ⊡). Pro prohlížení šesti snímků současně stiskněte tlačítko ♥ . Pomocí multifunkčního voliče vybírejte snímky, nebo stiskněte tlačítko ♥ pro zobrazení vybraného snímku na celé obrazovce.

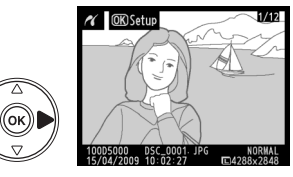

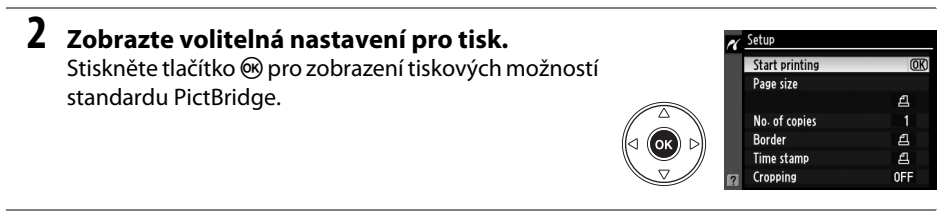

## **3** Upravte nastavení pro tisk.

Stisknutím tlačítka ▲ nebo ▼ vyberte požadovanou volbu a potvrďte stisknutím tlačítka ▶.

| Položka                                | Popis                                                                                                    |                                                                                                   |
|----------------------------------------|----------------------------------------------------------------------------------------------------|---------------------------------------------------------------------------------------------------|
| Page size<br>(velikost<br>stránky)     | Zobrazí se nabídka velikostí stran (nebudou uvedeny volby,<br>které připojená tiskárna nepodporuje). Stisknutím tlačítka ▲<br>nebo ▼ vyberte velikost stránky (výtisků) (pro tisk s výchozí<br>velikostí výtisků pro danou tiskárnu vyberte <b>Printer default</b><br>(Výchozí nastavení použité tiskárny)), a poté stiskněte<br>tlačítko <sup>®</sup> pro potvrzení volby a návrat k předchozí nabídce. | ✓     Page size       △Printer default     (0)\$       3.5x5 in.     5x7 in.       5x7 in.     A4 |
| No. of<br>copies<br>(Počet<br>výtisků) | Zobrazí se nabídka na obrázku vpravo. Stisknutím tlačítka ▲<br>nebo ▼ nastavte počet výtisků (max. 99) a stiskněte tlačítko<br>pro potvrzení volby a návrat do předchozí nabídky.                                                                                                    | No. of copies                                                                                     |

| Položka                            | Popis                                                                                                    |                                                                                                    |
|------------------------------------|----------------------------------------------------------------------------------------------------|----------------------------------------------------------------------------------------------------|
| Border<br>(Okraj)                  | Tato položka je dostupná jen v případě, že je podporována<br>současnou tiskárnou. Zobrazí se nabídka na obrázku vpravo.<br>Stisknutím tlačítka ▲ nebo ▼ vyberte styl tisku <b>Printer default</b><br>(Výchozí nastavení použité tiskárny), <b>Print with border</b><br>(Tisk snímků s bílým okrajem) nebo No border (Tisk snímků<br>bez okrajů), a poté stiskněte tlačítko  pro potvrzení volby<br>a návrat do předchozí nabídky. Budou zobrazena pouze<br>volitelná nastavení podporovaná použitou tiskárnou. | Border     Border     Printer default     OS     Print with border     No border                                                                                                    |
| Time<br>stamp<br>(Časové<br>údaje) | Zobrazí se nabídka na obrázku vpravo. Stisknutím tlačítka ▲<br>nebo ▼ vyberte Printer default (Výchozí nastavení použité<br>tiskárny), Print time stamp (Tisk času a data pořízení<br>snímků) nebo No time stamp (Žádné časové údaje) a poté<br>stiskněte tlačítko  pro potvrzení volby a návrat do předchozí<br>nabídky.                                                                                                    | ✓ Time stamp                                                                                                    |
| Cropping                           | Tato položka je dostupná jen u tiskáren, které podporují<br>oříznutí. Zobrazí se nabídka na obrázku vpravo. Pro návrat bez<br>oříznutí snímku vyberte <b>No cropping (Bez oříznutí)</b> a stiskněte<br>tlačítko <sup>®</sup> . Pro oříznutí snímku vyberte volbu <b>Crop (Oříznout)</b><br>a stiskněte tlačítko ►.                                                                                                    | Cropping Crop No cropping                                                                                                    |
| (Oříznutí)                         | Vyberete-li volbu <b>Crop (Oříznout)</b> , zobrazí se dialog uvedený<br>na obrázku vpravo. Stisknutím tlačítka <sup>Q</sup> zvětšíte snímek,<br>stisknutím tlačítka <sup>QE</sup> zmenšíte snímek. Pomocí<br>multifunkčního voliče nastavíte pozici výřezu v ploše snímku<br>a potvrdíte stisknutím tlačítka <sup>®</sup> . Je-li malý výřez snímku<br>vytisknut ve velkém formátu, může dojít k poklesu kvality<br>obrazu.                                                                                    | <ul> <li>✓ Cropping</li> <li>✓ Cropping</li></ul> |
| Start nr                           | inting (7 abáioní ticku)                                                                                                    | Printing                                                                                                    |

Vyberte volbu Start printing (Zahájení tisku

**snímků)** a stiskněte tlačítko <sup>®</sup> pro zahájení tisku. Pro zrušení tisku před vytisknutím všech výtisků stiskněte tlačítko <sup>®</sup>.

## 

#### Date Imprint (Vkopírování data)

Pokud vyberete položku **Print time stamp (Tisk časového údaje)** v nabídce PictBridge, když tisknete snímky obsahující datové informace zaznamenané pomocí uživatelských nastavení d6 (**Date imprint**, (**Vkopírování data**) I 160), datum se zobrazí dvakrát. Vkopírované datum však může být vyříznuté, pokud jsou snímky oříznuty nebo vytištěny bez okraje.

4

## <u>Tisk více snímků současně</u>

#### 1 Zobrazte nabídku PictBridge.

Stiskněte tlačítko **MENU** na obrazovce tisku PictBridge (viz krok 3 na straně 137).

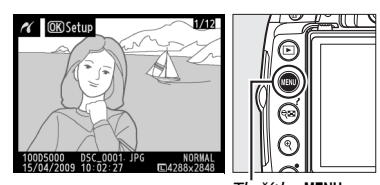

Tlačítko MENU

#### **2** Vyberte požadovanou volbu.

Vyberte jedno z následujících volitelných nastavení a stiskněte tlačítko ►.

- Print select (Tisknout vybrané): Výběr snímků pro tisk.
- Select date (Vyberte datum): Vytiskne jednu kopii ze všech snímků pořízených ve vybraném datu.

Pro vytvoření index printu ze všech snímků ve formátu JPEG na paměťové kartě vyberte **Index print (Index printů)**. Další informace viz str. 142.

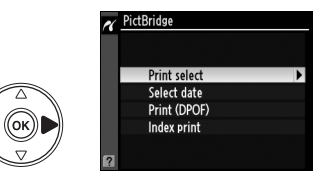

3 Vyberte snímky nebo zvolte datum. Zvolíte-li v kroku 2 Print select (Volba tisku) nebo Print (DPOF) (Tisk (DPOF)), pro rolování snímky na paměťové kartě použijte multifunkční volič. Pro zobrazení aktuálně vybraného snímku na celé obrazovce stiskněte a podržte tlačítko <sup>Q</sup>. Pro výběr aktuálního snímku pro tisk stiskněte tlačítko <sup>Q</sup> a poté tlačítko ▲. Snímek se označí symbolem <sup>A</sup> a zároveň se nastaví počet výtisků 1. Stiskněte a držte tlačítko <sup>Q</sup> a pomocí tlačítek ▲ nebo ▼ nastavte počet výtisků (max. 99; pro zrušení výběru snímku pro tisk stiskněte tlačítko ▼ při zobrazeném počtu výtisků 1). Stejný postup opakujte, dokud nevyberete všechny snímky, které chcete vytisknout.

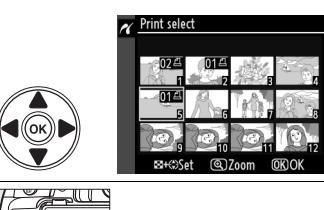

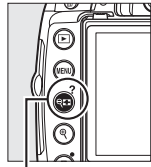

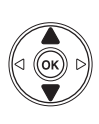

획 + ▲▼: Zvolte počet kopií

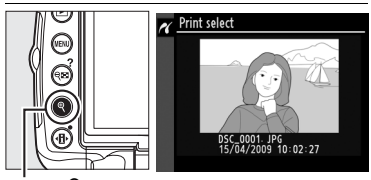

Tlačítko 🔍: Zobrazit snímek na celé obrazovce

#### Výběr snímků pro tisk

Fotografie formátu NEF (RAW) ( $\square$  62) nemohou být vybrány pro tisk. JPEG kopie obrazů NEF (RAW) mohou být vytvořeny použitím volby **NEF (RAW) processing (Zpracování snímků NEF (RAW)** v nabídce retušování ( $\square$  184).

#### Jestliže v kroku 2 vyberete Select date (Zvolte

datum), stiskněte ▲ nebo ▼ pro zvýraznění data a stiskněte ▶ pro přepínání mezi zapnutím a vypnutím zvýrazněného data. Chcete-li si prohlédnout snímky pořízené ve vybraném datu, stiskněte �<sup>E</sup>. Pro rolování snímků použijte multifunkční volič, pro prohlížení současného snímku na celé ploše monitoru stiskněte a podržte <sup>®</sup>.

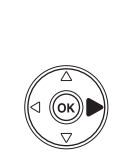

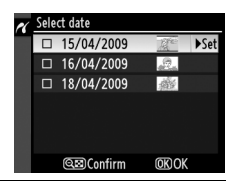

Tlačítko 🖘: Zobrazit snímky podle vybraného data

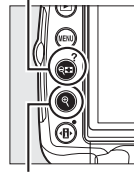

Tlačítko  $\mathfrak{P}$ : Zobrazit snímek na celé obrazovce

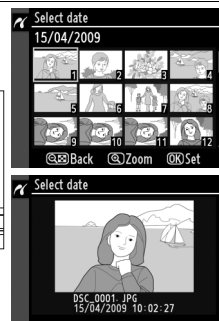

| 4 | Zobrazte volitelná nastavení pro tisk.       | N | Setup                |
|---|----------------------------------------------|---|----------------------|
|   | Stiskněte tlačítko 🛞 pro zobrazení tiskových |   | Charlesisting        |
|   | možností standardu PictBridge.               | l | Page size            |
|   |                                              | l | Border<br>Time stamp |

## 5 Upravte nastavení pro tisk.

Stisknutím tlačítka ▲ nebo ▼ vyberte požadovanou volbu a potvrďte stisknutím tlačítka ▶.

| Položka                            | Popis                                                                                                    |
|------------------------------------|----------------------------------------------------------------------------------------------------|
| Page size<br>(velikost<br>stránky) | Bude zobrazena nabídka velikostí stran (□ 137; nebudou zobrazeny volby, které<br>současná tiskárna nepodporuje). Stisknutím tlačítka ▲ nebo ▼ vyberte velikost stránky<br>(výtisků) (pro tisk s výchozí velikostí výtisků pro danou tiskárnu vyberte <b>Printer default</b><br>(Výchozí nastavení použité tiskárny)), a poté stiskněte tlačítko <sup>®</sup> pro potvrzení volby<br>a návrat k předchozí nabídce.                          |
| Border<br>(okraj)                  | Zobrazí nabídku volitelných nastavení okrajů snímků (□ 138; nebudou zobrazeny volby, které současná tiskárna nepodporuje). Stisknutím tlačítka ▲ nebo ▼ vyberte styl tisku <b>Printer default (Výchozí nastavení použité tiskárny), Print with border (Tisk snímků s bílým okrajem)</b> nebo <b>No border (Tisk snímků bez okrajů)</b> , a poté stiskněte tlačítko  pro potvrzení volby a návrat do předchozí nabídky.                     |
| Time<br>stamp<br>(časové<br>údaje) | Zobrazí nabídku volitelných nastavení pro vytištění časových údajů (□ 138; nebudou<br>zobrazeny volby, které současná tiskárna nepodporuje). Stisknutím tlačítka ▲ nebo ▼<br>vyberte <b>Printer default (Výchozí nastavení použité tiskárny), Print time stamp (Tisk<br/>času a data pořízení snímků)</b> nebo <b>No time stamp (Žádný časové údaje)</b> a poté<br>stiskněte tlačítko ® pro potvrzení volby a návrat do předchozí nabídky. |

#### **6** Start printing (Zahájení tisku).

Vyberte volbu **Start printing (Zahajte tisk snímků)** a stiskněte tlačítko ® pro zahájení tisku. Pro zrušení tisku před vytisknutím všech výtisků stiskněte tlačítko ®.

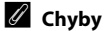

Informace o postupu v případě výskytu závady během tisku najdete na straně 221.

(OK)

ସ ସ ସ ସ

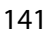

## <u>Tvorba index printů</u>

Pro vytvoření index printu ze všech snímků ve formátu JPEG na paměťové kartě vyberte v kroku 2 pro "Tisk více snímků současně" položku **Index print** (Index printů) (<sup>[1]</sup> 139). Obsahuje-li paměťová karta více než 256 snímků, bude vytištěno pouze prvních 256 snímků.

 Vyberte Index print (Index printů). Volba Index print (Index printů) v nabídce PictBridge (□ 139) zobrazí snímky z paměťové karty jak je uvedeno vpravo.

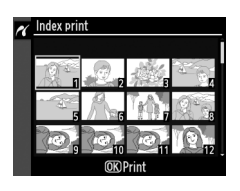

#### 2 Zobrazte volitelná nastavení pro tisk. Stiskněte tlačítko ⊛ pro zobrazení tiskových možností standardu PictBridge.

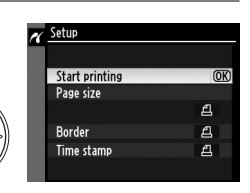

### **3** Upravte nastavení pro tisk.

Způsobem uvedeným na straně 141 nastavte velikost stránky, orámování (okraje) a způsob tisku časových údajů (je-li vybraná velikost stránky příliš malá, zobrazí se varování).

4 Start printing (Zahájení tisku). Vyberte volbu Start printing (Zahajte tisk snímků) a stiskněte tlačítko 
pro zahájení tisku. Pro zrušení tisku před vytisknutím všech výtisků stiskněte tlačítko m.

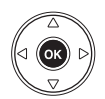

## Vytvoření DPOF tiskové objednávky: Tisková sestava

Položka **Print set (DPOF) (Nastavení tisku (DPOF))** v menu přehrávání slouží k tvorbě digitálních "tiskových objednávek" pro tiskárny standardu PictBridge a další zařízení s podporou standardu DPOF. Výběrem položky **Print set (DPOF) (Nastavení tisku (DPOF))** v menu přehrávání se zobrazí nabídka, kterou můžete vidět v kroku 1.

#### 1 Vybrat Select/set (Vybrat/Nastavit). Vyberte položku Select/set (Vybrat/Nastavit) a stiskněte tlačítko ►.

#### Vytvoření nové tiskové objednávky

Chcete-li odstranit všechny dříve vybrané snímky z tiskové objednávky, vyberte **Deselect all? (Zrušit volbu pro všechny?)** a stiskněte **(B)**.

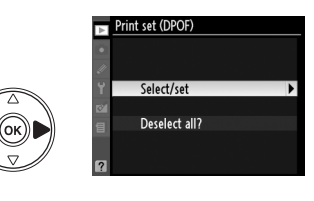

#### **2** Vyberte snímky.

Pomocí multifunkčního voliče procházejte snímky na paměťové kartě. Pro zobrazení aktuálně vybraného snímku na celé obrazovce stiskněte a podržte tlačítko ♥. Pro výběr aktuálního snímku pro tisk stiskněte tlačítko ♥ a poté tlačítko ▲. Snímek se označí symbolem a zároveň se nastaví počet výtisků 1. Stiskněte a držte tlačítko ♥ nastavte počet výtisků (max. 99; pro zrušení výběru snímku pro tisk stiskněte tlačítko ♥ při zobrazeném počtu výtisků 1). Stejný postup opakujte, dokud nevyberete všechny snímky, které chcete vytisknout.

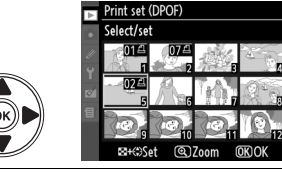

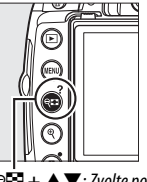

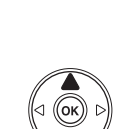

n

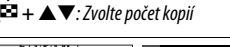

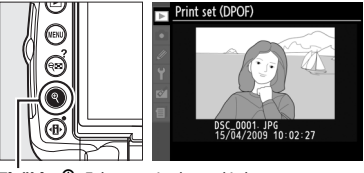

Tlačítko 🔍: Zobrazit snímek na celé obrazovce

# 3 Zobrazte možnosti vkopírování dat do snímků.

Stiskněte tlačítko 🛞 pro zobrazení možností vkopírování dat.

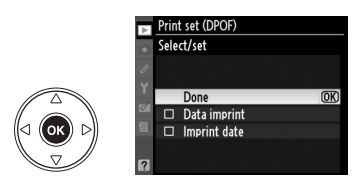

Zvýrazněte následující volitelné možnosti a stisknutím tlačítka ► zapněte/vypněte aktuálně zvýrazněnou volbu (pro dokončení tiskové objednávky bez přidání těchto informací ke snímkům pokračujte krokem 5).

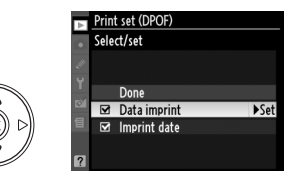

- Data imprint (Vkopírování dat): Tisk času závěrky a clony na všechny snímky tiskové objednávky.
- Imprint date (Vkopírování data): Tisk data záznamu na všechny snímky tiskové objednávky.

#### 5 Dokončete tiskovou objednávku. Pro dokončení tiskové objednávky vyberte volbu Done (Provedeno) a stiskněte tlačítko ®.

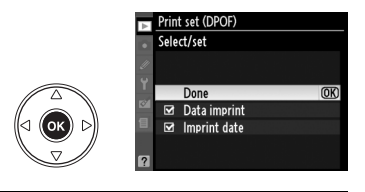

#### Print Set (DPOF) (Nastavení tisku (DPOF))

Pro vytisknutí aktuální tiskové objednávky při propojení fotoaparátu s tiskárnou standardu PictBridge vyberte volbu **Print (DPOF) (Tisk (DPOF))** v nabídce PictBridge a pokračujte kroky uvedenými v odstavci "Tisk více snímků současně" pro úpravu a vytisknutí aktuální tiskové objednávky ( $\square$  139). Uvedené volby DPOF pro tisk časových údajů nejsou podporovány při tisku pomocí přímého USB propojení; pro vytisknutí data záznamu snímků na snímky aktuální tiskové objednávky použijte volbu PictBridge **Time stamp (Časové údaje**).

Není-li na paměťové kartě dostatek volného místa pro uložení tiskové objednávky, nelze volbu **Print set** (DPOF) (Nastavení tisku (DPOF)) použít.

Fotografie formátu NEF (RAW) (<sup>CD</sup> 62) nelze vybrat pro tisk pomocí této volby. JPEG kopie obrazů NEF (RAW) mohou být vytvořeny použitím volby **NEF (RAW) processing (Zpracování formátu NEF (RAW))** v nabídce retuš (<sup>CD</sup> 184).

Tisková objednávka se nemusí vytisknout správně, pokud byly po jejím dokončení vymazány některé snímky pomocí počítače nebo jiného zařízení.

# Návod k práci s menu

Současná nabídka se zobrazí stisknutím tlačítka MENU; pro výběr z nabídek uvedených dole stiskněte ◀. Tato kapitola popisuje volby dostupné v následujících nabídkách.

| 🗈 Nabídka přehrávání: Správa snímků                                 | 146 |
|---------------------------------------------------------------------|-----|
| 🗅 Menu fotografování: Volitelná nastavení pro fotografování         | 148 |
| 🖉 Uživatelská funkce: Nastavení jemného doladění fotoaparátu        | 153 |
| Y Setup Menu (Menu nastavení): Camera Setup (Nastavení fotoaparátu) | 165 |
| 🔊 Retouch Menu (Menu Retouch): Tvorba retušovaných kopií snímků     | 174 |
| 圖 Recent Settings (Poslední nastavení)/個 My Menu (Mé menu)          | 190 |

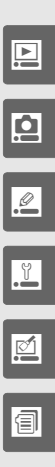

## ▶ Nabídka přehrávání: Správa snímků

Pro zobrazení nabídky nastavení stiskněte MENU a zvolte záložku 🖻 (nabídka přehrávání).

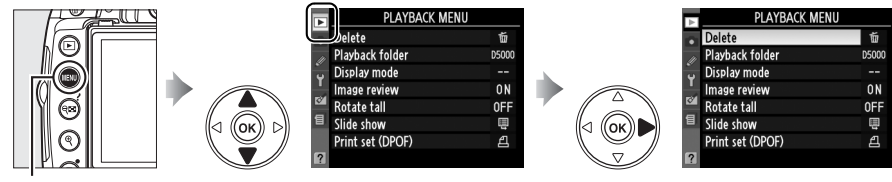

Tlačítko MENU

Nabídka přehrávání obsahuje následující volby:

| Položka                                       | Výchozí nastavení  |     | Položka                                          | Výchozí nastavení | m   |
|-----------------------------------------------|--------------------|-----|--------------------------------------------------|-------------------|-----|
| Delete (Mazání<br>snímků)                     | _                  | 127 | Rotate tall (Otočit na<br>výšku)                 | Off (Vypnuto)     | 147 |
| Playback folder<br>(Složka pro<br>přehrávání) | Current (Současná) | 146 | Slide show<br>(Automatické<br>přehrávání snímků) | —                 | 129 |
| Display mode<br>(Režim zobrazení)             | _                  | 146 | Print set (DPOF)<br>(Tisková sestava             | _                 | 143 |
| lmage review<br>(Kontrola snímku)             | On (Zapnuto)       | 147 | (DPOF))                                          |                   |     |

#### Playback folder (Složka pro přehrávání)

Tlačítko MENU 🔿 🕩 nabídka přehrávání

Vyberte složku pro přehrávání snímků:

| Položka               | Popis                                                                                                    |
|-----------------------|----------------------------------------------------------------------------------------------------|
| Current<br>(Současná) | Při přehrávání jsou zobrazovány pouze snímky ze složky současně vybrané pro <b>Active</b><br>folder (Aktivní složka) z nabídky fotografování. Tato volba je vybrána automaticky při<br>pořízení fotografie. Jestliže byla vložena paměťová karta a vybrána tato volba před tím,<br>než byly fotografie pořízeny, zobrazí se během přehrávání zpráva, že složka neobsahuje<br>žádné snímky. Pro zahájení přehrávání vyberte <b>All (Všechny)</b> . |
| All<br>(Všechny)      | Při přehrávání se zobrazují snímky ve všech adresářích.                                                                                                    |

#### Display Mode (Režim zobrazení)

Tlačítko MENU → ▶ nabídka přehrávání

Tato volba slouží k výběru informací zobrazovaných na obrazovce fotografických informací o snímcích (□ 117). Stisknutím tlačítka ▲ nebo ▼ vyberte požadovanou volbu a poté stiskněte tlačítko ▶ pro výběr informací, které budou zobrazovány na obrazovce fotografických informací o snímcích. Vedle zvolených položek se zobrazí symbol ☑; pro zrušení výběru je zvýrazněte a stiskněte tlačítko

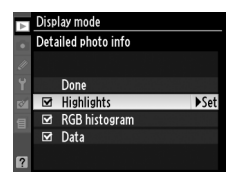

Pro návrat do menu přehrávání vyberte položku Done (Provedeno) a stiskněte tlačítko ®.

147

Tato volba slouží k zapnutí/vypnutí automatického zobrazování zhotovených snímků. Pokud je vybrána položka Off (Vypnuto), snímky lze zobrazit pouze stisknutím tlačítka 🕨.

#### Rotate Tall (Otočit na výšku)

Zvolte, zda se mají snímky "na výšku" (portrétová orientace) během přehrávání otáčet. Mějte na paměti, že z důvodu toho, že samotný fotoaparát je již během snímání v odpovídající orientaci, tak snímky nejsou během kontroly obrazu automaticky otáčeny (22147).

| Položka          | Popis                                                                                                    |
|------------------|----------------------------------------------------------------------------------------------------|
| On<br>(Zapnuto)  | Snímky zhotovené při orientaci fotoaparátu na výšku jsou při přehrávání na monitoru fotoaparátu automaticky otočeny do správné orientace. Obrázky pořízené s volbou <b>Off (Vypnuto)</b> pro <b>Auto image rotation (Automatické otáčení snímků)</b> ( <sup>[]</sup> 170) se zobrazí v orientaci na šířku. |
| Off<br>(Vypnuto) | Snímky zhotovené na výšku se zobrazují na šířku.                                                                                                    |

Tlačítko MENU -> 🕨 nabídka přehrávání

Tlačítko MENU → 🖻 nabídka přehrávání

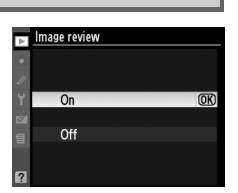

# **Menu fotografování:** Volitelná nastavení pro fotografování

Pro zobrazení menu fotografování stiskněte MENU a zvolte záložku 🗖 (menu fotografování).

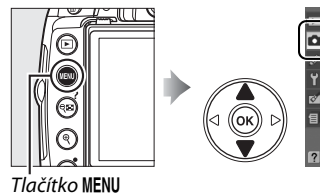

|   | SHOOTING MENU            |         |
|---|--------------------------|---------|
|   | icene mode               | R.      |
| E | set Picture Control      | ≊SD     |
| ÷ | Manage Picture Control   |         |
| 1 | Image quality            | NORM    |
|   | lmage size               |         |
| 8 | White balance            | AUTO    |
|   | ISO sensitivity settings | Ę       |
| ? | Active D-Lighting        | ¤atiA , |

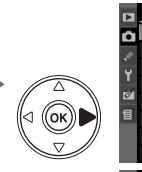

|                      | Scene mode                                                                                                    | - mi                                                                                                    |
|----------------------|----------------------------------------------------------------------------------------------------|----------------------------------------------------------------------------------------------------|
| 11                   | Set Picture Control                                                                                                    | ⊡SD                                                                                                    |
| ÷                    | Manage Picture Control                                                                                                    |                                                                                                    |
|                      | Image quality                                                                                                    | NORM                                                                                                    |
| Ø                    | lmage size                                                                                                    |                                                                                                    |
| 8                    | White balance                                                                                                    | AUTO                                                                                                    |
|                      | ISO sensitivity settings                                                                                                    | Ē                                                                                                    |
|                      | Active D-Lighting                                                                                                    | 暗A                                                                                                    |
|                      |                                                                                                    |                                                                                                    |
|                      | SHOOTING MENU                                                                                                    |                                                                                                    |
|                      | Active D-Lighting                                                                                                    | SE A                                                                                                    |
|                      | Active D-Lighting<br>Auto distortion control                                                                                  | 暳 A<br>OFF                                                                                                   |
|                      | Active D-Lighting<br>Auto distortion control<br>Color space                                                                   | 暄 A<br>OFF<br>sRGB                                                                                           |
| D<br>20<br>20<br>21  | Active D-Lighting<br>Auto distortion control<br>Color space<br>Long exp. NR                                                   | 昭白 A<br>OFF<br>SRGB<br>OFF                                                                                   |
| 12<br>17<br>17<br>18 | Active D-Lighting<br>Auto distortion control<br>Color space<br>Long exp. NR<br>High ISO NR                                    | 『話 A<br>OFF<br>SRGB<br>OFF<br>NORM                                                                           |
|                      | Active D-Lighting<br>Auto distortion control<br>Color space<br>Long exp. NR<br>High ISO NR<br>Active folder                   | 昭古 A<br>OFF<br>SRGB<br>OFF<br>NORM<br>D5000                                                                  |
|                      | Active D-Lighting<br>Auto distortion control<br>Color space<br>Long exp. NR<br>High ISO NR<br>Active folder<br>Movie settings | 回日 A<br>OFF<br>SRGB<br>OFF<br>NORM<br>D5000<br>目<br>ののの目<br>ののの目<br>ののの目<br>ののの目<br>のののの目<br>のののの目<br>のののののの |

SHOOTING MENU

Menu fotografování obsahuje níže uvedené položky:

| Položka                                                      | Výchozí nastavení                  |     |
|--------------------------------------------------------------|------------------------------------|-----|
| Scene mode (Režim<br>motivových<br>programů)                 | Night landscape<br>(Noční krajina) | 33  |
| Set Picture Control<br>(Nastavení<br>optimalizace<br>snímků) | Standard<br>(Standardní)           | 106 |
| Manage Picture<br>Control (Správa<br>optimalizace<br>snímků) | _                                  | 111 |
| lmage quality<br>(Kvalita obrazu)                            | JPEG normal (JPEG<br>normální)     | 62  |
| Image size (Velikost<br>obrazu)                              | Large (Velký)                      | 64  |
| White balance<br>(Vyvážení bílé<br>barvy)                    | Auto                               | 96  |
| ISO sensitivity<br>settings (Nastavení<br>citlivosti ISO)    | Různé; viz strana 78               | 74  |
| Active D-Lighting<br>(Aktivní D-Lighting)                    | Auto                               | 94  |

| Položka                                                          | Výchozí nastavení                  |     |
|------------------------------------------------------------------|------------------------------------|-----|
| Auto Distortion<br>Control<br>(Automatická<br>Korekce zkreslení) | Off (Vypnuto)                      | 150 |
| Color space<br>(Barevný prostor)                                 | sRGB                               | 150 |
| Long exp. NR<br>(Potlačení šumu při<br>dlouhé expozici)          | Off (Vypnuto)                      | 151 |
| High ISO NR<br>(Redukce šumu pro<br>vysoké citlivosti ISO)       | Normal (Normální)                  | 151 |
| Active folder<br>(Aktivní adresář)                               | _                                  | 152 |
| Movie settings<br>(Nastavení<br>videosekvence)                   | 640 × 424 (3 : 2);<br>zvuk zapnutý | 51  |
| Interval timer<br>shooting<br>(Intervalové<br>snímání)           | _                                  | 76  |

Ô

III) (III)

#### ISO Sensitivity Settings (Nastavení citlivosti ISO)

Nastavte citlivost ISO (C 74).

#### III ISO Sensitivity Auto Control (automatická regulace citlivosti ISO) Je-li pro ISO sensitivity auto control (Automatická regulace

citlivosti ISO) vybráno Off (Vypnuto) v režimech P, S, A a M, citlivost ISO zůstane na hodnotě vybrané uživatelem (<sup>[12]</sup> 74). Je-li vybráno On (Zapnuto), citlivost ISO bude automaticky upravena, pokud nemůže být dosaženo optimální expozice pro hodnotu nastavenou uživatelem (je rovněž upravena úroveň blesku). Maximální hodnota pro

automatické nastavení citlivosti ISO může být vybrána použitím volby **Maximum sensitivity** (Maximální citlivost) v nabídce ISO sensitivity auto control (Automatická regulace citlivosti) (Volte nižší hodnoty pro zabránění šumu; minimální hodnota pro automatickou regulaci citlivosti je automaticky nastavena na ISO 200). V expozičních režimech P a A bude citlivost nastavena pouze tehdy, když by hrozila podexpozice při zvoleném čase závěrky pro Minimum shutter speed (Minimální časy závěrky). Delších časů závěrky bude použito pouze tehdy, jestliže nemůže být dosaženo optimální expozice při hodnotě citlivosti ISO vybrané pro Maximum sensitivity (Maximum citlivosti). Pokud je citlivosti ISO vybraná uživatelem vyšší než hodnota vybraná pro Maximum sensitivity (Maximum citlivosti), bude místo toho použita hodnota vybraná pro Maximum sensitivity (Maximum citlivosti).

Je-li zvoleno **On (Zapnuto)**, v hledáčku se zobrazí **ISO-AUTO** a v zobrazení informací **ISO-A**. Tyto indikátory blikají, je-li citlivost změněna vůči hodnotě nastavené uživatelem.

#### Auto ISO Sensitivity Control (Automatická regulace citlivosti ISO)

Při použití vyšších hodnot citlivosti ISO stoupá pravděpodobnost výskytu obrazového šumu. Chcete-li snížit šum, použijte položku **High ISO NR (Redukce šumu pro vysoké citlivosti ISO)** v menu fotografování (<sup>[[]]</sup> 151). Vezměte v úvahu, že citlivost ISO se může automaticky zvýšit, když se automatická regulace citlivosti ISO použije v kombinaci s režimy synchronizace blesku s dlouhými časy závěrky (dostupnými s vestavěným bleskem a externími blesky SB-900, SB-800, SB-600 a SB-400), čímž může docházet k tomu, že fotoaparát nevybere dlouhé časy závěrky.

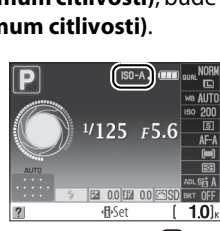

125 FS.8

| Ŷ   |                              |      |   |
|-----|------------------------------|------|---|
|     |                              |      |   |
|     |                              |      |   |
|     |                              |      |   |
| _   |                              |      |   |
|     | ISO sensitivity settings     |      |   |
|     | ISO consistivity             | 200  |   |
| D   | 12O SEUSICIAICA              | 200  |   |
| III |                              |      |   |
| 5   | ISO sensitivity auto control | ON   | • |
| Ц   | Maximum sensitivity          | 3200 |   |
| Ø   | Minimum shutter speed        | 1/30 |   |
| 目   |                              |      |   |
|     |                              |      |   |
|     |                              |      |   |

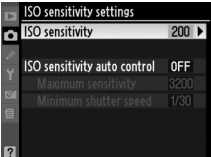

Vyberte On (Zapnuto), chcete-li omezit soudkové zkreslení při fotografování s širokoúhlými objektivy a chcete-li omezit poduškové zkreslení při fotografování s dlouhými objektivy (vezměte na vědomí, že okraje oblasti viditelné v hledáčku mohou být na konečném snímku oříznuty a že se může zvýšit čas potřebný ke zpracování snímků před zahájením záznamu). Tato možnost je dostupná pro použití pouze pro

objektivy typu G a D (PC, rybí oko a některé další objektivy jsou vyloučeny).

Retouch (Menu retušování): Distortion Control (Korekce zkreslení)

Informace o vytváření kopií existujících fotografií s redukcí soudkového a poduškového zkreslení naidete na straně 185.

#### Color Space (Barevný prostor)

Barevný prostor ovlivňuje barevný rozsah (gamut) dostupný pro reprodukci barev. Zvolte sRGB pro snímky, které budou bez dalších úprav tištěny "tak jak jsou". Adobe RGB má širší barevný rozsah (gamut) a doporučuje se pro snímky, které budou po té, co opustí fotoaparát, výrazně zpracovávány nebo retušovány.

#### Color Space (Barevný prostor)

Barevný prostor definuje vztah mezi barvami a číselnými hodnotami, které tyto barvy reprezentují v digitálním obrazovém souboru. Barevný prostor sRGB je široce rozšířený, zatímco barevný prostor Adobe RGB se používá zejména v prostředí komerčního tisku. Barevný prostor sRGB se doporučuje u snímků, které budou bez dalších modifikací vytisknuty nebo zobrazovány v aplikacích bez podpory správy barev. Dále je vhodný pro snímky, které budou tisknuty pomocí standardu ExifPrint, pomocí systému přímého tisku na některých domácích tiskárnách nebo pomocí kiosků pro tisk snímků/dalších komerčních tiskových služeb. Snímky v barevném prostoru Adobe RGB lze rovněž tisknout pomocí zmíněných systémů, výsledné barvy však nebudou tak živé.

Snímky ve formátu JPEG zaznamenané v barevném prostoru Adobe RGB jsou kompatibilní se standardem DCF; aplikace a tiskárny, které podporují DCF, automaticky nastaví správný barevný prostor. Nepodporuje-li aplikace nebo zařízení standard DCF, nastavte správný barevný prostor ručně. Další informace naleznete v dokumentaci dodávané s aplikací nebo zařízením.

#### Software Nikon

Programy ViewNX (součást dodávky) a Capture NX 2 (volitelné příslušenství) při otevírání snímků zhotovených tímto fotoaparátem automaticky zvolí správný barevný prostor.

## Color space ñ SRGB SRGB Adobe Adobe RGB

## Auto distortion control n

Tlačítko MENU 🔿 🗖 menu fotografování

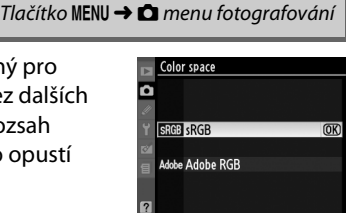

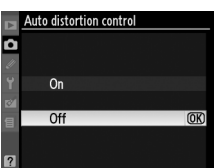

Pokud vyberete možnost **On (Zapnuto)**, snímky zhotovené s časy závěrky delšími než 8 s jsou zpracovány při redukci šumu. Čas potřebný pro zpracování je přibližně roven současnému času závěrky; během zpracování bude v hledáčku blikat "dob nr" a fotografie nemůže být pořízena. V režimu sériového snímání se rychlost snímků sníží a poklesne kapacita vyrovnávací paměti. Redukce šumu nebude provedena, dojde-li k vypnutí fotoaparátu před dokončením zpracování snímků.

#### High ISO NR (Redukce šumu při vysoké citlivosti ISO)

Tlačítko MENU 🔿 🗖 menu fotografování

Tato volba slouží k aktivaci redukce šumu pro snímky zhotovené při použití vysokých citlivostí ISO.

|      | Položka              | Popis                                                                                                    |
|------|----------------------|----------------------------------------------------------------------------------------------------|
| HIGH | High (Vysoké)        | Podulco žumu je provéděna při použití citlivectí ISO 800 a vyžších. Pěhem                                                                                                    |
| NORM | Normal<br>(Normální) | zpracování snímků se snižuje kapacita vyrovnávací paměti. Vyberte míru snížení<br>žunu prováděné při <b>Hiah (Vysoké) Normal (Normální)</b> a <b>Low (Nízké)</b> .                                                                        |
| LOW  | Low (Nízké)          |                                                                                                    |
|      | Off (Vypnuto)        | Redukce šumu je prováděna pouze při použití citlivostí Hi 0,3 a vyšších. Úroveň redukce šumu je nižší, než úroveň redukce šumu prováděné při použití volby <b>Low</b> (Nízké) v položce High ISO NR (Redukce šumu při vysoké citlivosti). |

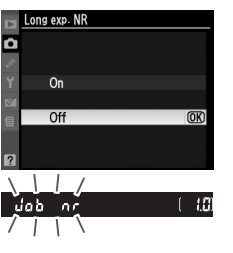

Tlačítko MENU → 🗖 menu fotografování

#### Active Folder (Aktivní složka)

Vytváří, přejmenovává a maže složky nebo vybírá složku, do které budou ukládány následující fotografie.

• Select folder (Vybrat složku): Vybírá složku do které budou ukládány následující fotografie.

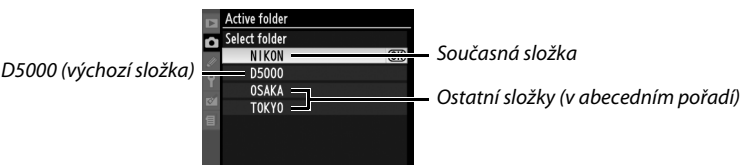

- New (Nová): Vytváří novou složku a pojmenovává ji, jak je popsáno dále.
- Rename (Přejmenování): Vyberte složku ze seznamu a přejmenujte ji, jak je popsáno dále.
- Delete (Vymazat): Vymaže všechny prázdné složky na paměťové kartě.

#### II Pojmenování a přejmenování složek

Názvy složek mohou mít až pět znaků. Pro přesunutí kurzoru do oblasti názvu otáčejte příkazovým voličem. Pro zadání nového znaku na současnou polohu kurzoru použijte multifunkční volič pro zvýraznění požadovaného znaku v oblasti klávesnice a stiskněte tlačítko <sup>®</sup>. Pro vymazání znaku na aktuální pozici kurzoru stiskněte tlačítko

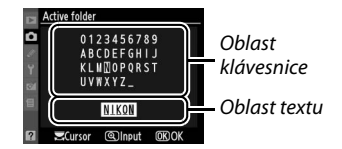

f. Stiskněte tlačítko 
 ev pro uložení změn a návrat do menu fotografování (pro návrat bez vytvoření nové složky stiskněte tlačítko MENU).

#### Folder Names (Názvy složek)

Na paměťové kartě je před názvem složek třímístné číslo přiřazené automaticky fotoaparátem (např. 100D5000). Každá složka může obsahovat až 999 fotografií. Při fotografování jsou snímky ukládány do složky s nejvyšším číslem pro vybraný název. Je-li pořizována fotografie a současná složka je zaplněna nebo obsahuje fotografii s číslem 9999, fotoaparát vytvoří novou složku přidáním jedničky k číslu současné složky (např. 101D5000). Fotoaparát nakládá se složkami stejného názvu ale různých čísel jako s jednou složkuou. Například, je-li jako **Active folder (Aktivní složka)** vybrána složka NIKON, fotografie ve všech složkách se jménem NIKON (100NIKON, 101NIKON, 102NIKON, atd.) budou viditelné, bude-li pro **Playback folder (Složka pro přehrávání)** vybrána složka **Current (Současná)** (<sup>(III)</sup> 146). Přejmenování změní všechny složky stejného názvu, ale čísla složek ponechá netknutá.

# Uživatelská funkce: Nastavení jemného doladění fotoaparátu

Pro zobrazení nabídky uživatelských nastavení stiskněte MENU a zvolte záložku 🖉 (Custom Settings menu (Nabídka uživatelských nastavení)).

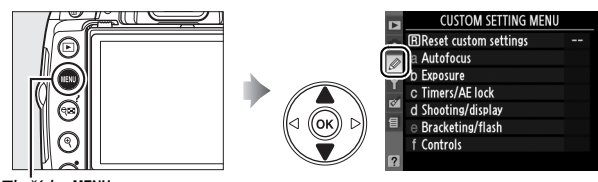

Tlačítko MENU

Uživatelská nastavení slouží k uživatelskému přizpůsobení chování fotoaparátu.

Skupiny uživatelských funkcí

f1 Assign ©/Fn button

f3 Reverse dial rotation

4 No memory card

A

+0

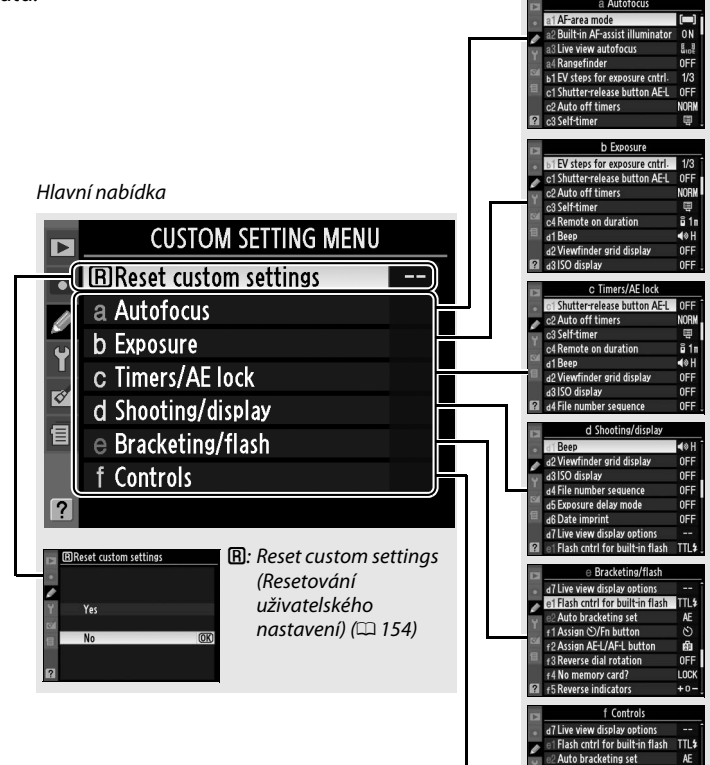

#### K dispozici jsou následující uživatelské funkce:

|            | Uživatelská nastavení                                                        | Výchozí nastavení                             |     |  |
|------------|------------------------------------------------------------------------------|-----------------------------------------------|-----|--|
| B          | 3 Reset Custom Settings (Resetovat zákaznická nastavení)                     |                                               |     |  |
| a          | Autofocus (Autofokus)                                                        |                                               |     |  |
| a1         | AF-area mode (Režim činnosti zaostřovacích polí)                             | Mění se podle režimu snímání; viz strana 78   | 155 |  |
| a2         | Built-in AF-assist illuminator (Vestavěný pomocný AF reflektor)              | On (Zapnuto)                                  | 155 |  |
| a3         | Live view autofocus (Autofokus v režimu živého<br>náhledu)                   | Mění se podle režimu snímání; viz strana 78   | 155 |  |
| a4         | Rangefinder (Dálkoměr)                                                       | Off (Vypnuto)                                 | 156 |  |
| b          | Exposure (Expozice)                                                          |                                               |     |  |
| b1         | EV steps for exposure cntrl. (Kroky EV pro řízení<br>expozice)               | 1/3 step (Krok 1/3)                           | 156 |  |
| C          | Timers/AE lock (Časovač/expoziční paměť)                                     |                                               |     |  |
| <b>c</b> 1 | Shutter-release button AE-L (Aktivace expoziční<br>paměti tlačítkem spouště) | Off (Vypnuto)                                 | 156 |  |
| c2         | Auto off timers (Automatické vypnutí časovače)                               | Normal (Normální)                             | 157 |  |
| c3         | Self-timer (Samospoušť)                                                      | 10 s; počet snímků: 1                         | 157 |  |
| c4         | Remote on duration (Doba zapnutí dálkového<br>ovládání)                      | 1 min.                                        | 157 |  |
| d          | Shooting/display (Snímání/indikace)                                          |                                               |     |  |
| d1         | Beep (Pípnutí)                                                               | High (Vysoké)                                 | 158 |  |
| d2         | Viewfinder grid display (Zobrazení mřížky v hledáčku)                        | Off (Vypnuto)                                 | 158 |  |
| d3         | ISO display (Zobrazení a nastavení ISO)                                      | Off (Vypnuto)                                 | 158 |  |
| d4         | File number sequence (Číslování souborů)                                     | Off (Vypnuto)                                 | 159 |  |
| d5         | Exposure delay mode (Režim zpožděné expozice)                                | Off (Vypnuto)                                 | 159 |  |
| d6         | Date imprint (Vkopírování data)                                              | Off (Vypnuto)                                 | 160 |  |
| d7         | Live view display options (Volitelná nastavení živého<br>náhledu)            | -                                             | 161 |  |
| e          | Bracketing/flash (bracketing/blesk)                                          |                                               |     |  |
| e1         | Flash cntrl for built-in flash (Ovládání blesku pro<br>vestavěný blesk)      | ΠL                                            | 162 |  |
| e2         | Auto bracketing set (Nastavení automatického<br>bracketingu)                 | AE bracketing                                 | 162 |  |
| f          | Controls (Ovládací prvky)                                                    |                                               |     |  |
| f1         | Assign ゔ/Fn button (Přiřazení tlačítka ゔ/Fn)                                 | Self-timer (Samospoušť)                       | 163 |  |
| f2         | Assign AE-L/AF-L button (Přiřazení tlačítka AE-L/AF-L)                       | AE/AF lock (AE/AF blokování)                  | 164 |  |
| f3         | Reverse dial rotation (Opačné otáčení voliče)                                | No (Ne)                                       | 164 |  |
| f4         | No memory card? (Chybí paměťová karta?)                                      | Release locked (Uvolnění spouště zablokováno) | 164 |  |
| f5         | Reverse indicators (Reverzní kontrolky)                                      | +_1                                           | 164 |  |

# Reset Custom Settings (Resetovat uživatelská nastavení)

Tlačítko MENU → Ø nabídka uživatelských funkcí

Vyberte **Yes (Ano)** pro resetování uživatelských nastavení na výchozí hodnoty. Při použití dvoutlačítkového resetu nejsou resetována nastavení uživatelských funkcí.

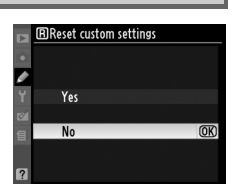

#### a1: AF-area Mode (Režim činnosti zaostřovacích polí)

Tato volba určuje, jakým způsobem bude pro autofokus vybráno zaostřovací pole (© 56).

#### a2: Built-in AF-assist Illuminator (Vestavěný pomocný AF reflektor)

Je-li vybrána možnost **On (Zapnuto)** a není dostatečné osvětlení, rozsvítí se vestavěný pomocný reflektor pro automatické zaostřování ( $\square$  55) pro podporu činnosti zaostřování v režimu jednorázového serva (pro režim ostření je vybráno **AF-S** nebo je v režimu ostření **AF-A** vybráno jednorázové servo) je-li pro režim činnosti zaostřovacích polí vybráno **Auto-area (Automatická volba zaostřovacího pole)** nebo je vybráno **Single point (Jedno zaostřovací pole), Dynamic area (Dynamické zaostřování)** nebo **3D-tracking (11 points) (Prostorové sledování** (**11 polí)**) a je vybráno středové zaostřovací pole. Pokud je vybrána možnost **Off (Vypnuto)**, pomocný AF reflektor nepracuje. Fotoaparát nemusí být schopen za nízké hladiny osvětlení zaostři na objekt.

#### 🖉 Viz také

Informace o omezeních při použití různých objektivů v kombinaci s pomocným AF reflektorem viz str. 197. Informace o režimech snímání, ve kterých je možné použít pomocný AF reflektor, viz str. 212.

#### a3: Live View Autofocus (Autofokus v režimu živého náhledu)

Tlačítko MENU 🔿 🖉 nabídka uživatelských funkcí

Tato volba určuje, jakým způsobem bude pro autofokus vybráno zaostřovací pole v živém náhledu (<sup>CL</sup> 43).

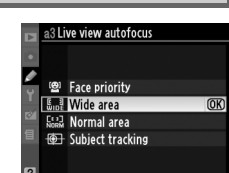

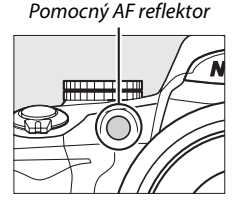

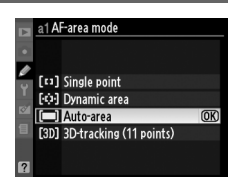

Tlačítko MENU 🔿 🖉 nabídka uživatelských funkcí

Tlačítko MENU -> 🖉 nabídka uživatelských funkcí

#### a4: Rangefinder (Dálkoměr)

Vyberte možnost **On (Zapnuto)**, chcete-li použít indikaci expozice pro určení toho, zda je fotoaparát správně zaostřen v režimu manuálního zaostřování (<sup>CD</sup> 54; vezměte v úvahu, že tato funkce není dostupná v režimu fotografování **M**, když indikace expozice místo toho zobrazuje, zda je objekt správně exponován).

| Indikace | Popis                      | Indikace                                  | Popis                                     |
|----------|----------------------------|-------------------------------------------|-------------------------------------------|
| 0        | Fotoaparát je zaostřen.    | 0<br>Ⅲ ►                                  | Zaostřovací pole je mírně<br>za objektem. |
| 0        | Zaostřovací pole je mírně  | 0                                         | Zaostřovací pole je daleko                |
| ∢ III    | před objektem.             | 11111>                                    | za objektem.                              |
| 0        | Zaostřovací pole je daleko | !!!!</th <th>Fotoaparát není schopen</th> | Fotoaparát není schopen                   |
| •••••    | před objektem.             |                                           | určit správné zaostření.                  |

#### 🖉 Práce s dálkoměrem

Dálkoměr vyžaduje objektiv s maximální clonou f/5,6 nebo kratší a není dostupný v živém náhledu. Je možné, že se nepodaří dosáhnout požadovaných výsledků v situacích, ve kterých fotoaparát nemůže provést zaostření pomocí autofokusu (<sup>IIII</sup> 55).

#### b: Exposure (Expozice)

#### b1: EV Steps for Exposure Cntrl. (Kroky EV pro řízení expozice)

Tlačítko MENU 🔿 🖉 nabídka uživatelských funkcí

Tato volba určuje, zda úprava času závěrky, clony, korekce expozice, korekce zábleskové expozice a bracketing budou prováděny v přírůstcích odpovídajících <sup>1</sup>/3 EV (**1/3 step**) nebo <sup>1</sup>/2 EV (**1/2 step**).

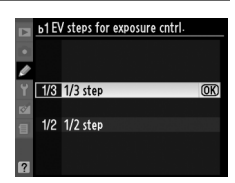

#### c: Timers/AE Lock (časovač/expoziční paměť)

c1: Shutter-Release Button AE-L Tlač (Aktivace expoziční paměti tlačítkem spouště)

Tlačítko MENU → Ø nabídka uživatelských funkcí

Ve výchozím nastavení **Off (Vypnuto)** lze aretovat expozici pouze během stisknutí tlačítka **AE-L/AF-L**. Je-li vybrána volba **On (Zapnuto)**, expozice se aretuje rovněž při namáčknutí tlačítka spouště do poloviny.

| <u>⊳</u> <u>c1</u> | Shutter-release | e button AE-L |     |
|--------------------|-----------------|---------------|-----|
|                    |                 |               |     |
| Y                  | On              |               |     |
| 12/1               | 0//             |               | 670 |
| 8                  | Uff             |               | UK  |
| ?                  |                 |               |     |

# c2: Auto off Timers (Časovače automatického vypnutí)

Tato možnost určuje, jak dlouho monitor zůstává zapnutý, pokud se neprovádí žádná činnost při zobrazení nabídek a při přehrávání (**Playback/menus (Přehrávání/menu)**), zatímco snímky se po vyfotografování zobrazí na monitoru (**Image review (Kontrola snímku**)), a jak dlouho zůstanou zapnuté expozimetry, hledáček a zobrazení informací, když se neprovádí žádná činnost (**Auto meter-off (Automatické vypnutí expozimetru)**). Pro úsporu baterie zvolte kratší zpoždění automatického vypnutí.

| Polozka                                                                                                    | Popis (všechny časy jsou približne)                                   |                                        |                                                                                          |                                                                    |
|----------------------------------------------------------------------------------------------------|-----------------------------------------------------------------------|----------------------------------------|------------------------------------------------------------------------------------------|--------------------------------------------------------------------|
|                                                                                                    | Časovače automatického vypnutí jsou nastaveny na následující hodnoty: |                                        |                                                                                          |                                                                    |
| SHORT Short<br>(Krátká)<br>NORM Normal                                                                                                    |                                                                       | Playback/menus<br>(Přehrávání/nabídky) | lmage review (Kontrola<br>snímku)                                                        | Auto meter-off delay<br>(Zpoždění automatického<br>vypnutí měření) |
|                                                                                                    | Short (Krátká)                                                        | 8 s                                    | 4 s                                                                                      | 4 s                                                                |
| (Dlouhá)                                                                                                    | Normal (Normální)                                                     | 12 s                                   | 4 s                                                                                      | 8 s                                                                |
| (,                                                                                                    | Long (Dlouhá)                                                         | 20 s                                   | 20 s                                                                                     | 1 min.                                                             |
| <ul> <li>Proveďte samostatné nastavení časovačů Playback/menus (Přehr<br/>Image review (Kontrola snímku) a Auto meter-off (Automatick<br/>Po dokončení procedury nastavení zvýrazněte Done (Hotovo) a st</li> </ul> |                                                                       |                                        | <b>řehrávání/nabídky)</b> ,<br><b>tické vypnutí měření)</b> .<br>a stiskněte tlačítko ®. |                                                                    |

#### 🖉 Auto off Timers (Časovače automatického vypnutí)

Při napájení fotoaparátu pomocí volitelného síťového zdroje EH-5a a konektor síťového zdroje EP-5 se expozimetry automaticky nevypnou. Monitor a hledáček se automaticky nevypnou v případě, že je přístroj připojen k tiskárně prostřednictvím USB.

#### c3: Self-Timer (Samospoušť)

Tlačítko MENU → 🖉 nabídka uživatelských funkcí

Zvolte délku zpoždění spouště a počet snímků, které chcete vyfotografovat při každém stisknutí tlačítka spouště v režimu samospouště.

| Položka                                      | Popis                                                                                                    |                                  |
|----------------------------------------------|----------------------------------------------------------------------------------------------------|----------------------------------|
| Self-timer delay (Délka<br>běhu samospouště) | Vyberte délku zpoždění spouště.                                                                                                    |                                  |
| Number of shoots<br>(Počet snímků)           | Stisknutím ▲ nebo ▼ vyberte počet snímků, které<br>chcete vyfotografovat při každém stisknutí tlačítka<br>spouště v režimu samospouště (pokud je hodnota<br>vyšší než 1, snímky budou pořizovány v intervalu<br>3 s). | c3 Self-timer<br>Number of shots |

#### c4: Remote on Duration (Doba zapnutí dálkového ovládání)

Tlačítko MENU -> 🖉 nabídka uživatelských funkcí

Vyberte, jak dlouho bude fotoaparát čekat na signál z dálkového ovládání před tím, než zruší režim dálkový zpožděný nebo dálkový okamžitý a obnoví režim jednotlivých snímků, sériového snímání nebo tiché expozice (CC 65). Pro prodloužení životnosti baterie volte kratší časy.

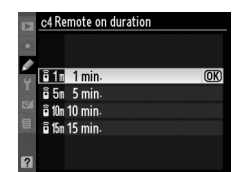

## d: Shooting/Display (Snímání/zobrazení)

### d1: Beep (pípání)

Pokud je zvoleno High (Vysoký) nebo Low (Nízký), ozve se pípnutí v režimu zvoleného tónu vždy, když kamera zaostří v režimu automatického zaostřování (AF-S nebo při snímání statických objektů v režimu zaostřování AF-A), pokud časovač spouště odpočítává čas v režimu samospouště a v režimu zpožděného dálkového ovládání (C 65, 67), nebo pokud je fotografie pořizována v režimu okamžitého dálkového ovládání (2 67). Je-li vybráno Off (Vypnuto), pípnutí se neozve; uvědomte si prosím, že v režimu ((tichá expozice) Beep (Pípnutí) není dostupné a neozve se při zaostřování fotoaparátu.

Současné nastavení je ukázáno na zobrazeních informací: zobrazí se **b**, je-li pípání zapnuto, 🏵 když je vypnuto.

#### d2: Viewfinder Grid Display (Zobrazení mřížky v hledáčku)

Vyberte **On (Zapnuto)**, chcete-li na požádání zobrazit v hledáčku linky mřížky, která usnadňuje kompozici fotografií.

#### d3: ISO Display (Zobrazení ISO)

Vyberte On (Zapnuto), chcete-li v hledáčku zobrazit současné nastavení citlivosti ISO v zobrazeních počitadel snímků.

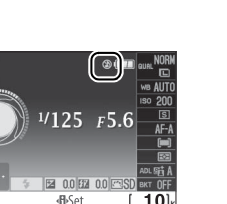

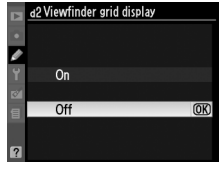

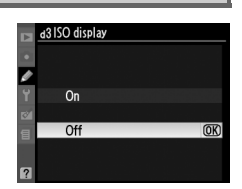

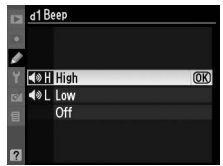

Tlačítko MENU  $\rightarrow Q$  nabídka uživatelských funkcí

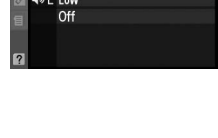

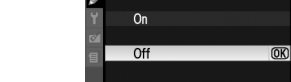

Tlačítko MENU -> @ nabídka uživatelských funkcí

Tlačítko MENU -> @ nabídka uživatelských funkcí

#### d4: File Number Sequence (Číslování souborů)

Při expozici snímku vytvoří fotoaparát název souboru přidáním jedničky k poslednímu použitému číslu souboru. Tato volba určuje, zda číslování souborů pokračuje od posledního použitého čísla při vytvoření nové složky, naformátování karty nebo vložení nové karty do fotoaparátu.

|       | Položka              | Popis                                                                                                    |
|-------|----------------------|----------------------------------------------------------------------------------------------------|
|       | On<br>(Zapnuto)      | Číslování souborů pokračuje po vytvoření nové složky, naformátování paměťové karty resp. vložení nové paměťové karty od naposled použitého čísla souboru nebo od nejvyššího čísla souboru v aktuální složce (podle toho, které z obou čísel je vyšší). Je-li zhotoven snímek v okamžiku, kdy aktuální složka obsahuje snímek s číslem 9999, dojde k vytvoření nové složky a číslování souborů začne znovu od 0001. |
|       | Off<br>(Vypnuto)     | Při vytvoření nové složky, naformátování paměťové karty resp. vložení nové<br>paměťové karty do fotoaparátu jsou čísla souborů resetována na 0001. Je-li<br>provedena expozice snímku v okamžiku, kdy aktuální složka obsahuje 999 snímků,<br>dojde k automatickému vytvoření nové složky.                                                                                                    |
| RESET | Reset<br>(resetovat) | Stejná volba jako <b>On (Zapnuto)</b> , s tím rozdílem, že dalšímu zhotovenému snímku je<br>přiřazeno číslo souboru vytvořené přidáním čísla "1" k nejvyššímu číslu souboru<br>v aktuální složce. Je-li složka prázdná, je číslování souborů resetováno na 0001.                                                                                                    |

#### **V** File Number Sequence (Číslování souborů)

Má-li aktuální složka číslo 999 a obsahuje buďto 999 snímků a/nebo snímek s číslem 9999, zablokuje se závěrka a nelze zhotovit žádné další snímky. Vyberte volbu **Reset** v uživatelské funkci d4 a poté buďto naformátujte vloženou paměťovou kartu a/nebo vložte novou paměťovou kartu.

#### d5: Exposure Delay Mode (Režim zpožděné expozice)

Tlačítko MENU 🔿 🖉 nabídka uživatelských funkcí

Ve výchozím nastavení **Off (Vypnuto)** dojde k expozici snímku ihned po stisknutí. V situacích, kdy i nejmenší pohyb fotoaparátu může způsobit rozhýbání snímků, lze pomocí volby **On** (**Zapnuto**) oddálit spuštění závěrky o cca 1 s po stisknutí tlačítka spouště a vyklopení zrcadla do horní polohy.

Vyberte informace o datu, které chcete vkopírovat na snímky v době jejich pořízení.

|       | Položka                            | Popis                                                                                    |                      |
|-------|------------------------------------|------------------------------------------------------------------------------------------|----------------------|
|       | Off (Vypnuto)                      | Čas a datum se na fotografiích nezobrazí.                                                |                      |
| DATE  | Date (Datum)                       | Datum nebo datum a čas se vkopírují na snímky,                                           | 15.04.2009           |
| DATE⊕ | Date and time<br>(Datum a čas)     | když je tato volba aktivní.                                                              | 15.04.2009 10:02     |
| 123   | Date counter<br>(počítadlo datumu) | Na nové snímky je vkopírován časový údaj obsahují<br>pořízení do vybraného data (🕮 161). | cí počet dní od data |

Při nastavení jiném než **Off (Vypnuto)** je vybraná volba označena symbolem **DATE** v zobrazení informací.

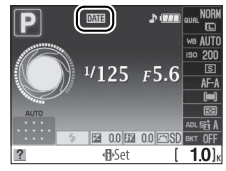

#### Date Imprint (Vkopírování data)

Datum je zaznamenáno v pořadí vybraném v nabídce **Time zone and date (Časové pásmo a datum)** (D 169). Informace o datu nejsou vkopírovány na snímky pořízení ve formátu NEF (RAW) a není je možné přidat na existující snímky, ani z nich odstranit. Chcete-li vytisknout datum zaznamenání na snímky pořízené s vypnutou funkcí vkopírování data, vyberte **Time stamp (Časové údaje)** v nabídce PictBridge (D 138, 141) nebo vyberte **Imprint date (Vkopírování data)** v nabídce **Print set (DPOF)** (Nastavení tisku (DPOF)) pro vytisknutí data zaznamenání na všechny snímky v současné tiskové objednávce DPOF (D 144).

Ø

#### **II** Date Counter (Počítadlo data)

E A 02/20.04.2009

Budoucí datum (zbývající dny)

6К).

Na snímky pořízené, když je tato volba aktivní, je vkopírován počet dní zbývajících do určitého budoucího data nebo počet dní, které uplynuly od data v minulosti. Použijte pro sledování toho, jak roste dítě, nebo pro počítání dní do narozenin nebo svatby.

V oblasti 1, 2 a 3 je možné uložit až tři samostatná data. Při prvním použití počítadla datumů budete vyzváni k použití oblast 1; zadejte datum pomocí multifunkčního voliče a stiskněte tlačítko 🙉. Chcete-li datum změnit nebo uložit další data, vyberte oblast, stiskněte 🕨 a zadejte datum. Pro použití uloženého data vyberte oblast a stiskněte

Chcete-li vybrat formát počítadla data, vyberte Display options (Zobrazit volitelná nastavení) a stiskněte > pro zobrazení nabídky vpravo. Vyberte volbu a stiskněte tlačítko 🛞. V nabídce počítadla datumů zvýrazněte **Done (Hotovo)** a po dokončení procedury nastavení stiskněte tlačítko 🙉.

#### d7: Live View Display Options (Možnosti zobrazení živého náhledu)

Vyberte indikátory dostupné pro zobrazení v režimu živého náhledu (□ 45). Stisknutím tlačítka ▲ nebo ▼ vyberte volbu a potvrďte stisknutím tlačítka ▶. Vedle zvolených položek se zobrazí symbol 🗹; pro zrušení výběru je zvýrazněte a stiskněte tlačítko . Pro návrat na nabídku uživatelských nastavení zvýrazněte Done (Hotovo) a stiskněte 🛞 (vezměte v úvahu, že alespoň jedna volba musí být zapnutá).

Tlačítko MENU -> 🖉 nabídka uživatelských funkcí

d6 Date imprint Display options Number of days (OK) Years and days Years, months, and days

**OK)OK** 

1 22.04.2009 123▲02/20.04.2009 OK

d6 Date imprint Date counter

Display options

d6 Date imprint Choose date

1 22.04.2009

@Set

3

Done Ø Choose date

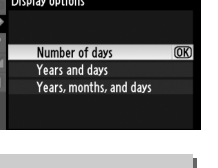

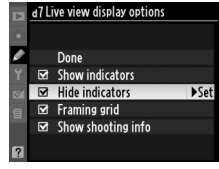

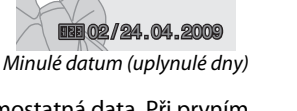

#### e1: Flash Cntrl for Built-in Flash (Řízení záblesku pro vestavěný blesk)

Tlačítko MENU → Ø nabídka uživatelských funkcí

1924

0 100 100 100

(OK)

°S 658

Optional flas

TTI S TTI

M\$ Manual

Vyberte režim záblesku pro vestavěný blesk v režimu P, S, A a M.

|       | Položka           | Popis                                                                                                    |
|-------|-------------------|----------------------------------------------------------------------------------------------------|
| TTL\$ | TTL               | Výkon blesku je automaticky upravována podle světelných podmínek scény.                                                                                                   |
| M\$   | Manual<br>(Ručně) | Vyberte úroveň blesku mezi <b>Full (Plný) a 1/32</b> ( <sup>1</sup> / <sub>32</sub> plného výkonu). Vestavěný blesk má na plný výkon směrné číslo 18 (m, ISO 200, 20 °C). |

#### 🖉 Manual (Ručně)

Symbol 🔀 bliká v hledáčku a v zobrazení informací, když je vybrána možnost **Manual (Ručně)** a blesk je vyklopen.

#### 🖉 SB-400

Je-li na fotoaparátu nasazený a zapnutý volitelný blesk SB-400, změní se uživatelské nastavení e1 na **Optional flash (Volitelný blesk)** pro možnost volby zábleskového režimu SB-400; k dispozici jsou režimy **TTL** a **Manual** (**Ručně**).

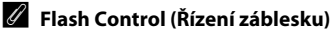

Je-li použit objektiv s procesorem v kombinaci s vestavěným nebo volitelným bleskem SB-900, SB-800, SB-600 nebo SB-400 (<sup>[]</sup> 70, 198), jsou k dispozici následující typy řízení záblesku.

- i-TTL Balanced Fill-Flash for Digital SLR (i-TTL vyvažovaný doplňkový záblesk pro digitální jednooké zrcadlovky): Výkon blesku je upraven pro přirozenou rovnováhu mezi hlavním objektem a pozadím.
- Standard i-TTL Fill-Flash for Digital SLR (Standardní i-TTL doplňkový záblesk pro digitální jednooké zrcadlovky): Výkon blesku je upraven pro hlavní objekt; jas pozadí snímku není brán v úvahu. Tento režim se doporučuje pro snímky, na kterých má být hlavní objekt zdůrazněn na úkor objektů v pozadí, a je vhodný při použití korekce expozice.

Řízení standardního i-TTL blesku je použito s bodovým měřením, nebo je-li vybráno s volitelným bleskem. Ve všech ostatních případech je použit i-TTL vyvažovaný doplňkový záblesk pro digitální jednooké zrcadlovky.

# e2: Auto Bracketing Set (Nastavení automatického bracketingu)

Tlačítko MENU → 🖉 nabídka uživatelských funkcí

Vyberte různé nastavení (expozice, aktivní D-Lighting nebo vyvážení bílé barvy), když je bracketing aktivní (pouze v režimech **P**, **S**, **A** a **M**; viz strana 103).

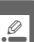
## f: Controls (Ovládací prvky)

## f1: Assign 🖄/Fn Button (Přiřadit tlačítko 🖄/Fn)

Tlačítko MENU → Ø nabídka uživatelských funkcí

Vybírá roli, jakou přebírá tlačítko **Fn** (🔆).

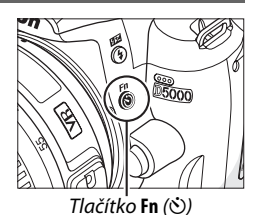

|      | Položka                | Popis                                                                               |
|------|------------------------|-------------------------------------------------------------------------------------|
| N)   | Self-timer             | Stisknutím tlačítka <b>Fn</b> (🕑) přepínáte zapnutí a vypnutí režimu                |
| 0    | (Samospoušť)           | samospouště (🕮 69).                                                                 |
|      | Release mode           | Stiskněte tlačítko <b>Fn</b> (🕑) a otáčejte hlavním příkazovým voličem pro volbu    |
|      | (Snímací režimy) *     | snímacího režimu (🕮 65).                                                            |
|      | Image quality/size     | Stiskněte tlačítko <b>Fn</b> (Č)) a otáčejte příkazovým voličem pro volbu kvality   |
| QUAL | (Kvalita/velikost      | a velikosti obrazu (🕮 62).                                                          |
|      | obrazu)                |                                                                                     |
| ISO  | ISO sensitivity        | Stiskněte tlačítko <b>Fn</b> (🕑) a otáčejte příkazovým voličem pro volbu citlivosti |
| 100  | (Citlivost ISO) *      | ISO ( <sup>(1)</sup> 74).                                                           |
| WR   | White balance          | Stiskněte tlačítko <b>Fn</b> (🕑) a otáčejte příkazovým voličem pro volbu            |
| 110  | (Vyvážení bílé barvy)* | vyvážení bílé barvy (pouze režimy P, S, A, a M; 🕮 96).                              |
| ret. | Active D-Lighting      | Stiskněte tlačítko <b>Fn</b> (🕑) a otáčejte příkazovým voličem pro volbu            |
| E B  | (Aktivní D-Lighting) * | aktivního D-Lighting (pouze režimy ( <b>P, S, A</b> a <b>M</b> ; 🕮 94).             |
|      |                        | Je-li kvalita obrazu nastavena na JPEG fine (vysoká kvalita), JPEG                  |
|      |                        | normal (normální kvalita) nebo JPEG basic (základní kvalita), zobrazí               |
|      |                        | se v zobrazení informací "RAW" a kopie NEF (RAW) bude pořízena s dalším             |
| +RAW | +NEF (RAW)             | snímkem po stisknutí tlačítka <b>Fn</b> (ல). Počítadlo snímků ukazuje počet         |
|      |                        | obrázků NEF (RAW), které je možné zaznamenat. Chcete-li ukončit tento               |
|      |                        | krok bez zaznamenání NEF (RAW) kopie, stiskněte znovu tlačítko <b>Fn</b> (🕉)        |
|      |                        | před tím, než vypnete fotoaparát.                                                   |
|      | Auto bracketing        | Stiskněte tlačítko <b>Fn</b> (🕑) a otáčejte příkazovým voličem pro volbu            |
| BKT  | (Automatický           | přírůstku bracketing (bracketing expozice a vyvážení bílé barvy) nebo pro           |
|      | bracketing) *          | zapnutí či vypnutí ADL bracketingu (pouze režimy P, S, A a M; 🕮 104).               |

 \* Položka momentálně vybraná pro uživatelské nastavení f1 se zobrazí jako černobílý symbol (Release mode (Snímací režim) je zobrazen symbolem Fn). Zvolte roli, kterou má hrát tlačítko AE-L/AF-L.

|      | Položka                                 | Popis                                                                                                    |
|------|-----------------------------------------|----------------------------------------------------------------------------------------------------|
| A    | AE/AF lock<br>(AE/AF blokace)           | Zaostření a expozice budou zablokovány jakmile bude stlačeno tlačítko <b>AE-L/AF-L</b> .                                                                                               |
| ß    | AE lock only<br>(Blokace pouze AE)      | Během stisknutí tlačítka <b>AE-L/AF-L</b> je blokována expozice.                                                                                                    |
| Ā    | AF lock only<br>(Blokace pouze AF)      | Během stisknutí tlačítka <b>AE-L/AF-L</b> je blokováno zaostření.                                                                                                    |
| ā:   | AE lock (hold)<br>(Podržení blokace AE) | Expozice je zablokována, jakmile jakmile je<br>tlačítko <b>AE-L/AF-L</b> stlačeno a zůstává zablokována,<br>dokud není tlačítko stisknuto znovu nebo dokud<br>se nevypnou expozimetry. |
| AFON | AF-ON (Aktivace<br>autofokusu)          | Tlačítko <b>AE-L/AF-L</b> spouští autofokus. Tlačítko<br>spouště nemůže být pro zaostřování použito.                                                                                   |

## f3: Reverse Dial Rotation (Otáčení voliče v opačném směru)

uživatelských funkcí

Vyberte Yes (Ano) pro otočení směru příkazového voliče.

## f4: No Memory Card? (Žádná paměťová karta?)

Při volbě Release locked (Spuštění blokováno), je funkce tlačítka spouště uvolněna jedině tehdy, ie-li do fotoaparátu vložena paměťová karta. Zvolíme-li Enable release (Spuštění umožněno), spoušť může být uvolněna, ikdyž není vložena paměťová karta, ačkoli nemohou být zaznamenány žádné snímky (budou ale zobrazeny na monitoru v demo režimu). Pozor, při ukládání snímků přímo do počítače pomocí softwaru Camera Control Pro 2 (volitelné příslušenství) nejsou snímky ukládány na paměťovou kartu fotoaparátu a závěrku lze spustit bez ohledu na zde provedené nastavení.

# f5: Reverse Indicators (Reverzní kontrolky)

v hledáčku fotoaparátu a v zobrazení informací o snímku zobrazeny s kladnými hodnotami vlevo a zápornými hodnotami vpravo. Pro zobrazení záporných hodnot vlevo a kladných hodnot vpravo vyberte 

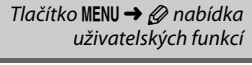

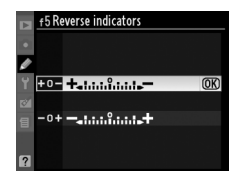

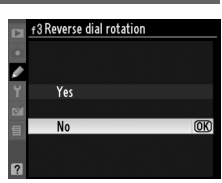

Tlačítko MENU → Ø nabídka

uživatelských funkcí

Tlačítko MENU 🔿 🖉 nabídka

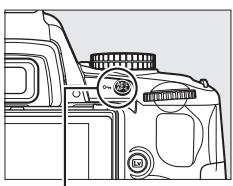

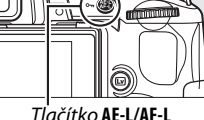

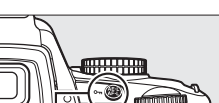

uživatelských funkcí

Tlačítko MENU → Ø nabídka

# **Y** Setup Menu (Menu nastavení): *Camera Setup (Nastavení fotoaparátu)*

Pro zobrazení nabídky nastavení stiskněte MENU a zvolte záložku ¥ (Setup menu (Nabídka nastavení)).

SETUP MENU nory card ness format

nation display round

sensor up for cleaning infe

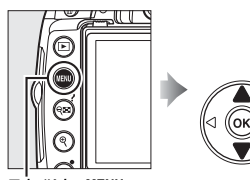

Ttlačítko MENU

|  | Format me<br>LCD bright<br>nfo displa<br>uto infor<br>Info wrap-<br>Clean imag<br>Lock mirro<br>Video moo |
|--|----------------------------------------------------------------------------------------------------|
|  |                                                                                                    |

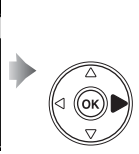

| _                     |                                                                                                    |                                 |
|-----------------------|----------------------------------------------------------------------------------------------------|---------------------------------|
|                       | SETUP MENU                                                                                                    |                                 |
| •                     | Format memory card                                                                                                    |                                 |
|                       | LCD brightness                                                                                                    | 0                               |
| Ű                     | Info display format                                                                                                    | info                            |
|                       | Auto information display                                                                                                    | Ē                               |
| ~                     | Info wrap-around                                                                                                    | 0FF                             |
| ≣.                    | Clean image sensor                                                                                                    |                                 |
|                       | Lock mirror up for cleaning                                                                                                    |                                 |
| ?                     | Video mode                                                                                                    | NTSC                            |
|                       |                                                                                                    |                                 |
|                       | CETIID MENII                                                                                                    |                                 |
|                       | SETUP MENU                                                                                                    |                                 |
| •                     | SETUP MENU<br>HDMI                                                                                                    | AUTO                            |
| •                     | SETUP MENU<br>HDMI<br>Time zone and date                                                                                        | AUTO<br>                        |
| •                     | SETUP MENU<br>HDMI<br>Time zone and date<br>Language                                                                            | AUTO<br><br>En                  |
| •                     | SETUP MENU<br>HDMI<br>Time zone and date<br>Language<br>Image comment                                                           | AUTO<br><br>En<br>OFF           |
| •                     | SETUP MENU<br>HDMI<br>Time zone and date<br>Language<br>Image comment<br>Auto image rotation                                    | AUTO<br><br>En<br>OFF<br>ON     |
| -<br>-<br>-<br>       | SETUP MENU<br>HDMI<br>Time zone and date<br>Language<br>Image comment<br>Auto image rotation<br>Image Dust Off ref photo        | AUTO<br><br>En<br>OFF<br>ON     |
| □<br>•<br>•<br>•<br>• | SETUP MENU<br>HDMI<br>Time zone and date<br>Language<br>Image comment<br>Auto image rotation<br>Image Dust Off ref photo<br>GPS | AUTO<br><br>En<br>OFF<br>ON<br> |

Nabídka pro nastavení obsahuje následující volby:

| Položka                                                                                               | Default (Výchozí<br>nastavení)                                  | æ   |
|----------------------------------------------------------------------------------------------------|-----------------------------------------------------------------|-----|
| Format memory<br>card (Formátování<br>paměťové karty)                                                 | _                                                               | 23  |
| LCD brightness (Jas<br>LCD)                                                                           | 0; Auto dim<br>(Automatické)<br>stmívání: on<br>(zapnuto)       | 166 |
| Info display format<br>(Formát zobrazení<br>informací)                                                | Graphic (Grafický);<br>Background color<br>black (Černé pozadí) | 166 |
| Auto information<br>display (Zobrazení<br>automatických<br>informací)                                 | On (Zapnuto)                                                    | 168 |
| Info wrap-around<br>(Procházení<br>informací)                                                         | Off (Vypnuto)                                                   | 168 |
| Clean image sensor<br>(Vyčištění<br>obrazového<br>snímače)                                            | _                                                               | 206 |
| Lock mirror up for<br>cleaning<br>(Zablokování zrcadla<br>v horní poloze pro<br>čištění) <sup>1</sup> | _                                                               | 208 |
| Video mode (Režim<br>videa)                                                                           |                                                                 | 168 |

| Položka                                                                                  | Default (Výchozí<br>nastavení)                                                  |     |
|------------------------------------------------------------------------------------------|---------------------------------------------------------------------------------|-----|
| HDMI                                                                                     | Auto                                                                            | 168 |
| Time zone and date<br>(Časové pásmo<br>a datum)                                          | _                                                                               | 169 |
| Language (Jazyk)                                                                         | —                                                                               | 169 |
| lmage comment<br>(Komentář ke<br>snímku)                                                 | _                                                                               | 169 |
| Auto image<br>rotation<br>(Automatické<br>otáčení obrazu)                                | On (Zapnuto)                                                                    | 170 |
| Image dust off ref<br>photo (Obraz<br>referenční<br>fotografie pro<br>odprášení snímače) | _                                                                               | 171 |
| GPS                                                                                      | Auto meter off<br>(Automatické<br>vypnutí<br>Expozimetru):<br>enable (Umožněno) | 114 |
| Eye-Fi upload<br>(Přenos pomocí<br>Eye-Fi) <sup>2</sup>                                  | Enable (Umožněno)                                                               | 173 |
| Firmware version<br>(Verze firmware)                                                     | _                                                                               | 173 |

1 Není k dispozici při nízké kapacitě baterie.

2 Dostupné pouze je-li vložena kompatibilní karta Eye-Fi (🕮 173).

Ï

Nabídka pro jas LCD obsahuje následující volby:

- LCD brightness (Jas LCD): Zobrazí se nabídka na obrázku vpravo; pomocí tlačítek 🔺 nebo 🔻 můžete nastavit jas monitoru. Vyšší hodnoty nastavte pro dosažení vyššího jasu, nižší hodnoty pro dosažení nižšího iasu.
- Auto dim (Automatické stmívání): Pokud zvolíte On (Zapnuto), monitor postupně ztmavne, pokud jsou zobrazovány informace o snímku.

**Info Display Format** (Formát zobrazení informací)

> Programmed auto <sup>1/</sup>125

F5.6

0.0 1993 0.0

Classic (Klasický) (🕮 167)

2 Zvolte Classic (Klasický) nebo Graphic

Zvolte jeden z následujících dvou formátů obrazovky informací (22 8). Různé formáty mohou být zvoleny pro automatický režim a režimy motivových programů na straně jedné a pro režimy P, S, A a M na straně druhé.

Vyberte režimy, ve kterých bude používán zvolené zobrazení informací. Označte Auto/scene modes (Automatický režim/ režim motivových programů) nebo P, S, A, M modes (Režimy P, S, A a M) a stiskněte .

#### 3 Zvolte barvu pozadí.

(Grafický).

a stiskněte ▶.

Označte barvu pozadí a stiskněte 🛞. Vyberte modrou, černou či oranžovou (Classic (Klasickou)), nebo zelenou, černou či hnědou (Graphic (Grafickou)).

Označte Classic (Klasický) nebo Graphic (Grafický)

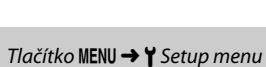

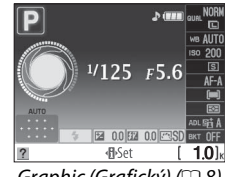

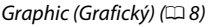

(ок

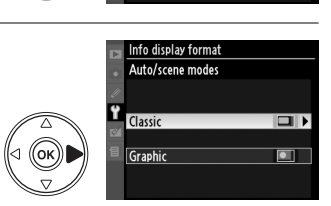

Info display format

Auto/scene modes

P, S, A, and M modes

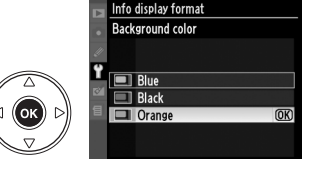

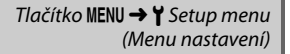

LCD brightness

Ŷ

(Menu nastavení)

-3 - +3

"Classic (Klasický)" displej je zobrazen níže.

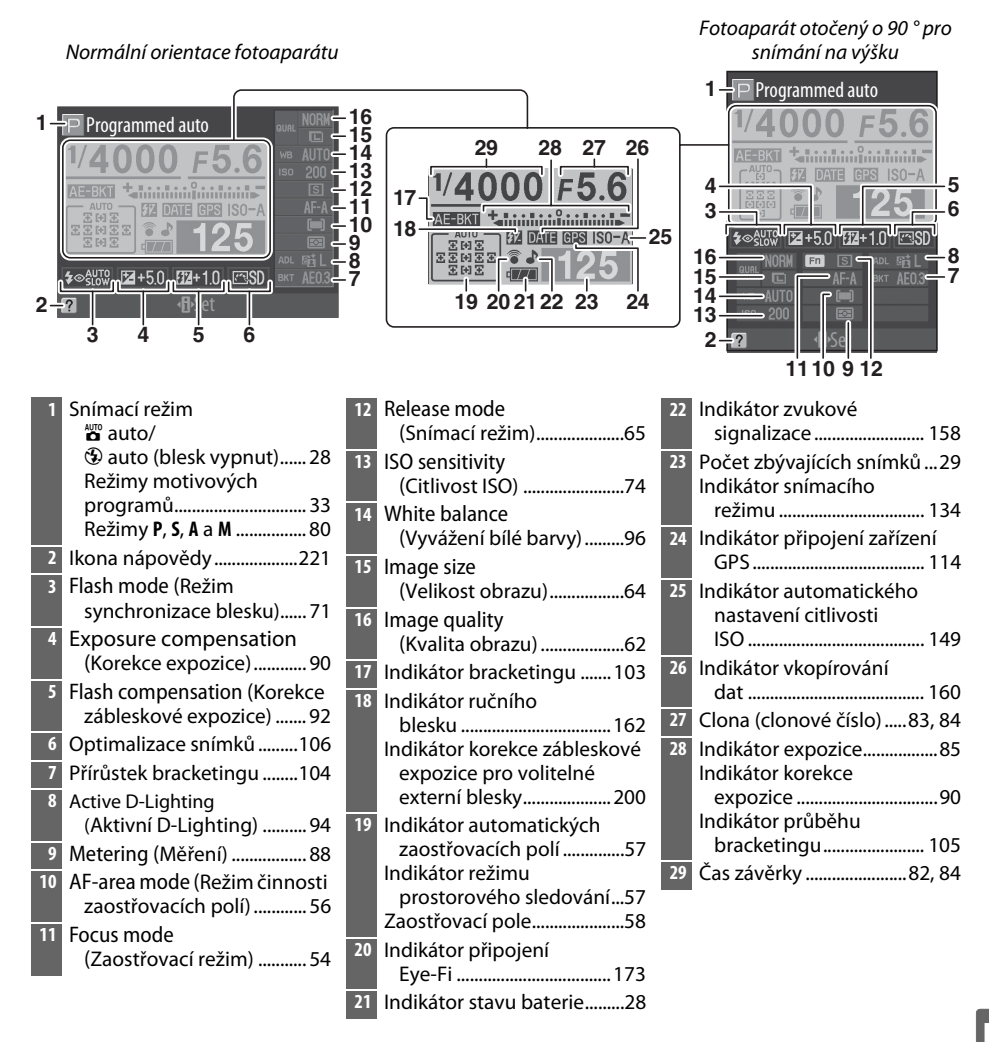

Tuto položku lze nastavit odděleně pro automatický režim, režim záběru a pro režimy **P**, **S**, **A** a **M**. Je-li vybrána volba **On (Zapnuto)**, zobrazení informací se zobrazí při namáčknutí tlačítka spouště do poloviny; pokud je kontrola snímku (<sup>11</sup> 147) vypnutá, zobrazí se také, ihned po fotografování. Zvolte **On (Zapnuto)**, pokud zobrazení informací při fotografování často využíváte. Pokud zvolíte **Off (Vypnuto)**, displej informací lze prohlížet pouze po stisknutí

Info Wrap-around (Procházení informací)

tlačítka 📷.

**HDMI** 

Pokud je zvoleno **On (Zapnuto)**, kurzor projde postupně všemi údaji zobrazení informací informací.

## Video Mode (Režim videa)

Při propojování fotoaparátu s televizorem nebo videorekordérem pomocí vnějšího A/V konektoru se ujistěte, že režim videa nastavený na fotoaparátu odpovídá televizní normě videozařízení (NTSC nebo PAL).

| Fotoaparát je vybaven konektorem HDMI ( <b>H</b> igh- <b>D</b> efinition <b>M</b> ultimedia                                                                                                    |                                                                                                    |     |
|----------------------------------------------------------------------------------------------------|----------------------------------------------------------------------------------------------------|-----|
| umožňuje přehrávání snímků s vysokým rozlišením používajících kabel<br>typu C (volitelné příslušenství od komerčních dodavatelů). Před<br>propojením fotoaparátu se zobrazovacím zařízením s vysokým<br>rozlišením zvolte formát HDMI. Pokud je vybrána funkce <b>Auto</b> ,<br>fotoaparát automaticky zvolí vhodný formát | Fotoaparát je vybaven konektorem HDMI ( <b>H</b> igh- <b>D</b> efinition <b>M</b> ultimedia<br>Interface) (Rozhraní pro multimédia s vysokým rozlišením), který<br>umožňuje přehrávání snímků s vysokým rozlišením používajících kabel<br>typu C (volitelné příslušenství od komerčních dodavatelů). Před<br>propojením fotoaparátu se zobrazovacím zařízením s vysokým<br>rozlišením zvolte formát HDMI. Pokud je vybrána funkce <b>Auto</b> ,<br>fotoaparát automaticky zvolí vhodný formát | □ H |

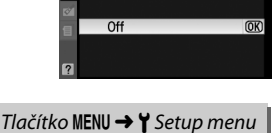

Tlačítko MENU → ¥ Setup menu

Tlačítko MENU → ¥ Setup menu

Info wrap-around

On

(Menu nastavení)

(Menu nastavení)

(Menu nastavení)

(Menu nastavení)

 HDMI

 AUTO Auto
 @K

 Y 480p 480p (arogressive)
 @K

 576p 576p (rogressive)
 1000 1080i (interlaced)

Tlačítko MENU → ¥ Setup menu

Tato položka slouží k nastavení časových zón a hodin fotoaparátu, volbě pořadí zobrazení časových údajů a zapnutí/vypnutí letního času.

| Položka                                                                                                    | Popis                                                                                                    |
|----------------------------------------------------------------------------------------------------|----------------------------------------------------------------------------------------------------|
| Time zoneVolba časového pásma. Hodiny fotoaparátu se automaticky nastaví na(Časové pásmo)zvoleném časovém pásmu. |                                                                                                    |
| Date and time<br>(Datum a čas)                                                                                   | Položka slouží k nastavení hodin fotoaparátu (🕮 20).                                                                                                    |
| Date format<br>(Formát data)                                                                                     | Zde je možné zvolit pořadí zobrazení dne, měsíce a roku.                                                                                                    |
| Daylight saving<br>time (Letní čas)                                                                              | Zapnutí nebo vypnutí letního času. Hodiny fotoaparátu se automaticky posunou<br>o jednu hodinu vpřed nebo zpět. Výchozí nastavení je <b>Off (Vypnuto)</b> . |

#### Language (Jazyk)

Tlačítko MENU → ¥ Setup menu (Menu nastavení)

Výběr jazyka pro nabídky fotoaparátu a další zobrazované informace. K dispozici jsou následující volby:

| Option (Položka) | Popis         | Option (Položka) |            | Popis         | Op       | tion (Položka) | Popis                     |  |  |  |
|------------------|---------------|------------------|------------|---------------|----------|----------------|---------------------------|--|--|--|
| Dk Dansk         | Dánština      | lt               | Italiano   | Italština     | Sv       | Svenska        | Švédština                 |  |  |  |
| De Deutsch       | Němčina       | NI               | Nederlands | Holandština   | 慜        | 中文(慜體)         | Tradiční                  |  |  |  |
| En English       | Angličtina    | No               | Norsk      | Norština      |          |                | cinstina                  |  |  |  |
| Es Español       | Španělština   | PI               | Polski     | Polština      | 简        | 中文(简体)         | Zjednodušen<br>á čínština |  |  |  |
| Fi Suomi         | Finština      | Pt               | Português  | Portugalština | П        | 日木諲            | lanonština                |  |  |  |
| Fr Français      | Francouzština | Ru               | Русский    | Ruština       | - 니<br>하 | 하극             | Koreiština                |  |  |  |
|                  |               |                  |            |               |          |                |                           |  |  |  |

### Image Comment (Komentář ke snímku)

Tlačítko MENU → ¥ Setup menu (Menu nastavení)

Přidání krátkých textových komentářů k pořizovaným snímkům. Komentáře lze zobrazit jako metadata v programu ViewNX (součást dodávky) nebo Capture NX 2 (volitelné příslušenství); 202). Komentář se zobrazí rovněž na třetí stránce zobrazení informací o snímku společně se snímacími daty (<sup>11</sup> 120).

- Done (Provedeno): Uložení změn a vrácení do nabídky nastavení.
- Input comment (Vložit komentář): Slouží k vložení komentáře způsobem popsaným na straně 152. Komentáře mohou mít délku až 36 znaků.
- Attach comment (Připojit komentář): Tuto volbu vyberte, chcete-li připojit zvolený komentář ke všem následně zhotoveným snímkům. Attach comment (Připojit komentář) lze aktivovat a deaktivovat označením a stisknutím

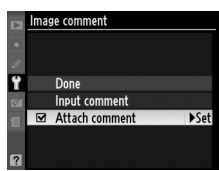

170

Snímky zhotovené při použití volby **On (Zapnuto)** obsahují informaci o orientaci fotoaparátu, což umožňuje jejich automatické otočení do správné orientace při přehrávání resp. při zobrazení v programu ViewNX nebo Capture NX 2 (volitelné příslušenství; 🕮 202).

Snímky na šířku

dolů.

Fotoaparát otočený o 90° ve směru hodinových ručiček

směru hodinových ručiček

Orientace fotoaparátu se nezaznamenává při použití volby Off (Vypnuto). Tuto volbu použijte při panorámování nebo pořizování snímků s objektivem namířeným směrem nahoru nebo

#### Auto Image Rotation (Automatické otočení snímku)

V režimu sériového snímání (🕮 65) je orientace zaznamenaná pro první snímek použita pro všechny fotografie téže série i když je orientace přístroje během snímání změněna.

#### 🖉 Rotate Tall (Otočit na výšku)

Chcete-li při přehrávání automaticky otáčet snímky orientované na výšku, zvolte On (Zapnuto) pro Rotate tall (Otočit na výšku) v nabídce přehrávání (2 147).

Zaznamenávány jsou následující orientace přístroje:

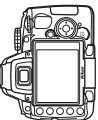

Fotoaparát otočený o 90 ° proti

#### **Image Dust off Ref Photo** (Obraz referenční fotografie pro odprášení snímače)

1

Získání referenčních dat pro funkci Image Dust Off (Odprášení snímače) v aplikaci Capture NX 2 (volitelné příslušenství; podrobné informace viz Návod k obsluze softwaru Capture NX 2).

#### Image dust off ref photo (Obraz referenční fotografie pro odprášení snímače) je

k dispozici pouze tehdy, pokud je na fotoaparátu nasazen objektiv s procesorem. Je doporučeno používat objektivy s ohniskovou vzdáleností minimálně 50 mm. Používáte-li zoom, nastavte nejdelší ohniskovou vzdálenost.

- Volba způsobu spuštění funkce. Image Dust Off ref photo Vyberte jedno z následujících volitelných nastavení a stiskněte tlačítko 🙉. Pro návrat bez pořízení dat pro Ÿ Start funkci Dust off (Odprášení snímače) stiskněte tlačítko Clean sensor and then start OK MENU. Start: Zobrazí se zpráva na obrázku vpravo mage Dust Off ref photo a v hledáčku se zobrazí nápis "rEF". Clean sensor and then start (Vyčistit senzor a pak začít): Tuto Take photo of bright
- volbu použijte pro vyčištění obrazového snímače před aktivací funkce. Po dokončení čištění obrazového snímače se zobrazí zpráva na obrázku vpravo a v hledáčku se zobrazí nápis "rEF".

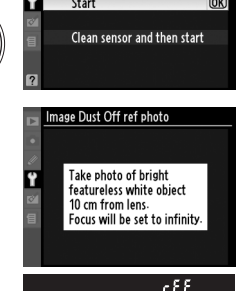

#### M Image Sensor Cleaning (Čištění obrazového snímače)

Referenční data pro odprášení, zaznamenaná před čištěním obrazového snímače, není možné použít u fotografií pořízených po čištění obrazového snímače. Zvolte Clean sensor and then start (Vyčistit senzor a pak začít) pouze tehdy, když referenční informace o odprášení nebudou použity s existujícími fotografiemi.

## 2 Zaměření bílého objektu bez struktur v hledáčku.

Objektiv fotoaparátu umístěte do vzdálenosti 10 cm od dobře osvětleného bílého objektu bez struktur. Tento objekt umístěte do záběru tak, aby zaplňoval celou plochu hledáčku, a namáčkněte tlačítko spouště do poloviny.

Je-li aktivní automatické zaostřování, fotoaparát automaticky zaostří na nekonečno; při použití ručního zaostřování zaostřete na nekonečno ručně.

## **3** Pořízení referenčních dat pro odprášení.

Domáčkněte tlačítko spouště až na doraz pro získání referenčních dat pro funkci Image Dust Off. Při stisknutí tlačítka spouště dojde k vypnutí monitoru. Vezměte na vědomí, že při nedostatečně osvětleném objektu bude prováděno potlačení šumu, což povede k prodloužení doby zápisu.

Je-li referenční objekt příliš světlý nebo příliš tmavý, nemusí být fotoaparát schopen zaznamenat referenční data pro funkci Image Dust Off a zobrazí se zpráva na obrázku vpravo. V takovém případě vyberte jiný referenční objekt a opakujte postup od kroku 1.

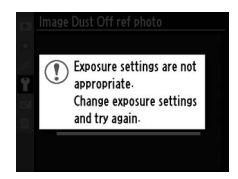

#### 🛿 Image Dust Off Reference Data (Referenční data funkce odprášení obrazu)

Stejná referenční data lze použít pro snímky zhotovené různými objektivy resp. při různých hodnotách clony. Referenční snímky nelze zobrazovat pomocí počítačových fotoeditačních aplikací. Při zobrazení referenčních snímků na fotoaparátu se zobrazí mřížka.

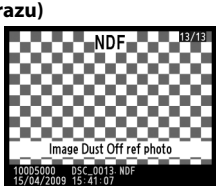

## Eye-Fi Upload (Přenos pomocí Eye-Fi)

Tato volba je zobrazena pouze, je-li vložena do fotoaparátu Eye-Fi paměťová karta (dostupná samostatně od dodavatelů třetích stran). Zvolte Enable (Zapnout) pro nahrání fotografií do předem zvoleného umístění. Vezměte na vědomí, že snímky nebudou přenášeny, není-li dostatečná síla signálu.

Při práci s bezdrátovými zařízeními se řiďte podle místních zákonů a vyberte Disable (Vypnout) pro místa, kde jsou bezdrátová zařízení zakázána.

Po vložení karty Eye-Fi se objeví její ikona na obrazovce informací:

- Přenos pomocí Eye-Fi vypnut.
- ⑦: Přenos pomocí Eve-Fi zapnut, ale nebvly nalezeny snímky pro
   nahrání.
- 🗣 (statické): Přenos pomocí Eye-Fi zapnut; data budou nahrána.
- 🗣 (animované): Přenos pomocí Eye-Fi zapnut; nahrávání dat.
- 18: Disable (vvpnout) zvoleno pro Eve-Fi upload (Nahrávání **Eye-Fi)**, ale přístroj neumožňuje vypnout kartu; viz "Karty Eye-Fi" níže.

#### Eye-Fi Cards (Karty Eye-Fi)

Karty Eye-Fi mohou vysílat bezdrátové signály, pokud je zvoleno Disable (vypnout). Pokud je na monitoru zobrazeno upozornění (222), vypněte přístroj a vyjměte kartu.

Fotoaparát může sloužit k vypnutí/zapnutí karet Eye-Fi ale nemusí podporovat ostatní funkce Eye-Fi. Jakékoliv dotazy ohledně podpory by měly být směrovány k výrobci.

#### Supported Eye-Fi Cards (Podporované karty Eye-Fi)

Počínaje březnem 2009 mohou být používány následující 2 GB Eye-Fi karty: Eye-Fi Card, Eye-Fi Home, Eye-Fi Share a Eye-Fi Explore. Eye-Fi karty lze využívat pouze v zemi, kde byly zakoupeny. Přesvědčte se, zda byl firmware pro kartu Eye-Fi zaktualizován na nejnovější verzi.

## Firmware Version (Verze firmware)

Tato položka zobrazuje aktuální verzi firmware fotoaparátu.

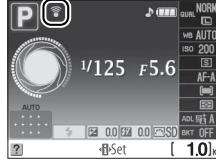

Tlačítko MENU → ¥ Setup menu

(Menu nastavení)

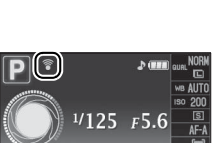

# Retouch Menu (Menu Retouch): Tvorba retušovaných kopií snímků

Pro zobrazení menu retušování stiskněte MENU a zvolte záložku 🗹 (Nabídka retušování).

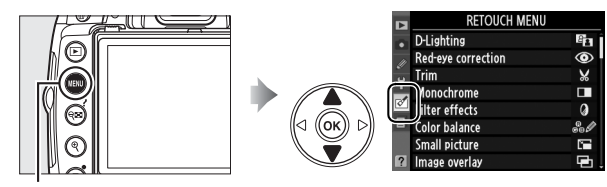

Tlačítko MENU

Nabídka retušování je používána pro vytvoření ořezaných nebo retušovaných kopií fotografií na paměťové kartě a je dostupná, pouze pokud je ve fotoaparátu vložená karta obsahující fotografie. Filmy nelze retušovat.

|              | Položka                                                    |     |            | Položka                                                  |     |                                                                                                    | RETOUCH MENU                                              |        |
|--------------|------------------------------------------------------------|-----|------------|----------------------------------------------------------|-----|----------------------------------------------------------------------------------------------------|-----------------------------------------------------------|--------|
| Ē            | D-Lighting (Osvětlení<br>typu D) <sup>1</sup>              | 176 | <b>L</b> ¥ | Quick retouch (Rychlá<br>retuš) <sup>1</sup>             | 185 | •<br>//<br>Y                                                                                              | D-Lighting<br>Red-eye correction<br>Trim                  |        |
| ۲            | Red-eye correction<br>(Korekce červených očí) <sup>1</sup> | 176 | 7.         | Straighten (Vyrovnat)                                    | 185 | 24                                                                                                    | Monochrome<br>Filter effects<br>Color balance             | 0<br>8 |
| X            | Trim (Oříznout)                                            | 177 | ••         | Distortion control<br>(Korekce zkreslení)                | 185 | ?                                                                                                    | Small picture<br>Image overlay<br>RETOLICH MENU           | - E    |
|              | Monochrome<br>(Monochromatický) <sup>1</sup>               | 178 | Ø          | Fisheye (Rybí oko)                                       | 185 | KETOUCH MENU     NEF (RAW) processing     Quick retouch     Straighten     Distortion control     Fisheye |                                                           |        |
| 0            | Filter effects (Filtrové efekty) <sup>1</sup>              | 178 | 53         | Color outline (Barevný<br>obrys)                         | 186 |                                                                                                    |                                                           |        |
| 60 Ø         | Color balance (Vyvážení<br>barev) <sup>1</sup>             | 179 |            | Perspective control<br>(Ovládání perspetivy)             | 186 | ?                                                                                                    | Color outline<br>Perspective control<br>Stop-motion movie |        |
|              | Small picture (Malý<br>snímek)                             | 180 |            | Stop-motion movie (stop-<br>motion animace) <sup>2</sup> | 187 |                                                                                                    |                                                           |        |
| Ð            | lmage overlay (Prolínání<br>snímků) <sup>2</sup>           | 182 | ■•□        | Side-by-side comparison<br>(Porovnání snímků vedle       | 189 |                                                                                                    |                                                           |        |
| <u>Ra₩</u> + | NEF (RAW) processing<br>(Zpracování formátu NEF<br>(RAW))  | 184 |            | sebe) <sup>3</sup>                                       |     |                                                                                                    |                                                           |        |

1 Není k dispozici u snímků vytvořených s předvolbou Monochrome (Monochromatický) vybranou v Set Picture Control (Nastavení optimalizace snímků) nebo u JPEG kopií snímků ve formátu NEF (RAW) vytvořených s předvolbou Monochrome (Monochromatický) vybranou v Set Picture Control (Nastavení optimalizace snímků) (na monochromatické snímky lze použít efekty hvězdicového filtru).

2 Tato volba může být provedena pouze stlačením tlačítka MENU a výběrem záložký 🗹

3 Dostupné pouze při stisknutí 🛞 na obrazovce zobrazující retušovaný snímek nebo originál.

୍

#### Retouching Copies (Retušování kopií snímků)

Na jeden snímek lze aplikovat až deset efektů, s výjimkou **Image overlay (Prolínání snímků)** může být každá volba provedena pouze jednou (vícenásobné úpravy mohou vest ke ztrátě detailů). Položky, které nelze aplikovat na současný prohlížený snímek, jsou šedé a nedostupné.

#### Image Quality (Kvalita obrazu)

S výjimkou kopií snímků vytvořených s funkcemi Trim (Oříznout), Small picture (Malý snímek), Image overlay (Prolínání snímků), NEF (RAW) processing (Zpracování formátu NEF (RAW)) a Stop-motion movie (Snímek z videa), mají kopie vytvořené ze snímků JPEG stejnou velikost a kvalitu jako originál, zatímco kopie vytvořené ze snímků ve formátu NEF (RAW) jsou uloženy jako velké snímky JPEG s vysokým rozlišením. Časové údaje nastavené v Uživatelském nastavení d6 (Date imprint (Vkopírování data); 🕮 160) mohou být odříznuty nebo nečitelné v závislosti na použitých retušovacích volbách.

# Tvorba retušovaných kopií snímků

Vytvoření se retušované kopie snímku:

#### 1 Display a photo full frame (Zobrazení fotografie na celé obrazovce) (🕮 116).

#### Retouch (Retušování)

Může se stát, že kamera nezobrazí nebo nevytvoří retušované kopie snímků vytvořených s jinými přístroji.

#### 2 Stiskněte 🛞 pro zobrazení nabídky retušování.

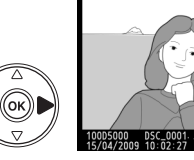

#### D-Lighting OK) Red-eye correction 🖌 Trim Monochrome 0 Filter effects Color balance Small picture

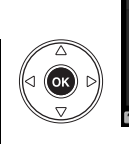

ок

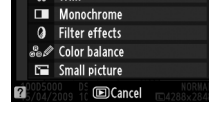

## **3** Zobrazení volitelných úprav.

12 s.

🖉 Zpoždění vypnutí monitoru

Vyberte požadovanou položku nabídky a stiskněte tlačítko 🕅.

Není-li po dobu zvolenou v uživatelské funkci Custom

automaticky vypne (Auto off timers). Výchozí nastavení je

Setting c2 provedena žádná operace, monitor se

## 4 Volba možností retušování.

Pro více informací viz oddíl pro volbu položky. Pro návrat do režimu přehrávání jednotlivých snímků bez vytvoření retušované kopie snímku stiskněte tlačítko 돈.

## 5 Vytvoření retušované kopie snímku.

Stiskněte tlačítko 🛞 pro vytvoření retušované kopie snímku. Retušované kopie snímků jsou označeny symbolem 🗹.

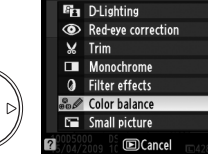

(OK)

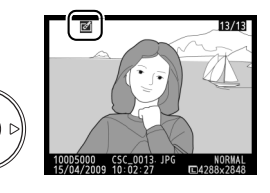

🖉 Tvorba retušovaných kopií snímků v menu Retouch (Retušování) Snímky, které mají být retušovány, mohou být také vybrány z menu retušování.

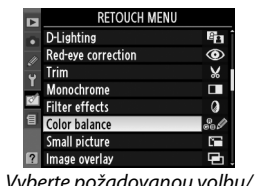

Vyberte požadovanou volbu/ nastavení a stiskněte tlačítko ▶.

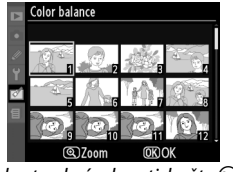

Vyberte obrázek a stiskněte ®.

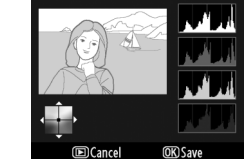

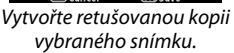

na vyjerňuje reímku z je ideální pro podovnonované reímku z reímku

Funkce D-Lighting vyjasňuje snímky a je ideální pro podexponované snímky a snímky s nadměrným množstvím protisvětla.

Před úpravou

Po úpravě

Stisknutím tlačítka ▲ nebo ▼ nastavte úroveň prováděné korekce. Náhled účinku lze zobrazit na editační obrazovce. Stiskněte tlačítko ⊛ pro vytvoření kopie snímku.

## Red-Eye Correction (Korekce efektu červených očí)

Tato položka slouží ke korekci efektu "červených očí" způsobeného bleskem a je dostupná pouze pro snímky pořízené s pomocí blesku. Snímek vybraný pro korekci červených očí se zobrazí způsobem uvedeným na obrázku vpravo. Zkontrolujte efekt korekce červených očí a způsobem popsaným v následující tabulce vytvořte korigovanou kopii snímku. Pozor, korekce červených očí nemusí za všech okolností

přinést očekávané výsledky a ve velmi ojedinělých případech je aplikována na ta místa snímku, která nejsou ovlivněna efektem červených očí. Proto před dalším pokračováním vždy nejprve pečlivě zkontrolujte náhled snímku.

| Pro                                  | Použijte | Popis                                                                                                    |
|--------------------------------------|----------|----------------------------------------------------------------------------------------------------|
| Zvětšení výřezu<br>snímku            | ¢        | Stiskněte tlačítko 🍳 pro zvětšení výřezu snímku<br>a 🗣 pro zmenšení výřezu. Během zvětšení snímku                                                                                                    |
| Zmenšení<br>výřezu snímku            | ୍ୟ       | snímku, které nejsou aktuálně viditelné na<br>monitoru. Podržením tlačítka multifunkčního voliče                                                                                                    |
| Zobrazení<br>dalších částí<br>snímku |          | ve stisknute poloze ize rychle posunovať snimek<br>zvoleným směrem. Pokud stisknete tlačítka pro<br>zvětšení/zmenšení výřezu snímku nebo tlačítka<br>multifunkčního voliče, zobrazí se navigační obrazovka, na které je žlutým |
| Zrušení funkce<br>zvětšení snímku    | œ        | rámečkem vyznačena aktuálně zobrazená část snímku. Pro zrušení funkce zvětšení snímku stiskněte tlačítko 🛞.                                                                                                    |
| Vytvoření kopie<br>snímku            | œĸ       | Detekuje-li fotoaparát výskyt efektu červených očí na vybraném snímku,<br>vytvoří se korigovaná kopie snímku. Není-li fotoaparát schopen detekovat<br>efekt červených očí, nebude vytvořena žádná kopie snímku.                |

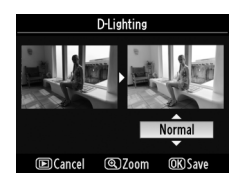

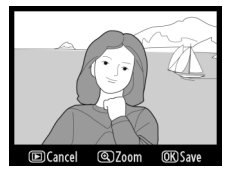

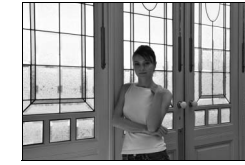

*Tlačítko* MENU → Ø *Retouch menu* (*Nabídka retušování*)

Tlačítko MENU → ♂ Retouch menu (Nabídka retušování)

Tlačítko MENU -> 🗹 Retouch menu (Nabídka retušování)

## Trim (Oříznutí)

Vytváří oříznuté kopie vybraných snímků. Vybraný snímek se zobrazí včetně výřezu vyznačeného žlutým rámečkem; oříznutou kopii vytvoříte postupem popsaným v následující tabulce.

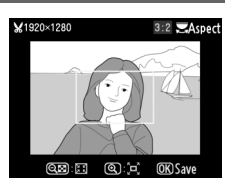

| Pro                                      | Použijte | Popis                                                                                                    |
|------------------------------------------|----------|----------------------------------------------------------------------------------------------------|
| Nastavení menšího<br>(slabšího) výřezu   | ¢        | Pro nastavení menšího (slabšího) výřezu (rozšíření vybrané oblasti)<br>stiskněte tlačítko 욱.                     |
| Nastavení většího<br>(silnějšího) výřezu | ବ୍       | Pro nastavení většího (silnějšího) výřezu (zúžení vybrané oblasti)<br>stiskněte tlačítko 🚭.                      |
| Změna poměru stran<br>výřezu             | S        | Otáčením hlavního příkazového voliče můžete měnit poměr stran<br>výřezu mezi 3 : 2, 4 : 3, 5 : 4, 1 : 1 a 16: 9. |
| Přesunutí výřezu                         |          | Pomocí multifunkčního voliče můžete přesouvat nastavený výřez do<br>jiných oblastí snímku.                       |
| Vytvoření kopie snímku                   | 66       | Pomocí této volby uložíte aktuální výřez do samostatného souboru.                                                |

#### Trim (Oříznutí): Image Quality and Size (Kvalita a velikost obrazu)

Kopie vytvořené ze snímků ve formátech NEF (RAW) nebo NEF (RAW) + JPEG mají kvalitu obrazu JPEG fine (vysoké rozlišení) (© 62); kopie vytvořené ze snímků JPEG mají stejnou kvalitu obrazu jako originál. Velikost vytvořených kopií snímků se mění v závislosti na zvoleném výřezu a poměru stran.

| Poměr stran | Možné velikosti obrazu                                                         |
|-------------|--------------------------------------------------------------------------------|
| 3:2         | 3 424 × 2 280, 2 560 × 1 704, 1 920 × 1 280, 1 280 × 856, 960 × 640, 640 × 424 |
| 4:3         | 3 424 × 2 568, 2 560 × 1 920, 1 920 × 1 440, 1 280 × 960, 960 × 720, 640 × 480 |
| 5:4         | 3 216 × 2 568, 2 400 × 1 920, 1 808 × 1 440, 1 200 × 960, 896 × 720, 608 × 480 |
| 1:1         | 2 560 × 2 560, 1 920 × 1 920, 1 440 × 1 440, 960 × 960, 720 × 720, 480 × 480   |
| 16:9        | 3 424 × 1 920, 2 560 × 1 440, 1 920 × 1 080, 1 280 × 720, 960 × 536, 640 × 360 |

#### Monochrome (Monochromatický) Tlačítko MENU → ♂ Retouch menu (Nabídka retušování)

Kopíruje snímky v režimech Black-and-white (Černobílá), Sepia (Sépiová) nebo Cyanotype (Kyanotypie) (modrobílá monochromatická kopie).

Volba Sepia (Sépiová) nebo Cyanotype (Kyanotypie) zobrazí náhled vybraného snímku; stisknutím tlačítka 🔺 zvýšíte sytost zbarvení, stisknutím tlačítka ▼ snížíte sytost zbarvení. Pro vytvoření monochromatické kopie snímku stiskněte tlačítko 🙉.

Filter Effects (Filtrové efekty)

Tlačítko MENU → ♂ Retouch menu (Nabídka retušování)

OK)

Vyberte si z následujících filtrových efektů. Poté, co níže popsaným způsobem vyberete filtr s požadovaným efektem, stiskněte tlačítko 🛞 pro zkopírování snímku.

|                                             | - ·                                                                                                    |                                                                                                    |  |  |  |
|---------------------------------------------|----------------------------------------------------------------------------------------------------|----------------------------------------------------------------------------------------------------|--|--|--|
| Položka                                     | Popis                                                                                                    |                                                                                                    |  |  |  |
| Skylight<br>(Obloha)                        | Vytváří efekt filtru oblohy a odstraňuje z kopie modrý<br>nádech. Náhled účinku filtru lze zobrazit na monitoru<br>způsobem uvedeným na obrázku vpravo.                                                                                                    | Skylight                                                                                                    |  |  |  |
| Warm filter (Filtr<br>pro teplé barvy)      | Vytvoří kopii s efektem obdobným použití filtru pro teplé<br>barvy a propůjčuje kopii "teplý" červený nádech. Náhled<br>účinku filtru lze zobrazit na monitoru.                                                                                                    | (E) Cancel (D) Save                                                                                                    |  |  |  |
| Red intensifier<br>(Zvýraznění<br>červené)  | Zvýrazní červené ( <b>Red intensifier (Zvýraznění červené)</b> ),                                                                                                    | Red intensifier                                                                                                    |  |  |  |
| Green intensifier<br>(Zvýraznění<br>zelené) | zelené ( <b>Green intensifier (Zvýraznění zelené)</b> ) nebo modré<br>( <b>Blue intensifier (Zvýraznění modré</b> )) odstíny barevného<br>spektra. Stiskněte tlačítko multifunkčního voliče pro zvýšení                                                                                                    |                                                                                                    |  |  |  |
| Blue intensifier<br>(Zvýraznění<br>modré)   | nebo snížení efektu.                                                                                                    | ©Cancel<br>©Darker ©Lighter ®OSave                                                                                                    |  |  |  |
| Cross screen<br>(Hvězdicový<br>filtr)       | <ul> <li>Ke zdrojům světla přidá hvězdicový efekt.</li> <li>Number of points (Počet ramen): Zvolte mezi čtyřmi, šesti nebo osmi.</li> <li>Filter amount (Expozice filtru): Zvolte hodnotu jasu zdrojů světla, které budou ovlivněny účinkem filtru.</li> <li>Filter angle (Úhel filtru): Vyberte úhel jednotlivých ramen hvězdice.</li> <li>Length of points (Délka ramen): Vyberte délku ramen hvězdice.</li> <li>Confirm (Potvrdit): Zobrazí náhled efektů filtru, jak ilustruje obrázek vpravo. Stiskněte <sup>®</sup> pro zobrazení kopie na celou obrazovku.</li> <li>Save (Uhěště): Vytveří ce retučovaná kopie spímku</li> </ul> | Cross screen<br>Number of points<br>Save<br>Confirm<br>Save<br>Confirm<br>Save<br>Save<br>Save<br>Save<br>Save<br>Save<br>Save<br>Save |  |  |  |

Monochrome Black-and-white Sepia Cyanotype

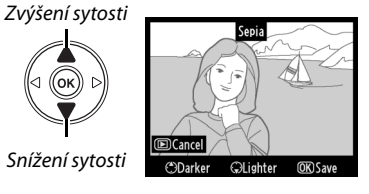

| Položka      | Popis                                                                                                    |      |
|--------------|----------------------------------------------------------------------------------------------------|------|
| Soft (Měkké) | Přidá měkký filtr. Použijte multifunkční volič a zvolte od 1<br>(vysoká hodnota), 2 (normální), nebo 3 (nízká). | Soft |

## Color Balance (Vyvážení barev) Tlačítko MENU → ♂ Retouch menu (Nabídka retušování)

Umožňuje za pomoci multifunkčního voliče vytvářet kopie snímků s modifikovaným barevným podáním. Účinky změny barevného podání se zobrazují na monitoru společně s histogramy pro červený, zelený a modrý kanál (<sup>11</sup> 118), indikujícími rozložení jasů na kopii snímku.

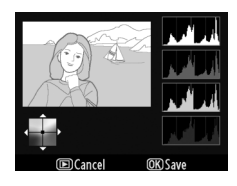

Posun barev směrem k zelené

Posun barev směrem k modré Posun barev směrem ke Posun barev směrem ke zluté

#### 🖉 Zvětšení výřezu snímku

Chcete-li zvětšiť snímek zobrazený na monitoru, stiskněte tlačítko <sup></sup> Histogram bude aktualizován a bude ukazovat pouze údaje pro část obrazu zobrazenou na monitoru. Při zvětšeném obrazu stiskněte tlačítko **O** (船) pro přepínání mezi barevným vyvážením a zoomem. Pokud je zvolen zoom, lze zmenšovat a zvětšovat pomocí tlačítek <sup>®</sup> a **역** a pohybovat obrázkem pomocí multifunkčního voliče.

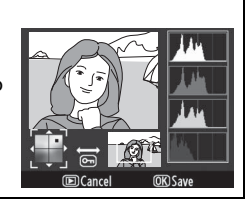

Small Picture (Malý snímek)

| Položka |         | Popis                                      |
|---------|---------|--------------------------------------------|
|         | 640×480 | Vhodná k přehrávání na obrazovce televize. |
|         | 320×240 | Vhodná k zobrazení na webových stránkách.  |
|         | 160×120 | Vhodná k použití v rámci e-mailové zprávy. |

Vytvoří malou kopii vybraného snímku. K dispozici jsou následující velikosti:

Volbu malého snímku lze použít během přehrávání na celou obrazovku, jak uvádí postup na straně 175. Postup při výběru snímků po výběru volby **Small picture (Malý snímek)** z menu retušování se však liší od postupu popsaného na začátku tohoto oddílu: místo výběru jednoho snímku a následné volby velikosti snímku si uživatel nejprve vybere velikost snímku a teprve poté vybere jednu nebo více fotografií, které mají být zkopírovány ve vybrané velikosti, jak je popsáno níže.

Výběrem položky **Small picture (Malý snímek)** z menu retušování se zobrazí menu zobrazené v Kroku 1. Postupujte níže uvedeným způsobem pro vytvoření malých kopií vícero snímků.

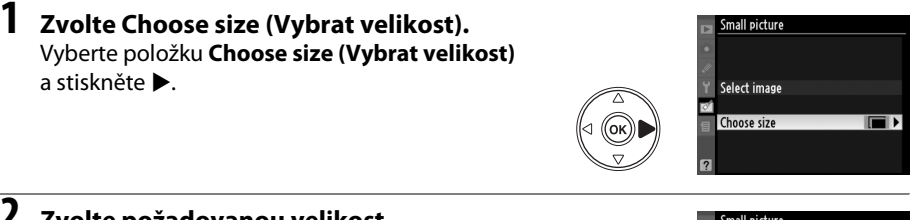

#### 2 Zvolte požadovanou velikost. Vyberte požadovanou velikost a stiskněte @ pro potvrzení a návrat do předchozího menu.

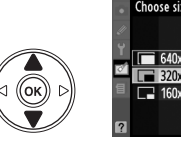

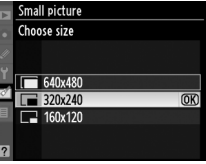

#### 3 Zvolte Select image (Vybrat snímek). Vyberte položku Select image (Vybrat snímek) a stiskněte ►.

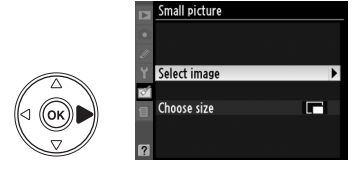

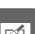

#### **4** Vyberte snímky.

Vyberte snímky pomocí multifunkčního voliče a stiskněte tlačítko **P** pro jejich výběr nebo zrušení výběru. Vybrané snímky jsou označeny symbolem.

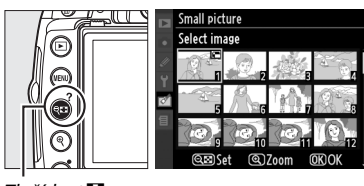

Tlačítko 🔍

## 5 Pro dokončení operace stiskněte tlačítko <sup>®</sup>.

Stiskněte tlačítko ®. Zobrazí se dialog pro potvrzení; označte **Yes (Ano)** a stiskněte ® pro zkopírování snímků ve vybrané velikosti a návrat k přehrávání. Pro návrat bez vytvoření kopií označte **No (Ne)** a stiskněte ® nebo **MENU** pro návrat do nabídky retušování.

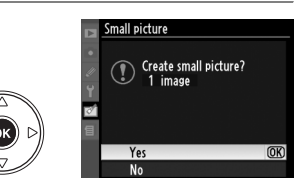

#### 🖉 Zobrazení malých snímků

Malé snímky jsou označeny šedým okrajem. V průběhu zobrazení malých snímků není k dispozici zvětšení/zmenšení přehrávání. Protože malé kopie nemají stejné poměry stran jako originál, okraje kopie budou na nejdelší straně oříznuty.

## Image Overlay (Prolínání snímků)

Prolínání snímků kombinuje dvě stávající fotografie ve formátu NEF (RAW) do jednoho snímku, který je uložen odděleně od originálů; výsledky, které využívají data RAW z obrazového senzoru fotoaparátu jsou výrazně lepší než prolínání snímků vytvořeno v grafické aplikaci. Nový snímek je uložen s aktuálním nastavením kvality a velikosti obrazu, proto před tvorbou kombinovaného snímku nastavte kvalitu a velikost obrazu (🕮 62, 64; dostupné isou všechny volby). Pro vytvoření kopie ve formátu NEF (RAW) vyberte kvalitu obrazu NEF (RAW).

Zvolte Image overlay (Prolínání snímků). Vyberte položku Image overlav (Prolínání snímků) v nabídce retušování a stiskněte tlačítko . Zobrazí se dialog s náhledy snímků, který můžete vidět na obrázku vpravo, s aktuálně vybraným snímkem Image 1 (Snímek 1).

## **2** Zobrazte snímky NEF (RAW).

Stiskněte tlačítko 🛞 pro zobrazení dialogu pro výběr snímků, který obsahuje pouze snímky ve formátu NEF (RAW) vytvořené pomocí tohoto fotoaparátu.

## **3** Vyberte snímek.

Pomocí multifunkčního voliče vyberte první fotografii pro prolínání snímků. Pro zobrazení vybraného snímku na celé obrazovce stiskněte a držte tlačítko ♥.

## 4 Potvrďte vybraný snímek.

Stiskněte tlačítko 🐵 pro potvrzení výběru a návrat k zobrazení náhledů. Vybraný snímek se zobrazí jako Image 1 (Snímek 1).

# 5 Vyberte druhý snímek.

Stisknutím tlačítka > vyberte položku Image 2 (Snímek 2). Opakováním kroků 2–4 vyberte druhý snímek.

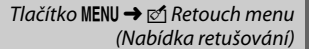

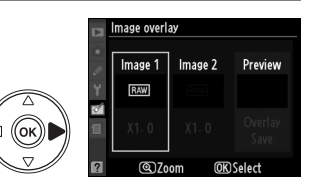

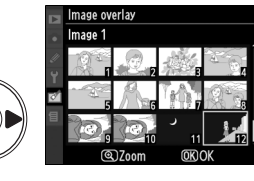

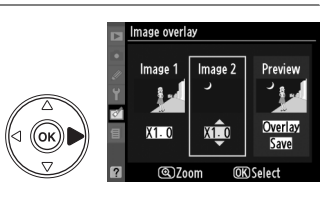

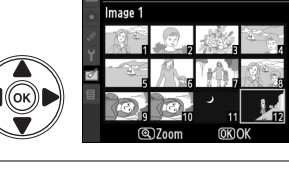

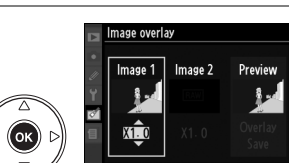

(OK) Selec

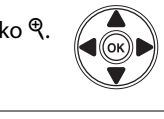

#### 6 Nastavte expoziční podíl snímku. Označte Image 1 (Snímek 1) nebo Image 2 (Snímek 2) a expozici snímku 1 optimalizuite stisknutím tlačítka ▲ nebo ▼ pro nastavení jeho expozičního podílu v rozmezí 0,1 až 2,0. Zopakujte totéž pro druhý obrázek. Výchozí hodnota je 1.0: výběr hodnoty 0.5 snižuje expoziční přírůstek na polovinu, výběr hodnoty 2,0 zdvojnásobuje expoziční přírůstek. Účinek aktuálně nastaveného expozičního podílu snímku lze kontrolovat ve sloupci Preview (Náhled).

#### 7 Vyberte sloupec Preview (Náhled). Stisknutím tlačítka ◀ nebo ► vyberte sloupec Preview (Náhled).

8 Zobrazte kompozitní snímek. Stisknutím tlačítka ▲ nebo ▼ vyberte volbu **Overlay** (Prolínání) a stiskněte tlačítko 🛞 (pro uložení kompozitního snímku bez zobrazení jeho náhledu vyberte Save (Uložit) a stiskněte tlačítko 🔊). Pro návrat ke kroku 6 a výběr nových snímků, resp. úpravu expozičních poměrů, stiskněte tlačítko 🕮.

## **9** Uložte kompozitní snímek.

Stiskněte tlačítko 🙉 během zobrazení náhledu pro uložení kompozitního snímku. Po vytvoření kompozitního snímku se tento zobrazí na monitoru fotoaparátu v režimu zobrazení na celou obrazovku.

## M Image overlay (Prolínání snímků)

Kompozitní snímek má steiná data (včetně data záznamu, expozice, času závěrky, hodnoty clony, režimu snímání, korekce expozice, ohniskové vzdálenosti a orientace snímku) a stejné hodnoty vyvážení bílé barvy a optimalizace snímků jako fotografie vybraná jako Image 1 (Snímek 1).

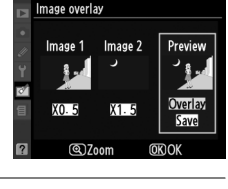

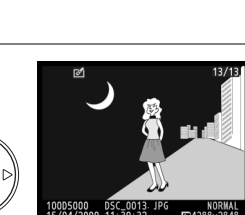

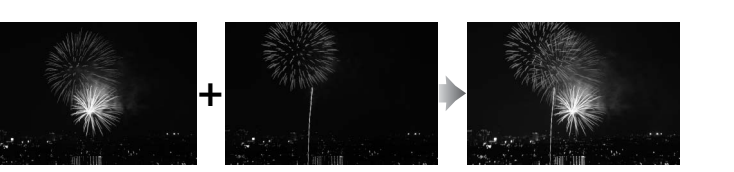

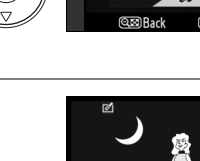

lmage overlay Overlay

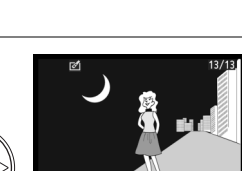

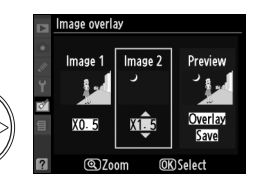

#### Zvolte NEF (RAW) processing (Zpracování NEF (RAW)).

Vyberte položku NEF (RAW) processing (Zpracování NEF (RAW)) v nabídce retušování a stiskněte tlačítko pro zobrazení dialogu pro výběr snímků, který obsahuje pouze snímky ve formátu NEF (RAW) vytvořené pomocí tohoto fotoaparátu.

## 2 Zvolte snímek.

Pomocí multifunkčního voliče vyberte snímek (pro zobrazení vybraného snímku na celou obrazovku stiskněte a držte tlačítko 🔍). Stiskněte tlačítko 🛞 pro potvrzení výběru snímku a pokračujte dalším krokem.

#### 3 Upravte nastavení zpracování NEF (RAW).

Pro kopii ve formátu JPG zvolte kvalitu snímku (🕮 62), rozměry (🕮 64), vyvážení bílé barvy (2 96), korekci expozice (2 90) a optimalizaci snímku (2 106). Barevný prostor (🕮 150) a vysoké ISO pro redukci šumu (🕮 151), jsou nastaveny v hodnotách současně zvolených v režimu snímání. Pozor, možnost vyvážení bílé barvy není dostupná u snímků vytvořených pomocí prolínání a přírůstky korekce expozice se zde liší od těch, které jsou dosaženy v režimu snímání.

# Cancel

## 4 Zkopírujte snímek.

Vyberte EXE a stiskněte tlačítko 🛞 pro vytvoření kopie JPEG vybraného snímku. Výsledný snímek se zobrazí na monitoru fotoaparátu v režimu zobrazení na celou obrazovku. Pro návrat bez vytvoření kopie snímku stiskněte tlačítko MENU.

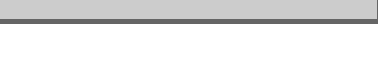

Tlačítko MENU -> 🗹 Retouch menu (Nabídka retušování)

(ok

|        | RETOOCH MENO         |            |
|--------|----------------------|------------|
|        | NEF (RAW) processing | RAW +      |
|        | Quick retouch        | L¥.        |
| °<br>ت | Straighten           | 6          |
| 1      | Distortion control   | ••         |
| Ø      | Fisheye              |            |
|        | Color outline        | 53         |
|        | Perspective control  | 11         |
| ?      | Stop-motion movie    | <b>1</b> . |

NEF (RAW) processing

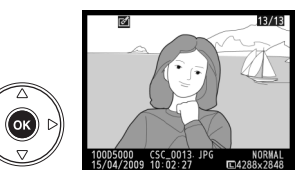

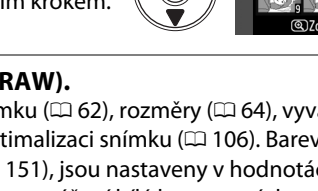

Image auglity (Kvalita obrazu) Image size (Velikost obrazu)

Optimalizace snímků

White balance (Vyvážení bílé barvy)

Exposure compensation (Korekce expozice)

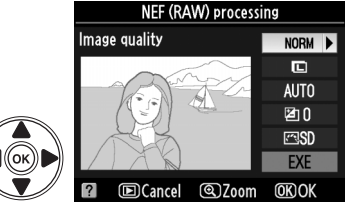

Vytvořte kopie s větší sytostí a kontrastem. Filtr D-Lighting je dle požadavků aplikován k vyjasnění podexponovaných nebo zezadu osvětlených subjektů (s velkým množstvím protisvětla).

Stiskněte tlačítko ▲ nebo ▼ pro nastavení úrovně korekce. Náhled účinku lze zobrazit na editační obrazovce. Stiskněte tlačítko <sup>®</sup> pro vytvoření kopie snímku.

## Straighten (Vyrovnání)

Vytvořte vyrovnanou kopii zvoleného snímku. Stiskněte tlačítko ▶ pro otáčení snímku ve směru hodinových ručiček až o pět stupňů, s přírůstky přibližně 0,25 stupně, stiskněte tlačítko ◀ pro otáčení snímku proti směru hodinových ručiček (pamatujte, že okraje snímku budou oříznuty za účelem vytvoření čtvercové kopie). Pro kopii fotografie stiskněte nebo stiskněte ► pro přechod na přehrávání, aniž by byla vytvořena kopie.

## Distortion Control (Korekce zkreslení)

Vytvořte kopie s omezeným periferním zkreslením. Zvolte Auto (Automatická) pro automatickou korekci zkreslení a s pomocí multifunkčního voliče pak proveďte jemné úpravy, nebo volbu Manual (Manuální) pro manuální korekci zkreslení, (pamatujte, že funkce Auto (Automatická) není dostupná pro fotografie zhotovené s použitím automatické korekce zkreslení; viz strana 150). Stiskněte tlačítko ▶ pro omezení soudkového zkreslení, tlačítko ◀ pro omezení poduškového

zkreslení (pamatujte, že větší míra korekce zkreslení má za následek nutnost oříznout větší okraje). Pro kopii fotografie stiskněte 🛞 nebo stiskněte 🖻 pro přechod na přehrávání, aniž by byla vytvořena kopie.

#### 🖌 Auto

Auto (Automatická) je pro použití pouze pro snímky pořízené objektivy typu G a D (PC, rybí oko a některé další objektivy jsou vyloučeny). S jinými objektivy nejsou výsledky zaručeny.

## Fisheye (Rybí oko)

Vytvořte kopie, které vypadají, jakoby byly vytvořeny s objektivem typu rybí oko. Stiskněte tlačítko ▶ pro zesílení efektu (to rovněž zvýší velikost okrajů snímků, které budou oříznuty), tlačítko ◀ pro jeho zeslabení. Pro kopii fotografie stiskněte nebo stiskněte ▶ pro přechod na přehrávání, aniž by byla vytvořena kopie.

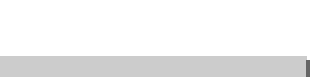

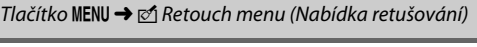

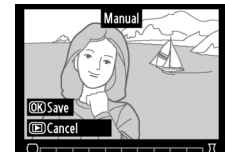

Fisheve

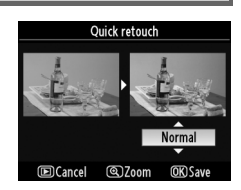

Tlačítko MENU → 🗹 Retouch menu (Nabídka retušování)

Tlačítko MENU -> 🖍 Retouch menu (Nabídka retušování)

Tlačítko MENU -> 🖍 Retouch menu (Nabídka retušování)

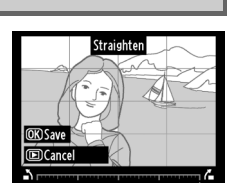

Tlačítko MENU → 🗹 Retouch menu (Nabídka retušování)

Zde vytvoříte obrysovou kopii snímku, která je základem pro malování. Náhled účinku lze zobrazit na editační obrazovce. Stiskněte tlačítko 🛞 pro vytvoření kopie snímku.

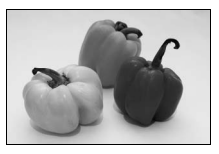

**Color Outline (Omalovánky)** 

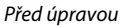

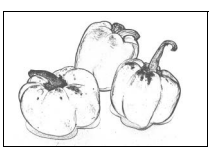

Po úpravě

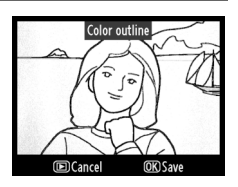

## **Perspective control** (Ovládání perspektivy)

Tlačítko MENU → 🗹 Retouch menu (Nabídka retušování)

Vytvořte kopie, které redukují efekt perspektivy snímků pořízených od základny vysokých objektů. Pro přizpůsobení perspektivy použijte multifunkční volič (uvědomte si, že větší množství aplikovaného ovládání perspektivy má za následek větší ořezy okrajů snímků). Pro kopii fotografie stiskněte 🛞 nebo stiskněte 돈 pro přechod na přehrávání, aniž by byla vytvořena kopie.

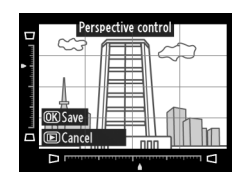

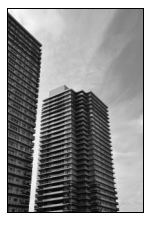

Před úpravou

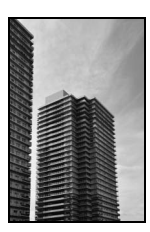

Po úpravě

Výběrem položky **Stop-motion movie (Stop-motion animace)** z menu retušování zobrazíte menu zobrazené v Kroku 1. Postupujte níže uvedeným způsobem pro vytvoření filmu ze snímků.

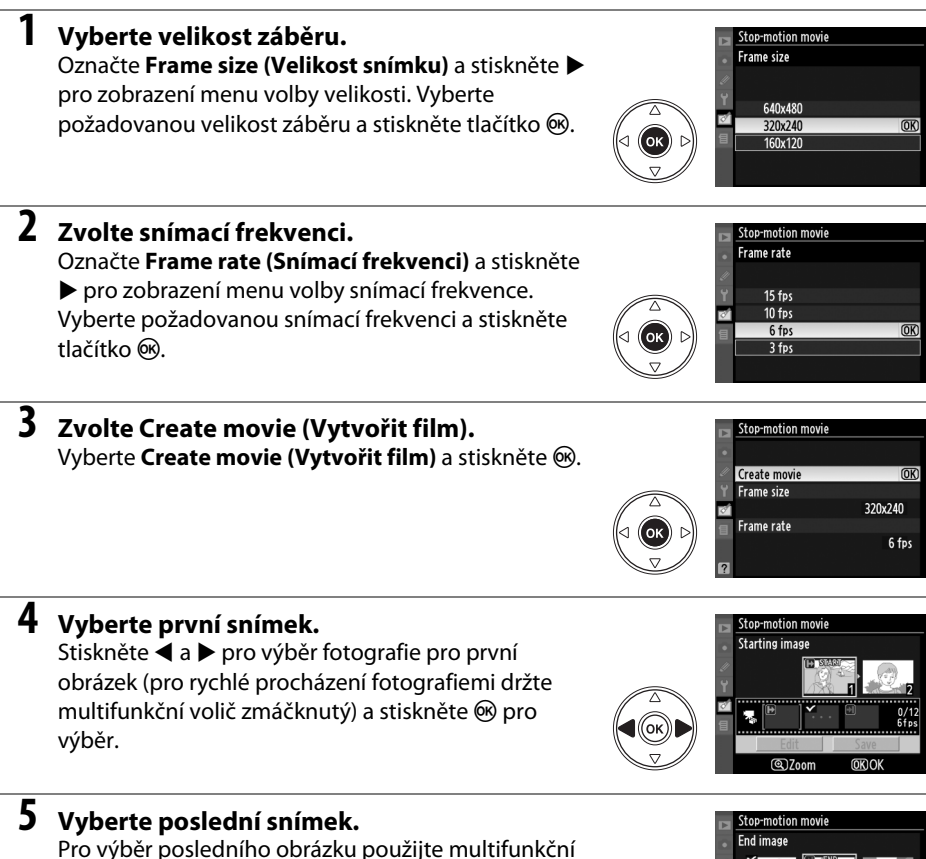

Pro výběr posledního obrázku použijte multifunkční volič tak, jak je to popsáno v kroku 4. Obrázky filmu jsou označeny ✓; pokud je první obrázek za posledním obrázkem, obrázky mezi nimi se ve filmu objeví v opačném pořadí. Film může obsahovat až 100 fotografií.

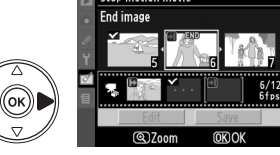

## 6 Vvberte Save (Uložit).

Zobrazí se nabídka na obrázku vpravo; Pokud nejsou nutné další úpravy, zvolte Save (Uložit) a stiskněte 🙉 pro přistoupení ke kroku 7.

Pro úpravu filmu vyberte volbu Edit (Upravit) a stiskněte tlačítko 🙉. Budou zobrazeny následující volby:

•Starting image (První obrázek): Vyberte nový první záběr.

 Middle image (Střední obrázek): Vyberte obrázky ze střední části filmu. Stisknutím tlačítka ◀ a 🕨

vyberte snímek a stisknutím tlačítka 🔺 nebo 🔻

odstraňte symbol <. Obrázky, ze kterých byl odstraněn symbol <. budou po stisknutí 🙉 odstraněny z filmu.

•End image (Poslední obrázek): Vyberte nový poslední záběr. •Cancel (Zrušit): Ukončení práce bez provedení změn.

## 7 Save the movie (Uložit film).

Zobrazí se nabídka na obrázku vpravo; vyberte volbu Save (Uložit) a stiskněte tlačítko 🐵 pro uložení filmu. Pro kontrolu filmu před uložením vyberte Preview (Kontrola). V tomto režimu lze film pozastavit, přetočit, nebo zrychlit. Pro volbu nové frekvence snímků zvolte Frame rate (Frekvence snímků); pro

úpravu filmu, jak je popsáno v kroku 6 zvolte Edit (Upravit).

#### Stop-motion Movies (Filmy vytvořené z fotografií)

Filmy vytvořené z fotografií nemohou obsahovat ořezané kopie, malé kopie nebo snímky vytvořené jinými zařízeními.

#### Problížení filmů

Při přehrávání na obrazovce jsou filmy indikovány symbolem 🖷. Pro prohlédnutí filmu jej zobrazte na obrazovce přehrávání jednotlivých snímků a stiskněte @.

Soubory filmů z fotografií jsou nazvány, jak je uvedeno na stránce 63.

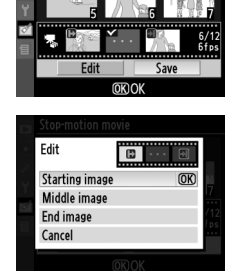

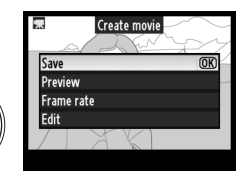

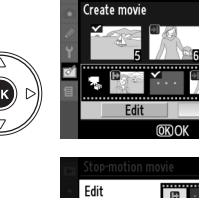

top-motion movie

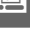

## Side-by-Side Comparison (Porovnání snímků vedle sebe)

Umožňuje porovnávat retušované kopie a původní snímky. Tato volba je dostupná pouze pokud je stisknuto ® pro zobrazení menu retušování ve chvíli, kdy je na obrazovce přehrávaná kopie nebo originál.

#### I Zobrazení snímků pro porovnání

1 Vyberte snímek.

Vyberte retušovanou kopii (označenou symbolem ☑) nebo fotografii, která byla retušovaná na obrazovce přehrávání a stiskněte ⊛.

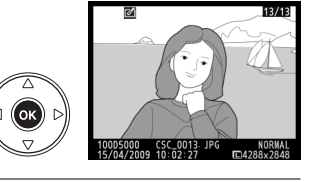

# Zvolte Side-by-side comparison (Porovnání snímků vedle sebe). Vyberte položku Side-by-side comparison (Porourání snímků vedle sebe) v monu retučování

(Porovnání snímků vedle sebe) v menu retušování a stiskněte tlačítko ®.

## **3** Porovnejte kopii s původním snímkem.

Zdrojový snímek se zobrazí na levé straně, retušovaná kopie na pravé straně; současně se v horní části monitoru zobrazí parametry použité při tvorbě kopie snímku. Stiskněte tlačítko ◀ nebo ▶ pro přepínání mezi zdrojovým snímkem a retušovanou kopií. Pro zobrazení vybraného snímku na celé obrazovce stiskněte a držte tlačítko ♥. Pokud byla kopie vytvořena ze dvou snímků pomocí položky **Image** overlay (Prolínání snímků), zobrazíte stisknutím tlačítka ▲ nebo ▼ druhý zdrojový snímek. Existuje-li

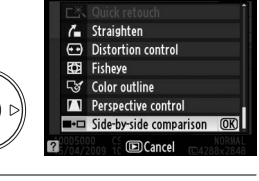

Οĸ

#### Parametry použité při tvorbě kopie

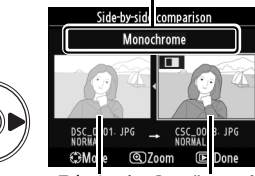

Zdrojový Retušovaná snímek kopie

více kopií aktuálního zdrojového snímku, stiskněte tlačítko ▲ nebo ▼ pro zobrazení dalších kopií. Pro návrat do režimu přehrávání stiskněte tlačítko ▶ nebo stiskněte tlačítko pro návrat do režimu přehrávání se zobrazením vybraného snímku.

#### V Side-by-Side Comparison (Porovnání snímků vedle sebe)

Zdrojový snímek se nezobrazí v případě, že byla kopie vytvořena z fotografie, která byla mezičasem vymazána, nebo z té, která byla chráněna ve chvíli, kdy byla kopie pořízena (🕮 125).

# 帚 Recent Settings (Poslední nastavení)/ 田子 My Menu (Mé menu)

Fotoaparát nabízí možnost výběru mezi dvěmi uživatelskými nabídkami: *Recent Settings* (Poslední nastavení), které tvoří dvacet naposledy použitých nastavení seřazených v pořadí, v jakém byla použita, počínaje posledně použitým a *My Menu* (Mé menu), uživatelský seznam voleb z menu Playback (Přehrávání), Shooting (Snímání), Custom Settings (Volitelná nastavení), Setup (Nastavení) a Retouch (Retušování). Pro zobrazení uživatelského menu stiskněte **MENU** a zvolte tabulku uživatelského menu (圖 nebo 圖 v souvislosti s tím, zda je v položce **Choose tab (Vybrat záložku)** provedena volba **Recent settings (Poslední nastavení)** nebo **My Menu (mé menu)**.

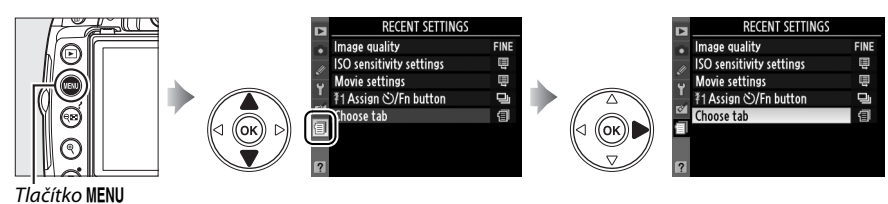

## II Choose Tab (Vyberte záložku): Choosing a Custom Menu (Výběr uživatelské nabídky)

Menu Recent Settings (Poslední nastavení) i My Menu (Mé menu) obsahují volbu **Choose tab** (**Vybrat záložku)** pro výběr zobrazeného menu. Pro přepínání mezi menu Recent Settings (Poslední nastavení) a My Menu (Mé menu) postupujte podle kroků uvedených níže.

Zvolte Choose tab (Vybrat záložku). V menu 圖 RECENT SETTINGS (Poslední nastavení) nebo 圖 MY MENU (Mé menu) vyberte Choose tab (Vybrat záložku) a stiskněte tlačítko ▶.

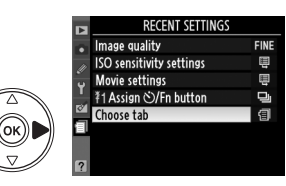

#### 2 Zvolte požadované menu. Vyberte Recent settings (Poslední nastavení) nebo My Menu (Mé menu) a stiskněte tlačítko ®. Zobrazí se vybrané menu.

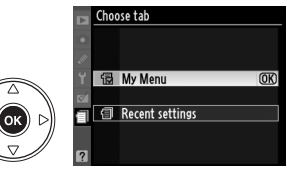

## Recent Settings (Poslední nastavení): Prohlížení posledního nastavení

Nabídka posledního nastavení uvádí dvacet naposledy použitých nastavení. Stisknutím tlačítka ▲ nebo ▼ vyberte požadovanou volbu a potvrďte stisknutím tlačítka ►.

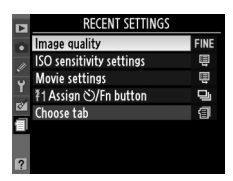

1

# 🗟 My Menu (Mé menu): Vytvoření uživatelského

## <u>menu</u>

1

Volbu **My Menu (Mé menu)** lze použít k vytváření a úpravě uživatelského seznamu až 20 voleb z menu Playback (Přehrávání), Shooting (Snímání), Custom Settings (Volitelná nastavení), Setup (Nastavení) a Retouch (Retušování). Položky lze přidávat, mazat a lze měnit jejich uspořádání níže popsaným způsobem.

## 💵 Přidání položek do My Menu (Mé menu)

Zvolte Add items (Přidat položky). V My Menu (Mé menu) vyberte volbu Add items (Přidat položky) a stiskněte ►.

## **2** Vyberte menu.

Vyberte název menu obsahujícího položku, kterou chcete přidat, a stiskněte tlačítko ►.

## **3** Vyberte položku menu.

Vyberte požadovanou položku menu a stiskněte tlačítko ®. Položky, které se nacházejí v My Menu (Mé menu), jsou označeny zatržením; položky označené symbolem 🖾 nelze vybrat.

## 4 Umístěte novou položku.

Pomocí tlačítek ▲ a ▼ přemísťujete položku v My menu (Mé menu) nahoru a dolů. Pro přidání nové položky stiskněte tlačítko ®.

Opakováním kroků 1-4 vyberte další položky.

## 💵 Mazání položek v My Menu (Mé menu)

## **1** Zvolte Remove items (Odstranit položky).

V My Menu (Mé menu) vyberte volbu **Remove items (Odstranit položky)** a stiskněte tlačítko **>**.

## **2** Vyberte položky menu.

Vyberte položky a stiskněte tlačítko ▶ pro potvrzení nebo zrušení výběru. Vybrané položky označte zatržením.

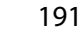

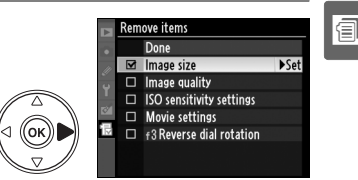

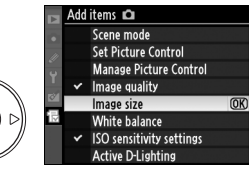

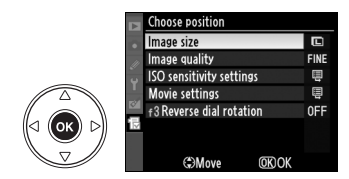

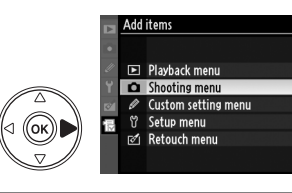

Image quality

Remove item Rank items Choose tab

ISO sensitivity settings Movie settings

f3 Reverse dial rotation Add items

MY MENI

FINE

Ħ

用

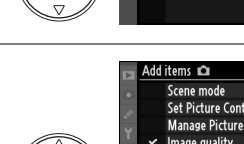

(OK))

ок

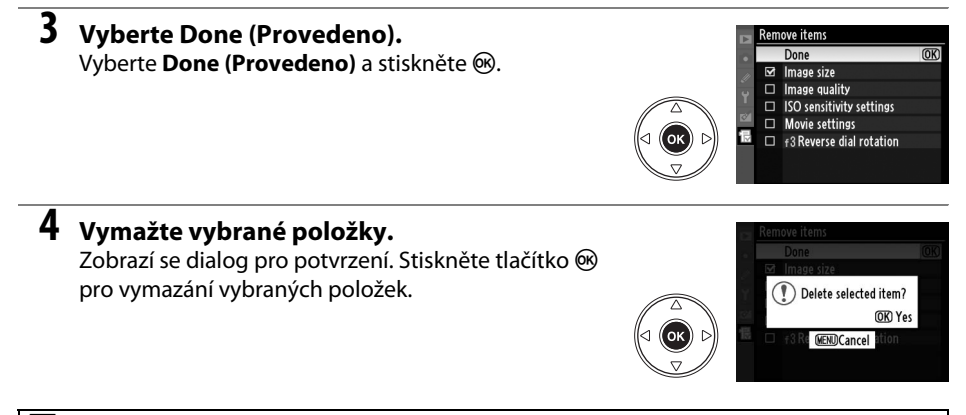

#### Mazání položek v My Menu (Mé menu)

Pro vymazání položky aktuálně vybrané v My menu (Mé menu) stiskněte tlačítko 🛍. Zobrazí se dialog pro potvrzení; pro odstranění vybrané položky z My Menu (Mé menu) stiskněte znovu tlačítko 🛍.

#### II Možnosti uspořádání položek v My Menu (Mé menu)

#### Zvolte Rank items (Seřadit položky).

V My Menu (Mé menu) vyberte položku **Rank items (Seřadit položky)** a stiskněte tlačítko **>**.

## **2** Vyberte položku menu.

Výberte položku, kterou chcete přesunout a stiskněte tlačítko ®.

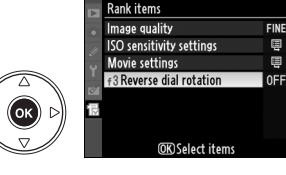

## **3** Umístěte položku.

Pomocí tlačítek ▲ a ▼ přemístěte položku nahoru nebo dolů v My Menu (Mé menu) a stiskněte tlačítko <sup>®</sup>. Opakováním kroků 2–3 změňte umístění dalších položek.

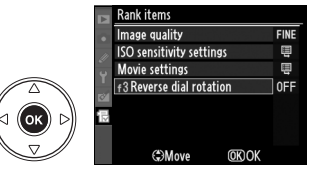

# Technické informace

V této kapitole získáte informace o kompatibilních doplňcích, čištění a uchovávání fotoaparátu a jak se zachovat v případě zobrazované chyby, či problémů s použitím fotoaparátu.

| Kompatibilní objektivy                               | 194 |
|------------------------------------------------------|-----|
| Kompatibilní objektiv s vestavěným CPU               | 194 |
| Kompatibilní objektivy bez CPU                       | 195 |
| Volitelné externí blesky (Blesky)                    | 198 |
| Systém kreativního osvětlení Nikon (CLS)             | 198 |
| Další příslušenství                                  | 202 |
| Schválené typy paměťových karet                      | 203 |
| Zapojení konektoru síťového zdroje a síťového zdroje | 204 |
| Péče o fotoaparát                                    | 205 |
| Skladování                                           | 205 |
| Čištění                                              | 205 |
| Nízkoprůchodový filtr                                | 206 |
| Péče o fotoaparát a baterii: Upozornění              | 210 |
| Dostupná nastavení                                   | 212 |
| Kapacita paměťových karet                            | 215 |
| Expoziční křivka                                     | 216 |
| Řešení možných problémů                              | 217 |
| Displej                                              | 217 |
| Fotografování (Všechny režimy)                       | 218 |
| Fotografování (P, S, A, M)                           | 219 |
| Přehrávání                                           | 220 |
| Různé                                                | 220 |
| Chybová hlášení                                      | 221 |
| Technické údaje                                      | 224 |
| Výdrž baterie                                        | 231 |

#### Ž

# Kompatibilní objektivy

# <u>Kompatibilní objektiv s vestavěným CPU</u>

Autofocus je dostupný pouze pro objektivy AF-S a AF-I s procesorem; autofokus není podporován ostatními objektivy AF. IX NIKKOR objektivy nelze použít. Funkce dostupné s kompatibilními objektivy s procesorem CPU jsou uvedeny níže:

| Nastavení fotoaparátu                                     | Zaostřování      |                       |    | Režimy                          |                       | Měření                |       | i                       |
|-----------------------------------------------------------|------------------|-----------------------|----|---------------------------------|-----------------------|-----------------------|-------|-------------------------|
|                                                           |                  | MF (s elektronickým   |    | Režim Auto a režim              |                       | Ð                     |       | 0                       |
| Objektiv/příslušenství                                    | AF               | dálkoměrem)           | MF | motivových<br>programů; P, S, A | м                     | 3D                    | Barva | •                       |
| AF-S, AF-I NIKKOR <sup>1</sup>                            | ~                | ~                     | V  | ~                               | ~                     | V                     | —     | ✓ <sup>2</sup>          |
| AF NIKKOR jiného typu G nebo D <sup>1</sup>               | —                | ~                     | V  | ~                               | ~                     | V                     | —     | <b>✓</b> <sup>2</sup>   |
| NIKKOR série PC-E                                         | —                | ✓ <sup>3</sup>        | V  | ✓ <sup>3</sup>                  | <b>√</b> <sup>3</sup> | <b>√</b> <sup>3</sup> | —     | <b>√</b> <sup>2,3</sup> |
| PC Mikro 85 mm f/2,8D <sup>4</sup>                        | —                | ✓ <sup>3</sup>        | V  | —                               | ~                     | ~                     | —     | <b>√</b> <sup>2,3</sup> |
| Telekonvertor AF-S / AF-I <sup>5</sup>                    | $\checkmark^{6}$ | ✓ <sup>6</sup>        | V  | ~                               | ~                     | ~                     | —     | <b>√</b> <sup>2</sup>   |
| Ostatní objektivy AF NIKKOR (kromě objektivů pro<br>F3AF) | —                | <b>√</b> <sup>7</sup> | r  | V                               | ~                     | _                     | ~     | ✓ <sup>2</sup>          |
| AI-P NIKKOR                                               | —                | ✓ 8                   | V  | ~                               | ~                     | —                     | ~     | <b>✓</b> <sup>2</sup>   |

1 Pro co nejlepší využití fotoaparátu používejte objektivy AF-S nebo AF-I. Redukce vibrací je podporována u objektivů typu VR.

- 2 Bodové měření expozice měří v oblasti aktivního zaostřovacího pole (🕮 88).
- 3 Nelze použít při vysunutí nebo naklopení.
- 4 Systémy fotoaparátu pro měření expozice a řízení záblesku nepracují správně při vysunutí/naklopení objektivu, resp. při použití jiné clony než je maximální clona.
- 5 Je požadován objektiv AF-S nebo AF-I.
- 6 S maximální efektivní clonovým číslem f/5,6 a vyšším.
- 7 Je-li u objektivů AF 80–200 mm f/2,8, AF 35–70 mm f/2,8, AF 28–85 mm f/3,5–4,5 (nový) nebo AF 28–85 mm f/3,5–4,5 nastavena nejdelší ohnisková vzdálenost při zaostření na nejkratší zaostřitelnou vzdálenost, může se objevit indikace zaostření, ikdyž obraz v matové části hledáčku není zaostřen. Zaostřujte ručně, dokud obraz v hledáčku není zaostřen.
- 8 S efektivním clonovým číslem f/5,6 a vyšším..

#### Identifikace objektivů AF-S a AF-I

Objektivy AF-S mají názvy začínající na AF-S, objektivy AF-I mají názvy začínající na AF-I.

#### 🖉 Identifikace objektivů s vestavěným CPU a objektivů typu G a D

Objektivy s vestavěným CPU lze identifikovat podle přítomnosti kontaktů, objektivy typu G a D jsou označeny písmenem na tubusu objektivu. Objektivy typu G nejsou vybaveny clonovým kroužkem.

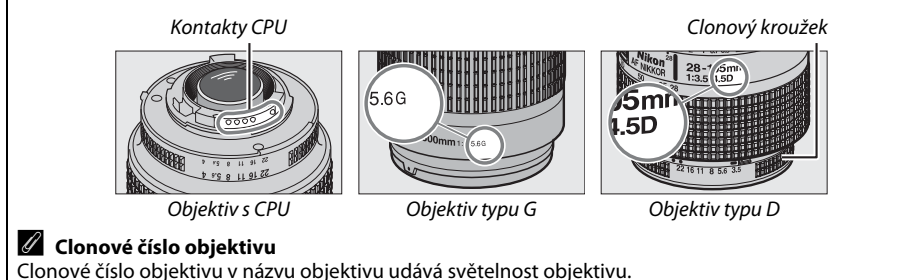

X

# Kompatibilní objektivy bez CPU

Objektivy bez CPU mohou být použity pouze, je-li fotoaparát v režimu **M**. Volba jiného režimu blokuje spoušť závěrky. Clona musí být upravena ručně pomocí clonového kroužku na objektivu a funkce fotoaparátu měření, i-TTL řízení blesku a ostatní funkce vyžadující objektivy CPU nemohou být použity. Nelze použít některé objektivy bez CPU; viz odstavec "Nekompatibilní příslušenství a objektivy bez CPU" níže.

| Nastavení fotoaparátu                                        | Zaostřování |                                    | Režimy | Měření                                                |                         |       |
|--------------------------------------------------------------|-------------|------------------------------------|--------|-------------------------------------------------------|-------------------------|-------|
| Objektiv/příslušenství                                       | AF          | MF (s elektronickým<br>dálkoměrem) | MF     | Režim Auto a režim<br>motivových<br>programů; P, S, A | м                       | €,0,• |
| Objektivy NIKKOR AI-, AI-modifikovaný, nebo Nikon série<br>E | _           | <b>√</b> <sup>1</sup>              | ~      | _                                                     | <b>√</b> <sup>2</sup>   | _     |
| Medical NIKKOR 120 mm f/4                                    | —           | ~                                  | ~      | —                                                     | <b>√</b> <sup>2,3</sup> | —     |
| Reflex NIKKOR                                                | —           | —                                  | ~      | —                                                     | ✓ <sup>2</sup>          | —     |
| PC NIKKOR                                                    | —           | ✓ <sup>4</sup>                     | ~      | —                                                     | $\checkmark^2$          | —     |
| Telekonvertor Al                                             | —           | ✓ <sup>5</sup>                     | ~      | —                                                     | $\mathbf{V}^2$          | —     |
| Měchové zařízení PB-6 <sup>6</sup>                           | —           | ✓ <sup>1</sup>                     | ~      | —                                                     | ✓ <sup>2</sup>          | —     |
| Automatické mezikroužky (série PK-11A, 12 a 13; PN-11)       | —           | ✓ <sup>1</sup>                     | ~      | —                                                     | ✓ <sup>2</sup>          | —     |

1 S efektivním clonovým číslem f/5,6 a vyšším.

2 Nelze použít elektronický analogový expoziční displej.

- 3 Lze použít při rychlosti závěrky nižší než je rychlost synchronizovaného blesku za použití jednoho či více kroků.
- 4 Nemůže být použito při vysunutí nebo naklopení.
- 5 S efektivním clonovým číslem f/5,6 a vyšším.

6 Připevňujte ve svislé poloze (jakmile je připevněn, může být použit ve svislé poloze).

#### V Nekompatibilní příslušenství a objektivy bez CPU

Následující příslušenství a objektivy bez CPU nelze použít v kombinaci s fotoaparátem D5000:

- AF telekonvertor TC-16AS
- Objektivy bez Al systému
- Objektivý vyžadující zaostřovací jednotku AU-1 (400 mm f/4,5, 600 mm f/5,6, 800 mm f/8, 1200 mm f/11)
- Rybí oko (6 mm f/5,6, 7,5 mm f/5,6, 8 mm f/8, OP 10 mm f/5,6)
- 2,1 cm f/4
- Mezikroužek K2
- 180-600 mm f/8 ED (sériová čísla 174041-174180)
- 360-1200 mm f/11 ED (sériová čísla 174031-174127)
- 200-600 mm f/9,5 (sériová čísla 280001-300490)
- Objektivy AF pro F3AF (AF 80 mm f/2,8, AF 200 mm f/3,5 ED, AF telekonvertor TC-16)
- PC 28 mm f/4 (sériové číslo 180900 nebo nižší)
- PC 35 mm f/2,8 (sériová čísla 851001–906200)
- PC 35 mm f/3,5 (starý typ)
- Reflex 1000 mm f/6,3 (starý typ)
- Reflex 1000 mm f/11 (sériová čísla 142361–143000)
- Reflex 2000 mm f/11 (sériová čísla 200111-200310)

#### Ø

#### Vestavěný blesk

Vestavěný blesk lze použít s objektivy s ohniskovou vzdáleností 18-300 mm, přesto v některých případech nemusí být blesk schopen v některé z ohniskových vzdáleností dokonale osvětlit objekt kvůli stínu, který způsobuje objektiv, zatímco objektivy, které blokují výhled na objekt a funkci potlačení červených očí se neuskuteční. Abyste zamezili vinětaci, sejměte sluneční clonu objektivu. Nejkratší pracovní vzdálenost blesku je 60 cm a blesk proto nelze použít v makrorozsahu příslušně vybavených objektivů. Blesk nemusí být v kombinaci s následujícími objektivy schopen u vzdáleností kratších, než níže uvedených, osvětlit celé obrazové pole snímků:

| Objektiv                                   | Ohnisková vzdálenost | Minimální pracovní rozsah |  |  |
|--------------------------------------------|----------------------|---------------------------|--|--|
| AF-S DX NIKKOR 10–24 mm f/3,5–4,5 G ED     | 24 mm                | 2,5 m                     |  |  |
| AE-S DX 12-24 mm f/4 G ED                  | 20 mm                | 3,0 m                     |  |  |
| AI-5 DX 12-24 IIIII /4 G LD                | 24 mm                | 1,0 m                     |  |  |
| AF-S DX NIKKOR 16–85 mm f/3,5–5,6 G ED VR  | Méně než 24 mm       | -                         |  |  |
| AE-S 17-35 mm f/2 8 D ED                   | 24 mm                | 2,0 m                     |  |  |
| Al -3 17 -33 mm //2,8 LD                   | 28 mm                | 1,0 m                     |  |  |
| AE S DV 17 SE mm f/2 S G ED                | 28 mm                | 1,5 m                     |  |  |
| AF-5 DX 17-55 IIIII172,8 G ED              | 35 mm                | 1,0 m                     |  |  |
| AF 18–35 mm f/3,5– 4,5 D ED                | 24 mm                | 1,0 m                     |  |  |
| AF-S DX 18–70 mm f/3,5–4,5 G ED            | 18 mm                | 1,0 m                     |  |  |
| AF-S DX NIKKOR 18–105 mm f/3,5–5,6 G ED VR | 18 mm                | 2,5 m                     |  |  |
| AF-S DX 18–135 mm f/3,5–5,6 G ED           | 18 mm                | 1,0 m                     |  |  |
| AF-S DX VR 18– 200 mm f/3,5–5,6 G ED       | 24 mm                | 1,0 m                     |  |  |
| AE 20, 25 mm f/2 8D                        | 24 mm                | 2,5 m                     |  |  |
| AF 20-33 IIIII 1/2,8D                      | 28 mm                | 1,0 m                     |  |  |
| AE-S NIKKOP 24–70 mm $f/2.8 \in ED$        | 35 mm                | 1,5 m                     |  |  |
| AI -5 MIRRON 24-70 MIR 1/2,0 G ED          | 50 mm                | 1,0 m                     |  |  |
| AF-S VR 24–120 mm f/3,5–5,6 G ED           | 24 mm                | 1,0 m                     |  |  |
| AF-S 28–70 mm f/2,8 D ED                   | 35 mm                | 1,5 m                     |  |  |
| A = S / P 200, 400 mm f/4 G = D            | 250 mm               | 2,5 m                     |  |  |
| Ar-3 vn 200-400 mm 1/4 G ED                | 350 mm               | 2,0 m                     |  |  |
| PC-E NIKKOR 24 mm f/3,5 ED*                | 24 mm                | 3,0 m                     |  |  |

\* Pokud není objektiv vysunut nebo naklopen.

Při použití objektivu AF-S NIKKOR 14–24 mm f/2,8 G ED není blesk schopen osvítit celé obrazové pole pro všechny zaostřitelné vzdálenosti.

#### Tmavé okraje v hledáčku

U některých objektivů lze spatřit v hledáčku tmavnutí okrajů. Výsledné fotografie to neovlivní.

M

#### V Pomocný AF reflektor

Pomocný AF reflektor nelze použít v kombinaci s následujícími objektivy:

- AF-S NIKKOR 14-24 mm f/2,8 G ED
- AF-S VR 70–200 mm f/2,8 G ED
- AF-S 80-200 mm f/2,8 D ED

- AF-S VR 200 mm f/2 G ED
- AF-S VR 200-400 mm f/4 G ED

Ve vzdálenosti do 1 m mohou následující objektivy blokovat pomocný AF reflektor a mohou rušit autofokus při nedostatečném osvětlení:

- AF-S 17–35 mm f/2.8 D ED
- AF-S DX 17–55 mm f/2,8 G ED
- AF-S DX NIKKOR 18–105 mm f/3,5–5,6 G ED VR
- AF-S DX VR 18– 200 mm f/3,5–5,6 G ED

#### 🖉 Výpočet obrazového úhlu

- AF-S NIKKOR 24-70 mm f/2.8 G ED
- AF-S VR 24–120 mm f/3,5–5,6 G ED
- AF-S 28-70 mm f/2,8 D ED
- AF-S VR Micro 105 mm f/2,8 G ED

Velikost plochy exponované 35 mm fotoaparátem je 36 × 24 mm. Naproti tomu velikost plochy exponované D5000 kontrastně je 23,6 × 15,8 mm, což znamená, že obrazový úhel 35 mm fotoaparátu je přibližně 1,5 krát větší než u D5000. Přibližná ohnisková délka objektivů pro D5000 ve formátu 35 mm může být vypočítána vynásobením ohniskové vzdálenosti přibližně 1,5.

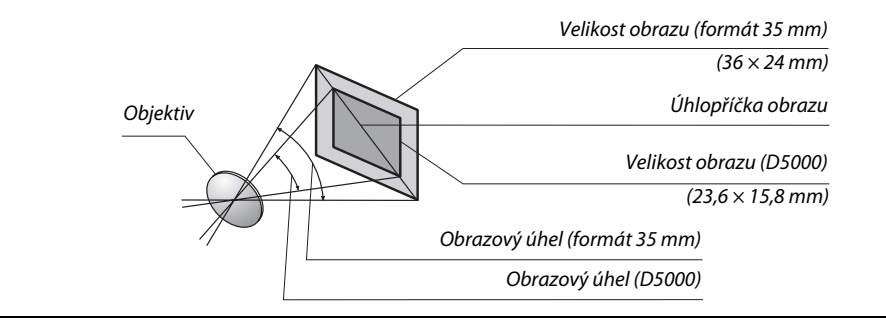

# Volitelné externí blesky (Blesky)

Fotoaparát podporuje Systém kreativního osvětlení (CLS) od společnosti Nikon a je možno ho používat s externími blesky kompatibilními s CLS. Volitelné externí blesky mohou být připevněny přímo k fotoaparátu, jak je popsáno níže. Sáňky pro upevnění příslušenství jsou vybaveny aretací pro blesky s pojistným kolíčkem (např. blesky série SB-900, SB-800, SB-600 a SB-400).

## 1 Odstraňte krytku sáněk pro upevnění příslušenství.

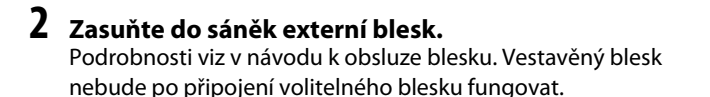

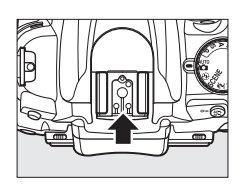

#### 🖉 The AS-15 Sync Terminal Adapter (Adaptér synchronizačního konektoru AS-15)

Je-li na úchytu příslušenství fotoaparátu upevněn adaptér synchronizačního konektoru AS-15 (dostupný samostatně), příslušenství blesku mohou být připojena prostřednictvím synchronizačního kabelu.

#### V Používejte výhradně zábleskové příslušenství společnosti Nikon

*Použijte použe blesky Nikon*. Záporné napětí nebo napětí nad 250 V přivedené do sáněk fotoaparátu nejenže zamezí správné činnosti zařízení, ale rovněž poškodí synchronizační obvody fotoaparátu nebo blesku. Před použitím blesku Nikon, který není uveden v této kapitole, kontaktujte autorizovaný servis společnosti Nikon pro získání podrobnějších informací.

# Systém kreativního osvětlení Nikon (CLS)

Pokročilý systém kreativního osvětlení Nikon (CLS) nabízí vylepšenou komunikaci mezi fotoaparátem a kompatibilními blesky pro lepší zábleskovou fotografii.
### Blesky kompatibilní se systémem CLS

Fotoaparát je možné používat s následujícími blesky, které jsou kompatibilní se systémem CLS:

Blesky SB-900, SB-800, SB-600, SB-400 a SB-R200:

|                    | Blesk   |                            |        |        |        |                      |
|--------------------|---------|----------------------------|--------|--------|--------|----------------------|
| Funkce             |         | <b>SB-900</b> <sup>1</sup> | SB-800 | SB-600 | SB-400 | SB-R200 <sup>2</sup> |
| Směrné             | ISO 100 | 34                         | 38     | 30     | 21     | 10                   |
| číslo <sup>3</sup> | ISO 200 | 48                         | 53     | 42     | 30     | 14                   |

1 Je-li pro SB-900 použit barevný filtr, když je vybrán režim AUTO nebo 5 (blesk) pro vyvážení bílé barvy, fotoaparát automaticky filtr zjistí a příslušně přizpůsobí vyvážení bílé barvy.

2 Ovládaný dálkově, s využitím volitelných bleskových jednotek SB-900, SB-800 nebo bezdrátové řídící zábleskové jednotky SU-800.

 Bezdrátová řídící záblesková jednotka (Speedlight Commander) SU-800: Při upevnění na fotoaparát kompatibilní se systémem CLS lze použít SU-800 jako řídící jednotku pro ovládání blesků SB-900, SB-800, SB-600 nebo SB-R200. Samotná řídící jednotka SU-800 není vybavena bleskem.

Následující funkce jsou dostupné s výše zmíněnými bleskovými jednotkami:

|                   | Blesk                                                                                       |                       |                       |        |             | Pokročilé             | bezdrátové osvětlení  |              |            |  |  |  |  |  |
|-------------------|---------------------------------------------------------------------------------------------|-----------------------|-----------------------|--------|-------------|-----------------------|-----------------------|--------------|------------|--|--|--|--|--|
|                   |                                                                                             |                       |                       |        | Řídící bles | k (MASTER)            | Dálkově o             | /ládané bles | ky (SLAVE) |  |  |  |  |  |
|                   |                                                                                             | SB-900                |                       |        | SB-900      |                       | SB-900                |              |            |  |  |  |  |  |
| Zábles            | kový režim/funkce                                                                           | SB-800                | SB-600                | SB-400 | SB-800      | SU-800 '              | SB-800                | SB-600       | SB-R200    |  |  |  |  |  |
| i-TTL             | i-TTL vyvažovaný doplňkový záblesk pro<br>digitální jednooké zrcadlovky <sup>2</sup>        | <b>V</b> <sup>3</sup> | <b>√</b> <sup>3</sup> | ✓4     | ~           | ~                     | ~                     | ~            | ~          |  |  |  |  |  |
| AA                | Auto Aperture (Automatické nastavení clony) <sup>2</sup>                                    | <b>√</b> <sup>5</sup> | —                     | —      | ✔6          | <b>√</b> <sup>6</sup> | <b>✓</b> <sup>6</sup> | —            | —          |  |  |  |  |  |
| A                 | Automatický zábleskový režim                                                                | <b>√</b> <sup>5</sup> | —                     | —      | ✔6          | —                     | <b>✓</b> <sup>6</sup> | —            | —          |  |  |  |  |  |
| GN                | Distance-priority manual (Manuální režim s<br>prioritou vzdálenosti)                        | ~                     | _                     | _      | -           | _                     | _                     | _            | _          |  |  |  |  |  |
| М                 | Manual                                                                                      | ~                     | ~                     | ✔7     | ~           | ~                     | ~                     | ~            | ~          |  |  |  |  |  |
| RPT               | Repeating flash (Stroboskopický zábleskový<br>režim)                                        | ~                     | _                     | _      | ~           | ~                     | ~                     | ~            | _          |  |  |  |  |  |
| AF-ass<br>reflekt | ist for multi-area AF (Velkoplošný pomocný AF<br>tor) <sup>2</sup>                          | r                     | ~                     | _      | ~           | ~                     | _                     | _            | _          |  |  |  |  |  |
| Flash (<br>hodno  | Color Information Communication (Přenos<br>ty barevné teploty záblesku do těla fotoaparátu) | ~                     | ~                     | ~      | ~           | _                     | _                     | _            | _          |  |  |  |  |  |
| REAR              | Synchronizace na druhou lamelu závěrky                                                      | ~                     | ~                     | ~      | ~           | ~                     | ~                     | ~            | ~          |  |  |  |  |  |
| ۲                 | Red-eye reduction (Redukce červených očí)                                                   | ~                     | ~                     | ~      | ~           | —                     | —                     | —            | —          |  |  |  |  |  |
| Motori            | ické zoomování                                                                              | ~                     | ~                     | —      | ~           | —                     | —                     | —            | —          |  |  |  |  |  |
| Auto I<br>citlivo | SO Sensitivity Control (Automatická regulace<br>sti ISO) (🕮 149)                            | r                     | ~                     | ~      | _           | _                     | _                     | _            | _          |  |  |  |  |  |

1 K dispozici pouze při použití řídící jednotky SU-800 pro ovládání ostatních blesků.

2 Vyžaduje objektiv s CPU.

3 Při použití bodového měření (resp. po aktivaci na blesku) pracuje standardní i-TTL záblesk pro digitální jednooké zrcadlovky.

4 Při použití bodového měření pracuje standardní i-TTL záblesk pro digitální jednooké zrcadlovky.

5 Zvolené na zábleskové jednotce.

6 Bez ohledu na režim nastavený na blesku je aktivován zábleskový režim Auto aperture (AA) (Automatické nastavení clony).

7 Může být vybráno fotoaparátem.

#### 🖉 Směrné číslo

Pro výpočet pracovní vzdálenosti blesku na plný výkon vydělte směrné číslo hodnotou clony. Například při ISO 100 má SB-800 směrné číslo 38 m. (nastavení vyzařovacího úhlu reflektoru blesku na 35 mm); jeho dosah při cloně f/5,6 je 38÷5,6 nebo asi 6,8 metru. Pro každý dvojnásobný přírůstek citlivosti ISO vynásobte směrné číslo druhou odmocninou čísla 2 (cca 1,4).

<sup>3</sup> m, 20 °C, SB-900, SB-800 a SB-600 při nastavení vyzařovacího úhlu reflektoru blesku na 35 mm; SB-900 při standardním osvětlení.

### Statní zábleskové jednotky

Následující blesky lze použít v automatickém (A) režimu a v manuálních zábleskových režimech.

|                  | Blesk                                                                         | SB-80 DX, SB-28 DX, SB-28, |                       | SB-30, SB-27 <sup>2</sup> , SB-22 S. | SB-23, SB-29 <sup>3</sup> ,               |
|------------------|-------------------------------------------------------------------------------|----------------------------|-----------------------|--------------------------------------|-------------------------------------------|
| zábleskový režim |                                                                               | SB-26, SB-25, SB-24        | SB-50 DX <sup>1</sup> | SB-22, SB-20, SB-16 B, SB-15         | SB-21B <sup>2</sup> , SB-29S <sup>3</sup> |
| A                | Non-TTL auto<br>(Automatický zábleskový režim)                                | V                          | —                     | v                                    | _                                         |
| М                | Manual (Manuální režim)                                                       | <b>v</b>                   | ~                     | <b>v</b>                             | <ul> <li>✓</li> </ul>                     |
| 555              | Repeating flash<br>(Stoboskopický záleskový režim)                            | ~                          | _                     | —                                    | _                                         |
| REAR             | Rear-curtain sync<br>(Synchronizace na druhou<br>lamelu závěrky) <sup>4</sup> | v                          | V                     | V                                    | V                                         |

1 V režimech P, S, A a M zaklopte vestavěný blesk a používejte pouze volitelné bleskové jednotky.

2 Je automaticky aktivován zábleskový režim TTL a dojde k zablokování závěrky. Nastavte zábleskový režim A (Automatický zábleskový režim bez měření TTL).

3 Autofokus je dostupný pouze u objektivů AF-S VR Micro-NIKKOR ED 105 mm f/2,8 G a AF-S Micro-NIKKOR 60 mm f/2,8 G ED.

4 Dostupné, pokud je fotoaparát využíván pro výběr zábleskového režimu.

#### **V** Poznámky k volitelným externím bleskům

Podrobné instrukce pro práci s bleskem naleznete v návodu k obsluze blesku. Pokud blesk podporuje systém kreativního osvětlení (CLS), hledejte informace v kapitole o digitálních jednookých zrcadlovkách kompatibilních se systémem CLS. Fotoaparát D5000 není obsažen v kategorii "Digitální jednooké zrcadlovky" návodů k obsluze blesků SB-80 DX, SB-28 DX a SB-50 DX.

Pokud je volitelný externí blesk připojen v jiných snímacích režimech než 🕲, vyšle záblesk při každém záběru a také v režimech, při kterých nelze použít vestavěný blesk (🛋, 🔩, 🖦, 🛎, 🚔, 🍬, 🌩, ፉ, 🗣, 🎿, 📓 a 🐻).

i-TTL řízení záblesku lze použít v rozmezí citlivostí ISO 200 až ISO 3200. U hodnot nad ISO 3200 nemusí být pro některé vzdálenosti objektu/některá nastavení clony dosaženo správných výsledků. Pokud bliká po dobu tří sekund po expozici snímku indikace připravenosti k záblesku, znamená to, že při expozici snímku byl vyzářen záblesk na plný výkon a hrozí případná podexpozice snímku.

Je-li při použití blesku mimo fotoaparát použit k jeho propojení kabel série SC 17, 28 nebo 29, nemusí být v režimu i-TTL vyvažovaného doplňkového záblesku možné dosáhnout správné expozice. V takovém případě doporučujeme aktivovat bodové měření expozice, které spustí standardní i-TTL řízení záblesku. Zhotovte zkušební snímek a zkontrolujte výsledek na monitoru.

V zábleskovém režimu i-TTL používejte výhradně rozptylku resp. difúzní nástavec dodávaný s bleskem. Nepoužívejte jiné difúzní nástavce, jinak se vystavujete riziku chybné expozice.

Pokud je ovládání volitelných jednotek SB-900, SB-800, SB-600 nebo SU-800 používáno k nastavení korekce blesku, v zobrazení informací displeji se zobrazí 22.

| <ul> <li>Pokračování poznámek k volitelným externím bleskům.</li> <li>Blesky SB-900, SB-800, SB-600 a SB-400 jsou vybaveny redukcí efek</li> <li>SB-800, SB-600 a SU-800 jsou vybaveny pomocným AF reflektorem</li> <li>SB-900: Aktivní AF – pomocný reflektor je dostupný pro všechna zaostřovací pole; s objektivy AF 17–135 mm však autofokus není dostupný u zaostřovacích polí vyznačených v šedé barvě.</li> </ul> | tu červených očí a<br>s následujícími or<br>0 0 0 0 0<br>17–105 mm | blesky SB-900,<br>nezeními: |
|----------------------------------------------------------------------------------------------------|--------------------------------------------------------------------|-----------------------------|
| <ul> <li>SB-800, SB-600 a SU-800: U objektivů AF 24–105 mm není dostupný<br/>pomocný AF reflektor u zaostřovacích polí vyznačených v šedé<br/>barvě.</li> <li>Při použití ostatních blesků pomocný AF reflektor pracuje a plní<br/>také funkci redukce efektu červených očí.</li> </ul>                                                                                                    | 24–34 mm                                                           | 35–105 mm                   |

## Další příslušenství

V době přípravy tohoto návodu k obsluze bylo pro fotoaparát D5000 k dispozici následující příslušenství.

| Zdroje<br>energie                         | <ul> <li>Dobíjećí lithium-iontová baterie EN-EL9a (<sup>CD</sup> 16–17): Náhradní baterie EN- EL9a jsou k dispozici u prodejců a autorizovaných servisů Nikon. Baterie EN-EL9a lze nabíjet pomocí rychlonabíječky MH-23. Lze také použít baterie EN-EL9.</li> <li>Rychlonabíječka MH-23 (<sup>CD</sup> 16): MH-23 lze použít k dobíjení baterií EN-EL9a a EN-EL9.</li> <li>konektor síťového zdroje EP-5, síťový zdroj EH-5a: Tyto síťové zdroje lze použít k dlouhodobému napájení fotoaparátu (lze také použít síťový zdroj EH-5). K propojení fotoaparátu a adaptérů EH-5a nebo EH-5 je nutno použít přípojku EP-5; podrobnosti najdete na straně 204.</li> </ul>                                                                                                    |
|-------------------------------------------|----------------------------------------------------------------------------------------------------|
| Filtry                                    | <ul> <li>Filtry Nikon lze rozdělit do tří skupin: šroubovací, zásouvací zezadu. Používejte filtry Nikon; filtry Jiných výrobců mohou narušovat činnost automatického zaostřování resp. elektronického dálkoměru.</li> <li>Fotoaparát D5000 nelze použít v kombinaci s lineárními polarizačními filtry. Namísto těchto filtrů používejte kruhový polarizační filtr C-PL.</li> <li>Filtry NC a L37C doporučujeme používat jako ochranu objektivu.</li> <li>Abyste zabránili vzniku moaré, nedoporučujeme používat filtry u objektů v jasném protisvětle a v dalších situacích se silným zdrojem světla v záběru.</li> <li>Při použití filtrů s prodlužovacím faktorem vyšším než 1 × (Y44, Y48, Y52, O56, R60, X0, X1, C-PL, ND2S, ND4, ND4S, ND8S, ND400, A2, A12, B2, B8, B12) doporučujeme aktivovat integrální měření se zdůrazněným středem. Podrobnosti viz návod k používát filtru.</li> </ul> |
| Příslušenství<br>k hledáčku               | <ul> <li>Okulárové korekční čočky DK-20C: Pokud je volič dioptrické korekce hledáčku v neutrální pozici (-1 m<sup>-1</sup>), lze použít čočky s dioptrickou korekcí -5, -4, -3, -2, 0, +0,5, +1, +2, a +3 m<sup>-1</sup>. Okulárové korekční čočky používejte pouze tehdy, nemůžete-li dosáhnout správného zaostření hledáčku pomocí vestavěného voliče dioptrické korekce hledáčku fotoaparátu (-1,7 až +0,7 m<sup>-1</sup>). Před zakoupením si korekční čočku nejprve vyzkoušejte, abyste se ujistili, že vám pomůže dosáhnout požadované ostrosti obrazu v hledáčku. Gumovou krytku nelze použít současně s korekčními čočkami okuláru.</li> </ul>                                                                                                    |
| Volitelné<br>externí<br>blesky (🕮<br>198) | <ul> <li>Blesky Nikon SB- 900, SB- 800, SB- 600 a SB- 400</li> <li>Dálkově ovládatelné blesky SB- R200</li> <li>Bezdrátová řídící záblesková jednotka SU- 800</li> </ul>                                                                                                    |
|                                           | <ul> <li>Capture NX 2: Kompletní balík softwaru pro úpravu fotografií.</li> <li>Camera Control Pro 2: Umožňuje dálkové ovládání fotoaparátu z počítače a ukládání zhotovených snímků přímo na pevný disk počítače.</li> </ul>                                                                                                    |
| Software                                  | Pozn.: Používejte nejnovější software Nikon. Většina softwaru Nikon nabízí funkci<br>automatických aktualizací při propojení počítače se sítí internet. Nejnovější informace<br>o podporovaných operačních systémech naleznete na webových stránkách uvedených na<br>straně xvi.                                                                                                    |
| Krytka těla                               | Krytka těla fotoaparátu chrání zrcadlo, zaostřovací matnici a nízkoprůchodový filtr před<br>prachem v době, kdy není na přístroji nasazený objektiv.                                                                                                    |

V

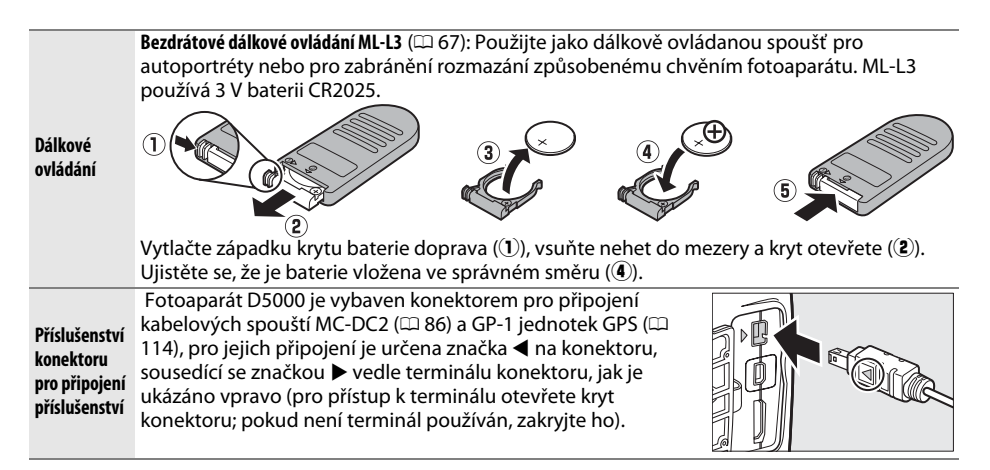

## Schválené typy paměťových karet

Pro použití v D5000 byly vyzkoušeny a schváleny následující SD paměťové karty. Mohou být použity všechny karty určených výrobců a kapacity bez ohledu na rychlost.

| SanDisk     | 512 MB, 1 GB, 2 GB <sup>*</sup> , 4 GB <sup>†</sup> , 8 GB <sup>†</sup> , 16 GB <sup>†</sup>                                                                                                    |
|-------------|----------------------------------------------------------------------------------------------------|
| Toshiba     | 512 MB, 1 GB, 2 GB <sup>*</sup> , 4 GB <sup>†</sup> , 8 GB <sup>†</sup> , 16 GB <sup>†</sup> , 32 GB <sup>†</sup>                                                                                                    |
| Panasonic   | 512 MB, 1 GB, 2 GB <sup>*</sup> , 4 GB <sup>†</sup> , 6 GB <sup>†</sup> , 8 GB <sup>†</sup> , 12 GB <sup>†</sup> , 16 GB <sup>†</sup> , 32 GB <sup>†</sup>                                                                                                   |
| Lexar Media | 512 MB, 1 GB, 2 GB <sup>*</sup> , 4 GB <sup>+</sup> , 8 GB <sup>+</sup><br><b>Platinum II</b> : 512 MB, 1 GB, 2 GB <sup>*</sup> , 4 GB <sup>+</sup> 8 GB <sup>+</sup><br><b>Professional</b> : 1 GB, 2 GB <sup>*</sup> , 4 GB <sup>+</sup> 8 GB <sup>+</sup> |

\* Bude-li karta používána se čtečkou karet nebo s jiným zařízením, zkontrolujte, zda toto zařízení podporuje 2 GB karty.

+ Kompatabilní se standardem SDHC. Pokud budete kartu používat se čtečkou karet nebo s jiným zařízením, zkontrolujte, zda zařízení podporuje SDHC.

Jiné typy paměťových karet nebyly testovány. Podrobnosti o výše uvedených paměťových kartách získáte od jejich výrobce.

## Zapojení konektoru síťového zdroje a síťového zdroje

Kameru před zapojením konektoru síťového zdroje a síťového zdroje vypněte.

## **1** Připravte si fotoaparát.

Otevřete prostor pro baterii (1) a kryt konektoru síť ového zdroje (2).

## **2** Vsuňte síťový zdroj EP-5.

Vždy kontrolujte správnou orientaci zapojování.

### 3 Zavřete kryt prostoru pro baterii. Umístěte kabel přípojky tak, aby vedl drážkou pro kabel a poblíž krytu baterie.

## 4 Zapojte síťový zdroj (AC adaptér).

Připojte kabel síťového zdroje do zásuvky adaptéru pro střídavý proud (③) a kabel EP-5 do zásuvky pro stejnosměrný proud (④). Pokud je fotoaparát fotoaparát napájen síťovým zdrojem a konektorem síťového zdroje, zobrazí se na monitoru ikona -Œ.

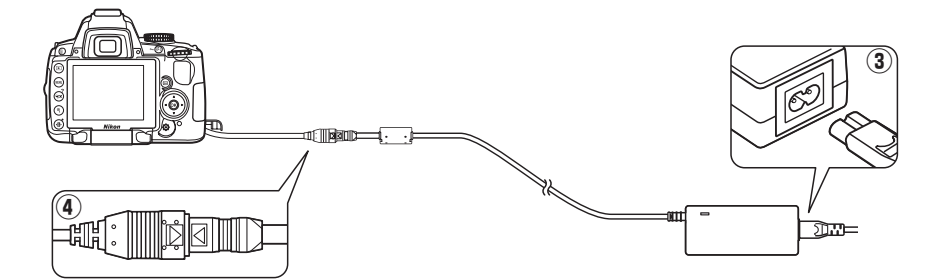

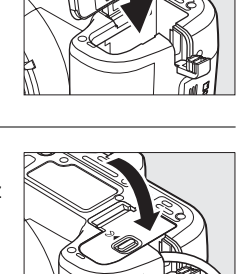

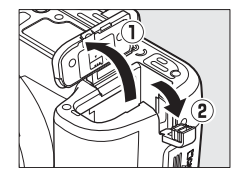

V

## Péče o fotoaparát

## <u>Skladování</u>

Nebudete-li fotoaparát delší dobu používat, vraťte monitor do skladovací polohy, vyjměte baterii a uložte ji (s nasazenou krytkou kontaktů) na suchém a chladném místě. Abyste zabránili tvorbě mikroorganismů a plísní, ukládejte přístroj na suchém, dobře větraném místě. Fotoaparát neukládejte společně s přípravky proti molům, jako je naftalín nebo kafr, a na místech:

- špatně větraných a vlhkých (s vlhkostí nad 60 %)
- v blízkosti zařízení produkujících silná elektromagnetická pole, jako jsou televizory nebo radiopřijímače
- vystavených působení teplot nad 50 °C nebo pod –10 °C

## <u>Čištění</u>

| Tělo<br>fotoaparátu                | K odstranění prachu a nečistot použijte ofukovací balónek, pak tělo přístroje opatrně otřete měkkým, suchým hadříkem. Po fotografování na pláži nebo v blízkosti mořského pobřeží otřete z přístroje hadříkem navlhčeným v destilované vodě veškeré usazeniny soli nebo písku. <b>Důležité</b> : <i>Prach a další cizí objekty uvnitř fotoaparátu mohou způsobit závadu, která není krytá zárukou</i> . |
|------------------------------------|----------------------------------------------------------------------------------------------------|
| Objektiv,<br>zrcadlo<br>a hledáček | Tyto součásti jsou vyrobené ze skla a snadno se poškodí. K odstranění prachu a nečistot<br>používejte ofukovací balónek. Používáte-li aerosolový čistič, držte nádobku svisle, abyste<br>zabránili potřísnění objektivu kapalinou. Otisky prstů a další ulpělé nečistoty odstraňte<br>měkkým hadříkem navlhčeným kapalinou na čištění objektivů.                                                        |
| Monitor                            | K odstranění prachu a nečistot používejte ofukovací balónek. Otisky prstů a jiné usazeniny,<br>které nelze odstranit ofouknutím, otřete suchým, měkkým hadříkem nebo jelenicovou kůží.<br>Nepoužívejte příliš velký tlak, jinak může dojít k poškození resp. poruše monitoru.                                                                                                    |

Nepoužívejte líh, ředidla ani jiné těkavé chemikálie.

#### V Údržba fotoaparátu a příslušenství

Fotoaparát je precizní zařízení a vyžaduje pravidelnou údržbu. Společnost Nikon doporučuje nechat si přístroj minimálně jednou za rok až dva roky zkontrolovat u prodejce nebo v autorizovaném servisu Nikon a jednou za tři až pět let provést servisní úkony v autorizovaném servisu Nikon (tyto služby jsou zpoplatněny). Častější kontroly přístroje jsou vhodné zejména v případě jeho profesionálního využití. Veškeré příslušenství pravidelně používané s fotoaparátem, jako jsou objektivy a blesky, je třeba nechat zkontrolovat také.

### 206

7/

## Nízkoprůchodový filtr

Obrazový snímač, který slouží jako obrazový prvek fotoaparátu, je vybaven nízkoprůchodovým filtrem zabraňujícím vzniku moaré. Máte-li za to, že se na snímcích zobrazuje prach na nízkoprůchodovém filtru obrazového snímače, můžete filtr vyčistit pomocí položky Clean image sensor (Čištění obrazového snímače) v menu nastavení. Filtr lze kdykoli vyčistit použitím volby Clean now (Teď vyčistit), nebo může čištění probíhat automaticky při zapínání či vypínání fotoaparátu.

### # "Clean Now" ("Ted vyčistit")

1 Položte fotoaparát spodní stranou směrem dolů.

Čištění obrazového snímače je nejefektivnější při umístění fotoaparátu do horizontální polohy, vvobrazené na obrázku vpravo.

2 Zobrazení menu Clean image sensor (Čištění obrazového snímače). Stiskněte tlačítko MENU pro zobrazení nabídky. Vyberte položku Clean image sensor (Čištění obrazového snímače) v menu nastavení a stiskněte tlačítko 🕨

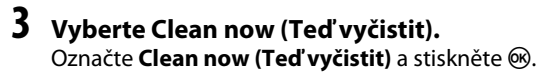

Během čištění obrazového snímače se zobrazuje zpráva, kterou můžete vidět na obrázku vpravo.

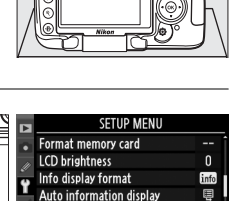

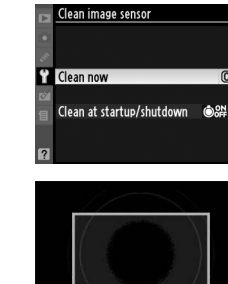

(OK)

nfo wrap-around Clean image senso

ock mirror up for cleaning

Image Sensor Cleaning

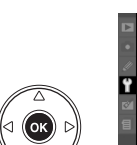

Tĺačítko MENU

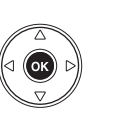

# 1 Vyberte Clean at startup/shutdown (Čistit při zapínání/vypínání).

Zobrazte menu Clean image sensor (Čištění obrazového snímače) postupem popsaným v kroku 2 na předchozí straně. Vyberte volbu Clean at startup/shutdown (Čištění při zapínání/vypínání) a stiskněte tlačítko **•**.

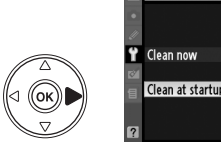

Clean now Clean at startup/shutdown @8#♪

Clean image senso

## **2** Zvolte požadované nastavení.

Vyberte jedno z následujících volitelných nastavení a stiskněte tlačítko ®.

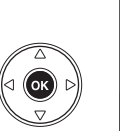

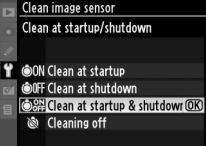

|       | Položka                                                                   | Popis                                                                         |
|-------|---------------------------------------------------------------------------|-------------------------------------------------------------------------------|
| ٥ON)  | Clean at startup<br>(Čistit při<br>zapínání)                              | Obrazový snímač je automaticky čištěn při každém zapínání<br>fotoaparátu.     |
| ٥0FF) | Clean at<br>shutdown (Čistit<br>při vypínání)                             | Obrazový snímač je automaticky čištěn při každém vypínání<br>fotoaparátu.     |
| Ô0N   | Clean at startup &<br>shutdown<br>(Čištění při<br>zapínání<br>a vypínání) | Obrazový snímač je automaticky čištěn při zapínání a vypínání<br>fotoaparátu. |
| 8     | Cleaning off<br>(Čištění vypnuto)                                         | Automatické čištění obrazového snímače je vypnuto.                            |

#### V Image Sensor Cleaning (Čištění obrazového snímače)

Ovládání kamery přeruší čištění obrazového snímače. Čištění by nemělo být prováděno při zapínání, pokud je zapnutý blesk.

Čištění je prováděno vibrací obrazového snímače. Jestliže nemůže být prach úplně odstraněn použitím možností z nabídky **Clean image sensor (Čištění obrazového snímače)**, vyčistěte obrazový snímač ručně (🕮 208) nebo se spojte s autorizovaným servisním zástupcem firmy Nikon.

Je-li čištění obrazového snímače provedeno opakovaně několikrát za sebou, může být další čištění obrazového snímače dočasně zablokováno pro ochranu interních obvodů fotoaparátu. Po krátké chvíli může být čištění provedeno znovu.

### Ruční čištění

Jestliže nemůže být nečistota z dolní propusti úplně odstraněna použitím možností z volby Clean image sensor (Čištění obrazového snímače) nabídky nastavení (🕮 206), dolní propust může být vyčištěna ručně, jak je popsáno dále. Pozor však, nízkoprůchodový filtr je extrémně citlivá a snadno se poškodí. Společnost Nikon doporučuje nechat si filtr vyčistit v autorizovaném servisu společnosti Nikon.

#### 1 Nabiite baterii nebo připoite síťový zdroi.

Pro kontrolu a čištění nízkoprůchodového filtru je nutný spolehlivý zdroj napájení. Vypněte přístroj a vložte plně nabitou EN-EL9a baterii nebo připojte volitelný EP-5 konektor síťového zdroje a síťový zdroj EH-5a.

### **2** Seiměte objektiv.

Vypněte fotoaparát a sejměte objektiv.

### **3** Vyberte Lock mirror up for cleaning (Zablokování zrcadla ve zvednuté poloze pro čištění).

Zapněte přístroj a stiskněte tlačítko MENU pro zobrazení nabídky. Vyberte položku Lock mirror up for cleaning (Zablokovat zrcadlo ve zvednuté poloze pro čištění) v menu nastavení a stiskněte tlačítko 🕨 (pozor, tato položka není dostupná při kapacitě baterie 🗔 nebo nižší).

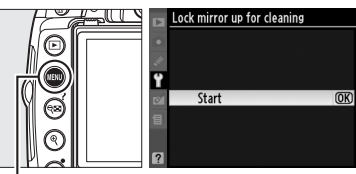

Tĺačítko MENU

### 4 Stiskněte tlačítko ⊮.

Na monitoru vpravo se zobrazí zpráva. Pro obnovení normální činnosti přístroje bez kontroly nízkoprůchodového filtru, vypněte fotoaparát.

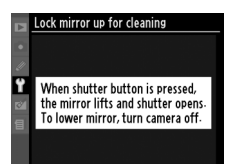

## 5 Vyklopte zrcadlo do horní polohy.

Stiskněte tlačítko spouště až na doraz. Zrcadlo se vyklopí nahoru a otevře se závěrka pro zpřístupnění nízkoprůchodového filtru.

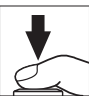

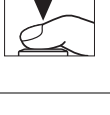

## **6** Zkontrolujte nízkoprůchodový filtr.

Uchopte fotoaparát tak, aby světlo dopadalo na nízkoprůchodový filtr a zkontrolujte přítomnost prachu nebo nečistot na filtru. Není-li na filtru přítomen žádný cizí objekt, pokračujte krokem 8.

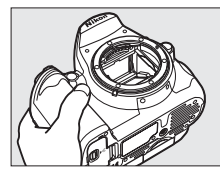

## 7 Vyčistěte filtr.

Veškerý prach a nečistoty z filtru odstraňte pomocí ofukovacího balónku. Nepoužívejte ofukovací štětec – jeho štětiny mohou filtr poškodit. Nečistoty, které nelze odstranit pomocí balónku, může odstranit pouze odborný personál společnosti Nikon. Za žádných okolností se propusti nedotýkejte a neotírejte ji.

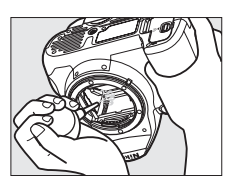

## 8 Vypněte fotoaparát.

Zrcadlo se sklopí zpět do spodní polohy a závěrka se zavře. Nasaďte objektiv nebo krytku těla fotoaparátu.

#### 🖉 Použijte spolehlivý zdroj energie

Lamely závěrky fotoaparátu jsou jemné a snadno se poškodí. Dojde-li k výpadku zdroje energie při sklopení zrcadla do horní polohy, závěrka se automaticky zavře. Abyste zamezili poškození lamel závěrky, věnujte pozornost následujícím pokynům:

- Nevypínejte fotoaparát a nevyjímejte resp. neodpojujte zdroj energie během vyklopení zrcadla do horní polohy.
- Dojde-li k vybití baterie při vyklopení zrcadla do horní polohy, spustí se zvuková signalizace (pípání) a kontrolka samospouště začne blikat jako varování před automatickým zavřením závěrky a sklopením zrcadla do spodní polohy po uplynutí cca dvou minut. Ihned ukončete kontrolu a čištění nízkoprůchodového filtru.

### **V** Cizí objekt na nízkoprůchodovém filtru

Společnosť Nikon věnovala v průběhu výroby a distribuce fotoaparátu maximální úsilí tomu, aby zabránila kontaktu cizích objektů s nízkoprůchodovým filtrem. Přístroj D5000 je však konstruován pro použití s výměnnými objektivy – k vniknutí cizích objektů do přístroje tak může dojít při sejmutí resp. výměně objektivu. Jakmile je uvnitř fotoaparátu, může cizí objekt přilnout k nízkoprůchodovému filtru a za určitých podmínek se zobrazit na výsledných snímcích. Pro ochranu fotoaparátu bez nasazeného objektivu použijte dodávanou krytku těla – před jejím nasazením z ní pečlivě odstraňte všechny ulpělé nečistoty, které by případně mohly vniknout do přístroje. Vyhýbejte se výměně objektivu v prašném prostředí.

Dojde-li přesto k usazení nečistot na nízkoprůchodovém filtru, vyčistěte filtr výše popsaným způsobem nebo odneste přístroj na vyčištění do autorizovaného servisu Nikon. Fotografie ovlivněné přítomností nečistot na nízkoprůchodovém filtru mohou být retušovány použitím Capture NX 2 (dostupné samostatně; <sup>[11]</sup> 202) nebo pomocí možností vyčištění obrazu dostupných v některých obrazových aplikacích dalších dodavatelů.

## Péče o fotoaparát a baterii: Upozornění

Chraňte přístroj před nárazy: Je-li přístroj vystaven silnému nárazu nebo vibracím, může se poškodit.

**Přístroj udržujte v suchu**: Fotoaparát není vodotěsný a při ponoření do vody nebo vystavením vysokému stupni vlhkosti se může porouchat. Vytvoření koroze na vnitřních mechanismech přístroje může způsobit jeho neopravitelné poškození.

Vyvarujte se náhlých změn teplot: Náhlé změny teploty, ke kterým dochází například při vcházení (resp. vycházení) do vytápěné budovy za chladného dne, mohou způsobit vznik kondenzace uvnitř přístroje. Abyste zabránili vzniku kondenzace, umístěte přístroj před náhlou změnou prostředí s různými teplotami do pouzdra nebo plastového sáčku.

Přístroj uchovávejte mimo dosah silných magnetických polí: Nepoužívejte ani neskladujte přístroj v blízkosti zařízení produkujících silné elektromagnetické záření resp. magnetická pole. Silný statický náboj nebo magnetické pole, vzniklé působením zařízení jako jsou rádiové vysílače, mohou ovlivnit monitor, poškodit data na paměťové kartě nebo ovlivnit činnost vnitřních obvodů přístroje.

Nemiřte objektivem delší dobu přímo do slunce: Nedopusťte, aby do objektivu delší dobu vnikalo přímé sluneční světlo resp. světlo jiného silného světelného zdroje. Intenzívní světlo může způsobit poškození obrazového snímače a vznik závoje na snímcích.

Před vyjímáním resp. odpojováním zdroje energie fotoaparát vypněte: Je-li fotoaparát zapnutý resp. provádí záznam nebo mazání snímků, neodpojujte síťový zdroj ani nevyjímejte baterii. V opačném případě může dojít ke ztrátě dat, poškození paměti nebo poškození interních obvodů přístroje. Abyste zamezili náhodnému přerušení napájení, nepřenášejte fotoaparát při jeho napájení ze síťového zdroje.

**Čištění**: Čistíte-li tělo fotoaparátu, nejprve odstraňte prach a nečistoty pomocí ofukovacího balónku a poté je otřete měkkým, suchým hadříkem. Po fotografování na pláži nebo v blízkosti mořského pobřeží otřete z přístroje měkkým hadříkem – lehce navlhčeným pitnou vodou – jakékoli usazeniny soli nebo písku.

Objektiv a zrcadlo se snadno poškodí. Prach a nečistoty odstraňte opatrně pomocí ofukovacího balónku. Používáte-li aerosolový čistič, držte nádobku svisle, abyste zabránili potřísnění objektivu kapalinou. Vyskytne-li se na objektivu otisk prstu nebo jiná skvrna, aplikujte malé množství čistící kapaliny na objektivy na měkký hadřík a objektiv opatrně otřete.

Informace o čištění nízkoprůchodovém filtru najdete v části "Nízkoprůchodový filtr" (🕮 206, 208).

Kontakty objektivu: Kontakty objektivu udržujte v čistotě.

Nedotýkejte se lamel závěrky: Lamely závěrky jsou extrémně tenké a snadno se poškodí. Za žádných okolností nevyvíjejte tlak na lamely závěrky, nedotýkejte se jich čistícími nástroji ani je nevystavujte silnému tlaku vzduchu z ofukovacího balónku. Tyto činnosti mohou mít za následek poškrábání, deformaci, resp. natržení lamely.

Uchovávání přístroje: Abyste zabránili tvorbě mikroorganismů a plísní, ukládejte přístroj na suchém, dobře větraném místě. Nebudete-li přístroj delší dobu používat, vyjměte baterii (abyste zabránili poškození přístroje jejím případným vytečením) a přístroj vložte do plastového sáčku s hygroskopickou látkou. Nedávejte do plastového sáčku fotoaparát umístěný v pouzdře, jinak může dojít k narušení materiálu pouzdra. Nezapomeňte, že hygroskopická látka postupně ztrácí své schopnosti absorbovat vlhkost, a v pravidelných intervalech provádějte její výměnu.

Abyste zabránili tvorbě plísní a mikroorganismů, vyjměte minimálně jednou za měsíc fotoaparát ze skladovacího místa. Přístroj zapněte a dříve, než jej opět uklidíte, proveďte několik expozic.

Baterii uchovávejte na chladném, suchém místě. Před uložením baterie nezapomeňte nasadit krytku kontaktů.

Poznámky k monitoru: Monitor může obsahovat několik pixelů, které trvale svítí resp. nesvítí vůbec. To je běžné u všech TFT LCD monitorů a neznamená to závadu. Na zhotovené snímky tento jev nemá žádný vliv.

Obraz na monitoru může být na jasném světle obtížně čitelný.

Na monitor nevyvíjejte příliš velký tlak, jinak může dojít k jeho poruše či poškození. Ulpělé nečistoty odstraňte z monitoru ofukovacím balonkem. Usazeniny lze odstranit otřením měkkým hadříkem nebo jelenicovou kůží. Dojde-li k poškození monitoru, dejte pozor, abyste se neporanili střepy z krycího skla a zabraňte styku pokožky, očí nebo úst s tekutými krystaly z monitoru.

Při transportu nebo ponechání fotoaparátu bez dozoru sklopte monitor do skladovací pozice.

**Baterie**: Nečistoty na kontaktech baterie mohou znemožnit funkci fotoaparátu, a proto je třeba otřít je před použitím pomocí měkkého, suchého hadříku.

Baterie mohou při nesprávném zacházení vytéct nebo explodovat. Při manipulaci s bateriemi dodržujte příslušná bezpečnostní pravidla:

Před výměnou baterie se nejprve přesvědčte, jestli je přístroj vypnutý.

Baterie se může dlouhodobějším provozem zahřívat. Při manipulaci s baterií tedy dbejte patřičné opatrnosti.

Používejte výhradně baterie určené pro tento fotoaparát.

Baterii nevystavujte působení otevřeného ohně ani nadměrným teplotám.

Po vyjmutí baterie z fotoaparátu nezapomeňte nasadit krytku kontaktů.

Baterii před použitím nabijte. Před fotografováním důležité události si připravte rezervní baterii EN- EL9a a ujistěte se, že je plně nabitá. V závislosti na Vaší poloze může být obtížné v krátké době sehnat novou baterii.

Za chladných dnů se kapacita baterií snižuje. Před fotografováním v exteriéru za chladného počasí se ujistěte, že je baterie plně nabitá. Rezervní baterii uchovávejte v teple a je-li třeba, baterie vyměňte. Jakmile se baterie ohřeje, získá zpět část své původní kapacity.

Dlouhodobé přebíjení baterie vede k postupnému snižování její kapacity.

Použité baterie jsou hodnotným zdrojem materiálů. Zajistěte tedy jejich správnou recyklaci v souladu s místními zákony o ochraně životního prostředí.

### M

## Dostupná nastavení

Následující tabulka uvádí nastavení, která mohou být v jednotlivých režimech upravována:

### II Režimy jsou dostupné přes Mode Dial (Volič režimů)

|            |                                                                                 | AUTO                  | ٢                     | ž                     |                       | 2                     | ? <b>`</b>            | *                     | 0*                    | P | S                  | A | М |
|------------|---------------------------------------------------------------------------------|-----------------------|-----------------------|-----------------------|-----------------------|-----------------------|-----------------------|-----------------------|-----------------------|---|--------------------|---|---|
| Ş          | Set Picture Control (Nastavení optimalizace snímků)                             | -                     | —                     | —                     | —                     | —                     | —                     | —                     | —                     | ~ | ~                  | ~ | ~ |
| ğ          | Image quality (Kvalita obrazu) <sup>1</sup>                                     | ~                     | ~                     | ~                     | ~                     | ~                     | ~                     | ~                     | ~                     | ~ | ~                  | ~ | ~ |
| ing        | Image size (Velikost obrazu) <sup>1</sup>                                       | ~                     | ~                     | ~                     | ~                     | ~                     | ~                     | ~                     | ~                     | ~ | ~                  | ~ | ~ |
| me         | White balance (Vyvážení bílé barvy) <sup>1</sup>                                | -                     | —                     | —                     | -                     | -                     | —                     | —                     | —                     | ~ | ~                  | ~ | ~ |
| n          | ISO sensitivity settings (Nastavení citlivosti ISO) <sup>1</sup>                | ~                     | ~                     | ~                     | ~                     | ~                     | ~                     | ~                     | ~                     | ~ | ~                  | ~ | ~ |
| Nat        | Active D-Lighting (Aktivní D-Lighting) <sup>1</sup>                             | -                     | —                     | —                     | -                     | —                     | —                     | —                     | —                     | ~ | ~                  | ~ | ~ |
| ğ          | Auto Distortion Control (Automatická Korekce zkreslení)                         | ~                     | ~                     | ~                     | ~                     | ~                     | ~                     | ~                     | ~                     | ~ | ~                  | ~ | ~ |
| asn        | Color space (Barevný prostor)                                                   | ~                     | ~                     | ~                     | ~                     | ~                     | ~                     | ~                     | ~                     | ~ | ~                  | ~ | ~ |
| líma       | Long exp. NR (Potlačení šumu při dlouhé expozici)                               | ~                     | ~                     | ~                     | ~                     | ~                     | ~                     | ~                     | ~                     | ~ | ~                  | ~ | ~ |
| Ū,         | High ISO NR (Redukce šumu pro vysoké citlivosti ISO)                            | ~                     | ~                     | ~                     | ~                     | ~                     | ~                     | ~                     | ~                     | ~ | ~                  | ~ | ~ |
| ne         | Active folder (Aktivní adresář)                                                 | ~                     | ~                     | ~                     | ~                     | ~                     | ~                     | ~                     | ~                     | ~ | ~                  | ~ | ~ |
| Žİm        | Movie settings (Nastavení videosekvence)                                        | ~                     | ~                     | ~                     | ~                     | ~                     | ~                     | ~                     | ~                     | ~ | ~                  | ~ | ~ |
| 5          | Interval timer shooting (Intervalové snímání)                                   | ~                     | ~                     | ~                     | ~                     | ~                     | ~                     | ~                     | ~                     | ~ | ~                  | ~ | ~ |
| ~          | Snímací režim <sup>1</sup>                                                      | ~                     | ~                     | ~                     | ~                     | ~                     | ~                     | ~                     | ~                     | ~ | ~                  | ~ | ~ |
| Sta        | Zaostřovací režim <sup>1</sup>                                                  | ~                     | ~                     | ~                     | ~                     | ~                     | ~                     | ~                     | ~                     | ~ | ~                  | ~ | ~ |
| E,         | Podržení tlačítka <b>AE-L/AF-L</b> <sup>1</sup>                                 | ~                     | ~                     | ~                     | ~                     | ~                     | ~                     | ~                     | ~                     | ~ | ~                  | ~ | ~ |
| <u>oli</u> | Flexibilní program <sup>1</sup>                                                 | -                     | —                     | —                     | -                     | -                     | —                     | —                     | —                     | ~ | $\left[ - \right]$ | — | — |
| teln       | Metering (Měření) <sup>1</sup>                                                  | -                     | —                     | —                     | -                     | -                     | —                     | —                     | —                     | ~ | ~                  | ~ | ~ |
| ána        | Exposure compensation (Korekce expozice) <sup>1</sup>                           | -                     | —                     | —                     | -                     | —                     | —                     | —                     | —                     | ~ | ~                  | ~ | ~ |
| Ista       | Bracketing <sup>1</sup>                                                         | -                     | —                     | —                     | —                     | —                     | —                     | —                     | —                     | ~ | ~                  | ~ | ~ |
| Ven        | Flash mode (Zábleskový režim) <sup>1</sup>                                      | <b>V</b> <sup>2</sup> |                       | <b>√</b> <sup>2</sup> |                       | <b>V</b> <sup>2</sup> |                       | <b>V</b> <sup>2</sup> | <b>V</b> <sup>2</sup> | ~ | ~                  | ~ | ~ |
| _`         | Flash compensation (Korekce zábleskové expozice) <sup>1</sup>                   |                       |                       |                       |                       |                       |                       |                       |                       | ~ | ~                  | ~ | ~ |
|            | a1:AF-area mode (Režim činnosti zaostřovacích polí) <sup>1</sup>                | <b>V</b> <sup>2</sup> | <b>V</b> <sup>2</sup> | <b>V</b> <sup>2</sup> | <b>V</b> <sup>2</sup> | <b>V</b> <sup>2</sup> | <b>v</b> <sup>2</sup> | <b>V</b> <sup>2</sup> | <b>V</b> <sup>2</sup> | ~ | ~                  | ~ | V |
|            | a2:Built-in AF-assist illuminator (Vestavěný pomocný AF reflektor)              | ~                     | ~                     | ~                     | -                     | ~                     | -                     | ~                     | ~                     | ~ | ~                  | ~ | ~ |
|            | a3:Live view autofocus (Autofokus v režimu živého<br>náhledu) <sup>1</sup>      | <b>√</b> <sup>2</sup> | <b>√</b> <sup>2</sup> | <b>√</b> <sup>2</sup> | <b>√</b> <sup>2</sup> | <b>√</b> <sup>2</sup> | <b>√</b> <sup>2</sup> | <b>√</b> <sup>2</sup> | <b>v</b> <sup>2</sup> | ~ | ~                  | ~ | ~ |
| Ē          | a4:Rangefinder (Dálkoměr)                                                       | ~                     | ~                     | ~                     | ~                     | ~                     | ~                     | ~                     | ~                     | ~ | ~                  | ~ | ~ |
| tom se     | b1:EV steps for exposure cntrl. (Kroky EV pro řízení expozice)                  | ~                     | ~                     | ~                     | r                     | r                     | r                     | ~                     | ~                     | ~ | ~                  | ~ | ~ |
| ttings     | c1:Shutter-release button AE-L (Aktivace expoziční<br>paměti tlačítkem spouště) | ~                     | ~                     | ~                     | ~                     | ~                     | r                     | ~                     | ~                     | ~ | ~                  | ~ | ~ |
| Mei        | c2:Auto off timers (Automatické vypnutí časovače)                               | ~                     | ~                     | ~                     | ~                     | ~                     | ~                     | ~                     | ~                     | ~ | ~                  | ~ | ~ |
| n n        | c3:Self-timer (Samospoušť)                                                      | ~                     | ~                     | ~                     | ~                     | ~                     | ~                     | ~                     | ~                     | ~ | ~                  | ~ | ~ |
| ivate      | c4:Remote on duration (Doba zapnutí dálkového<br>ovládání)                      | ~                     | ~                     | ~                     | r                     | r                     | V                     | ~                     | ~                     | ~ | ~                  | ~ | ~ |
| <u>ISI</u> | d1:Beep (Pípnutí)                                                               | V                     | V                     | V                     | ~                     | ~                     | V                     | ~                     | V                     | ~ | ~                  | ~ | V |
| ich fun    | d2:Viewfinder grid display (Zobrazení mřížky<br>v hledáčku)                     | r                     | ~                     | ~                     | r                     | r                     | r                     | ~                     | ~                     | ~ | ~                  | ~ | ~ |
| Ē.         | d3:ISO display (Zobrazení a nastavení ISO)                                      | ~                     | V                     | V                     | ~                     | ~                     | V                     | V                     | V                     | ~ | ~                  | ~ | V |
| ω          | d4:File number sequence (Číslování souborů)                                     | ~                     | ~                     | V                     | ~                     | ~                     | V                     | ~                     | V                     | ~ | ~                  | ~ | V |
|            | d5:Exposure delay mode (Režim zpožděné expozice)                                | V                     | V                     | V                     | ~                     | ~                     | V                     | ~                     | ~                     | ~ | ~                  | ~ | V |
|            | d6:Date imprint (Vkopírování data)                                              | ~                     | V                     | V                     | ~                     | ~                     | V                     | V                     | V                     | ~ | ~                  | ~ | V |
|            | d7:Live view display options (Volitelná nastavení živého<br>náhledu)            | ~                     | ~                     | ~                     | ~                     | ~                     | r                     | ~                     | ~                     | ~ | ~                  | ~ | ~ |

|                    |                                                                            | AUTO | ٢ | ž |   | <u>ي</u> | ÷, |   |   | P | S | A | М |
|--------------------|----------------------------------------------------------------------------|------|---|---|---|----------|----|---|---|---|---|---|---|
| Custo              | e1:Flash cntrl for built-in flash (Ovládání blesku pro<br>vestavěný blesk) | -    | - | - | — | -        | _  | - | - | ~ | ~ | ~ | ~ |
| m setti            | e2:Auto bracketing set (Nastavení automatického<br>bracketingu)            | -    | — | — | — | -        | —  | — | — | V | ~ | ~ | ~ |
| ngs                | f1:Assign 🖄/Fn button (Přiřazení tlačítka 🖄/Fn)                            | V    | V | V | V | ~        | ~  | V | V | V | ~ | ~ | ~ |
| ŝ                  | f2:Assign AE-L/AF-L button (Přiřazení tlačítka AE-L/AF-L)                  | V    | V | V | V | ~        | ~  | V | V | V | ~ | ~ | ~ |
| nu                 | f3:Reverse dial rotation (Opačné otáčení voliče)                           | V    | V | V | V | ~        | ~  | V | V | V | ~ | ~ | ~ |
| ١Ž                 | f4:No memory card? (Chybí paměťová karta?)                                 | V    | V | V | V | ~        | ~  | V | V | V | ~ | ~ | ~ |
| ratelských funkcí) | f5:Reverse indicators (Reverzní kontrolky)                                 | ~    | ~ | ~ | ~ | ~        | •  | ~ | ~ | ~ | ~ | ~ | ~ |

□
 Resetování dvoutlačítkovým resetem (□ 78).
 2 Použijte tento reset, je-li volič režimu natočen na nové nastavení.
 3 Resetovat uživatelské funkce (□ (Reset custom settings (Resetovat uživatelská nastavení)).

### **SCENE** Modes

|                                    |                                                                           | <b>.</b> | X | 73 |   | ä | ** | 4 | 9  | Ģ  | ۳٩ | 2 | Hi | Lo |
|------------------------------------|---------------------------------------------------------------------------|----------|---|----|---|---|----|---|----|----|----|---|----|----|
|                                    | Set Picture Control (Nastavení optimalizace                               | _        | _ | _  | _ | _ | _  | _ | _  | _  | _  | _ | _  | _  |
| Shooting mer                       | snimku)<br>Imaga gualitu (Kualita abrazu) 1                               |          |   |    |   |   |    |   | ./ | ./ |    |   |    |    |
|                                    | Image quality (Kvalita Oblazu)                                            | V        | V | ~  | ~ | ~ | ~  | ~ | •  | •  | ~  | ~ | ~  | ~  |
|                                    | Image size (Velikost obrazu)                                              | V        | V | ~  | V | V | ~  | ~ | V  | V  | ~  | ~ | ~  | ~  |
|                                    | White balance (Vyvazeni bile barvy)                                       | -        | - | _  | _ | _ | _  | _ | _  | _  | _  | _ | _  | _  |
| 'n                                 | ISO sensitivity settings (Nastaveni citilvosti ISO)                       | V        | V | V  | V | V | V  | V | V  | V  | V  | V | V  | ~  |
| (Na                                | Active D-Lighting (Aktivni D-Lighting)                                    | -        | - | _  | _ | _ | _  | _ | _  | _  | _  | _ | _  | _  |
| bídka                              | Auto Distortion Control (Automaticka Korekce<br>zkreslení)                | ~        | ~ | ~  | ~ | ~ | ~  | ~ | ~  | ~  | ~  | ~ | ~  | ~  |
| sní                                | Color space (Barevný prostor)                                             | ~        | ~ | ~  | ~ | ~ | ~  | ~ | ~  | ~  | ~  | ~ | ~  | ~  |
| nac                                | Long exp. NR (Potlačení šumu při dlouhé expozici)                         | ~        | ~ | ~  | ~ | ~ | ~  | ~ | ~  | ~  | ~  | ~ | ~  | ~  |
| ího rež                            | High ISO NR (Redukce šumu pro vysoké citlivosti<br>ISO)                   | ~        | ~ | V  | V | V | V  | ~ | ~  | ~  | ~  | ~ | ~  | ~  |
| Ĩ                                  | Active folder (Aktivní adresář)                                           | ~        | ~ | V  | V | V | V  | ~ | V  | V  | V  | V | ~  | V  |
| 5                                  | Movie settings (Nastavení videosekvence)                                  | V        | V | ~  | ~ | ~ | V  | V | V  | V  | ~  | ~ | V  | ~  |
|                                    | Interval timer shooting (Intervalové snímání)                             | V        | V | V  | V | V | V  | ~ | V  | V  | V  | V | ~  | ~  |
| _                                  | Release mode (Snímací režim) <sup>1</sup>                                 | ~        | ~ | V  | V | V | V  | V | V  | V  | V  | ~ | V  | ~  |
| St                                 | Focus mode (Zaostřovací režim) <sup>1</sup>                               | V        | V | V  | V | V | V  | V | V  | V  | V  | V | V  | V  |
| Ē,                                 | AE-L/AF-L button hold (Podržení tlačítka AE-L/AF-L) <sup>1</sup>          | ~        | ~ | V  | V | V | V  | V | V  | V  | V  | ~ | V  | ~  |
| ð                                  | Flexible program (Flexibilní program)                                     | —        | — | —  | — | — | —  | — | —  | —  | —  | — | —  | —  |
| teli                               | Metering (Měření)                                                         | —        | — | —  | — | — | —  | — | —  | —  | —  | — | —  | —  |
| ná n                               | Exposure compensation (Korekce expozice)                                  | —        | — | —  | — | — | —  | — | —  | —  | —  | — | —  | —  |
| asta                               | Bracketing                                                                | —        | — | —  | — | — | —  | — | —  | —  | —  | — | —  | —  |
| Ver                                | Flash mode (Zábleskový režim) <sup>1, 2</sup>                             | —        | ~ | —  | — | — | V  | — | —  | —  | ~  | — | —  | —  |
| =                                  | Flash compensation (Korekce zábleskové expozice)                          | —        | — | —  | — | — | —  | — | —  | —  | —  | — | —  | —  |
| Custo                              | a1:AF-area mode (Režim činnosti zaostřovacích polí) <sup>1, 2</sup>       | r        | r | ~  | ~ | ~ | V  | ~ | ~  | ~  | ~  | ~ | ~  | V  |
| ŝ                                  | a2:Built-in AF-assist illuminator (Vestavěný                              |          |   |    |   |   |    |   |    |    |    |   |    |    |
| Ê.                                 | pomocný AF reflektor)                                                     | -        | ~ | _  | _ | _ | _  | V | V  | V  | V  | V | V  | ~  |
| ngs (M                             | a3:Live view autofocus (Autofokus v režimu živého náhledu) <sup>1,2</sup> | V        | V | ~  | ~ | V | V  | ~ | V  | V  | ~  | ~ | ~  | V  |
| lenu                               | a4:Rangefinder (Dálkoměr)                                                 | ~        | ~ | V  | V | V | V  | V | V  | V  | V  | ~ | V  | ~  |
| uživatelských funkcí) <sup>3</sup> | b1:EV steps for exposure cntrl. (Kroky EV pro řízení<br>expozice)         | r        | r | v  | v | v | v  | ~ | v  | v  | ~  | ~ | ~  | r  |

Ø

|                    |                                                                              | 4     | X     | 73    |        | ÷     | **   | 4    | 9    | Ģ     | ۳f | 2 | Ht | Lo |
|--------------------|------------------------------------------------------------------------------|-------|-------|-------|--------|-------|------|------|------|-------|----|---|----|----|
|                    | c1:Shutter-release button AE-L (Aktivace expoziční paměti tlačítkem spouště) | ~     | V     | V     | ~      | ~     | ~    | ~    | V    | ~     | ~  | ~ | ~  | V  |
|                    | c2:Auto off timers (Automatické vypnutí časovače)                            | ~     | V     | V     | ~      | V     | ~    | ~    | V    | V     | ~  | V | ~  | V  |
|                    | c3:Self-timer (Samospoušť)                                                   | ~     | V     | V     | ~      | V     | V    | V    | V    | V     | V  | V | ~  | V  |
|                    | c4:Remote on duration (Doba zapnutí dálkového<br>ovládání)                   | ~     | ~     | ~     | ~      | ~     | ~    | ~    | ~    | ~     | ~  | ~ | ~  | ~  |
| þ                  | d1:Beep (Pípnutí)                                                            | ~     | V     | V     | ~      | ~     | ~    | V    | V    | ~     | ~  | ~ | ~  | V  |
| ustom :            | d2:Viewfinder grid display (Zobrazení mřížky<br>v hledáčku)                  | ~     | V     | V     | ~      | ~     | ~    | ~    | V    | ~     | ~  | ~ | ~  | V  |
| ĕĦ                 | d3:ISO display (Zobrazení a nastavení ISO)                                   | ~     | ~     | ~     | ~      | V     | ~    | V    | ~    | V     | ~  | V | ~  | V  |
| ing                | d4:File number sequence (Císlování souborů)                                  | ~     | V     | V     | ~      | V     | V    | V    | V    | V     | V  | V | ~  | V  |
| ; (Menu            | d5:Exposure delay mode (Režim zpožděné<br>expozice)                          | ~     | ~     | ~     | ~      | ~     | ~    | ~    | ~    | ~     | ~  | ~ | ~  | ~  |
| žuĽ                | d6:Date imprint (Vkopírování data)                                           | ~     | V     | V     | ~      | V     | V    | V    | V    | V     | V  | V | ~  | V  |
| ivatels            | d7:Live view display options (Volitelná nastavení<br>živého náhledu)         |       | ~     | ~     | ~      | ~     | ~    | ~    | ~    | ~     | ~  | ~ | ~  | ~  |
| kých fu            | e1:Flash cntrl for built-in flash (Ovládání blesku pro<br>vestavěný blesk)   | -     | —     | —     | —      | —     | -    | _    | —    | —     | —  | — | -  | _  |
| nkcí) <sup>3</sup> | e2:Auto bracketing set (Nastavení automatického<br>bracketingu)              | -     | —     | —     | —      | —     | -    | _    | —    | —     | —  | — | -  | _  |
|                    | f1:Assign 🛇/Fn button (Přiřazení tlačítka 🛇/Fn)                              | ~     | V     | V     | ~      | V     | V    | V    | V    | V     | V  | V | ~  | V  |
|                    | f2:Assign AE-L/AF-L button (Přiřazení tlačítka AE-L/<br>AF-L)                | ~     | ~     | ~     | ~      | ~     | ~    | ~    | ~    | ~     | ~  | ~ | ~  | ~  |
|                    | f3:Reverse dial rotation (Opačné otáčení voliče)                             | ~     | V     | V     | ~      | V     | V    | V    | V    | V     | V  | V | ~  | V  |
|                    | f4:No memory card? (Chybí paměťová karta?)                                   | V     | V     | V     | ~      | V     | ~    | V    | V    | V     | V  | V | ~  | V  |
|                    | f5:Reverse indicators (Reverzní kontrolky)                                   | V     | V     | V     | ~      | V     | ~    | V    | V    | V     | V  | V | ~  | V  |
| 1                  | Resetování dvoutlačítkovým resetem (🕮 78).                                   |       |       |       |        |       |      |      |      |       |    |   |    |    |
| 2                  | Použijte tento reset, je-li volič režimu natočen na nov                      | vé na | stave | ení.  |        |       |      |      |      |       |    |   |    |    |
| 3                  | Resetovat uživatelské funkce B ( <b>Reset custom setti</b>                   | ngs ( | (Rese | etova | it uži | ivate | lská | nast | aver | ní)). |    |   |    |    |
|                    |                                                                              |       |       |       |        |       |      |      |      |       |    |   |    |    |

## Kapacita paměťových karet

Následující tabulka ukazuje přibližný počet snímků, které mohou být uloženy na paměťové kartě 4 GB SanDisk Extreme III 30MB/s Edition SDHC při různých kvalitách snímku a při různých nastaveních velikosti.

| lmage quality (Kvalita<br>obrazu) | Image size (Velikost obrazu) | File size (Velikost souboru) <sup>1</sup> | No. of images (Počet<br>snímků) <sup>1</sup> | Buffer capacity (Kapacita<br>vyrovnávací paměti) <sup>2</sup> |
|-----------------------------------|------------------------------|-------------------------------------------|----------------------------------------------|---------------------------------------------------------------|
|                                   | L                            | 16,7 MB                                   | 180                                          | 7                                                             |
| NEF (KAW) + JPEG fine             | М                            | 14,0 MB                                   | 210                                          | 7                                                             |
| (vysoka kvalita)                  | S                            | 12,1 MB                                   | 238                                          | 7                                                             |
| NEF (RAW) +                       | L                            | 13,4 MB                                   | 215                                          | 7                                                             |
| JPEG normal                       | М                            | 12,3 MB                                   | 235                                          | 7                                                             |
| (normální kvalita) <sup>3</sup>   | S                            | 11,3 MB                                   | 252                                          | 7                                                             |
| NEF (RAW) +                       | L                            | 12,0 MB                                   | 238                                          | 7                                                             |
| JPEG basic (základní              | М                            | 11,5 MB                                   | 250                                          | 7                                                             |
| kvalita) <sup>3</sup>             | S                            | 11,0 MB                                   | 259                                          | 7                                                             |
| NEF (RAW)                         | —                            | 10,6 MB                                   | 268                                          | 11                                                            |
| IDEC fine (unrelié                | L                            | 5,9 MB                                    | 549                                          | 63                                                            |
| kvalita)                          | М                            | 3,3 MB                                    | 969                                          | 100                                                           |
|                                   | S                            | 1,5 MB                                    | 2100                                         | 100                                                           |
|                                   | L                            | 3,0 MB                                    | 1000                                         | 100                                                           |
| (normální kvalita)                | М                            | 1,7 MB                                    | 1800                                         | 100                                                           |
|                                   | S                            | 0,8 MB                                    | 4100                                         | 100                                                           |
| IDEC basis (základní              | L                            | 1,5 MB                                    | 2100                                         | 100                                                           |
| kvalita)                          | M                            | 0,9 MB                                    | 3600                                         | 100                                                           |
| Kvdllld)                          | S                            | 0,4 MB                                    | 7700                                         | 100                                                           |

1 Všechny údaje jsou přibližné. Velikost souboru se mění v závislosti na zaznamenávané scéně.

2 Maximální počet snímků, které lze uložit ve vyrovnávací paměti. Klesá, jestliže je citlivost ISO nastavena na Hi 0.3 nebo vyšší, je zapnuto High ISO NR (Redukce šumu pro vysoké citlivosti ISO) při citlivosti ISO nastavené na 800 a více, nebo je zapnuto potlačení šumu při dlouhé expozici, nebo automatická korekce zkreslení (III 150).

3 Velikost snímku je platná pouze pro snímky JPEG. Velikost snímků NEF (RAW) nemůže být měněna. Velikost souboru je celkovou velikostí snímků formátu NEF (RAW) a JPEG.

### Ž

## Expoziční křivka

Následující graf zobrazuje expoziční křivku programové automatiky:

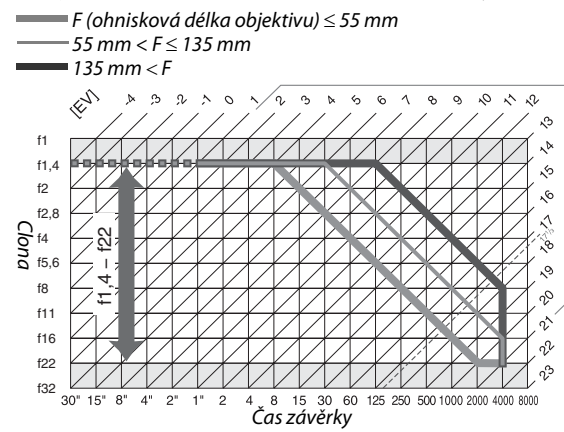

Maximální a minimální hodnoty EV se mění s nastavením citlivosti ISO; výše uvedený graf předpokládá nastavení ekvivalentní citlivosti ISO 200. Při použití měření expozice Matrix jsou hodnoty nad 17<sup>1</sup>/<sub>3</sub> EV redukovány na 17<sup>1</sup>/<sub>3</sub> EV.

# Řešení možných problémů

Nepracuje-li fotoaparát očekávaným způsobem, zkontrolujte před kontaktováním vašeho dodavatele nebo autorizovaného servisu Nikon následující výčet běžných problémů.

## <u>Displej</u>

Hledáček je rozostřený: Upravte zaostření hledáčku nebo použijte volitelné dioptrické korekční čočky pro okulár (© 25, 202).

Hledáček je tmavý: Vložte plně nabitou baterii (🕮 16, 28).

Zobrazení se bez varování vypnou: V uživatelských nastaveních Custom Setting c2 (Auto off timers (Automatické vypnutí časovače), 🕮 157) nastavte delší dobu nečinnosti.

Na monitoru se neobjevuje obrazovka informací: Trvající namáčknutí tlačítka spouště do poloviny. Pokud se po skončení mačkání tlačítka spouště neobjeví obrazovka informací, zkontrolujte, zda je stlačeno **On** (Zapnuto) pro Auto Information Display (Zobrazení automatických informací) (<sup>[]</sup> 168) a zda je baterie nabitá.

Ovládání fotoaparátu nefunguje: Viz odstavec "Poznámka k elektronicky řízeným fotoaparátům" níže.

Hledáček nezobrazuje a je tmavý: Doba odezvy a jas tohoto zobrazovače se mění v závislosti na teplotě.

#### 🖉 Poznámka k elektronicky řízeným fotoaparátům

V extrémně ojedinělých případech se na monitoru mohou zobrazit neobvyklé znaky a fotoaparát může přestat pracovat. Ve většině případů je tento jev způsoben silným externím výbojem statické elektřiny. Dojde-li k takovéto situaci, vypněte fotoaparát, vyjměte a znovu vložte jinou, přičemž dávejte pozor, abyste se nespálili a znovu fotoaparát zapněte. Nebo, v případě použiť volitelného síťového zdroje (dodávaného samostatně), odpojte a znovu připojte síťový zdroj a znovu zapněte fotoaparát. Pokud problém přetrvává, vypněte přístroj, otevřete krytku

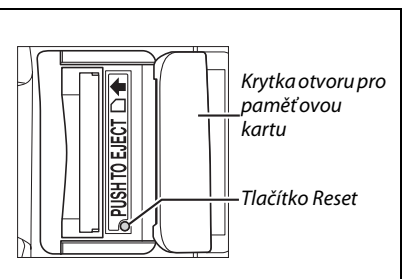

otvoru pro paměťovou kartu a s použitím kancelářské sponky stiskněte tlačítko Reset u otvoru pro paměťovou kartu (to také vynuluje nastavení hodin fotoaparátu). Pozor, odpojení zdroje energie nebo stisknutí tlačítka Reset může vést ke ztrátě dat neuložených na paměťovou kartu v okamžiku výskytu problému. Data již zaznamenaná na paměťovou kartu nebudou ovlivněna. V případě, že závada přetrvává i nadále, kontaktujte vašeho dodavatele nebo autorizovaný servis Nikon.

## Fotografování (Všechny režimy)

#### Zapnutí fotoaparátu trvá delší dobu: Vymažte soubory nebo adresáře.

#### Nelze provést expozici snímku:

- Paměťová karta je zablokovaná, plná nebo není ve fotoaparátu (🕮 22, 24, 29).
- Vestavěný blesk se nabíjí (🕮 32).
- Fotoaparát nezaostřuje (🕮 31).
- Je nasazen objektiv s CPU a clonovým kroužkem, u kterého není nastaven clonový kroužek na hodnotu nejvyššího clonového čísla (<sup>CD</sup> 194).
- Je použit objektiv bez procesoru, ale fotoaparát není nastaven v režimu M (🕮 195).

Konečná fotografie je větší než oblast viděná v hledáčku: Svisle i vodorovně pokrývá záběr v hledáčku 95%.

#### Snímky jsou neostré:

- Není připojen objektiv AF-S nebo AF-I: Použijte objektiv AF-S nebo AF-I, nebo zaostřete ručně.
- Fotoaparát je nastaven v režimu ručního zaostřování: zaostřete ručně (D 60).

Fotoaparát nezablokuje zaostřenou vzdálenost při namáčknutí tlačítka spouště do poloviny: Použijte tlačítko AE-L/AF-L pro aretaci zaostření, je-li zvolen režim AF-C nebo při fotografování pohybujících se objektů v režimu AF-A.

#### Nelze vybrat zaostřovací pole:

- Pro režim činnosti zaostřovacích polí vybrána automatická volba zaostřovacího pole: vyberte jiný režim činnosti zaostřovacích polí (<sup>CD</sup> 56).
- V živém náhledu je zvolen AF pro prioritu obličeje nebo sledování objektu (22 43).
- Namáčkněte tlačítko spouště do poloviny pro vypnutí monitoru nebo pro aktivaci expozimetru (
   <sup>29</sup>).

Nelze zvolit režim autofokusu pro sledování objektu: V nastavení snímků je zvolen režim Monochrome (Monochromatický) (D 107).

Nelze vybrat režim činnosti zaostřovacích polí: Je zvoleno manuální zaostřování (2 54).

Nelze měnit nastavení velikosti obrazu: Image quality (Kvalita obrazu) nastavena na NEF (RAW) (CD 63).

Záznam snímků fotoaparátem je pomalý: Vypněte redukci šumu pro dlouhé časy závěrky (🕮 151).

#### Na snímcích se objevují jasně zbarvené, náhodně rozmístěné pixely ("šum"):

- Nastavte nižší hodnotu citlivosti ISO nebo aktivujte redukci šumu pro vysoké citlivosti ISO (D 151).

#### Pomocný AF reflektor nepracuje:

- Fotoaparát je v režimu 🛋, 💐, 📓, 🏝, 🚔, 🚔, nebo 🦋: vyberte jiný režim (印 33).
- Je vybráno Off (Vypnuto) pro uživatelskou funkci a2 (Built-in AF-assist illuminator (Vestavěný pomocný AF reflektor), 2155).
- Pomocný AF reflektor se automaticky vypnul. Mohlo dojít k zahřátí reflektoru vlivem dlouhodobějšího používání; vyčkejte ochlazení žárovky reflektoru.

#### Nebyla pořízena žádná fotografie, bylo-li stisknuto tlačítko spouště dálkového ovládání:

- Vyměňte baterii v dálkovém ovladači 🕮 203).
- Změňte režim dálkového ovládání (🕮 65, 67).
- Blesk se nabíjí (🕮 32).
- Čas zvolený pro uživatelské nastavení c4 (Remote on duration (Doba zapnutí dálkového ovládání)) už prošel: zvolte znovu režim dálkového ovládání (<sup>CD</sup> 157).
- Dálkové ovládání je rušeno příliš jasným světlem.

V

Na fotografiích se objevují skvrny: Vyčistěte přední a zadní části objektivu. Pokud problém přetrvává proveďte čištění obrazového snímače 🕮 206).

Na fotografiích není zobrazeno datum: Je nastavena kvalita obrazu NEF (RAW) nebo NEF+JPEG (🕮 62, 160).

Nelze vybrat položku menu: Některé volby nejsou ve všech režimech dostupné.

## Fotografování (P, S, A, M)

#### Nelze provést expozici snímku:

- Je použit objektiv bez procesoru: otočte volič režimu fotoaparátu na M (🕮 195).

Není k dispozici plný rozsah časů závěrky: Je používán blesk (CP 72).

#### Barvy nejsou přirozené:

- Nastavte vyvážení bílé barvy v souladu se světelným zdrojem (2 96).
- Upravte nastavení Set Picture Control (Nastavit optimalizaci snímků) (
   106).

Nelze změřit vyvážení bílé barvy: Objekt je příliš tmavý nebo příliš jasný (🕮 100).

Snímek nelze vybrat jako zdroj pro vyvážení bílé barvy: Snímek nebyl vytvořen fotoaparátem D5000 (🕮 102).

Bracketing vyvážení bílé barvy není dostupný: Je nastavena kvalita obrazu NEF (RAW) nebo NEF+JPEG (2263).

Účinky použití optimalizace snímků jsou u každého snímku odlišné: Je použita volba A (Auto) pro doostřování, nastavení kontrastu nebo sytosti barev. Pro dosažení konzistentních výsledků u sérií snímků použijte jiné nastavení (C 109).

Nelze změnit nastavení metody měření expozice: Je aktivní expoziční paměť (2289).

Nelze použít korekci expozice: Zvolte expoziční režim P, S nebo A (22 90).

Na fotografiích se objevují načervenalé plochy a nerovnoměrné struktury: Při velmi dlouhých expozicích se mohou objevit načervenalé plochy a nerovnoměrné struktury. Při použití času závěrky "bulb" nebo "time" aktivujte redukci šumu pro dlouhé časy závěrky (<sup>[III]</sup> 151).

### Ø

## <u>Přehrávání</u>

Na snímcích se zobrazí blikající oblasti, údaje o snímcích či grafy: Stiskněte tlačítko ▲ nebo ▼ pro výběr zobrazených informací o snímku, nebo použijte jiné nastavení položky Display mode (Režim zobrazení) (□ 117, 146).

Snímek NEF (RAW) se nezobrazí: Snímek byl zhotoven při nastavení kvality NEF+JPEG (CD 63).

Některé snímky se při přehrávání nezobrazují: Vyberte All (Všechny) ve složce Playback folder (Složka pro přehrávání). Uvědomte si, že poté, co je pořízena fotografie, je automaticky vybrána volba Current (Aktuální) (CP 146).

Snímky zhotovené na výšku se zobrazují na šířku:

- Vyberte On (Zapnuto) pro Rotate tall (Otočit na výšku) (🕮 147).
- Obrázek byl pořízen s volbou Off (Vypnuto) pro Auto image rotation (Automatické otáčení obrázků) (<sup>(1)</sup> 170).
- Orientace fotoaparátu byla změněna během stisknutí tlačítka spouště v režimu sériového snímání, nebo byl fotoaparát při expozici snímku namířen směrem nahoru nebo dolů (<sup>1</sup> 66).
- Fotografie je zobrazena v režimu zobrazení (22 147).

#### Snímek nelze vymazat:

- Snímek je chráněný před vymazáním: zrušte ochranu snímku před vymazáním (22125).
- Paměťová karta je zablokovaná (🕮 24).

#### Snímek nelze retušovat:

- Snímek nelze dále upravovat pomocí D5000 (🕮 175).
- Snímek je videosekvence: Videosekvence nelze retušovat (22 174).

#### Nelze změnit tiskovou objednávku:

- Paměťová karta je plná: vymažte snímky (🕮 29).
- Paměťová karta je zablokovaná (🕮 24).

Nelze vybrat snímek pro tisk: Snímek je ve formátu NEF (RAW). Vytvořte JPEG kopii pomocí NEF (RAW) processing (Zpracování snímků ve formátu NEF (RAW)) nebo jej přeneste do počítače a vytiskněte pomocí dodaného software nebo Capture NX 2 (<sup>IIII</sup> 134).

Snímky se nezobrazují na televizoru: Nastavte správný režim videa (D 168).

Snímky se nezobrazují na videozařízení s vysokým rozlišením: Zkontrolujte správné zapojení kabelu HDMI (volitelné příslušenství) (CP 133).

Snímky nelze přenést do počítače: Operační systém není kompatibilní s fotoaparátem nebo příslušenstvím pro přenos. Použijte pro kopírování snímků do počítače čtečku karet (<sup>11</sup> 134).

Fotografie NEF (RAW) nejsou v Capture NX 2 zobrazovány: Proveďte aktualizaci na poslední verzi (202).

Volba Image Dust Off v Capture NX 2 nemá požadovaný účinek: Čištění obrazového snímače změní polohu prachu na nízkoprůchodovém filtru. Referenční data pro odprášení, zaznamenaná před čištěním obrazového snímače, není možné použít u fotografií pořízených po čištění obrazového snímače. Referenční data pro odprášení, zaznamenaná po čištění obrazového snímače, není možné použít u fotografií pořízených po čištění není možné použít u fotografií pořízených pred čištěním obrazového snímače. Referenční data pro odprášení, zaznamenaná po čištění obrazového snímače, není možné použít u fotografií pořízených před čištěním obrazového snímače.

## <u>Různé</u>

Časové údaje záznamu snímku nejsou správné: Nastavte hodiny fotoaparátu (🕮 21, 169).

Nelze vybrat položku menu: Některé možnosti nejsou dostupné při určitých kombinacích nastavení nebo v případě nepřítomnosti paměťové karty (🕮 15, 22, 174).

## Chybová hlášení

Tato část návodu poskytuje výčet všech chybových hlášení a indikací zobrazovaných v hledáčku, na monitoru fotoaparátu.

#### 🖉 Symboly upozornění

Blikání symbolu 🕐 na monitoru, nebo symbolu 🖗 v hledáčku indikuje, že na monitoru se po stlačení tlačítka **?** (🕾) může objevit varování, či hlášení chyby.

| Indikace                                                                                                    |                                                |                                                                                                    |                            |
|----------------------------------------------------------------------------------------------------|------------------------------------------------|----------------------------------------------------------------------------------------------------|----------------------------|
| Monitor                                                                                                    | Hledáček                                       | Řešení                                                                                                    |                            |
| Lock lens aperture ring at minimum<br>aperture (largest f/-number).<br>(Zablokujte clonový kroužek objektivu<br>v poloze největšího zaclonění (nejvyšší<br>clonové číslo)).    | F <b>E E</b><br>(bliká)                        | Zablokujte clonový kroužek objektivu v poloze největšího<br>zaclonění (nejvyššího clonového čísla).                                                                                                    |                            |
| Lens not attached. (Není připojen<br>objektiv.)                                                                                                    | <b>F/?</b><br>(bliká)                          | <ul> <li>Připojte objektiv Nikkor, který není typu IX.</li> <li>Pokud je použit objektiv bez procesoru, vyberte režim<br/>M.</li> </ul>                                                                                                    | 18<br>195                  |
| Shutter-release disabled. Recharge battery. (Nelze provést expozici snímku. Dobijte baterii.)                                                                                  |                                                | Vypněte fotoaparát a nabijte nebo vyměňte baterii.                                                                                                    | 16, 17                     |
| This battery can not be used. Choose<br>battery designated for use in this<br>camera. (Tuto baterii nelze použít.<br>Vyberte baterii určenou k použití<br>v tomto přístroji.)  | €⊐∎<br>(bliká)                                 | Použijte baterii schválenou firmou Nikon (EN-EL9a).                                                                                                    | 202                        |
| Initialization error. Turn camera off<br>and then on again. (Chyba při spuštění.<br>Vypněte fotoaparát a zase jej zapněte.)                                                    |                                                | Vypněte fotoaparát, vyjměte a vyměňte baterii a zase jej<br>zapněte.                                                                                                    | 17, 28                     |
| Battery level is low. Complete<br>operation and turn camera off<br>immediately. (Baterie je téměř vybitá.<br>Dokončete operaci a ihned přístroj<br>vypněte.)                   | _                                              | Ukončete čištění, vypněte fotoaparát a nabijte nebo<br>vyměňte baterii.                                                                                                    | 209                        |
| Clock not set. (Hodiny nejsou<br>nastavené.)                                                                                                    | _                                              | Nastavte hodiny fotoaparátu.                                                                                                    | 21, 169                    |
| No memory card. (Není vložena<br>paměťová karta.)                                                                                                    | [ <b>- E -</b> ]                               | Vypněte fotoaparát a zkontrolujte správné vložení<br>paměťové karty.                                                                                                    | 22                         |
| Memory card is locked. Slide lock to<br>"write" position. (Paměťová karta je<br>zablokovaná. Přesuňte zámek do<br>polohy "zápis".)                                             | <b>[                                    </b>   | Paměťová karta je zablokovaná (ochrana proti zápisu).<br>Přesuňte přepínač ochrany karty proti zápisu do polohy<br>"write" (zápis).                                                                                                    | 24                         |
| This memory card cannot be used. Card<br>may be damaged. Insert another card.<br>(Tato paměťová karta nemůže být<br>použita. Karta může být poškozena.<br>Vložte jinou kartu.) | ( <b>[                                    </b> | <ul> <li>Používejte schválenou paměťovou kartu.</li> <li>Naformátujte paměťovou kartu. Pokud problém<br/>přetrvává, může být karta poškozena. Spojte se<br/>s autorizovaným servisním zástupcem firmy Nikon.</li> <li>Chyba při vytváření nové složky. Vymažte soubory nebo<br/>vložte novou paměťovou kartu.</li> <li>Vložte novou paměťovou kartu.</li> </ul> | 203<br>23<br>40, 126<br>22 |
| This card is not formatted. Format<br>card? (Tato karta není naformátovaná.<br>Naformátovat paměťovou kartu?)                                                                  | ( <b>For</b> )<br>(bliká)                      | Naformátujte paměťovou kartu nebo přístroj vypněte<br>a vložte novou paměťovou kartu.                                                                                                    | 23                         |
| Card is full (Paměťová karta je plná)                                                                                                    | Fut<br>(bliká)                                 | <ul> <li>Nastavte nižší kvalitu nebo velikost obrazu.</li> <li>Vymažte snímky.</li> <li>Vložte novou paměťovou kartu.</li> </ul>                                                                                                    | 62<br>40, 126<br>22        |

| Indikace                                                                                                    |                                  |                                                                                                    |                         |
|----------------------------------------------------------------------------------------------------|----------------------------------|----------------------------------------------------------------------------------------------------|-------------------------|
| Monitor                                                                                                    | Hledáček                         | Řešení                                                                                                    | m                       |
| _                                                                                                    | ●<br>(bliká)                     | Fotoaparát není schopen zaostřit pomocí autofokusu.<br>Změňte kompozici nebo zaostřete manuálně.                                                                                                    | 31,<br>55, 60           |
| Subject is too bright. (Objekt je příliš<br>jasný.)                                                                                                    | X I                              | <ul> <li>Nastavte nižší citlivost ISO</li> <li>Použijte běžný ND (neutrální šedý) filtr</li> <li>V režimu:</li> <li>S Zkraťte čas závěrky</li> <li>A Použijte větší zaclonění (vyšší clonové číslo)</li> </ul>                                                                                                    | 74<br>—<br>82<br>83     |
| Subject is too dark. (Objekt je příliš<br>tmavý.)                                                                                                    | ٤٥                               | <ul> <li>Nastavte vyšší citlivost ISO</li> <li>Použijte blesk</li> <li>V režimu:</li> <li>S Nastavte delší čas závěrky</li> <li>A Zvolte menší zaclonění (nižší clonové číslo)</li> </ul>                                                                                                    | 74<br>70<br>82<br>83    |
| No Bulb in S mode. (V expozičním<br>režimu S nelze zadat funkci "bulb".)                                                                                                    | bu L b<br>(bliká)<br><br>(bliká) | Změňte nastavení času závěrky nebo použijte manuální<br>expoziční režim.                                                                                                    | 82, 84                  |
| Interval timer shooting (Intervalové<br>snímání)                                                                                                    | _                                | Menu a přehrávání nejsou přístupné v době intervalového<br>snímání. Pro ukončení intervalového snímání vypněte<br>fotoaparát.                                                                                                    | _                       |
| _                                                                                                    |                                  | Záblesk proběhl při plném výkonu. Zkontrolujte fotografii<br>na monitoru; je-li podexponována, upravte nastavení<br>a zkuste to znovu.                                                                                                    | _                       |
| Flash is in TTL mode. Choose another<br>setting or use a CPU lens. (Blesk je<br>nastaven v režimu TTL. Vyberte jiné<br>nastavení, nebo použijte objektiv<br>s procesorem.)                                           | <b>\$</b><br>(bliká)             | Změňte zábleskový režim na volitelném externím blesku<br>nebo použijte objektiv s procesorem.                                                                                                    | 194                     |
| _                                                                                                    | <b>⊈</b> /?<br>(bliká)           | <ul> <li>Použijte blesk.</li> <li>Změňte vzdálenost od objektu, clonu, dosah blesku,<br/>nebo citlivost ISO.</li> <li>Připevněný volitelný externí blesk SB-400: blesk je<br/>nasměrovaný pro odraz nebo vzdálenost pro zaostření<br/>je příliš krátká. Pokračujte ve fotografování; v případě<br/>potřeby zvyšte zaostřovací vzdálenost, aby se na<br/>fotografii neobjevily stíny.</li> </ul> | 70<br>73,<br>74,83<br>— |
| Flash error (Chyba blesku)                                                                                                    |                                  | Chyba se objevila po propojení firmware s volitelným<br>externím bleskem. Spojte se s autorizovaným servisním<br>zástupcem firmy Nikon.                                                                                                    | _                       |
| Eye-Fi upload could not be disabled.<br>The card is still transmitting and<br>pictures may be uploaded. (Přenos<br>pomocí Eye-Fi nemohl být zablokován.<br>Karta stále přenáší údaje a snímky<br>mohou být nahrány.) | _                                | Karta Eye-Fi přenáší data l poté, co byla provedena volba<br>Disable (Vypnout) pro Eye-Fi upload (Přenos pomocí<br>Eye-Fi). Pro ukončení bezdrátového přenosu vypněte<br>fotoaparát a vyjměte paměťovou kartu.                                                                                                    | 173                     |

| Indikace                                                                                                    |                       |                                                                                                    |         |
|----------------------------------------------------------------------------------------------------|-----------------------|----------------------------------------------------------------------------------------------------|---------|
| Monitor                                                                                                    | Hledáček              | Řešení                                                                                                    | m       |
| Error. Press shutter release button<br>again. (Chyba. Stiskněte tlačítko<br>spouště ještě jednou.)                                                                                                    |                       | Uvolněte závěrku. Pokud závada přetrvává nebo se často<br>opakuje, kontaktujte autorizovaný servis Nikon.                             | _       |
| Start-up error. Contact a Nikon-<br>authorized service representative.<br>(Chyba při spouštění. Kontaktujte<br>autorizovaný servis společnosti Nikon.)<br>Autoexposure error. Contact a Nikon-<br>authorized service representative.<br>(Chyba automatické expozice.<br>Kontaktujte autorizovaný servis<br>společnosti Nikon.) | <b>Err</b><br>(bliká) | Kontaktujte autorizovaný servis Nikon.                                                                                                |         |
| Folder contains no images. (Složka<br>neobsahuje žádné snímky.)                                                                                                    | _                     | Složka pro přehrávání neobsahuje žádné snímky. Vložte<br>jinou paměťovou kartu, nebo zvolte jinou složku.                             | 22, 146 |
| File does not contain image data.<br>(Soubor neobsahuje data.)<br>Cannot select this file. (Nelze vybrat<br>tento soubor.)                                                                                                    | _                     | Soubor byl vytvořen resp. modifikován počítačem/jiným<br>typem fotoaparátu nebo je poškozený.                                         | 175     |
| No image for retouching. (Nezobrazuje<br>se žádný obrázek pro retušování.)                                                                                                    | _                     | Paměťová karta neobsahuje snímky formátu NEF (RAW)<br>pro zpracování v <b>NEF (RAW) processing (Zpracování</b><br>formátu NEF (RAW)). | 184     |
| Check printer. (Zkontrolujte tiskárnu.)                                                                                                    | _                     | Zkontrolujte tiskárnu. Pro obnovení tisku vyberte<br><b>Continue (Pokračovat)</b> (je-li k dispozici).                                | _*      |
| Check paper. (Zkontrolujte papír.)                                                                                                    | _                     | Papír nemá zvolenou velikost. Vložte papír správné velikosti a vyberte <b>Continue (Pokračovat)</b> .                                 | _*      |
| Paper jam. (Zablokování papíru.)                                                                                                    | —                     | Vyčistěte tiskárnu a zvolte Continue (Pokračovat).                                                                                    | -*      |
| Out of paper. (Došel papír.)                                                                                                    | _                     | Vložte papír vybraného rozměru a vyberte <b>Continue</b><br>(Pokračovat).                                                             | -*      |
| Check ink supply. (Zkontrolujte inkoust.)                                                                                                    | _                     | Zkontrolujte inkoust. Pro pokračování, zvolte <b>Continue</b> (Pokračovat).                                                           | _*      |
| Out of ink. (Došel inkoust.)                                                                                                    | —                     | Nahraďte náplň a zvolte Continue (Pokračovat).                                                                                        | -*      |

\* Další informace viz návod k obsluze tiskárny.

V

## Technické údaje

### II Digitální fotoaparát Nikon D5000

| Тур                                   |                                                                                                    |
|---------------------------------------|----------------------------------------------------------------------------------------------------|
| Тур                                   | Digitální jednooká zrcadlovka                                                                                                    |
| Upevňovací bajonet                    | Bajonet Nikon F (s AF kontakty)                                                                                                    |
| Efektivní obrazový úhel               | Přibližně 1,5 × ohnisková délka objektivu (formát Nikon DX)                                                                                                    |
| Počet efektivních pixelů              |                                                                                                    |
| Počet efektivních pixelů              | 12,3 milionu                                                                                                    |
| Obrazový snímač                       |                                                                                                    |
| Obrazový snímač                       | Snímač CMOS 23,6 × 15,8 mm                                                                                                    |
| Celkový počet pixelů                  | 12,9 milionu                                                                                                    |
| Systém redukce šumu                   | Čištění obrazového snímače, referenční data pro funkci Image Dust Off<br>(Odprášení snímače) (vyžaduje volitelný program Capture NX2)                                                                                                    |
| Ukládání dat                          |                                                                                                    |
| Velikost obrazu (v pixelech)          | <ul> <li>4 288 × 2 848 (L)</li> <li>3 216 × 2 136 (M)</li> <li>2 144 × 1 424 (S)</li> </ul>                                                                                                    |
| Formát souborů                        | <ul> <li>NEF (RAW)</li> <li>JPEG: Komprese vyhovující formátu JPEG-Baseline při vysoké kvalitě (přibližně 1 : 4), normální (přibližně 1 : 8) nebo základní (přibližně 1 : 16)</li> <li>NEF (RAW)+JPEG: Záznam snímku současně ve formátech NEF (RAW) a JPEG</li> </ul> |
| Systém optimalizace<br>snímků         | Může být vybíráno ze Standard (Standardní), Neutral (Neutrální), Vivid (Živý),<br>Monochrome (Monochromatický), Portrait (Portrét), Landscape (Krajina) ;<br>uchovávání pro následné Custom Picture Controls (Uživatelské předvolby pro<br>optimalizaci snímků)        |
| Paměťová média                        | Paměťové karty SD (Secure Digital) vyhovující SDHC                                                                                                    |
| Systém souborů                        | DCF (Design Rule for Camera File System) 2.0, DPOF (Digital Print Order Format),<br>Exif 2.21 (Exchangeable Image File Format for Digital Still Cameras), PictBridge                                                                                                   |
| Hledáček                              |                                                                                                    |
| Hledáček                              | Pevně vestavěný pentagonální zrcadlový hranol                                                                                                    |
| Obrazové pole                         | Asi 95 % záběru objektivu vertikálně a 95% horizontálně                                                                                                    |
| Zvětšení                              | Asi 0,78 × (objektiv 50 mm f/1,4 zaostřený na nekonečno, –1,0 m <sup>-1</sup> )                                                                                                    |
| Předsunutí výstupní pupily<br>okuláru | 17,9 mm (–1,0 m <sup>–1</sup> )                                                                                                    |
| Dioptrická korekce                    | -1,7-+0,7 m <sup>-1</sup>                                                                                                    |
| Zaostřovací matnice                   | Obrazovka typu B BriteView Clear Matte Mark V se zaostřovacím rámečkem (může<br>být zobrazena pomocná mřížka)                                                                                                    |
| Zrcadlo                               | Automaticky vratné                                                                                                    |
| Clona objektivu                       | Elektronicky řízená automatická irisová clona                                                                                                    |

| Objektiv                                             |                                                                                                    |
|------------------------------------------------------|----------------------------------------------------------------------------------------------------|
| Kompatibilní objektivy                               | <ul> <li>AF-S nebo AF-I: Podpora všech funkcí</li> <li>AF NIKKOR typu G nebo D bez vestavěného motoru autofokusu: Podpora všech funkcí kromě autofokusu. Objektivy IX NIKKOR nelze použít.</li> <li>Ostatní objektivy AF NIKKOR: Podpora všech funkcí kromě autofokusu a měření expozice 3D Color Matrix II. Objektivy pro F3 AF nelze použít.</li> <li>Typ D PC NIKKOR: Podpora všech funkcí kromě autofokusu a některých snímacích režimů.</li> <li>AI-P NIKKOR: Podpora všech funkcí kromě autofokusu a měření expozice 3D Color Matrix II.</li> <li>Objektivy bez CPU: Autofokus není podporován. Může být použit v expozičním režimu M, ale expozimetry nefungují.</li> <li>Elektronický dálkoměr může být použit, má-li objektiv maximální clonu f/5,6 nebo</li> </ul>                                          |
|                                                      | rychlejsi.                                                                                                    |
| Závěrka                                              |                                                                                                    |
| Тур                                                  | Elektronicky rizená sterbinová záverka s vertikálním chodem                                                                                                    |
| Cas uzávěrky                                         | '/4000 – 30 s v krocích po '/3 nebo '/2 EV, režimy bulb, tíme (vyžaduje volitelný<br>bezdrátový dálkový ovladač ML-L3)                                                                                                    |
| Synchronizační čas pro práci<br>s bleskem            | X= <sup>1</sup> / <sub>200</sub> s; synchronizuje se se závěrkou při <sup>1</sup> / <sub>200</sub> s nebo pomalejší                                                                                                    |
| Snímací režimy                                       |                                                                                                    |
| Snímací režimy                                       | Isingle frame) (jednotlivé snímky), ☐ (continuous) (sériové snímání), ③ (self-timer) (samospoušť), a 2s (delayed remote) (dálkový zpožděný), a (quick response) (dálkový okamžitý), a (quiet shutter-release) (tichá expozice)                                                                                                    |
| Snímací frekvence                                    | Do 4 fps (manuální zaostřování, režimy <b>M</b> nebo <b>S</b> , čas závěrky <sup>1</sup> /250 s a více a ostatní nastavení jako výchozí hodnoty)                                                                                                    |
| Samospoušť                                           | Nastavitelná délka běhu 2, 5, 10 a 20 s a od 1 do 9 snímků                                                                                                    |
| Expozice                                             |                                                                                                    |
| Měření                                               | TTL měření expozice pomocí 420 pixelového RGB snímače                                                                                                    |
| Metoda měření expozice                               | <ul> <li>Matrix: 3D color matrix metering II (objektivy typu G a D); color matrix metering II (ostatní objektivy s procesorem)</li> <li>Center-weighted (Integrální měření se zdůrazněným středem): Váha 75% je dávána kruhům o průměru 8 mm uprostřed záběru</li> <li>Spot (Bodové měření): Měří 3,5 mm kruh (asi 2,5% snímku) umístěný ve středu vybraného zaostřovacího pole</li> </ul>                                                                                                    |
| Pracovní rozsah (ISO 100,<br>objektiv f/1,4, 20 °C ) | <ul> <li>Měření Matrix a integrální měření se zdůrazněným středem: 0–20 EV</li> <li>Bodové měření: 2–20 EV</li> </ul>                                                                                                    |
| Propojení expozimetru                                | CPU                                                                                                    |
| Režimy                                               | Auto modes (Automatické režimy) (🖀 auto (Automaticky); ④ auto (flash off) (auto<br>(Vypnutí blesku)); scene modes (motivové programy) (Ź portrait (portrét);<br>■ landscape (krajina); ④ child (dítě); ২ sports (sporty); ঊ close up (makro);<br>■ night portrait (noční portrét); ■ night landscape (noční krajina); ℵ party/<br>indoor (Večírek/interiér); ⊕ beach/snow (pláž/sníh); 쁠 sunset (západ slunce);<br>È dusk/dawn (soumrak/rozbřesk); ♥ pet portrait (portrét domácího zvířete);<br>2 candlelight (světlo svíčky); ● blossom (květ); ● autumn colors (podzimní barvy);<br>†! food (jídlo); ≧ silhouette (silueta);  high key (svícení high-key); ■ low key<br>(svícení low-key)); automatický režim s flexibilním programem (P); clonová<br>automatika (S); časová automatika (A); ruční zaostřování (M) |
| Korekce expozice                                     | –5 až +5 EV v krocích po 1/3 nebo 1/2 EV                                                                                                    |
| Expoziční bracketing                                 | 3 snímky v krocích po 1/3 nebo 1/2 EV                                                                                                    |

| Evnozico                                      |                                                                                                    |
|-----------------------------------------------|----------------------------------------------------------------------------------------------------|
| Expozice                                      |                                                                                                    |
| Bracketing vyvážení bílé<br>barvy             | 3 snímky v krocích po 1                                                                                                    |
| ADL Bracketing                                | 2 snímky                                                                                                    |
| Expoziční paměť                               | Uložení hodnoty jasu scény do paměti stisknutím tlačítka AE-L/AF-L                                                                                                    |
| Citlivost ISO (doporučený<br>expoziční index) | ISO 200 – 3200 v krocích po <sup>1</sup> / <sub>3</sub> EV. Možnost dalšího nastavení přibl. o 0,3, 0,7, nebo 1 EV (ekvivalent ISO 100) pod hodnotu ISO 200, nebo přibl. o 0,3, 0,7 nebo 1 EV (ekvivalent ISO 6400) nad hodnotu ISO 3200.                                                                                                    |
| Aktivní D-Lighting                            | Může být voleno z Auto (automatické), Extra high (velmi vysoké), High (vysoké),<br>Normal (normální), Low (nízké) nebo Off (Vypnuto)                                                                                                    |
| Zaostřování                                   |                                                                                                    |
| Autofokus                                     | Modul autofokusu Nikon Multi-CAM 1000 s detekcí fáze TTL, 11 zaostřovacími<br>poli (včetně jednoho snímače typu kříže) a pomocný reflektor pro automatické<br>zaostřování (dosah přibližně 0,5– 3 m ve snímacích režimech)                                                                                                    |
| Pracovní rozsah                               | – 1 až +19 EV (ISO 100; 20 °C)                                                                                                    |
| Režimy zaostřování                            | <ul> <li>Automatické zaostřování (AF; autofokus): Single-servo AF (jednoduché) (AF-S);<br/>Continuous-servo AF (průběžné) (AF-C); automatická volba AF-S/AF-C (AF-A);<br/>automatická aktivace prediktivního sledovacího zaostřování v závislosti na<br/>stavu objektu</li> <li>Manual focus (MF) (Manuální zaostřování): Lze použít elektronický dálkoměr</li> </ul>                                                                                                    |
| Zaostřovací pole                              | Lze volit z 11 zaostřovacích polí                                                                                                    |
| Režim činnosti<br>zaostřovacích polí          | Single-point (bodové zaostřování), dynamic-area (dynamické zaostřování), auto-<br>area (automatická volba zaostřovacího pole), 3D-tracking (11 points) (prostorové<br>sledování (11 polí))                                                                                                    |
| Blokace zaostření                             | Zaostřenou vzdálenost lze zablokovat namáčknutím tlačítka spouště do poloviny (režim Single-servo AF) nebo stisknutím tlačítka <b>AE-L/AF-L</b>                                                                                                    |
| Blesk                                         |                                                                                                    |
| Vestavěný blesk                               | 習, 変, <b>④, 四</b> , 溪, 🖌 Automatický blesk s automatickým vyklápěním<br>11, P, S, A, M: Ruční vyklopení tlačítkem                                                                                                    |
| Směrné číslo (m při 20 °C)                    | <ul> <li>Při ISO 200: Přibl. 17, 18 s ručním bleskem</li> <li>Při ISO 100: Přibl. 12, 13 s ručním bleskem</li> </ul>                                                                                                    |
| Řízení záblesku                               | <ul> <li>TTL: i-TTL vyvažovaný doplňkový záblesk a standardní i-TTL záblesk pomocí 420-<br/>pixelového RGB snímače v kombinaci s vestavěným bleskem a blesky SB-900,<br/>SB-800, SB-600, nebo SB-400 (i-TTL vyvažovaný doplňkový záblesk je dostupný<br/>po zvolení měření matrix, nebo měření se zdůrazněným středem)</li> <li>Auto aperture (AA): K dispozici s bleskem SB-900, SB-800 a objektivy s CPU</li> <li>Automatický zábleskový režim (A): K dispozici s blesky SB-900, SB-800, SB-80DX,<br/>SB-28DX, SB-28, SB-27 a SB-22S</li> <li>Priorita dosahu ručně: Dostupné pro SB-900, SB-800</li> </ul>                                                                                                |
| Kezim synchronizace blesku                    | <ul> <li>a, Z, A, M, M: Auto, auto s potlacenim červených oči, off (vypnuto);<br/>doplňkový záblesk a potlačení červených očí jsou dostupné pro volitelné blesky</li> <li>Auto slow sync (automatická synchronizace blesku s dlouhými časy<br/>závěrky), auto slow sync with red-eye reduction (automatická synchronizace s<br/>dlouhým časem závěrky s redukcí efektu červených očí), off (vypnuto); slow<br/>sync (synchronizace blesku s dlouhými časy závěrky) a slow sync with red-eye<br/>reduction (automatická synchronizace s dlouhým časem závěrky s redukcí<br/>efektu červených očí) jsou dostupné pro volitelné blesky</li> <li>A, S, A, A, A, M, M, M, M, M, M, M, M, M, M, M, M, M,</li></ul> |
| Korekce zábleskové<br>expozice                | –3 až +1 EV v krocích po <sup>1</sup> / <sub>3</sub> nebo <sup>1</sup> / <sub>2</sub> EV                                                                                                    |

Ø

| Blesk                                       |                                                                                                    |
|---------------------------------------------|----------------------------------------------------------------------------------------------------|
| Indikace připravenosti<br>k záblesku        | Svítí po plném nabití vestavěného blesku a blesků SB-900, SB-800, SB-600, SB-400,<br>SB-80DX, SB-28DX a SB-50DX; bliká po dobu cca 3 s po expozici snímku<br>s vyzářením záblesku na plný výkon                                                                                               |
| Sáňky pro upevnění<br>příslušenství         | Standardní sáňky ISO 518 se středovým kontaktem a bezpečnostním systémem Safety Lock                                                                                                    |
| Systém kreativního<br>osvětlení Nikon (CLS) | Podpora pokročilého bezdrátového osvětlení v SB-900, SB-800 nebo SU-800 jako<br>řídící jednotkou; podpora přenosu hodnoty barevné teploty záblesku do těla<br>fotoaparátu zabudovaným bleskem a všemi blesky systému CLS                                                                      |
| Synchronizační konektor                     | Adaptér synchronizačního konektoru AS-15 (dostupný samostatně)                                                                                                    |
| Vyvážení bílé barvy                         |                                                                                                    |
| Vyvážení bílé barvy                         | Auto (TTL vyvážení bílé barvy pomocí hlavního obrazového snímače a 420<br>segmentového RGB snímače); 12 ručních předvoleb s možností jemného<br>vyvážení; nastavení vyvážení bílé barvy; bracketing vyvážení bílé barvy                                                                       |
| Živý náhled                                 |                                                                                                    |
| Režimy AF                                   | Face-priority (priorita obličeje), wide area (velkoplošné zaostřovací pole), normal area (normální zaostřovací pole), subject tracking (sledování objektu)                                                                                                    |
| Autofokus                                   | AF s detekcí kontrastu v libovolné části obrazového pole (fotoaparát vybírá<br>zaostřovací pole automaticky jakmile je vybráno AF s prioritou obličeje nebo<br>sledování objektu)                                                                                                    |
| Film                                        |                                                                                                    |
| Velikost obrazu (v pixelech)                | <ul> <li>1 280 × 720/24 obr./s</li> <li>320 × 216/24 obr./s</li> </ul>                                                                                                    |
| Formát souborů                              | AVI                                                                                                    |
| Komprese                                    | Motion-JPEG                                                                                                    |
| Monitor                                     |                                                                                                    |
| Monitor                                     | 2,7 palce, přibl. 230k bodů, otáčecí TFT LCD monitor se 100% pokrytím obrazu a úpravou jasu                                                                                                    |
| Přehrávání                                  |                                                                                                    |
| Přehrávání                                  | Přehrávání jednotlivých snímků a náhledů (4, 9 nebo 72 snímků nebo kalendář) se<br>zvětšováním přehrávaných snímků, přehráváním filmů, přehráváním filmů ze<br>snímků, prezentací, zobrazením histogramu, zvýrazněním, automatickým<br>otáčením snímků a s komentářem ke snímku (až 36 znaků) |
| Rozhraní                                    |                                                                                                    |
| USB                                         | Hi-Speed (vysokorychlostní) USB                                                                                                    |
| Videovýstup                                 | Volitelně NTSC a PAL; snímky mohou být zobrazovány na externím zařízení při zapnutém monitoru fotoaparátu                                                                                                    |
| Výstup HDMI                                 | Typ C konektoru HDMI; fotoaparát se po připojení kabelu HDMI vypne.                                                                                                    |
| Konektor pro připojení<br>příslušenství     | Kabelová spoušť: MC-DC2 (dostupné samostatně)<br>Jednotka GPS: GP-1 (dostupné samostatně)                                                                                                    |
| Podporované jazyky                          |                                                                                                    |
| Podporované jazyky                          | Čínština (zjednodušená a tradiční), dánština, holandština, angličtina, finština,<br>francouzština, němčina, italština, japonština, korejština, norština, polština,<br>portugalština, ruština, španělština, švédština                                                                          |

## V

| Zdroj energie       |                                                                        |  |
|---------------------|------------------------------------------------------------------------|--|
| Baterie             | Jedna dobíjecí lithium-iontová baterie EN-EL9a                         |  |
| Síťový zdroj        | Síťový zdroj EH-5a; vyžaduje napájecí zdroj EP-5 (dostupný samostatně) |  |
| Stativový závit     |                                                                        |  |
| Stativový závit     | <sup>1</sup> /4 palce. (ISO 1222)                                      |  |
| Rozměry/hmotnost    |                                                                        |  |
| Rozměry (Š × V × H) | Přibližně 127 $\times$ 104 $\times$ 80 mm                              |  |
| Hmotnost            | Přibližně 560 g bez baterie, paměťové karty a krytky těla              |  |
| Provozní podmínky   |                                                                        |  |
| Teplota             | 0–40 °C                                                                |  |
| Vihkost             | Méně než 85 % (bez kondenzace)                                         |  |

 Není-li uvedeno jinak, platí všechny údaje pro fotoaparát s plně nabitou baterií, který je používán za okolní teploty 20 °C.

Společnost Níkon si vyhrazuje právo kdykoli bez předchozího upozornění změnit specifikaci hardwaru
a softwaru popsaných v tomto návodu. Společnost Nikon nenese odpovědnost za škody, které mohou
vzniknout v důsledku chyb obsažených v tomto návodu k obsluze.

| Rychlonabíječka MH-23         |                                                                                                    |  |
|-------------------------------|----------------------------------------------------------------------------------------------------|--|
| Jmenovité vstupní hodnoty     | AC 100–240 V (50/60 Hz)                                                                               |  |
| Jmenovité výstupní<br>hodnoty | DC 8,4 V/900 mA                                                                                       |  |
| Podporované typy baterií      | Dobíjecí lithium-iontové baterie Nikon EN-EL9a a EN-EL9                                               |  |
| Doba nabíjení                 | Přibližně 1 hodinu a 40 minut (EN-EL9a) a 1 hodinu a 30 minut (EN-EL9), pokud je baterie úplně vybitá |  |
| Pracovní teplota              | 0–40 °C                                                                                               |  |
| Rozměry (Š × V × H)           | Přibližně 82,5 × 28 × 65 mm                                                                           |  |
| Délka kabelu                  | Přibližně 1800 mm                                                                                     |  |
| Hmotnost                      | Přibližně 80 g bez síťového kabelu                                                                    |  |
| Dobíjecí lithium-iontová bate | rrie EN-EL9a                                                                                          |  |
| Тур                           | Dobíjecí lithium-iontová baterie                                                                      |  |
| Jmenovitá kapacita            | 7,2 V/1080 mA                                                                                         |  |
| Rozměry (Š × V × H)           | Přibližně $36 \times 14 \times 56$ mm                                                                 |  |
| Hmotnost                      | Asi 51 g bez krytky konektorů                                                                         |  |

| Objektiv AF-S DX NIKKOR 18–          | 55 mm f/3,5–5,6 G VR                                                                      |  |  |
|--------------------------------------|-------------------------------------------------------------------------------------------|--|--|
| Тур                                  | Objektiv typu G AF-S DX Zoom-NIKKOR s vestavěným procesorem a bajonetovým uchycením Nikon |  |  |
| Podporované fotoaparáty              | Jednooké digitální zrcadlovky Nikon (formátu DX)                                          |  |  |
| Ohnisková vzdálenost                 | 18–55 mm                                                                                  |  |  |
| Maximální clona                      | f/3,5–5,6                                                                                 |  |  |
| Konstrukce                           | 11 základních součástí v 8 skupinách (včetně 1 asférického prvku)                         |  |  |
| Obrazový úhel                        | 76°–28° 50 ´                                                                              |  |  |
| Rozmezí ohniskových délek<br>(mm)    | 18, 24, 35, 45, 55                                                                        |  |  |
| Informace o zaostřené<br>vzdálenosti | Výstup na fotoaparát                                                                      |  |  |
| Ovladač zoomu                        | Zoom je nastavován otáčením samostatného zoomovacího kroužku                              |  |  |
| Zaostřování                          | Autofokus s motorem Silent Wave; manuální zaostřování                                     |  |  |
| Redukce vibrací                      | Metoda posunu čoček používající motory s kmitací cívkou (VCMs)                            |  |  |
| Nejmenší zaostřovací<br>vzdálenost   | 0,28 m od značky obrazové roviny (🎞 61) pro všechna nastavení zoomu                       |  |  |
| Diafragma                            | Diafragma ze sedmi zaoblených listů a s plně automatickou clonou                          |  |  |
| Rozsah clony                         | f/3,5–22 při 18 mm; f/5,6–36 při 55 mm                                                    |  |  |
| Měření                               | Maximální clona                                                                           |  |  |
| Průměr filtru                        | 52 mm (P=0,75 mm)                                                                         |  |  |
| Rozměry                              | Průměr přibližně 73 mm $\times$ 79,5 mm (od bajonetové objímky po konec objektivu)        |  |  |
| Hmotnost                             | Přibližně 265 g                                                                           |  |  |
| Sluneční clona                       | HB-45 (dostupná samostatně; připevňuje se jak je znázorněno dole)                         |  |  |
|                                      |                                                                                           |  |  |

Společnost Nikon si vyhrazuje právo kdykoli bez předchozího upozornění změnit specifikaci hardwaru a softwaru popsaných v tomto návodu. Společnost Nikon nenese odpovědnost za škody, které mohou vzniknout v důsledku chyb obsažených v tomto návodu k obsluze.

## V

### **II** Podporované standardy

- **DCF Version 2.0**: Design Rule for Camera File System (DCF) je široce rozšířený standard v oblasti digitálních fotoaparátů, zajišť ující kompatibilitu mnoha přístrojů různých výrobců.
- **DPOF**: Digital Print Order Format (DPOF) je rozšířený průmyslový standard umožňující tisk snímku podle tiskových nastavení uložených na pameťových kartách.
- Exif version 2.21: Fotoaparát D5000 podporuje Exif (Exchangeable Image File Format for Digital Still Cameras) verze 2.21, což je standard umožňující ukládání doplňkových informací v obrazových souborech pro optimální barevnou reprodukci při tisku snímku na kompatibilních tiskárnách.
- PictBridge: Standard vyvinutý ve spolupráci výrobců digitálních fotoaparátů a výrobců tiskáren; umožňuje přímý tisk snímku bez nutnosti jejich předchozího přenesení do počítače.
- HDMI: High-Definition Multimedia Interface je standard pro multimediální rozhraní používaný v oblasti spotřební elektroniky a A/V zařízeních schopných přenosu audiovizuálních dat a řídicích signálů na zařízení HDMI pomocí jediného kabelu.

#### Informace o obchodních značkách

Macintosh, Mac OS a QuickTime jsou registrované obchodní značky společnosti Apple Inc. Microsoft, Windows a Windows Vista jsou obchodní značky resp. registrované obchodní značky společnosti Microsoft Corporation v USA a v dalších zemích. Logo SD je obchodní značka SD Card Association. Loga PictBridge a SDHC jsou obchodní značky. HDMI, logo HDMI a High-Definition Multimedia Interface jsou obchodní značky resp. registrované obchodní značky společnosti HDMI Licensing LLC. Veškeré další obchodní značky uvedené v tomto návodu a ostatní dokumentaci dodané s výrobkem společnosti Nikon jsou obchodními značkami resp. registrovanými obchodními značkami příslušných společností.

## <u>Výdrž baterie</u>

Počet snímků, které lze zhotovit s plně nabitou baterií se liší v závislosti na baterii, teplotě a způsobu práce s fotoaparátem. Vzorový obrázek pro baterie EN-EL9a (1080 mA) jsou uvedeny níže.

- V režimu záznamu jednotlivých snímků (podle standardu CIPA<sup>1</sup>): Přibližně 510 snímků
- V režimu sériového snímání (Podle standardu Nikon<sup>2</sup>): Přibližně 2900 snímků
  - 1 Měřeno při 23 °C (±2 °C) s objektivem AF-S DX NIKKOR 18–55 mm f/3,5–5,6G VR za následujících testovacích podmínek: přeostření z nekonečna na nejkratší zaostřitelnou vzdálenost a expozice jednoho snímku ve výchozím nastavení fotoaparátu každých 30 s; po pořízení fotografie monitor zapnut na dobu 4 vteřin; tester čeká až budou vypnuty expozimetry poté, co je vypnut monitor; blesk odpaluje záblesk o plném výkonu při každém druhém snímku. Režim živého náhledu není použit.
  - 2 Měřeno při 20 °C s objektivem AF-S DX NIKKOR 18–55 mm f/3,5-5,6 G VR za následujících testovacích podmínek: režim sériového snímání nastaven na AF-C, kvalita obrazu na JPEG základní, velikost obrazu na M (střední), vyvážení bílé barvy na AUTO, citlivost ISO na 200, čas závěrky <sup>1</sup>/250 s, zaostření probíhá třikrát od nekonečna do minimálního dosahu poté, co je tlačítko spouště namáčknuto do poloviny po dobu 3 sekund; poté je postupně pořízeno šest snímků a monitor zapnut na dobu 4 sekund a potom vypnut; cyklus je jednou zopakován jakmile jsou expozimetry vypnuty.

Následující činnosti snižují životnost baterie:

- Použití monitoru
- Poloviční stračení tlačítka spouště do poloviny
- Opakovaná činnost autofokusu
- Pořízení snímků formátu NEF (RAW)
- Použití dlouhých časů závěrky
- Použití jednotky GPS GP-1
- Použití redukce vibrací u objektivů VR

Pro zajištění maximální výdrže baterií Nikon EN-EL9a:

- Udržujte kontakty baterie v čistotě. Znečištěné kontakty mohou snižovat výkonnost baterie.
- Používejte baterie bezprostředně po nabití. Baterie trpí při nečinnosti samovybíjením.

## Rejstřík

#### Symboly

| 🖀 (Režim AUTO)28                                                        |
|-------------------------------------------------------------------------|
| (Režim AUTO (blesk vvpnutý))28                                          |
| <b>2</b> (Portrét)                                                      |
| (Kraiina) 34                                                            |
| • (N(raj) na)                                                           |
| ≦ (Dite)                                                                |
| ₹ (Sporty)                                                              |
| • (Makro)                                                               |
| 🗳 (Noční portrét)35                                                     |
| 🖪 (Noční krajina)35                                                     |
| 💥 (Večírek/Interiér)35                                                  |
| 🔊 (Pláž/sníh)                                                           |
| Západ slunce)                                                           |
|                                                                         |
| <ul> <li>(Portrét domácího zvířete) 36</li> </ul>                       |
|                                                                         |
| • (Jvetio svicky)                                                       |
| • (Rvet)                                                                |
| W (Barvy podzimu)                                                       |
| <b>†1</b> (Jídlo)37                                                     |
| 🛣 (Silueta)                                                             |
| 🕅 (Svícení High key)38                                                  |
| Svícení low key)                                                        |
| P (Programová automatika)81                                             |
| s (Clonová automatika)                                                  |
| A (Časová automatika)                                                   |
| M (Manuální režim)                                                      |
|                                                                         |
| (Flexibilini programova)                                                |
| automatika)81                                                           |
| 🖾 (Zivý náhled)42, 50                                                   |
| WB (Vyvážení bílé barvy)96                                              |
| PRE (Ruční změření hodnoty bílé                                         |
| barvy)99                                                                |
| S (Jednotlivé snímky)65                                                 |
| 🖵 (Sériové snímání)                                                     |
| (Samospoušť) 65 67 157                                                  |
| 6 (Surrisspoust)                                                        |
| znožděním) 65.67                                                        |
| 2020e11111)                                                             |
| (Daikove ovladani s ryniou reakci)                                      |
| 65,67                                                                   |
| 뎹 (Tichá expozice)65                                                    |
| 🖾 (Matrix)88                                                            |
| Integrální měření se                                                    |
| zdůrazněným středem)                                                    |
| (Bodové měření)                                                         |
| AE (AE bracketing)                                                      |
| (Bracketing vyvážení bílé barvy)                                        |
| 103                                                                     |
| ANERA (Prackating pro aktivní                                           |
| (Diacketing pro aktivni<br>anvštian (D)                                 |
| Osvetieni D)                                                            |
| (Korekce zabieskove expozice) 92                                        |
| (Korekce expozice)90                                                    |
| 🖬 Tlačítko (informací)8                                                 |
| Tlačítko (změny nastavení                                               |
| informací)9                                                             |
| ? (Nápověda)13                                                          |
| • (Indikace zaostření)                                                  |
| <b>4</b> (Indikace připravenosti k záblesku)                            |
| 32                                                                      |
| (Indikace zvukové signalizace) 159                                      |
| Indikace zvukove signalizace) 156     Indikace zvukove signalizace) 156 |
| + INEF (KAW)163                                                         |
|                                                                         |

#### Čísla

| 3D-tracking (11 bodů) (režim AF-<br>area)                                       |
|---------------------------------------------------------------------------------|
|                                                                                 |
| A                                                                               |
| Adobe RGB150<br>AE bracketing (Nastavení<br>automatického bracketingu)103       |
| AE-L                                                                            |
| <b>AE-L/AF-L</b> tlačítko59, 89, 164                                            |
| AF54–59                                                                         |
| Aktivní D-Lighting 94, 103, 163                                                 |
| Aktivní složka152                                                               |
| Audio/video kabel132                                                            |
| Autofokus54–59                                                                  |
| Autofokus se spojitým servem 54<br>Autofokus v režimu živého náhledu .          |
|                                                                                 |
| Automatická korekce zkresiení 150<br>Automatická regulace citlivosti ISO<br>149 |
| Automatické měření vypnuto 29                                                   |
| Automatické otáčení obrazu170                                                   |
| Automatické stmívání166                                                         |
| Automatické vypnutí expozimetru<br>157                                          |
| Auto-servo AF54                                                                 |
| В                                                                               |

#### Bajonet objektivu......3, 18, 61 Barevná teplota......97 Baterie hodin ...... 21 Blesk (Vyvážení bílé barvy)......96 Blokace zaostření ...... 58 Bracketing......103, 162, 163 Bracketing pro aktivní D-Lighting..... 103, 163 Bracketing vyvážení bílé barvy .... 103 C

| Citlivost                      | 74, 149 |
|--------------------------------|---------|
| Citlivost ISO                  | 74, 149 |
| Clona                          | 80, 83  |
| Clonová automatika             | 82      |
| Clonové číslo                  | 83, 194 |
| CLS                            | 198     |
|                                |         |
| Č                              |         |
| Č<br>Časčasovače automatického |         |

| Časové pásmo a datum      | 20, 169   |
|---------------------------|-----------|
| Časové údaje (PictBridge) | .138, 141 |
| Časový spínač             | 67        |
| Černobílá                 |           |
| n                         |           |

| Data GPS 12                        | 1      |
|------------------------------------|--------|
| Datový čítač 160 16                | 1      |
| Datum a čas                        | à      |
| Dátuin a cas                       | 2<br>7 |
| Daikomer 15                        | b      |
| Daikova s rychiou odezvou (Rezim   | _      |
| spouštė)6                          | 5      |
| Dálkové ovládání 67, 86, 20        | 3      |
| Dálkové ovládání se zpožděním      |        |
| (režim spouště)65, 6               | 7      |
| DCF verze 2.0150, 23               | 0      |
| Délka běhu samospouště             | 7      |
| Displej automatických informací 16 | 8      |
| D-Liahtina19                       | 4      |
| Dlouhá expozice s dálkovým         |        |
| ovládáním 8                        | 6      |
| Doba zapnutí dálkového ovládání    | Č      |
| 157                                |        |
| Dostupná nastavení 21              | 2      |
| DPOF 136 139 143 23                | ĥ      |
| Dvoutlačítkový rosot 7             | 0      |
| Dyoutiacitkovy reset               | 7      |
| Dynamicke zaustruvami              | '      |
|                                    |        |

#### E

| Exif verze 2.21      |            |
|----------------------|------------|
| Expozice             | 80, 89, 90 |
| Expoziční bracketing |            |
| Expoziční křivka     |            |
| Expoziční paměť      |            |
| Expozimetry          | 29, 157    |
| F                    |            |

| Filtrové efekty 109, 178          |
|-----------------------------------|
| Firmware Version173               |
| Flexibilní program81              |
| Fn tlačítko163                    |
| Formát data 20, 169               |
| Formát zobrazení informací 166    |
| Formátovat23                      |
| Formátování paměťové karty23      |
| Formulář objednávky digitálního   |
| tisku 136, 139, 143               |
| Fotoaparát Control Pro 2 134, 202 |
| G                                 |
|                                   |

#### 6

| GPS<br><b>H</b>                                                                                     | 114, 121                                                                             |
|----------------------------------------------------------------------------------------------------|--------------------------------------------------------------------------------------|
| HDMI<br>Hi (Vysoká citlivost)<br>Histogram<br>Hledáček<br>Hodiny<br>Hvězdicovitý filtr (filtı<br>Ch | 133, 168, 230<br>74, 75<br>118, 146<br>6, 25, 67, 224<br>20, 169<br>rové efekty) 178 |

Chybí paměťová karta? ..... 164

L

| Index printu                              |
|-------------------------------------------|
| Indikaca zaostřaní 21.59.61               |
| Inukace 2005trem. 51, 56, 01              |
| Indikator expozice                        |
| Informace                                 |
| Informace o přehrávání146                 |
| Informace o snímku 117, 146               |
| Informace o souboru117                    |
| Integrální měření se zdůrazněným          |
| středem 88                                |
| Interval snímků (Prezentace) 129          |
| Intervalové snímání76                     |
| i-TTL                                     |
| i-TTL vyvažovaný doplňkový záblesk        |
| pro digitální jednooké zrcádlovky…<br>162 |

### J

| Jas LCD1<br>Jazvk            | 66<br> 69 |
|------------------------------|-----------|
| Jeden snímek (Režim spouště) | 65        |
| Jemné vyvážení bílé barvy    | . 98      |
| JPEG                         | 62        |
| JPEG normální                | 62        |
| JPEG vysoká kvalita          | 62        |
| JPEG základní                | 62        |
|                              |           |

#### K

| Kabel A/V132                    |
|---------------------------------|
| Kabelová spoušť                 |
| Kalendář                        |
| Kapacita paměťových karet 215   |
| Komentář ke snímku 169          |
| Kompatibilaí objektiv 104       |
| Kontokty CDU 104                |
| Kontakty CPU 194                |
| Kontrola snimku147              |
| Korekce červených očí 176       |
| Korekce expozice 90             |
| Korekce zábleskové expozice     |
| Korekce zkreslení 185           |
| Krajina (Nastavit optimalizaci  |
| snímků)107                      |
| Kroky EV pro řízení expozice156 |
| Krytka objektivu 18             |
| Krytka okuláru hledáčku         |
| Krytka těla 3. 18. 202          |
| Kvalita (Nastavení videa) 51    |
| Kvalita obrazu 62               |
| Kvalita Oblazu                  |
| kyanotypie178                   |
| L                               |

| L (Velikost obrazu)  |  |
|----------------------|--|
| LCD                  |  |
| Letní čas            |  |
| Lo (Nízká citlivost) |  |
| Μ                    |  |

| M (Velikost obrazu) | 64  |
|---------------------|-----|
| Malý                | 64  |
| Malý snímek         | 180 |

| Manuální režim60, 84                 |
|--------------------------------------|
| Matrix88                             |
| Maximální citlivost149               |
| Maximální clona61                    |
| Menu retušování174                   |
| Mé menu190                           |
| Měkký filtr (Filtrové efekty)179     |
| Měření                               |
| Měření expozice 3D Color Matrix II88 |
| Měřítko ohniskové vzdálenosti 18     |
| Minimální clona19                    |
| Minimální časy závěrky149            |
| Minimální zaclonění 80               |
| Modrá98, 179                         |
| Monitor7, 42, 116, 166               |
| Monochromatický178                   |
| Monochromatický (Nastavit            |
| optimalizaci snímků)107              |
| Montážní značka 18                   |

#### Ν

| Nabídka nastavení165                |
|-------------------------------------|
| Nabídka přehrávání146               |
| Nabídka snímacího režimu            |
| Nabíjení baterie16                  |
| Nasazení objektivu                  |
| Nastavení automatického             |
| bracketingu 103, 162                |
| Nastavení ciltivosti ISO149         |
| Nastavení pro optimalizaci snímků   |
| 106, 108                            |
| Nastavení tisku (DPOF)143           |
| Nastavení videa                     |
| Nastavený formát pro digitální tisk |
| Nastavit ontimalizaci snímků 108    |
| Nápověda 13                         |
| NEF 62                              |
| NEF (BAW) 62 134 184                |
| Neutrální (Nastavit optimalizaci    |
| snímků) 107                         |
| Nikon Transfer 134 135              |
| -                                   |

#### 0

| Objektiv               |                |
|------------------------|----------------|
| Objektiv s CPU         |                |
| Objektiv typu G        |                |
| Obloha (filtrové efekt | y)178          |
| Obnova výchozích na    | stavení        |
| Obnovení výchozích     | nastavení 154  |
| Obnovit                |                |
| Obnovit zákaznická n   | astavení154    |
| Obraz referenční foto  | ografie pro    |
| odprášení snímače      |                |
| Obrazový úhel          |                |
| Odeimuťí obiektivu z   | fotoaparátu 19 |
| Odstranění položek (   | MY MENU) 191   |
| Ohnisková vzdálenos    | t197           |
| Ochrana snímků         |                |
| Okrai (PictBridge)     |                |
| Okulár hledáčku        |                |
| Opačné otáčení volič   | e              |
| Optional flash (příday | /ný blesk) 162 |
| Oříznout               |                |
|                        |                |

| Osvětlení typu D 176                | 5 |
|-------------------------------------|---|
| Otočit na výšku 142                 | 7 |
| Ovládání blesku pro vestavěný blesk | ¢ |
| 162                                 |   |
| Ovládání optimalizace snímků 11     | 1 |
| Ovládání perspetivy186              | 5 |
| Ρ                                   |   |

| Paměťová karta22                         |
|------------------------------------------|
| Paměťové karty203, 215                   |
| PictBridge136, 230                       |
| Pípání                                   |
| Počet snímků157                          |
| Počítač 134                              |
| Pomocný AF reflektor 31, 55, 155, 197    |
| Porovnání snímků vedle sebe 189          |
| Portrét (Nastavit optimalizaci           |
| snímků)107                               |
| Pořadí číslování souborů159              |
| Poslední nastavení 190                   |
| Prezentace129                            |
| Priorita tváře43                         |
| Programová automatika81                  |
| Procházení Informací 168                 |
| Prolnutí snímků 182                      |
| Přehled 121                              |
| Přehrávání 39, 116                       |
| Přehrávání jednotlivých snímků 116       |
| Přehrávání podle kalendáře 123           |
| Přehrávání stránek náhledů snímků<br>122 |
| Přenos pomocí Eye-Fi 173                 |
| Přepínač A-M18, 60                       |
| Přepínač režimu zaostření60              |
| Přepínač zaostřovacího režimu18          |
| Přidání položek (MY MENU) 191            |
| Připojení GPS k fotoaparátu 114          |
| Přiřadit 🖄/Fn tlačítko163                |
| Přiřazení tlačítka AE-L/AF-L 164         |
| Přímý sluneční svit (Vyvážení bílé       |
| barvy)96                                 |
| Příslušenství 202                        |
| Purpurová98, 179                         |
| R                                        |

| Redukce červených očí72                      |
|----------------------------------------------|
| Redukce šumu                                 |
| Redukce šumu při dlouhé expozici<br>151      |
| Redukce šumu při vysoké citlivosti           |
| ISO 151                                      |
| Redukce vibrací19                            |
| Reset                                        |
| Reverzní kontrolka 164                       |
| Režim AF-area (Automatické                   |
| nastavení zaostřovacího pole)57              |
| Režim blesku71                               |
| Režim činnosti zaostřovacích polí 56,<br>155 |
| Režim činnosti zaostřovacích polí            |
| (AF-area)56                                  |
| Režim expozice80                             |
| Režim videa168                               |

| Režim zaostřovacích polí57         |
|------------------------------------|
| Režim zobrazení 146                |
| Režim zpožděné expozice 159        |
| RGB118, 150                        |
| RGB histogram 118                  |
| Rozsah zábleskové expozice73       |
| Ruční zaostření47, 60              |
| Ruční změření hodnoty bílé barvy   |
| (Vyvážení bílé barvy)96, 99        |
| Rybí oko 185                       |
| Rychlá retuš                       |
| Ř                                  |
| n                                  |
| Řízení záblesku 162                |
| c                                  |
|                                    |
| S (Velikost obrazu)64              |
| Samospoušť 65.67.157               |
| Seřazení položek (MY MENU) 192     |
| Sépie 178                          |
| Série snímků 66                    |
| Single-servo AF 54                 |
| Síťový zdroj 202 204               |
| Sledování objektu 43.57            |
| Sledovalli Objektu45, 57           |
| Siozka pro premavani               |
| Smazat aktuální cnímok 40          |
| Snimací data 110,120               |
| Snimaci data                       |
| Snimaci rezim                      |
| Spojita (Rezim spouste)            |
| SRGB                               |
| Standardni (Nastavit optimalizaci  |
| snimků)                            |
| Standardní i-IIL doplňkový záblesk |
| pro digitální jednooké zrcadlovky  |
| 162                                |
| Standardní zaostřovací pole43      |
| Stiskněte tlačítko spouště až na   |
| doraz32                            |
| Stín (Vyvážení bílé barvy)96       |
| Střední64                          |
| Synchronizace na druhou lamelu     |
| závěrky72                          |
| Synchronizace na první lamelu      |
| závěrky72                          |
| Synchronizace s dlouhými časy      |
| závěrky72                          |
| Systém kreativního osvětlení 198   |
| T                                  |
| ·                                  |
| Televizor                          |
| Teplý filtr (filtrové efekty)      |
| Tichá expozice65                   |
| Tisk                               |
| Tlačítko spouště                   |
| Tlačítko spouště AE-L              |
| Tlačítko spouště stiskněte do      |
| poloviny 31 32                     |
| Tónování 109 110                   |
| Ttick (DDOE) 120                   |
|                                    |
| 105K (DFOF)                        |

| USB       |  |
|-----------|--|
| USB kabel |  |
|           |  |

UTC ...... 20, 114, 121 Uživatelská nastavení ...... 153

### V

| Valikast E1.64                            |
|-------------------------------------------|
| Velikost obrazu                           |
| Velikost oblazu                           |
| Velkost stranky (Fictbridge) 157, 141     |
|                                           |
| Verky                                     |
|                                           |
| vestavene pomocne osvetieni pro           |
| Automaticke zaostrovani                   |
| Video ze snimku                           |
| Videosekvence                             |
| VIewiNX                                   |
| Vkopirovani data                          |
| Volič dioptrické korekce                  |
| Volitelná nastavení živého náhledu<br>161 |
| VR spínač objektivu18                     |
| Vyčištění obrazového snímače 206          |
| Vymazat126                                |
| Vymazat aktuální snímek126                |
| Vymazat všechny snímky127                 |
| Vymazat vybrané snímky127                 |
| Vyrovnat185                               |
| Vyrovnávací paměť 31, 66                  |
| Vysoké rozlišení133, 168, 230             |
| Vysokorychlostní synchronizace            |
| DIesku                                    |
| vyvazeni barev179                         |
| Vyvazeni bile barvy                       |
| Vyber snimku pro tisk                     |
| vybojka (vyvazení bile barvy)             |
| Vychozi nastaveni78, 154                  |
| <u>w</u>                                  |
|                                           |

| WB | 96, 103 |
|----|---------|
| Z  |         |

| Zablokování zrcadla v horní poloze    |
|---------------------------------------|
| pro čištění208                        |
| Zadní krytka objektivu18              |
| Zahájení tisku (PictBridge) 138, 141  |
| Zamračeno (Vyvážení bílé barvy) 96    |
| Zaostření54–61                        |
| Zaostření hledáčku 25                 |
| Zaostřovací bod58                     |
| Zaostřovací kroužek objektivu 18      |
| Zaostřovací matnice224                |
| Zaostřovací pole 30, 54, 58, 61       |
| Zaostřovací režim54                   |
| Zdůraznění 119, 146                   |
| Zelená98, 179                         |
| Značka obrazové roviny61              |
| Zobrazení ISO158                      |
| Zobrazení mřížky v hledáčku 158       |
| Zpracování formátu NEF (RAW) 184      |
| Zrcadlo 3, 208                        |
| Zvětšení výřezu snímku124             |
| Zvuk (Nastavení videa)51              |
| Zvýraznéní červené (filtrové efekty). |
| 1/8                                   |
|                                       |

Zvýraznéní zelené (filtrové efekty)..... 178 Zvýraznění modré (filtrové efekty)..... 178

### Ž

| žárovka                                    |
|--------------------------------------------|
| Živý (Nastavit optimalizaci snímků)<br>107 |
| Živý náhled 41, 49, 155<br>Žlutá 98, 179   |
| Ò | ر |
|---|---|

| <br> |  |
|------|--|
|      |  |
|      |  |
|      |  |
|      |  |
|      |  |
|      |  |
|      |  |
|      |  |
|      |  |
|      |  |
| <br> |  |
|      |  |
|      |  |
|      |  |
|      |  |
|      |  |
|      |  |

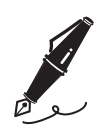

| <br> |
|------|
|      |
|      |
|      |
|      |
|      |
| <br> |
|      |
|      |
|      |
|      |
|      |
|      |
|      |
|      |
|      |
|      |
|      |
|      |
| <br> |

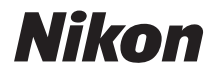

Reprodukce této příručky, celé či její části, v jakékoli formě (kromě stručných citací v recenzích nebo článcích) bez předchozího písemného svolení společnosti NIKON CORPORATION je zakázána.

CE

Tištěno v Evropě SB9D01(1L) 6MB0501L-01

NIKON CORPORATION Fuji Bldg., 2-3 Marunouchi 3-chome, Chiyoda-ku,Tokyo 100-8331, Japan